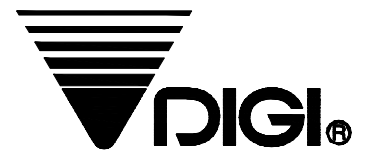

## **Operation Manual**

# Model : SM-120(LL)

1st version

| Edition | Month    | Year |
|---------|----------|------|
| 1st     | December | 2013 |

SHANGHAI TERAOKA ELECTRONIC CO.,LTD

TING LIN INDUSTRY DEVELOPMENTAL ZONE JIN SHAN COUNTRY,SHANGHAI CHINA TEL:+86-021-57234888 FAX:+86-021-57234090

## Table of Content

| 1. GENERAL INFORMATION                           | 1  |
|--------------------------------------------------|----|
| 1.1 Overall View                                 | 1  |
| 1.2 Display Panel                                | 4  |
| 1.3 Key Panel                                    | 4  |
| 1.4 Features                                     | 5  |
| 1.5 Specifications                               | 6  |
| 1.5.1 Display                                    | 6  |
| 1.5.2 Operating Conditions                       | 6  |
| 1.5.3 Dimensions                                 | 6  |
| 1.6 Key Functions                                | 7  |
| 1.7 Indicators                                   | 9  |
| 2. SETUP                                         | 10 |
| 2.1 Mode Change                                  |    |
| 2.2 Specification Setting                        | 11 |
| 2.2.1 Specification Entry(141)                   |    |
| 2.2.2 Specification List                         |    |
| 2.3 Password Setting                             |    |
| 2.3.1 Procedures of Password Setting             |    |
| 2.3.2 Password Using                             |    |
| 2.4 Clear Files                                  |    |
| 3. PROGRAM MODE                                  |    |
| 3.1 Programmable Files                           | 51 |
| 3.2 General Explanation                          |    |
| 3.3 Department File                              |    |
| 3.3.1 Program Department File                    |    |
| 3.3.2 Delete Department File                     | 54 |
| 3.4 Main Group File                              |    |
| 3.4.1 Program Main Group File                    |    |
| 3.4.2 Delete Main Group File                     |    |
| 3.5 Program / Skip Item Data                     |    |
| 3.6 PLU Programming                              |    |
| 3.6.1 Program PLU File(weighing item)            | 64 |
| 3.6.2 Program PLU File(non-weighing item)        |    |
| 3.6.3 PLU [COPY] Function                        |    |
| 3.6.4 Delete PLU File                            | 71 |
| 3.6.5 Volume Discount & Mark Down print function |    |
| 3.7 Memory Status                                | 74 |
| 3.8 Key Assignment                               | 74 |
| 3.8.1 PLU Assignment                             | 74 |

| 3.8.2 Vender Assignment                                            | 75  |
|--------------------------------------------------------------------|-----|
| 3.8.3 Function Key Assignment                                      |     |
| 3.8.4 Value Key Assignment                                         | 77  |
| 3.8.5 Delete Preset Key Assignment                                 |     |
| 3.9 Shop Name File                                                 | 79  |
| 3.9.1 Program Shop Name File                                       | 79  |
| 3.9.2 Delete Shop Name File                                        |     |
| 3.10 Advertisement File                                            | 81  |
| 3.10.1 Program Advertisement File                                  | 81  |
| 3.10.2 Delete Advertisement File                                   | 82  |
| 3.11 Vender File                                                   |     |
| 3.11.1 Program Vender File                                         | 83  |
| 3.11.2 Delete Vender File                                          | 84  |
| 3.12 Program Date And Time                                         | 85  |
| 3.13 Special Message File                                          |     |
| 3.13.1 Program Special Message File                                |     |
| 3.13.2 Delete Special Message File                                 |     |
| 3.14 Ingredient File                                               |     |
| 3.14.1 Program Ingredient File                                     |     |
| 3.14.2 Delete Ingredient File                                      |     |
| 3.15 Text File                                                     |     |
| 3.15.1 Program Text File                                           |     |
| 3.15.2 Delete Text File                                            | 91  |
| 3.16 Free Format File                                              |     |
| 3.16.1 General Information                                         |     |
| 3.16.2 Print Area, Print Position and Print Angles                 |     |
| 3.16.3 Programming Parameter Of Print Items                        | 95  |
| 3.16.4 Free Format Entry                                           |     |
| 3.16.5 Free Format Copy Function                                   |     |
| 3.16.6 Free Format Delete Function                                 |     |
| 3.16.7 Sample of program a format by modifying the existing format |     |
| 3.17 Place File                                                    |     |
| 3.17.1 Program Place File                                          |     |
| 3.17.2 Delete Place File                                           |     |
| 3.18 Machine Setting                                               |     |
| 3.19 Logo File                                                     |     |
| 3.19.1 Pre-programming Logo Data                                   |     |
| 3.19.2 Program Display & Keys Function                             |     |
| 3.19.3 Programming Order                                           |     |
| 3.19.4 Program Logo File                                           |     |
| 3.19.5 Delete Logo File                                            | 111 |
| 3.20 Tax File                                                      | 112 |

| 3.20.1 Program Tax File                       |  |
|-----------------------------------------------|--|
| 3.20.2 Delete Tax File                        |  |
| 3.21 Scroll Message File                      |  |
| 3.21.1 Program Scroll Message File            |  |
| 3.21.2 Delete Scroll Message File             |  |
| 3.22 Scroll Sequence File                     |  |
| 3.22.1 Program Scroll Sequence File           |  |
| 3.22.2 Enable or Disable Scroll Sequence File |  |
| 3.22.3 Delete Scroll Sequence Number          |  |
| 3.23 Flexi Barcode File                       |  |
| 3.23.1 Program Flexi Barcode File             |  |
| 3.23.2 Program Flexi Barcode in PLU File      |  |
| 3.23.3 Delete Flexi Barcode                   |  |
| 3.24 User Report Line File                    |  |
| 3.24.1 Program User Report Line File          |  |
| 3.24.2 Delete User Report Line File           |  |
| 3.25 User Report Data File                    |  |
| 3.25.1 Program User Report Data File          |  |
| 3.25.2 Delete User Report Data File           |  |
| 3.26 User Report Sequence File                |  |
| 3.26.1 Program User Report Sequence File      |  |
| 3.26.2 Delete User Report Sequence File       |  |
| 3.27 Temperature File                         |  |
| 3.27.1 Program Temperature File               |  |
| 3.27.2 Delete Temperature File                |  |
| 3.28 Multi Barcode File                       |  |
| 3.28.1 Program Multi Barcode File             |  |
| 3.28.2 Delete Multi Barcode File              |  |
| 3.29 2D Barcode Text File                     |  |
| 3.29.1 Program 2D Barcode Text File           |  |
| 3.29.2 Delete 2D Barcode Text File            |  |
| 3.30 Country File                             |  |
| 3.30.1 Program Country File                   |  |
| 3.30.2 Delete Country File                    |  |
| 3.31 Cutting Hall File                        |  |
| 3.31.1 Program Cutting Hall File              |  |
| 3.31.2 Delete Cutting Hall File               |  |
| 3.32 Slaughter House File                     |  |
| 3.32.1 Program Slaughter House File           |  |
| 3.32.2 Delete Slaughter House File            |  |
| 3.33 Kind File                                |  |
| 3.33.1 Program Kind File                      |  |

| 3.33.2 Delete Kind File                           |     |
|---------------------------------------------------|-----|
| 3.33 Category File                                |     |
| 3.33.1 Program Category File                      |     |
| 3.33.2 Delete Category File                       |     |
| 3.34 Breed File                                   |     |
| 3.34.1 Program Breed File                         |     |
| 3.34.2 Delete Breed File                          |     |
| 3.35 Traceability File                            |     |
| 3.35.1 Program Traceability File                  |     |
| 3.35.2 Delete Traceability File                   |     |
| 3.36 Stock Key File                               |     |
| 3.36.1 Program Stock Key File                     |     |
| 3.36.2 Delete Stock Key File                      |     |
| 3.37 ASCII Character Input Method                 |     |
| 3.38 ASCII Code Input Method                      |     |
|                                                   |     |
| 4. REGISTRATION MODE                              |     |
| 4.1 ON/OFF                                        |     |
| 4.2 Reset and Weighing Check                      |     |
| 4.3 Tare Subtraction                              |     |
| 4.3.1 One touch Tare Subtraction                  |     |
| 4.3.2 Digital tare Subtraction                    |     |
| 4.4 PLU Call Up                                   | 141 |
| 4.4.1 Manual PLU Call Up                          |     |
| 4.4.2 PLU Call Up by Preset Key                   |     |
| 4.4.3 PLU Call by Numeric Key (Auto PLU Call)     |     |
| 4.5 Fix Operation                                 |     |
| 4.5.1 Fix Tare by FIX Key                         |     |
| 4.5.2 Fix PLU by FIX Key                          |     |
| 4.5.3 Fix Unit Price by FIX Key                   |     |
| 4.6 Operation Mode Change                         |     |
| 4.7 Item Label Printing in Manual Mode            |     |
| 4.7.1 Label Printing for PLU Item                 |     |
| 4.7.2 Label Printing for NON-PLU Item             |     |
| 4.8 Total Label Printing in Manual Mode           |     |
| 4.8.1 Sales Transaction                           |     |
| 4.8.2 [PRICE DISCOUNT] Function Key in Add Mode   |     |
| 4.8.3 [PRICE % DISCOUNT] Function Key in Add Mode |     |
| 4.9 Data Correction                               |     |
| 4.9.1 On The Spot Correction                      |     |
| 4.9.2 Void by Item Correction                     |     |
| 4.10 Item Label Printing in Pre-pack Mode         |     |
| 4.10.1 Item Label Issue for PLU Item              |     |

| 4.10.2 Item Label Issue for NON-PLU Item |  |
|------------------------------------------|--|
| 5. READ REPORT MODE                      |  |
| 5.1 Report Factor Select                 |  |
| 5.2 Report Type Selection                |  |
| 5.2.1 Main Group Report                  |  |
| 5.2.2 PLU Report                         |  |
| 5.2.3 Department Report                  |  |
| 5.2.4 Sales Report                       |  |
| 5.2.5 24Hour Report                      |  |
| 5.2.6 ABC Report                         |  |
| 5.2.7 Clerk Report                       |  |
| 5.2.8 Pre-pack Report                    |  |
| 5.2.9 Tax Report                         |  |
| 5.2.10 Store Summarized Report           |  |
| 5.2.11 Traceability Report               |  |
| 5.2.12 Clerk Log Report                  |  |
| 5.2.13 Batch Report                      |  |
| 5.2.14 User Programmable Report          |  |

| 6. RESET REPORT MODE                          |  |
|-----------------------------------------------|--|
| 6.1. Reset Report                             |  |
| 6.1.1 Sales Daily / Monthly/Term Reset Report |  |
| 6.1.2 Traceability Reset Report               |  |
| 6.1.3 Clerk Log File Reset Report             |  |

## **1. GENERAL INFORMATION**

#### 1.1 Overall View

• Bench Type

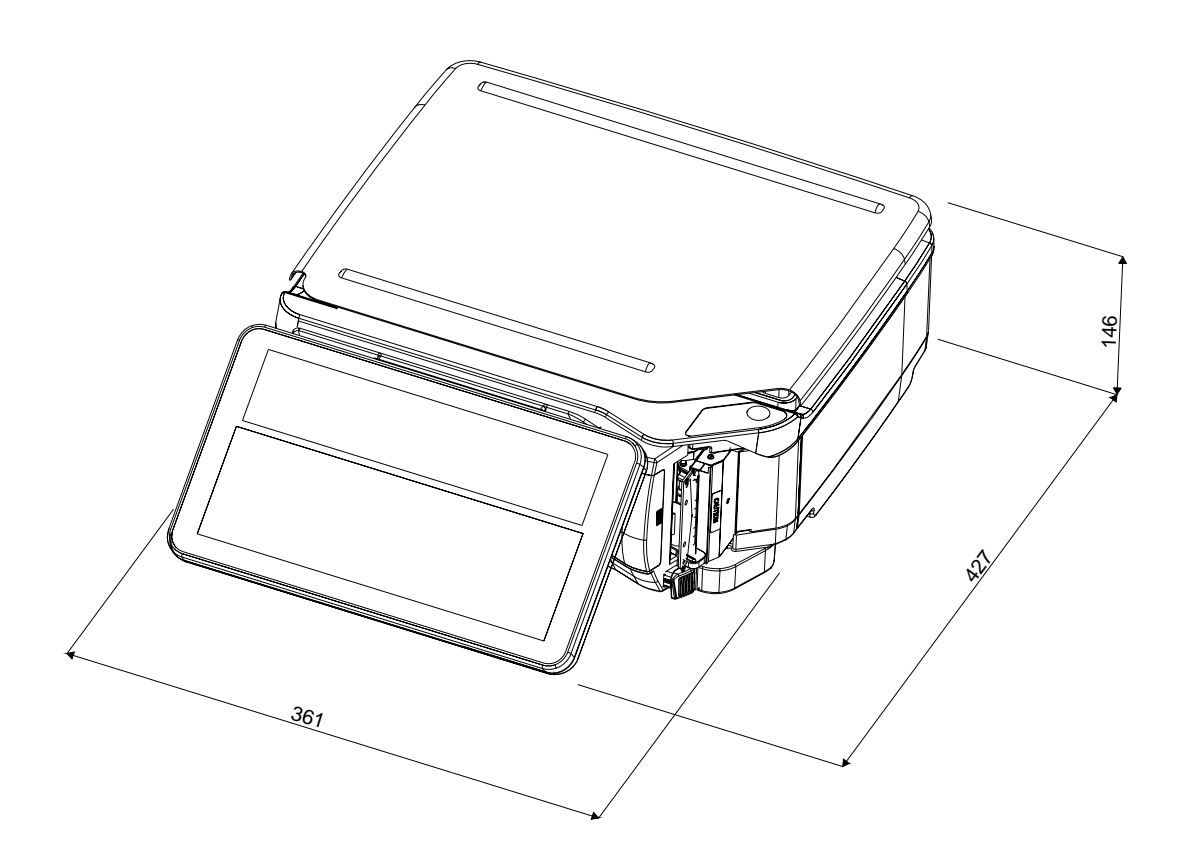

• Pole Type

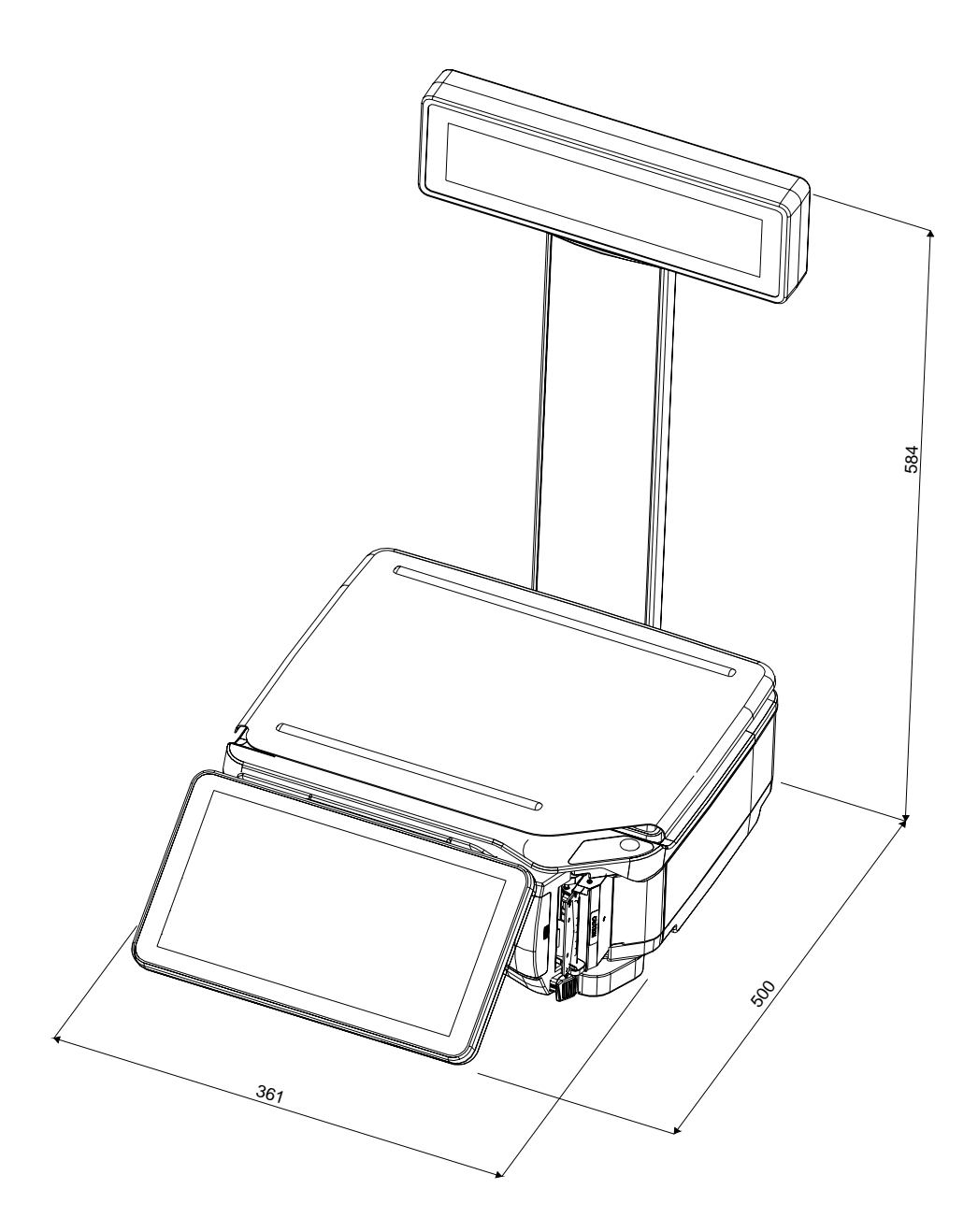

• Elevated Type

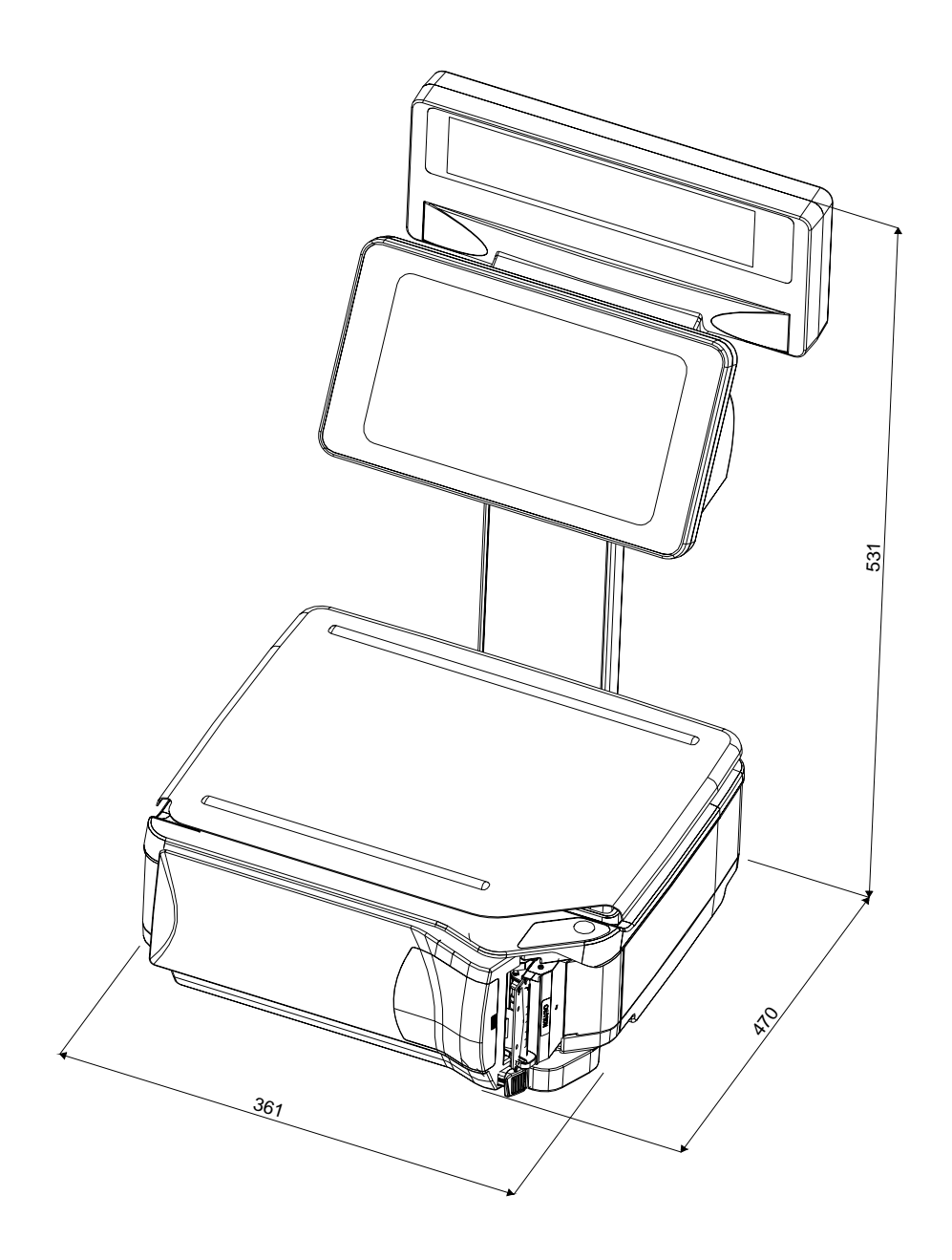

## 1.2 Display Panel

| (TARE [              | kg) (   | WEIGHT |   | kg | U  | JIT | PRI | CE | \$/kg | \$    | TO | TAL | PR | ICE) |
|----------------------|---------|--------|---|----|----|-----|-----|----|-------|-------|----|-----|----|------|
|                      |         |        |   |    |    |     |     |    |       |       |    |     |    |      |
|                      |         |        |   |    |    |     |     |    |       |       |    |     |    |      |
|                      |         |        |   |    |    |     |     |    |       |       |    |     |    |      |
|                      |         |        |   |    |    |     |     |    |       |       |    |     |    |      |
| ZERO FIX T<br>NET FI | <br>X P |        | Ρ | м  | V1 | V2  | V3  | V4 |       | LABEL | R  | Х   | S  | Z    |

## 1.3 Key Panel

• Bench Type

| P25 | P26         | P27          | P28         | P29         | P30         | P31              | P32                 | 7 | 8 | 9           | FIX | S         | U |
|-----|-------------|--------------|-------------|-------------|-------------|------------------|---------------------|---|---|-------------|-----|-----------|---|
| P17 | -  <br> P18 | - [<br>  P19 | P20         | - (P21      | - [P22      | -  <br> P23      | P24                 | 4 | 5 | 6           |     |           |   |
| P9  | -  <br> P10 | -  <br>  P11 | -  <br> P12 | -  <br> P13 | -  <br> P14 | -  <br>  P15<br> | P16                 |   | 2 | 3           |     |           |   |
| (P1 | -  <br> P2  | -  <br> P3   | -  <br> P4  | <br> P5     | - [P6       | - [P7<br>  ≪≪    | - <b>P8</b><br>  ≫≫ |   | C | )<br>  ->T& |     | )<br>(©°) |   |
|     |             |              |             |             |             |                  | >>                  |   |   |             |     |           |   |

• Elevated / Pole Type

| P49 | (P50         | (P51        | (P52        | (P53        | (P54        | (P55                                                    | (P56          |    |    |            |            |            |   |
|-----|--------------|-------------|-------------|-------------|-------------|---------------------------------------------------------|---------------|----|----|------------|------------|------------|---|
| P41 | -  <br> P42  | -  <br> P43 | -  <br> P44 | -  <br> P45 | -  <br> P46 | -  <br> P47                                             | P48           | V1 | V2 | V3         | V4         |            |   |
| P33 | - I<br>  P34 | -  <br> P35 | -  <br> P36 | - P37       | -  <br> P38 | -  <br> P39                                             | P40           |    |    |            |            | J          |   |
| P25 | -  <br> P26  | -  <br> P27 | - P28       | - P29       | -  <br> P30 | -  <br> P31                                             | P32           | 7  | 8  | 9          | FIX        | ß          | U |
| P17 | -  <br> P18  | - (P19      | -  <br> P20 | - P21       | -  <br> P22 | - P23                                                   | P24           | 4  | 5  | 6          |            | AUTO       |   |
| P9  | - P10        | - P11       | -  <br> P12 | -  <br> P13 | -  <br> P14 | - P15                                                   | P16           | 1  | 2  | 3          |            |            |   |
| P1  | -  <br> P2   | -  <br> P3  | _  <br> P4  | _  <br> P5  | -  <br> P6  | _<br> <br> <br> <br> <br> <br> <br> <br> <br> <br> <br> | <br> <br>  ≫≫ |    | C  |            |            |            |   |
|     | •            | •           | •           | •           | •           | •                                                       |               |    |    | , <u> </u> | , <u> </u> | , <u> </u> |   |

#### 1.4 Features

- Digital printing scale consists of electronic cash registers function and label printing function.
- High-speed, high reliability thermal head printer, the Max. printing width is 60mm, the Max. printing speed is 110mm/sec.
- Easy paper handing achieved special designed mechanism.
- Auto Cutter(SM-120LL).
- Built-in clock automatically updates date and time.
- Quick response to weight changes.
- Capacity : 3kg, 6kg, 12kg, 15kg, 30kg, 6lb, 12lb, 15lb and 30lb.
- Resolution : Display Resolution 1/3,000.
  : Internal Resolution 1/90,000.
- Customer and operator displays (optional customer pole display).
- 202 x 32 pixels FSTN type LCD with back-light.
- 55(Bench) / 73(Pole / Elevated) switch keys
  - a. ON/OFF key.
  - b. 10 Numeric keys, to key in numeric data.
  - c. 32(Bench) / 56(Pole / Elevated) Preset keys, to preset PLU or function into the key.
  - d. 12(Bench) / 16 Operational keys, to perform various functional operations.
- 18 data files for Department, Main Group, PLU, etc.
- Various reports.
- Ethernet function.
- Optional wireless Ethernet card.
- RS232C interface for data communication and barcode scanner connection.
- Optional cash drawer.

#### **1.5 Specifications**

#### 1.5.1 Display

- Tare Weight display : 4 digits.
- Weight display : 5 digits.
- Unit Price display : 6 digits.
- Total Price display : 7 digits.
- Second Line display : 25 characters.

#### **1.5.2 Operating Conditions**

- Power Source : AC 176V ~ 264V, 47~63Hz.
- Operating Temperature  $:-10 \text{ °C} \sim +40 \text{ °C}.$
- Operating Humidity : 15% ~ 85% RH.
- Power Consumption : 0.15A.

#### 1.5.3 Dimensions

- Platter size : 356(W) x 283(D) mm.
- Overall size

| a) Bench    | : 361(W) x 427(D) x 146(H) mm. |
|-------------|--------------------------------|
| b) Pole     | : 361(W) x 500(D) x 584(H) mm. |
| c) Elevated | : 361(W) x 470(D) x 531(H) mm. |

## **1.6 Key Functions**

| ON/OFF KEY         |                                                                                                    |
|--------------------|----------------------------------------------------------------------------------------------------|
| С<br>С             | ✤ Turn display "ON" or "OFF".                                                                                                    |
| PRESET KEY         |                                                                                                    |
| P1~P74             | Set up or call either unit price and tare value.                                                                                                    |
| NUMERIC KEYS       |                                                                                                    |
| $0 \sim 9$         | Enter numeric data.                                                                                                    |
| TARE KEY           |                                                                                                    |
|                    | Set or Clear Tare value.                                                                                                    |
| <b>→</b>  ←        | Select "NO" in S and Z Mode.                                                                                                    |
|                    | ✤ Item test print in S Mode.                                                                                                    |
| CLEAR KEY          |                                                                                                    |
| C                  | ✤ For Back space or Clear numeric value.                                                                                                    |
| C                  | ♦ Select "YES" in S and Z Mode.                                                                                                    |
| <b>RE-ZERO KEY</b> |                                                                                                    |
| <b>→</b> ()←       | Reset weight to ZERO.                                                                                                    |
| PREPACK KEY        |                                                                                                    |
| AUTO               | <ul> <li>Switch Manual mode and Pre-pack mode alternatively.<br/>(The mode status will be indicated in the P and M indicator.)</li> <li>P - PRE-PACK MODE • M - MANUAL MODE</li> </ul> |
| CHANGE KEY         |                                                                                                    |
| $\wedge$           | ✤ Calculate the Changed Amount.                                                                                                    |
| $\checkmark$       | Escape the Programming screen without saving data in S Mode.                                                                                                    |

| MULTIPLLE KEY      |                                                                |
|--------------------|----------------------------------------------------------------|
| v                  | Register the number of Non-Weight products.                    |
| $\mathbf{\Lambda}$ | Select programming item such as PLU data, Shop Name in S Mode. |
|                    | ✤ Select Report Type in X Mode.                                |
|                    | ✤ Select Data Transaction Type in Z Mode.                      |
| CLERK KEY          |                                                                |
| V1~V4              | ✤ Accumulate the Total Price.                                  |
| VOID KEY           |                                                                |
| _                  | ✤ Correct the sales data.                                      |
| PLU KEY            |                                                                |
| <b>ΒΙ Ι</b> Ι      | ✤ Call up PLU data in R Mode.                                  |
| FLU                | ✤ Store the programmed data in S Mode.                         |
| FEED KEY           |                                                                |
| $\odot$            | ✤ Feed Label or Receipt paper                                  |
| PRINT KEY          |                                                                |
| *                  | Print out Label or Receipt.                                    |

| MODE SELECT | Г КЕҮ                                                                                                    |
|-------------|----------------------------------------------------------------------------------------------------|
|             | Five Modes can be selected using this key.                                                                                                    |
| 5           | • Indicator R - REGISTRATION MODE (All the sales transactions are performed.)                                                                                       |
|             | • Indicator X - CHECK MODE (Printing out and sales report.)                                                                                                    |
|             | • Indicator S - PROGRAM MODE (Programming preset data, such as products, data, shop name, etc.)                                                                     |
|             | • Indicator Z - TOTAL MODE (Clear sales data stored.)                                                                                                    |
|             | • Indicator X ( <i>Blink</i> ) - Password Setting Mode (Set PASS WORD<br>for X, S, Z mode, set PASSWORD for PASSWORD MODE when<br>all indicators(R, X, S, Z) blink) |

#### Decrease/Increase Specification Count key

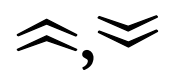

Decrease/Increase Only used when Setting SPEC 141 & 142

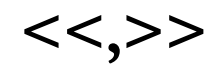

Select parameter data such as SPEC data. Move cursor left or right.

#### **1.7 Indicators**

- **ZERO** : On when zero point is adjusted and weight is stable.
- **NET** : On when tare subtraction is performed.
- **FIX T** : On when tare weight is fixed.
- **FIX P** : On when PLU or unit price is fixed.
- P : On when pre-pack mode is chosen; indicate capital letter is use in PLU programming.
- M : On when manual mode is chosen.
- V1 ~ V4: On when vendor transaction entries (department entry or PLU entry) are performed.
- **LABEL**: On when label printing mode is chosen.
- **R** : On when in R (normal operation) mode.
- X : On when in X (read report) mode.
- S : On when in S (programmable item setting) mode.
- Z : On when in Z (reset report and system maintenance) mode.

## 2. SETUP

## 2.1 Mode Change

|                    |       | DI            | SPLAY  |       | DEMARK                                  |
|--------------------|-------|---------------|--------|-------|-----------------------------------------|
| OPERATION          | РТ    | kg            | \$ /kg | \$    | REMARK                                  |
|                    | 0.000 | 0.000         | 0.00   | 0.00  | Weight mode. Lamp R turns on.           |
| [MODE][MODE]       |       |               |        | YMODE | Enter X mode. Lamp X turns on.          |
| (within 3 seconds) |       |               |        | AMODE |                                         |
| [MODE]             | S1    | $\rightarrow$ | PLU    | FILE  | Enter S mode. Lamp S turns on.          |
| [MODE]             | Z1.0  | RESET         | SALES  | DAILY | Enter Z mode. Lamp Z turns on.          |
| [MODE]             |       | PWD X         | 0      | SET   | Enter Password Set mode. Lamp X flicker |
| [MODE]             | 0.000 | 0.000         | 0.00   | 0.00  | Back to Weight mode. Lamp R turns on.   |

## 2.2 Specification Setting

### 2.2.1 Specification Entry(141)

| ODEDATION          |      | DIS                  | PLAY             | DEMADY          |                                                                            |
|--------------------|------|----------------------|------------------|-----------------|----------------------------------------------------------------------------|
| OPERATION          | РТ   | kg                   | \$ /kg           | \$              | KEMARK                                                                     |
|                    | Z1.0 | RESET                | SALES            | DAILY           | Z mode.<br>Lamp Z turns on.                                                |
| [Rezero]+[1][4][1] |      | SPEC 000             | XXX<br>(setting) | XXX<br>(former) | Enter [1][4][1] while depressing<br>[Rezero].<br>XXX:SPEC data             |
| [≈]                |      | SPEC 001             | XXX              | XXX             | [≫]key only increase specification<br>count, it does not update SPEC data. |
| [秦]                |      | SPEC 000             | XXX              | XXX             | [≈]key only decrease specification<br>count, it does not update SPEC data. |
| [1][7]<br>[X]      |      | SPEC 000<br>SPEC 017 | 017<br>XXX       | XXX<br>XXX      | It goes to a designed specification<br>count.<br>(000~441 is enabled)      |
| [>>]               |      | SPEC 017             | XXX              | XXX             | [>>] key select SPEC data.<br>Move cursor right.                           |
| [<<]               |      | SPEC 017             | XXX              | XXX             | [<<] key select SPEC data.<br>Move cursor left.                            |
| [1]                |      | SPEC 017             | 001              | XXX             |                                                                            |
| [*]                |      | SPEC 018             | XXX              | XXX             |                                                                            |
| [C]                |      | SPEC 018             | 000              | XXX             | Clear the enter data.                                                      |
| [PLU]<br>* Note 1  | Z1.0 | RESET                | SALES            | DAILY           | Store the updated specification and escape to Z mode.                      |

### 2.2.2 Specification List

#### **Customer SPEC Setting-(141)**

| SPEC NO | SPECIFICATI                          | SM-120 |                           |                            |
|---------|--------------------------------------|--------|---------------------------|----------------------------|
| 00      | Item Barcode                         |        |                           | 1                          |
|         | 0 F1F2 CCCCC XCD XXXX CD             | 16     | F1F2 CCC XXXXXXX CD       | All are 13 digits non-     |
|         | 1 F2 CCCCCC XCD XXXX CD              | 17     | F1F2 CC XXXXXXXX CD       | PLU barcode unless         |
|         | 2 F1F2 CCCCC 0 XXXX CD               | 18     | CCC WWWW PPPPP CD         | otherwise stated.          |
|         | 3 F1F2 CCCCCC XXXX CD                | 19     | No Barcode                |                            |
|         | 4 F1F2 CCCCC XXXXX CD                | 20     | F1F2 CCCCC PCD XXXX CD    | #1 13 digits PLU           |
|         | 5 F2 CCCCCC XXXXX CD                 | 21     | F1F2 RRRRR XXXXX CD #4    | barcode                    |
|         | 6 F2 CCCCC XXXXXX CD                 | 22     | F2 CCCCC XXXXXX CD        | #2 8 digits PLU            |
|         | 7 F1F2 CCCCCCCC CD #1                | 23     | FFF CCCC PPPPP CD         | barcode                    |
|         | 8 F1F2 CCCC XXXXXX CD                | 24     | F1F2 CCCCC WWWWW CD       | #3 8 digits non-PLU        |
|         | 9 F1F2 CCCCC CD #2                   | 25     | F2 CCCCC WWWWW 0 CD       | barcode                    |
|         | 10 F2 CC XXXX CD #3                  | 26     | F1F2 CCCCCC WWWW CD       | #4 For SE Notin            |
|         | 11 No Barcode                        | 27     | CCCCCCC XXXXXX #5         | #4 FOI SF. Not III         |
|         | 12 F1X2 CCCCC XCD XXXX CD            | 28     | F1F2 CCC XXXXXXX CD       | used for hem barcode       |
|         | 13 F1X2 CCCCCC XXXX CD               | 29     | F2 CCCCCCC WWWW CD        | #5 Non Barcode             |
|         | 14 F1F2 CCCC XCD XXXXX CD            | 30     | F1F2 CC NNN PPPPP CD      |                            |
|         | 15 F2 CCCCC XCD XXXXX CD             | 31     | F1F2 C NNNN PPPPP CD      |                            |
| 01      | Dist City Date of Item Dance de      |        |                           | ,                          |
| 01      | Right Side Data of Hem Barcode       | 4      | 0:: 1D:                   | <b>√</b>                   |
|         | 0 Quantity                           | 4      | Original Price            | # Related to               |
|         | 1 Price                              | 5      | Weight / Quantity         | SPECISS.                   |
|         | 2 Weight<br>2 User Discourse the #   | 6      | Unit Price                |                            |
|         | 5 User Programmable #                | /      | Unit Price after discount |                            |
| 02      | Right Side Price Data of Item Barcoo | le     |                           | 1                          |
|         | 0 Price before Tax                   | 1      | Price after Tax           | Effective when $SPEC1 = 1$ |
|         |                                      |        |                           | 01 1.01 - 1                |
| 03      | Flag Data F1 and F2 for 13 Digits No | n_DI I | Barcode                   |                            |
| 05      | Entennelse from mass 0 to 00         |        | Darcouc                   | <b>∧</b>                   |
|         | Enter value from range 0 to 99       |        |                           |                            |
| 04      | Flag Data F1 and F2 for 13 Digits PL | U Barc | ode                       | 1                          |
|         | Enter value from range 0 to 99       |        |                           |                            |
| 05      | Flag Data F2 for 8 Digit Non-PLU B   | arcode |                           |                            |
| 05      | Enter value from range 0 to 9        | arcouc |                           | v                          |
|         | Liner value from falige 0 to 7       |        |                           |                            |
| 06      | Flag Data F1 and F2 for 8 Digit PLU  | Barcod | le                        | 1                          |
|         | Enter value from range 0 to 99       |        |                           |                            |

| 07 | Total Barcode                            |         |                              | 1                                     |
|----|------------------------------------------|---------|------------------------------|---------------------------------------|
|    | 0 F1F2 CCCCC XCD XXXX CD                 | 16      | F1F2 CCC XXXXXXX CD          | All are 13 digits                     |
|    | 1 F2 CCCCCC XCD XXXX CD                  | 17      | F1F2 CC XXXXXXXX CD          | non-PLU barcode                       |
|    | 2 F1F2 CCCCC 0 XXXX CD                   | 18      | CCC WWWW PPPPP CD            | unless otherwise                      |
|    | 3 F1F2 CCCCCC XXXX CD                    | 19      | No Barcode                   | stated.                               |
|    | 4 F1F2 CCCCC XXXXX CD                    | 20      | F1F2 CCCCC PCD XXXX CD       |                                       |
|    | 5 F2 CCCCCC XXXXX CD                     | 21      | F1F2 RRRRR XXXXX CD #4       | #1 13 digits PLU                      |
|    | 6 F2 CCCCC XXXXXX CD                     | 22      | F2 CCCCC XXXXXX CD           | barcode                               |
|    | 7 F1F2 CCCCCCCC CD #1                    | 23      | FFF CCCC PPPPP CD            | #2 8 digits PLU                       |
|    | 8 F1F2 CCCC XXXXXX CD                    | 24      | F1F2 CCCCC WWWWW CD          | barcode                               |
|    | 9 F1F2 CCCC CD #2                        | 25      | F2 CCCCC WWWWW 0 CD          | #3 8 digits non-                      |
|    | 10 F2 CC XXXX CD #3                      | 26      | F1F2 CCCCCC WWWW CD          | PLU barcode                           |
|    | 11 No Barcode                            | 27      | CCCCCCC XXXXXX #5            | #4 For SE                             |
|    | 12 F1X2 CCCCC XCD XXXX CD                | 28      | F1F2 CCC XXXXXXX CD          | <i>π</i> <b>-</b> 10151               |
|    | 13 F1X2 CCCCCC XXXX CD                   | 29      | F2 CCCCCCC WWWW CD           | #5 Non Barcode                        |
|    | 14 F1F2 CCCC XCD XXXXX CD                | 30      | F1F2 CC NNN PPPPP CD         |                                       |
|    | 15 F2 CCCCC XCD XXXXX CD                 | 31      | F1F2 C NNNN PPPPP CD         |                                       |
| 00 |                                          |         |                              | 「 <i>,</i> ]                          |
| 08 | Left Side Data of Total Label            | -       |                              | $\checkmark$                          |
|    | 0 Scale No.                              | 3       | Clerk No.                    |                                       |
|    | 1 Last Accumulated Item Code             | 4       | Fixed No.                    |                                       |
|    | 2 Receipt No.                            | Э       | I otal Label No.             |                                       |
| 09 | Fixed Data for Left Side Data of Total   | Barco   | ode                          | $\checkmark$                          |
|    | Enter value from range 0 to 9 999 999 99 | 9       |                              |                                       |
|    |                                          |         |                              |                                       |
| 10 | Flag Data F0, F1 and F2 for Total Bar    | code    |                              | $\checkmark$                          |
|    | Enter value from range 0 to 999          |         |                              |                                       |
| 11 | Right Side Data of Total Barcode         |         |                              | 1                                     |
|    | 0 Quantity                               | 2       | Weight                       |                                       |
|    | 1 Price                                  |         | C                            |                                       |
| 42 |                                          |         |                              |                                       |
| 12 | Total Barcode Print on Receipt           |         | × 7                          | $\checkmark$                          |
|    | 0 No                                     | 1       | Yes                          |                                       |
| 13 | Print Readable Character of F1 for Ite   | m and   | Total Barcode (for EAN only) |                                       |
|    | 0 No Print                               | 1       | Print                        |                                       |
|    |                                          |         |                              | ·                                     |
| 14 | Printing Position for Advertisement M    | lessage | e                            |                                       |
|    | 0 First Line                             | 2       | Above                        | Not used.                             |
|    | 1 Below                                  | 3       | Not Used                     |                                       |
| 15 | Turnover Printing for Advertisement      | Messa   | 2e                           |                                       |
|    | 0 No                                     | 1       | Yes                          |                                       |
|    |                                          |         |                              | · · · · · · · · · · · · · · · · · · · |
| 16 | Exit from "Change" Mode within Spe       | cified  | Interval                     | $\checkmark$                          |
|    | 0 No                                     | 3       | 10 sec                       |                                       |
|    | 1 3 sec                                  | 4       | 15 sec                       |                                       |
|    | 2 6 sec                                  |         |                              |                                       |

| 17 | Order of the                                      | ne Month, D    | ay and Yea     | r for Print |           |              |               | √            |                   |
|----|---------------------------------------------------|----------------|----------------|-------------|-----------|--------------|---------------|--------------|-------------------|
|    | 0 MM/DD/YY 2 YY/MM/DD                             |                |                |             |           |              |               |              |                   |
|    | 1 DD/1                                            | MM/YY          |                | 3           | Not       | Used         |               |              |                   |
| 18 | 1 or 2 Line                                       | (s) Commo      | lity Name (    | n Receint   |           |              |               |              |                   |
| 10 | 1  of  2  Line                                    |                | ity i taille ( | 2           | No I      | Print        |               | ~            |                   |
|    | 1 1 Line                                          | 2              |                | 2           | 1,01      | mit          |               |              |                   |
|    |                                                   |                |                |             |           |              |               |              |                   |
| 19 | Label Prin                                        | ting by Cler   | k Key          |             |           |              |               | ~            |                   |
|    | 0 No Pr                                           | rint           |                | 2           | Print     | t without    | Accumulated   |              |                   |
|    | 1 Print                                           | with Accumu    | lation         |             |           |              |               |              |                   |
| 20 | Total Labo                                        | el Printing    |                |             |           |              |               | ~            |                   |
|    | 0 No Pr                                           | rint           |                | 1           | Print     | Ę            |               |              |                   |
|    |                                                   |                | -              |             |           |              |               |              |                   |
| 21 | Printing O                                        | perator Nan    | ne on Rece     | ipt and Lal | bel       |              |               | ~            |                   |
|    | 0 Code                                            |                |                | 1           | Nam       | ie           |               |              |                   |
| 22 | Receipt Pa                                        | aper Width     |                |             |           |              |               |              |                   |
|    | 0 60 mr                                           | n              |                | 2           | 50 m      | ım           |               |              |                   |
|    | 1 40 mr                                           | n              |                |             |           |              |               |              |                   |
| 23 | Manual Pr                                         | ice Entry for  | r Printing o   | r Accumul   | atina     |              |               |              |                   |
| 23 |                                                   |                | i i initing o  |             | Inhil     | oit          |               | ~            |                   |
|    | 0 1110 W                                          |                |                | 1           | 111111,   | 510          |               |              |                   |
| 24 | Default La                                        | bel Format     | for Item Pri   | inting      |           |              |               | ~            |                   |
|    | 0 T1                                              | Not Used       | [A]            | 12          | S         | (T6)         | [T7]          | Forma        | ats in () are for |
|    | 1 T2                                              | (A)            | [B]            | 13          | А         | (T7)         | [T8]          | U1 on        | ıly.              |
|    | 2 T3<br>2 T4                                      | (B)<br>(C)     | [C]            | 14          | B         | (T8)<br>(T0) | [19]<br>[T10] |              |                   |
|    | 3 14<br>4 T5                                      | $(\mathbf{U})$ | [U2]<br>П131   | 15          | С<br>Е1   | (19)         | [110]<br>(E1) | Form         | ats in [] are for |
|    | 5 T6                                              | (U2)<br>(U3)   | [U3]<br>[U4]   | 10          | F2        | (F1)         | [F2]          | CA or        | nly.              |
|    | 6 T7                                              | (U4)           | [U5]           | 18          | F3        | (F2)         | [F3]          |              | 2                 |
|    | 7 T8                                              | (U5)           | [U6]           | 19          | F4        | (F3)         | [F4]          |              |                   |
|    | 8 T9                                              | (U6)           | [U7]           | 20          | F5        | (F4)         | [F5]          | F1 to        | F8 are Free       |
|    | 9 T10                                             | (U7)           | [U8]           | 21          | F6        | (F5)         | [F6]          | гонна        | dl.               |
|    | 10 T11                                            | (U8)<br>(TT5)  | [T5]           | 22          | F7<br>F0  | (F6)         | [F7]<br>1591  |              |                   |
|    | 11 112                                            | (15)           | [16]           | 23<br>24    | гð        | (F7)<br>(F8) | [F8]<br>-     |              |                   |
|    | L                                                 |                |                | 2- <b>r</b> |           | (10)         |               | I            |                   |
| 25 | Default La                                        | bel Format     | for Total Pr   | rinting     |           |              |               | ~            |                   |
|    | 0 T1                                              | Not Used       | [A]            | 12          | S         | (T6)         | [T7]          | Forma        | ats in () are for |
|    | 1 T2                                              | (A)            | [B]            | 13          | A         | (T7)<br>(T0) | [T8]<br>(T0)  | U1 on        | ıly.              |
|    | $\begin{array}{ccc} 2 & 15 \\ 3 & T4 \end{array}$ | (B)<br>(C)     | [С]<br>П121    | 14<br>15    | В         | (18)         | [19]<br>[T10] |              |                   |
|    | 4 T5                                              | (U2)           | [U2]<br>[[J3]  | 15          | F1        | $(T_{10})$   | [110]<br>[F1] | Forma        | ats in [] are for |
|    | 5 T6                                              | (U3)           | [U4]           | 17          | F2        | (F1)         | [F2]          | CA or        | nly.              |
|    | 6 T7                                              | (U4)           | [U5]           | 18          | F3        | (F2)         | [F3]          |              |                   |
|    | 7 T8                                              | (U5)           | [U6]           | 19          | F4        | (F3)         | [F4]          | <b>F</b> 4 . | EQ and Error      |
|    | 8 T9                                              | (U6)           | [U7]           | 20          | F5        | (F4)         | [F5]          | F1 to        | ro are Free       |
|    | 9 T10                                             | (U7)<br>(U9)   | [U8]<br>[TT5]  | 21          | F6<br>F7  | (F5)         | [F6]          |              | <i>u</i> c.       |
|    | $10 111 \\ 11 T12$                                | (U8)<br>(T5)   | [15]<br>[T6]   | 22          | Г /<br>Б8 | (F6)<br>(F7) | [F /]<br>[F8] |              |                   |
|    | 11 112                                            | (13)           |                | 23<br>24    | -         | (F8)         | -<br>-        |              |                   |
|    |                                                   |                |                | - 1         |           | ()           |               |              |                   |

| 26   | Shop Name Printing on Label           |          |            | 1                  |
|------|---------------------------------------|----------|------------|--------------------|
|      | 0 No Print                            | 1        | Print      |                    |
|      |                                       |          |            |                    |
| 27   | Forced Tare Function                  |          |            | $\checkmark$       |
|      | 0 Disable                             | 1        | Enable     |                    |
| 20   |                                       | 1        |            |                    |
| 28   | Peel Sensor Function in Prepack Moc   | le       |            | √                  |
|      | 0 Disable                             | 1        | Enable     |                    |
| 29   | Continuous Print for Label in Prepacl | k Mod    | 2          | 1                  |
|      | 0 Inhibit                             | 1        | Allow      |                    |
|      |                                       |          |            |                    |
| 30   | Selection of CDV                      |          |            | $\checkmark$       |
|      | 0 Inhibit                             | 1        | Allow      | For SF.            |
| 24   | ODV/T                                 |          |            |                    |
| 31   |                                       | 1        | Tear off   | Earte              |
|      | 0 CDV                                 | I        | Tear-off   | For SF.            |
| 32   | CDV Modulus                           |          |            | √                  |
|      | 0 Modulus 10                          | 1        | Modulus 11 | For SF.            |
|      |                                       |          |            | Effective when     |
|      |                                       |          |            | SPEC30 and 31 = 1. |
| 33   | On Spot Correction                    |          |            | 1                  |
| - 55 |                                       | 1        | Inhibit    | ~                  |
|      | 0 Allow                               | 1        | minoit     |                    |
| 34   | Search Correction                     |          |            |                    |
|      | 0 Allow                               | 1        | Inhibit    |                    |
|      |                                       |          |            |                    |
| 35   | Move Back Correction                  |          |            | $\checkmark$       |
|      | 0 Allow                               | 1        | Inhibit    |                    |
| 36   | Past Salas Data Correction            |          |            |                    |
| 50   |                                       | 1        | Labibit    | N                  |
|      | 0 Allow                               | 1        | mmon       |                    |
| 37   | Label Print Density                   |          |            | 1                  |
|      | 0 Low                                 | 2        | High-mid   |                    |
|      | 1 Mid                                 | 3        | High       |                    |
| 20   |                                       |          |            |                    |
| 38   | Receipt Print Density                 |          | xx. 1 1    | ~                  |
|      | 0 Low                                 | 2        | High-mid   |                    |
|      | 4 36.1                                | <b>^</b> | TT 1       |                    |

| 39                         | Calling of PLU                                                                                                    |                                                                              |                                                             | √                                                                                                    |
|----------------------------|----------------------------------------------------------------------------------------------------|------------------------------------------------------------------------------|-------------------------------------------------------------|----------------------------------------------------------------------------------------------------|
|                            | 0 Manual                                                                                                    | 2                                                                            | Time-out                                                    | Related to SPEC40.                                                                                                    |
|                            | 1 Auto                                                                                                    |                                                                              |                                                             |                                                                                                    |
|                            |                                                                                                    |                                                                              |                                                             |                                                                                                    |
| 40                         | PLU Digits for Auto PLU Calling/Time                                                                                                    | me-ou                                                                        | t Calling                                                   | $\checkmark$                                                                                                    |
|                            | 0 3 Digits / 0.5 sec                                                                                                    | 2                                                                            | 5 Digits / 1.5 sec                                          | Effective when                                                                                                    |
|                            | 1 4 Digits / 1.0 sec                                                                                                    | 3                                                                            | 6 Digits / 2.0 sec                                          | SPEC39 = 1.                                                                                                    |
|                            |                                                                                                    |                                                                              |                                                             |                                                                                                    |
| 41                         | Unit Price of Weigh PLU Can Use for Versa                                                                                                    | r Price                                                                      | of Non-weigh PLU and Vice                                   | ~                                                                                                    |
|                            | 0 Allow                                                                                                    | 1                                                                            | Inhibit                                                     | Effective when                                                                                                    |
|                            |                                                                                                    |                                                                              |                                                             | SPEC643 = 0.                                                                                                    |
| 40                         |                                                                                                    |                                                                              |                                                             | ,                                                                                                    |
| 42                         | Unit Price Override                                                                                                    |                                                                              |                                                             | ~                                                                                                    |
|                            | 0 Allow                                                                                                    | 1                                                                            | Inhibit                                                     |                                                                                                    |
| 4.2                        | MILL COLLAR NO                                                                                                    | 1 1                                                                          |                                                             | 1                                                                                                    |
| 43                         | Main Usage for Commodity Name, S.                                                                                                    | nop N                                                                        | ame and Special Message                                     | ~                                                                                                    |
|                            | 0 Receipt                                                                                                    | 1                                                                            | Label                                                       |                                                                                                    |
| 4.4                        | Tana Oromida                                                                                                    |                                                                              |                                                             |                                                                                                    |
| 44                         |                                                                                                    | 4                                                                            | T 1 '1 '                                                    | √                                                                                                    |
|                            | 0 Allow                                                                                                    | 1                                                                            | Inhibit                                                     |                                                                                                    |
| 45                         | Itom Drinting                                                                                                    |                                                                              |                                                             | 1                                                                                                    |
| 45                         |                                                                                                    | 4                                                                            | T 1 1 1                                                     | √                                                                                                    |
|                            | 0 Allow                                                                                                    | I                                                                            | Inhibit                                                     |                                                                                                    |
| 46                         | Default Data of Printing Shop Name                                                                                                    | Numł                                                                         | er for Label                                                | 1                                                                                                    |
| 10                         | Enter value from range 0 to 32                                                                                                    | 1 Vallin                                                                     |                                                             | Ŷ                                                                                                    |
|                            | Effet value from fange 0 to 52                                                                                                    |                                                                              |                                                             |                                                                                                    |
|                            |                                                                                                    |                                                                              |                                                             |                                                                                                    |
| 47                         | Default Data of Printing Shop Name                                                                                                    | Numh                                                                         | per for Receipt                                             | 1                                                                                                    |
| 47                         | <b>Default Data of Printing Shop Name</b>                                                                                                    | Numb                                                                         | er for Receipt                                              | 1                                                                                                    |
| 47                         | <b>Default Data of Printing Shop Name</b><br>Enter value from range 0 to 32                                                                                                    | Numb                                                                         | per for Receipt                                             | 1                                                                                                    |
| 47                         | Default Data of Printing Shop Name<br>Enter value from range 0 to 32<br>Setting of Scale Number                                                                                                    | Numb                                                                         | per for Receipt                                             | √<br>                                                                                                    |
| 47                         | Default Data of Printing Shop NameEnter value from range 0 to 32Setting of Scale NumberEnter value from range 0 to 999 999                                                                                                    | Numb                                                                         | per for Receipt                                             | √<br>√                                                                                                    |
| 47                         | Default Data of Printing Shop NameEnter value from range 0 to 32Setting of Scale NumberEnter value from range 0 to 999 999                                                                                                    | Numb                                                                         | per for Receipt                                             | √<br>√<br>↓                                                                                                    |
| 47 48 49                   | Default Data of Printing Shop NameEnter value from range 0 to 32Setting of Scale NumberEnter value from range 0 to 999 999Type of Client / Server Interface                                                                                                    | Numb                                                                         | per for Receipt                                             |                                                                                                    |
| 47<br>48<br>49             | Default Data of Printing Shop NameEnter value from range 0 to 32Setting of Scale NumberEnter value from range 0 to 999 999Type of Client / Server Interface0No Interface                                                                                                    | Numb                                                                         | per for Receipt                                             | ✓<br>✓<br>✓<br>Related SPECs for                                                                                                    |
| 47<br>48<br>49             | Default Data of Printing Shop Name         Enter value from range 0 to 32         Setting of Scale Number         Enter value from range 0 to 999 999         Type of Client / Server Interface         0       No Interface         1       Ethernet (Coaxial Cable)                                                                                                    | Numb                                                                         | Not Used<br>4-Lines (RS-485)                                | ✓<br>✓<br>✓<br>Related SPECs for<br>Ethernet I/F are                                                                                                    |
| 47<br>48<br>49             | Default Data of Printing Shop NameEnter value from range 0 to 32Setting of Scale NumberEnter value from range 0 to 999 999Type of Client / Server Interface0No Interface1Ethernet (Coaxial Cable)2Ethernet (Twisted Pairs)                                                                                                    | Numb                                                                         | Not Used<br>4-Lines (RS-485)                                | ✓<br>✓<br>Related SPECs for<br>Ethernet I/F are<br>SPEC50, 135, 214.                                                                                                    |
| 47<br>48<br>49             | Default Data of Printing Shop NameEnter value from range 0 to 32Setting of Scale NumberEnter value from range 0 to 999 999Type of Client / Server Interface0No Interface1Ethernet (Coaxial Cable)2Ethernet (Twisted Pairs)                                                                                                    | Numb<br>3<br>4                                                               | Not Used<br>4-Lines (RS-485)                                | ✓       ✓       ✓       Related SPECs for<br>Ethernet I/F are<br>SPEC50, 135, 214.                                                                                                    |
| 47<br>48<br>49<br>50       | Default Data of Printing Shop NameEnter value from range 0 to 32Setting of Scale NumberEnter value from range 0 to 999 999Type of Client / Server Interface0No Interface1Ethernet (Coaxial Cable)2Ethernet (Twisted Pairs)Setting of Client / Server                                                                                                    | Numb                                                                         | Not Used<br>4-Lines (RS-485)                                | ✓<br>✓<br>Related SPECs for<br>Ethernet I/F are<br>SPEC50, 135, 214.                                                                                                    |
| 47<br>48<br>49<br>50       | Default Data of Printing Shop NameEnter value from range 0 to 32Setting of Scale NumberEnter value from range 0 to 999 999Type of Client / Server Interface0No Interface1Ethernet (Coaxial Cable)2Ethernet (Twisted Pairs)Setting of Client / Server0Client / Server                                                                                                    | 3<br>4<br>2                                                                  | Not Used<br>4-Lines (RS-485)                                | ✓<br>✓<br>Related SPECs for<br>Ethernet I/F are<br>SPEC50, 135, 214.<br>✓<br>Related SPECs for                                                                                                    |
| 47<br>48<br>49<br>50       | Default Data of Printing Shop NameEnter value from range 0 to 32Setting of Scale NumberEnter value from range 0 to 999 999Type of Client / Server Interface0No Interface1Ethernet (Coaxial Cable)2Ethernet (Twisted Pairs)Setting of Client / Server0Client1Server / Workstation                                                                                                    | Numt                                                                         | Not Used<br>4-Lines (RS-485)<br>Backup Server               | ✓         ✓         Related SPECs for         Ethernet I/F are         SPEC50, 135, 214.         ✓         Related SPECs for         S/C setting are                                                                                                    |
| 47<br>48<br>49<br>50       | Default Data of Printing Shop NameEnter value from range 0 to 32Setting of Scale NumberEnter value from range 0 to 999 999Type of Client / Server Interface0No Interface1Ethernet (Coaxial Cable)2Ethernet (Twisted Pairs)Setting of Client / Server0Client1Server / Workstation                                                                                                    | Numb                                                                         | Not Used<br>4-Lines (RS-485)<br>Backup Server               | ✓         ✓         ✓         Related SPECs for         Ethernet I/F are         SPEC50, 135, 214.         ✓         Related SPECs for         S/C setting are         SPEC61, 150, 163.                                                                                                    |
| 47<br>48<br>49<br>50       | Default Data of Printing Shop NameEnter value from range 0 to 32Setting of Scale NumberEnter value from range 0 to 999 999Type of Client / Server Interface0No Interface1Ethernet (Coaxial Cable)2Ethernet (Twisted Pairs)Setting of Client / Server0Client1Server / Workstation                                                                                                    | 3<br>4<br>2                                                                  | Not Used<br>4-Lines (RS-485)<br>Backup Server               | ✓           ✓           ✓           Related SPECs for<br>Ethernet I/F are<br>SPEC50, 135, 214.           ✓           Related SPECs for<br>S/C setting are<br>SPEC61, 150, 163,<br>165, 187, 194, 208,                                                                                                    |
| 47<br>48<br>49<br>50       | Default Data of Printing Shop NameEnter value from range 0 to 32Setting of Scale NumberEnter value from range 0 to 999 999Type of Client / Server Interface0No Interface1Ethernet (Coaxial Cable)2Ethernet (Twisted Pairs)Setting of Client / Server0Client1Server / Workstation                                                                                                    | Numb                                                                         | Not Used<br>4-Lines (RS-485)<br>Backup Server               | ✓           ✓           Kelated SPECs for<br>Ethernet I/F are<br>SPEC50, 135, 214.           ✓           Related SPECs for<br>S/C setting are<br>SPEC61, 150, 163,<br>165, 187, 194, 208,<br>229, 252, 253, 254,                                                                                                    |
| 47<br>48<br>49<br>50       | Default Data of Printing Shop NameEnter value from range 0 to 32Setting of Scale NumberEnter value from range 0 to 999 999Type of Client / Server Interface0No Interface1Ethernet (Coaxial Cable)2Ethernet (Twisted Pairs)Setting of Client / Server0Client1Server / Workstation                                                                                                    | Numb                                                                         | Not Used<br>4-Lines (RS-485)<br>Backup Server               | ✓           ✓           Related SPECs for<br>Ethernet I/F are<br>SPEC50, 135, 214.           ✓           Related SPECs for<br>S/C setting are<br>SPEC61, 150, 163,<br>165, 187, 194, 208,<br>229, 252, 253, 254,<br>255, 265, 276.                                                                                                    |
| 47<br>48<br>49<br>50       | Default Data of Printing Shop Name         Enter value from range 0 to 32         Setting of Scale Number         Enter value from range 0 to 999 999         Type of Client / Server Interface         0       No Interface         1       Ethernet (Coaxial Cable)         2       Ethernet (Twisted Pairs)         Setting of Client / Server         0       Client         1       Server / Workstation                                                                                                    | Numb           3           4           2                                     | Not Used<br>4-Lines (RS-485)<br>Backup Server               | ✓           ✓           Related SPECs for<br>Ethernet I/F are<br>SPEC50, 135, 214.           ✓           Related SPECs for<br>S/C setting are<br>SPEC61, 150, 163,<br>165, 187, 194, 208,<br>229, 252, 253, 254,<br>255, 265, 276.                                                                                                    |
| 47<br>48<br>49<br>50<br>51 | Default Data of Printing Shop NameEnter value from range 0 to 32Setting of Scale NumberEnter value from range 0 to 999 999Type of Client / Server Interface0No Interface1Ethernet (Coaxial Cable)2Ethernet (Twisted Pairs)Setting of Client / Server0Client1Server / Workstation                                                                                                    | 3<br>4<br>2                                                                  | Not Used<br>4-Lines (RS-485)<br>Backup Server               | ✓         ✓         ✓         Related SPECs for         Ethernet I/F are         SPEC50, 135, 214.         ✓         Related SPECs for         S/C setting are         SPEC61, 150, 163,         165, 187, 194, 208,         229, 252, 253, 254,         255, 265, 276.                                                                                                    |
| 47<br>48<br>49<br>50<br>51 | Default Data of Printing Shop Name         Enter value from range 0 to 32         Setting of Scale Number         Enter value from range 0 to 999 999         Type of Client / Server Interface         0       No Interface         1       Ethernet (Coaxial Cable)         2       Ethernet (Twisted Pairs)         Setting of Client / Server         0       Client         1       Server / Workstation         Baud Rate of SIO (RS-232C Port)         0       1 200 bps                                                                               | Numb                                                                         | Not Used<br>4-Lines (RS-485)<br>Backup Server<br>19 200 bps | ✓           ✓           Image: Addition of the system of the system of the syste |
| 47<br>48<br>49<br>50<br>51 | Default Data of Printing Shop Name         Enter value from range 0 to 32         Setting of Scale Number         Enter value from range 0 to 999 999         Type of Client / Server Interface         0       No Interface         1       Ethernet (Coaxial Cable)         2       Ethernet (Twisted Pairs)         Setting of Client / Server         0       Client         1       Server / Workstation         Baud Rate of SIO (RS-232C Port)         0       1 200 bps         1       2 400 bps                                                     | Numb<br>3<br>4<br>2<br>2                                                     | Per for Receipt                                             | ✓           ✓           Related SPECs for<br>Ethernet I/F are<br>SPEC50, 135, 214.           ✓           Related SPECs for<br>S/C setting are<br>SPEC61, 150, 163,<br>165, 187, 194, 208,<br>229, 252, 253, 254,<br>255, 265, 276.           ✓           ✓           ✓           ✓           ✓           ✓           ✓           ✓           ✓           ✓           ✓           ✓           Apply to both RS-<br>232C and RS-485                                                                                                    |
| 47<br>48<br>49<br>50<br>51 | Default Data of Printing Shop Name         Enter value from range 0 to 32         Setting of Scale Number         Enter value from range 0 to 999 999         Type of Client / Server Interface         0       No Interface         1       Ethernet (Coaxial Cable)         2       Ethernet (Twisted Pairs)         Setting of Client / Server         0       Client         1       Server / Workstation         Baud Rate of SIO (RS-232C Port)         0       1 200 bps         1       2 400 bps         2       4 800 bps                           | Numb           3           4           2           4           5           6 | Per for Receipt                                             | ✓           ✓           Related SPECs for<br>Ethernet I/F are<br>SPEC50, 135, 214.           ✓           Related SPECs for<br>S/C setting are<br>SPEC61, 150, 163,<br>165, 187, 194, 208,<br>229, 252, 253, 254,<br>255, 265, 276.           ✓           ✓           ✓           ✓           ✓           ✓           ✓           ✓           ✓           ✓           ✓           ✓           ✓           ✓           ✓           ✓           ✓           ✓           ✓           ✓           ✓           ✓           ✓           ✓           ✓           ✓           ✓           ✓           ✓           ✓           ✓           ✓           ✓           ✓           ✓           ✓           ✓           ✓           ✓           ✓           ✓           ✓           ✓           ✓           ✓                                                                                                    |
| 47<br>48<br>49<br>50<br>51 | Default Data of Printing Shop Name         Enter value from range 0 to 32         Setting of Scale Number         Enter value from range 0 to 999 999         Type of Client / Server Interface         0       No Interface         1       Ethernet (Coaxial Cable)         2       Ethernet (Twisted Pairs)         Setting of Client / Server         0       Client         1       Server / Workstation         Baud Rate of SIO (RS-232C Port)         0       1 200 bps         1       2 400 bps         2       4 800 bps         3       9 600 bps | Numb           3           4           2           4           5           6 | Per for Receipt                                             | ✓         ✓         Related SPECs for         Ethernet I/F are         SPEC50, 135, 214.         ✓         Related SPECs for         S/C setting are         SPEC61, 150, 163,         165, 187, 194, 208,         229, 252, 253, 254,         255, 265, 276.         ✓         Apply to both RS-         232C and RS-485         ports setting for SM-         300.                                                                                                    |
| 47<br>48<br>49<br>50<br>51 | Default Data of Printing Shop Name         Enter value from range 0 to 32         Setting of Scale Number         Enter value from range 0 to 999 999         Type of Client / Server Interface         0       No Interface         1       Ethernet (Coaxial Cable)         2       Ethernet (Twisted Pairs)         Setting of Client / Server         0       Client         1       Server / Workstation         Baud Rate of SIO (RS-232C Port)         0       1 200 bps         1       2 400 bps         2       4 800 bps         3       9 600 bps | Numb           3           4           2           4           5           6 | Per for Receipt                                             | ✓         ✓         ✓         Related SPECs for         Ethernet I/F are         SPEC50, 135, 214.         ✓         Related SPECs for         S/C setting are         SPEC61, 150, 163, 165, 187, 194, 208, 229, 252, 253, 254, 255, 265, 276.         ✓         Apply to both RS-232C and RS-485 ports setting for SM-300.         Related SPECs are                                                                                                    |
| 47<br>48<br>49<br>50<br>51 | Default Data of Printing Shop Name         Enter value from range 0 to 32         Setting of Scale Number         Enter value from range 0 to 999 999         Type of Client / Server Interface         0       No Interface         1       Ethernet (Coaxial Cable)         2       Ethernet (Twisted Pairs)         Setting of Client / Server         0       Client         1       Server / Workstation         Baud Rate of SIO (RS-232C Port)         0       1 200 bps         1       2 400 bps         2       4 800 bps         3       9 600 bps | Numb<br>3<br>4<br>2<br>2<br>4<br>5<br>6                                      | Per for Receipt                                             | ✓         ✓         ✓         Related SPECs for         Ethernet I/F are         SPEC50, 135, 214.         ✓         Related SPECs for         S/C setting are         SPEC61, 150, 163,         165, 187, 194, 208,         229, 252, 253, 254,         255, 265, 276.         ✓         Apply to both RS-         232C and RS-485         ports setting for SM-         300.         Related SPECs are         SPEC48, 52, 53, 54,                                                                                                    |

| 52 | Data Length of SIO (RS-232C Port)    |                    |                               | $\checkmark$          |
|----|--------------------------------------|--------------------|-------------------------------|-----------------------|
|    | 0 7 Bits                             | 1                  | 8 Bits                        | Apply to both RS-     |
|    |                                      |                    |                               | 232C and RS-485       |
|    |                                      |                    |                               | 300.                  |
|    |                                      |                    |                               | 0.000                 |
| 53 | Parity Bit of SIO (RS-232C Port)     |                    |                               | $\checkmark$          |
|    | 0 None                               | 2                  | Even                          | Apply to both RS-     |
|    | 1 Odd                                |                    |                               | 232C and RS-485       |
|    |                                      |                    |                               | 300.                  |
|    |                                      |                    |                               |                       |
| 54 | Stop Bit of SIO (RS-232C Port)       |                    |                               | $\checkmark$          |
|    | 0 1 Bit                              | 1                  | 2 Bits                        | Apply to both RS-     |
|    |                                      |                    |                               | 232C and KS-485       |
|    |                                      |                    |                               | 300.                  |
| _  |                                      |                    |                               |                       |
| 55 | Baud Rate of Multi-drop SIO (RS-48   | 5 / 4-L            | 0.600 has                     | D. J. ( J CDE CC      |
|    | 1 200  bos                           | 5<br>4             | 9 600 bps<br>19 200 bps       | SPEC48 56 57 58       |
|    | 2 + 4800  bps                        | 5                  | 38 400 bps                    | 59, 134.              |
|    |                                      | Ũ                  |                               | ,                     |
| 56 | Data Length of Multi-drop SIO (RS-   | 485 / 4-           | -Lines Port)                  |                       |
|    | 0 7 Bits                             | 1                  | 8 Bits                        |                       |
| 57 | Parity Bit of Multi-drop SIO (RS-485 | / 4-Liı            | nes Port)                     |                       |
| 01 | 0 None                               | 2                  | Even                          |                       |
|    | 1 Odd                                |                    |                               |                       |
| 50 |                                      | / 4 Т •            | <b>B</b> . \                  |                       |
| 58 | Stop Bit of Multi-drop SIO (RS-485 / | <sup>4</sup> -Line | 2 Bito                        |                       |
|    | 0 I Dit                              | 1                  | 2 Dits                        |                       |
| 59 | Multi-drop SIO (RS-485 / 4-Lines Po  | ort) Sele          | ect Job                       |                       |
|    | 0 No Operation                       | 2                  | Pick 'N' Pay #2               | #1 Either SPEC59      |
|    | 1 FIS 3000 #1                        |                    |                               | or 60 can be selected |
|    |                                      |                    |                               | #2 For SF.            |
|    |                                      |                    |                               |                       |
| 60 | SIO (RS-232C Port) Select Job        |                    |                               | $\checkmark$          |
|    | 0 No Operation                       | 4                  | Barcode Scanning              | Apply for both RS-    |
|    | 1 FIS 30000 #1                       | 5                  | Video Control #2              | 232C and KS-485       |
|    | 2 FL-1<br>3 Point 'N' Shop           | 6<br>7             | SM5100+<br>SM5100+BS          | 300.                  |
|    |                                      | /                  | 51415100+155                  | #1 Refer to           |
|    |                                      |                    |                               | SPEC59's comments     |
|    |                                      |                    |                               | #1.                   |
|    |                                      |                    |                               | #2 For SM-300 only    |
| 61 | Floating Clerk                       |                    |                               | $\checkmark$          |
|    | 0 Inhibit                            | 1                  | Allow                         |                       |
|    |                                      |                    |                               |                       |
| 62 | Receipt Free Format                  |                    |                               | <b>√</b>              |
|    | 0 Disable                            | 2                  | Enable (For single item only) | Exclude AA.           |
|    |                                      | 3                  | Enable (Total on the top)     |                       |

| 63  | SM-90 and DI-10 RS-232C Communication               | 1                                     |
|-----|-----------------------------------------------------|---------------------------------------|
|     | 0 No 1 Yes                                          |                                       |
| 64  | Enable Password Mode                                |                                       |
| 01  | 0   Allow   2   Allow Multi Password                | • • • • • • • • • • • • • • • • • • • |
|     | 1 Inhibit                                           |                                       |
| 65  | Report Printing in Daily and Term Transaction Clear |                                       |
| 0.5 | 0 Inhibit 1 Allow                                   | <b>v</b>                              |
|     |                                                     |                                       |
| 66  | Pack Quantity Function Key Enable                   | √                                     |
|     | 0 Allow I Inhibit                                   |                                       |
| 67  | Advertisement Function Key Enable                   | 1                                     |
|     | 0 Allow 1 Inhibit                                   |                                       |
| 68  | Fixed Total Price Discount Function Key Enable      |                                       |
| 00  | 0     Allow     1     Inhibit                       | • • • • • • • • • • • • • • • • • • • |
|     |                                                     | · · · · · · · · · · · · · · · · · · · |
| 69  | Total Price Percentage Discount Function Key Enable | √                                     |
|     | 0 Allow I Inhibit                                   |                                       |
| 70  | Fixed Unit Price Function Key Enable                | $\checkmark$                          |
|     | 0 Allow 1 Inhibit                                   |                                       |
| 71  | Fixed Unit Price Percentage Function Key Enable     | 1                                     |
|     | 0 Allow 1 Inhibit                                   |                                       |
| 72  | Dark Data Eurotian Kay Enable                       |                                       |
| 12  | 0 Allow 1 Inhibit                                   | ~                                     |
|     |                                                     |                                       |
| 73  | Minus Pack Date Function Key Enable                 | √                                     |
|     | 0 Allow 1 Inhibit                                   |                                       |
| 74  | Sell by Date Function Key Enable                    | √                                     |
|     | 0 Allow 1 Inhibit                                   |                                       |
| 75  | Unit Symbol Function Key Enable                     |                                       |
| 15  | 0 Allow 1 Inhibit                                   |                                       |
| 76  | Quantity Sat Europian Kay Erstells                  |                                       |
| /0  | Quantity Set Function Key Enable                    | √                                     |
|     |                                                     |                                       |
| 77  | Price Change Function Key Enable                    | √                                     |
|     | 0 Allow 1 Inhibit                                   |                                       |
| 78  | Refund Item Function Key Enable                     | $\checkmark$                          |
|     | 0 Allow 1 Inhibit                                   |                                       |
| 70  | Shop Name Function Key Enable                       |                                       |
| 19  | 0 Allow 1 Inhibit                                   | ~                                     |
|     |                                                     |                                       |
| 80  | Logo Function Key Enable                            | ~                                     |
|     | 0 Allow 1 Inhibit                                   |                                       |

| 0     Allow     1     Inhibit       82     Print of Place of Production on Label     ✓       0     Inhibit     1     Allow                                                                                                    |    |
|----------------------------------------------------------------------------------------------------|----|
| 82     Print of Place of Production on Label     ✓       0     Inhibit     1     Allow                                                                                                    |    |
| 0     Inhibit     1     Allow                                                                                                    |    |
|                                                                                                    |    |
|                                                                                                    |    |
| 83     Selection of Markdown                                                                                                    |    |
| 0 No Markdown 2 Total Price Markdown                                                                                                    |    |
| 1 Unit Price Markdown 5 Unit and Total Price Markdown                                                                                                    |    |
| 84Sub-total Function Key Enable✓                                                                                                    |    |
| 0 Allow 1 Inhibit                                                                                                    |    |
| 85 Grand Total Function Key Enable                                                                                                    |    |
| 0     Allow     1     Inhibit                                                                                                    |    |
|                                                                                                    |    |
| 86 Label Sensor Gap Value                                                                                                    |    |
| Enter value range from 0 to 255                                                                                                    |    |
| 87 Label Type √                                                                                                    |    |
| 0 Gap 1 No Gap                                                                                                    |    |
| 99 Soll by Date Title Print out                                                                                                    |    |
| $\begin{array}{c c} \hline 0 & \mathbf{Sen} & 0 & \mathbf{Date Fine Finit out} \\ \hline 0 & \mathbf{In bibit} & 1 & \mathbf{Allow} \\ \hline \end{array}$                                                                                                    |    |
|                                                                                                    |    |
| 89 ASCII Code Entry in S Mode                                                                                                    |    |
| 0 Inhibit 1 Allow For AA on                                                                                                    | у. |
| 90 Sub-total Markdown √                                                                                                    |    |
| 0 No Markdown 1 Markdown                                                                                                    |    |
| 91 Printer Speed for Receipt                                                                                                    |    |
| 0 Slow 2 High                                                                                                    |    |
| 1 Normal                                                                                                    |    |
| 02 Drintor Speed for Labol                                                                                                    |    |
| 92     Printer Speed for Laber       0     Slow       2     High       Not used.                                                                                                    |    |
| 1 Normal                                                                                                    |    |
| 02 Drint Second Descint                                                                                                    |    |
| $\begin{array}{c c} \mathbf{y} \mathbf{y} \\ \mathbf{y} \\ 0 \\ \mathbf{N} \mathbf{O} \\ \mathbf{Print} \\ \mathbf{y} \\ \mathbf{y} \\ y$ |    |
| 1     Continuous Print       4     User Select                                                                                                    |    |
| 2 1 sec Delay                                                                                                    |    |
| 94 Position of Currency Symbol (on Label)                                                                                                    |    |
| 0     Before Price     1     After Price                                                                                                    |    |
|                                                                                                    |    |
| 95 Receipt Printing with Dual Copy                                                                                                    |    |
|                                                                                                    |    |
| 96     Advertisement Message on All Label                                                                                                    |    |
| 0 Inhibit 1 Allow                                                                                                    |    |
| 97 Manual Print in Prepack Mode for Weigh Item                                                                                                    |    |
| 0     Inhibit     1     Allow                                                                                                    |    |

| 98   | Quantity and Unit Symbol Print Out for Non-weigh Item in Manual Mode | 1                   |
|------|----------------------------------------------------------------------|---------------------|
|      | 0 Allow 1 Inhibit                                                    |                     |
|      |                                                                      |                     |
| 99   | Unit Print Out for Non-weigh Item in Manual Mode                     |                     |
|      | 0 Ininibit 1 Allow                                                   |                     |
| 100  | Discount in PLU Programming                                          | 1                   |
|      | 0 Allow 1 Inhibit                                                    |                     |
| 101  | Zoro Summan for Data and Time                                        |                     |
| 101  | 2ero Suppress for Date and Time                                      | √                   |
|      |                                                                      |                     |
| 102  | Discount Presentation in Receipt                                     |                     |
|      | 0 Discounted Unit Price and 1 Original Unit Price and Price          |                     |
|      | Original Price                                                       |                     |
| 103  | Unit Price Assignment Function Key for PLU                           | $\checkmark$        |
|      | 0 Enable 1 Disable                                                   |                     |
| 40.4 |                                                                      |                     |
| 104  | Discount Price Rounding Method                                       | √                   |
|      | 1 Cut Down                                                           |                     |
|      |                                                                      |                     |
| 105  | Fixed Total Price Markdown Function Key Enable                       | 1                   |
|      | 0 Allow 1 Inhibit                                                    |                     |
| 106  | Total Price Percentage Markdown Function Key Enable                  | 4                   |
| 100  | 0 Allow 1 Inhibit                                                    | • •                 |
|      |                                                                      |                     |
| 107  | Fixed Unit Price Markdown Function Key Enable                        | √                   |
|      | 0 Allow 1 Inhibit                                                    |                     |
| 108  | Fixed Unit Price Percentage Markdown Function Key Enable             | 1                   |
|      | 0 Allow 1 Inhibit                                                    |                     |
|      |                                                                      |                     |
| 109  | Source of Sell by Date                                               | √                   |
|      | 0 Real Time Clock I Packed Date                                      |                     |
| 110  | Year Type                                                            |                     |
|      | 0 Standard 1 Japanese / Taiwan                                       | For AA and TW only. |
| 111  | Price Symbol on Receipt                                              |                     |
| 111  | 0 No Print 2 Yen                                                     | For AA only.        |
|      | 1 Kanji Yen                                                          |                     |
| 442  |                                                                      |                     |
| 112  | Default Data of Printing Special Message Number for Receipt          | ~                   |
|      | Enter value range from 0 to 16                                       |                     |

| 113 | Label Logo Printing Status             |               |                            | 1                   |
|-----|----------------------------------------|---------------|----------------------------|---------------------|
|     | 0 No Print                             | 3             | Logo 3                     |                     |
|     | 1 Logo 1                               | 4             | Logo 4                     |                     |
|     | 2 Logo 2                               |               |                            |                     |
| 444 |                                        |               |                            |                     |
| 114 | Receipt Logo Printing Status           |               |                            | ~                   |
|     | 0 No Print                             | 4             | Logo 3                     |                     |
|     | 1 Logo 1                               | 5             | Logo 4                     |                     |
|     | 2  Logo 2                              | 6             | Logo 1, 2, 3 and 4         |                     |
|     | 3 Logo I and 2                         |               |                            |                     |
| 115 | Type of Entry for Used by Date and S   | Sell by       | Date                       | $\checkmark$        |
|     | 0 By Day                               | 1             | By Hour                    | For NICHII.         |
|     | 2 By Minute                            |               | -                          |                     |
|     |                                        |               |                            |                     |
| 116 | Barcode Printing in First Label for D  | $\frac{1}{1}$ | bel Printout               |                     |
|     | 0 Print                                | 1             | No Print                   | For NICHII.         |
| 117 | Zero Minutes Printing                  |               |                            |                     |
|     | 0 No Print                             | 1             | Print                      | For NICHII.         |
|     |                                        |               |                            |                     |
| 118 | Both Price before and after Discount   |               |                            |                     |
|     | 0 Price before and after Discount      | 1             | Price before Discount only | For NICHII.         |
| 119 | Unit Symbol Printout in Receipt        |               |                            |                     |
|     | 0 Depend on PLU Programming            | 2             | No Print                   | For AA.             |
|     | 1 Japanese PCS                         | _             |                            |                     |
|     |                                        |               |                            |                     |
| 120 | PLU Number Print                       |               |                            | ~                   |
|     | 0 No Zero Suppress                     | 1             | Zero Suppress              |                     |
| 121 | Thick Japanese Character Printout      |               |                            |                     |
| 141 | 0 Thick Character                      | 1             | Thin Character             | For AA only         |
|     |                                        | 1             |                            | r or rint only.     |
| 122 | Prepare Mode after Power On            |               |                            |                     |
|     | 0 Manual Mode                          | 1             | Prepack Mode               | Always set to 0 for |
|     |                                        |               |                            | SM-200.             |
| 173 | Printing Thank You Massage on Poo      | noint         |                            |                     |
| 123 | C Eachle                               |               | Disable                    | <b>√</b>            |
|     | 0 Enable                               | 1             | Disable                    |                     |
| 124 | PLU Unit Price after Discount          |               |                            | √                   |
|     | 0 Unit Price after Discount            | 1             | Unit Price Discount Amount |                     |
| 105 | Desition of Created Messes and         |               |                            |                     |
| 125 | Position of special Message on Recei   | <u>רו</u>     | Tee                        | √                   |
|     | U DOUIOIII                             | 1             | rop                        |                     |
| 126 | Function Keys Protection for Self-serv | vice          |                            | 1                   |
|     | 0 No Protection                        | 2             | Partial Protection         |                     |
|     | 1 Full Protection                      |               |                            |                     |

| 127 | Printing of Checksum for Item Barcode        |                                 | 1                 |
|-----|----------------------------------------------|---------------------------------|-------------------|
|     | 0 Disable 1                                  | Enable                          |                   |
| 100 |                                              | <b>`</b>                        |                   |
| 128 | Setting of Host Number (For SM-15 Multi-d    | rop)                            | For IR only       |
|     | Enter value between 0 to 33                  |                                 | 1 of IR only.     |
| 129 | Type of Host to be Communicated              |                                 |                   |
|     | 0 Standalone 2                               | POS ECR                         | For IR only.      |
|     | 1 TMR ECR                                    |                                 | Use with SPEC128. |
| 130 | Selection of Print Item on Prepack Total Lal | pel                             | $\checkmark$      |
|     | 0 Based on Status on Item Label 1            | Based on Status on Manual Total |                   |
|     |                                              | Label                           |                   |
| 131 | Print PLU Setting Quantity in Manual Mode    |                                 | $\checkmark$      |
|     | 0 No 1                                       | Yes                             | Effective when    |
|     |                                              |                                 | SPEC98 = 0.       |
| 132 | Receipt Total Report                         |                                 |                   |
| 152 | 0 No 1                                       | Yes                             | For DM.           |
|     |                                              |                                 |                   |
| 133 | Change All PLU Default Format when Defa      | ult SPEC Change                 | $\checkmark$      |
|     | 0 Yes 1                                      | No                              |                   |
| 134 | Host Communication                           |                                 |                   |
|     | 0 No Operation 1                             | Enable                          |                   |
| 125 | Dont Number                                  |                                 | · ·               |
| 155 | Enter value from range 1 to 254              |                                 | <b>√</b>          |
|     | Enter value from range 1 to 234              |                                 |                   |
| 136 | One or Two Touch for Self-service Operation  | n                               | √                 |
|     | 0 One Touch 1                                | Two Touches                     |                   |
| 137 | Centering of Ingredient Data                 |                                 |                   |
| 201 | 0 Yes 1                                      | No                              | •                 |
|     |                                              |                                 |                   |
| 138 | Permanent Price or Discount Price Change     | via Function Key                | $\checkmark$      |
|     | 0 No Update to PLU 1                         | Update to PLU                   |                   |
| 139 | Number of Digits for Teraoka Code            |                                 |                   |
|     | 0 2 Digits 1                                 | 3 Digits                        |                   |
| 140 |                                              |                                 |                   |
| 140 | AA Message Size $0  24 \ge 24 \qquad 1$      | 16 x 16                         | For AA only       |
|     |                                              | 10 A 10                         | i of man only.    |

| 4.44 | V D                                       |       |                              |                                                     |
|------|-------------------------------------------|-------|------------------------------|-----------------------------------------------------|
| 141  | Year Format                               |       |                              | ~                                                   |
|      | 0 YY                                      | 1     | YYYY                         |                                                     |
|      |                                           |       |                              |                                                     |
| 142  | Selection of Day Display for Sell by Dat  | e     |                              | ~                                                   |
|      | 0 Disable                                 | 1     | Enable                       |                                                     |
|      |                                           |       |                              |                                                     |
| 143  | Peel Sensor Trigger Voltage               |       |                              |                                                     |
|      | 0 High                                    | 1     | Low                          |                                                     |
|      |                                           |       |                              |                                                     |
| 144  | Display Prepack Quantity Balance          | 4     | D: 11                        |                                                     |
|      | 0 Enable                                  | 1     | Disable                      |                                                     |
| 145  | Drint Colort Function Across the Board    |       |                              | ,                                                   |
| 145  | Print Select Function Across the Board    |       |                              | ~                                                   |
|      | 0 Disable                                 | 1     | Enable                       |                                                     |
| 146  | Label Format 1. 2 Europtic Kerry E. 11    |       |                              |                                                     |
| 140  | Label Format 1, 2 Function Key Enable     |       | A 11                         | <b>√</b>                                            |
|      | 0 Inhibit                                 | 1     | Allow                        | Exclude AA.                                         |
| 147  | Dranada Man add E V E 11                  |       |                              |                                                     |
| 147  | Prepack Non-add Function Key Enable       | 1     | A 11 -                       |                                                     |
|      | 0 Inhibit                                 | 1     | Allow                        | Exclude AA.                                         |
| 1/18 | EIS3000 Code                              |       |                              |                                                     |
| 140  | $\frac{1135000}{0} \text{ Code}$          | 1     | SM 25 FIS3D                  |                                                     |
|      | 0 3M-80/90 1133D                          | 1     | SIM-25 1155D                 |                                                     |
| 149  | Main Group Function Key Enable            |       |                              |                                                     |
|      | 0 Inhibit                                 | 1     | Allow                        | Exclude AA.                                         |
|      |                                           |       |                              |                                                     |
| 150  | Preset Key Assignment for Client          |       |                              | 1                                                   |
|      | 0 Server synchronize                      | 1     | Client manual Assign         |                                                     |
|      | · · · ·                                   |       | <u> </u>                     |                                                     |
| 151  | Change Sell by Date or Used by Date w     | hen   | Packed Date Changed          | $\checkmark$                                        |
|      | 0 No                                      | 1     | Yes                          |                                                     |
|      |                                           |       |                              |                                                     |
| 152  | Sell by Date or Sell by Time for Individu | ual F | PLU                          | $\checkmark$                                        |
|      | 0 Disable                                 | 1     | Enable                       |                                                     |
|      |                                           |       |                              |                                                     |
| 153  | User Programmable Right Side Data fo      | r Ite | m Barcode                    | $\checkmark$                                        |
|      | 0 With Identification Digit               | 1     | Without Identification Digit |                                                     |
|      |                                           |       |                              |                                                     |
| 154  | Keysheet Letter Size                      |       |                              |                                                     |
|      | 0 Small Letter                            | 1     | Capital Letter               | For FL & AS.                                        |
| 455  |                                           |       |                              |                                                     |
| 155  | Test Print on Receipt                     |       | <b>D</b> '                   |                                                     |
|      | 0 No Print                                | 1     | Print                        | For SD.                                             |
| 454  |                                           |       |                              | 1                                                   |
| 156  | Image Copy from Free Format               |       |                              | ~                                                   |
|      | 0 Disable                                 | 1     | Enable                       |                                                     |
| 455  |                                           |       |                              |                                                     |
| 157  | I raining Mode                            |       |                              |                                                     |
|      | 0 D'11                                    | 1     | E 11                         | $\mathbf{E} = 1 + \mathbf{D} \mathbf{E} \mathbf{C}$ |

| 158                                                                                     | FSD Price and Image                                                                                                    |                                                                                                    |                                                                                                    |                                                                                                    |
|-----------------------------------------------------------------------------------------|----------------------------------------------------------------------------------------------------|----------------------------------------------------------------------------------------------------|----------------------------------------------------------------------------------------------------|----------------------------------------------------------------------------------------------------|
|                                                                                         | 0 Disable                                                                                                    | 1                                                                                                    | Enable                                                                                             | For U1.                                                                                                    |
| 150                                                                                     | 1/ and 1/ Kon Energy                                                                                                    |                                                                                                    |                                                                                                    |                                                                                                    |
| 159                                                                                     | 0 Disable                                                                                                    | 1                                                                                                    | Enable                                                                                             |                                                                                                    |
|                                                                                         | 0 Disable                                                                                                    | 1                                                                                                    | Lilable                                                                                            |                                                                                                    |
| 160                                                                                     | Twisted Pair Cable for Ethernet                                                                                                    |                                                                                                    |                                                                                                    |                                                                                                    |
|                                                                                         | 0 Shield                                                                                                    | 1                                                                                                    | Unshielded                                                                                         | Not in used.                                                                                                    |
|                                                                                         |                                                                                                    |                                                                                                    |                                                                                                    |                                                                                                    |
| 161                                                                                     | Discount Label Format                                                                                                    |                                                                                                    |                                                                                                    | <b>√</b>                                                                                                    |
|                                                                                         | 0 Enable                                                                                                    | 1                                                                                                    | Disable                                                                                            | For SD.                                                                                                    |
| 162                                                                                     | Item Code Function Key Enable                                                                                                    |                                                                                                    |                                                                                                    |                                                                                                    |
| 102                                                                                     | 0 Enable                                                                                                    | 1                                                                                                    | Disable                                                                                            |                                                                                                    |
|                                                                                         |                                                                                                    |                                                                                                    |                                                                                                    |                                                                                                    |
| 163                                                                                     | Transaction Data Store in Client M                                                                                                    | lemory                                                                                                    |                                                                                                    |                                                                                                    |
|                                                                                         | 0 Disable                                                                                                    | 1                                                                                                    | Enable                                                                                             |                                                                                                    |
| 164                                                                                     | Maximum Label Length                                                                                                    |                                                                                                    |                                                                                                    |                                                                                                    |
| 101                                                                                     | 0 120 mm                                                                                                    | 1                                                                                                    | 240 mm                                                                                             |                                                                                                    |
|                                                                                         |                                                                                                    |                                                                                                    |                                                                                                    |                                                                                                    |
| 165                                                                                     | Update Report for Client / Server S                                                                                                    | System                                                                                                    |                                                                                                    |                                                                                                    |
|                                                                                         | 0 PLU Total File                                                                                                    | 2                                                                                                    | Text Data                                                                                          | Not Used.                                                                                                    |
|                                                                                         | 1 No                                                                                                    |                                                                                                    |                                                                                                    |                                                                                                    |
| 166                                                                                     | Average Price and Weight Label Fi                                                                                                    | unction                                                                                                    |                                                                                                    | 1                                                                                                    |
|                                                                                         |                                                                                                    |                                                                                                    | Epable                                                                                             |                                                                                                    |
|                                                                                         | 0 Disable                                                                                                    | 1                                                                                                    | Linable                                                                                            |                                                                                                    |
|                                                                                         | 0 Disable                                                                                                    | 1                                                                                                    |                                                                                                    |                                                                                                    |
| 167                                                                                     | 0   Disable   Label Date Title Print                                                                                                    | 1                                                                                                    |                                                                                                    | ~                                                                                                    |
| 167                                                                                     | 0     Disable       Label Date Title Print       0     No Print                                                                                                    | 1                                                                                                    | Print                                                                                              | ✓<br>Exclude AA.                                                                                                    |
| 167                                                                                     | 0     Disable       Label Date Title Print       0     No Print                                                                                                    | 1                                                                                                    | Print                                                                                              | ✓<br>Exclude AA.                                                                                                    |
| 167<br>168                                                                              | 0     Disable       Label Date Title Print       0     No Print         GB Code       0     GB Code                                                                                                    | 1                                                                                                    | Print<br>Shift GB Code                                                                             | ✓<br>Exclude AA.<br>For CN and MS only.                                                                                                    |
| 167<br>168                                                                              | 0       Disable         Label Date Title Print         0       No Print         GB Code         0       GB Code                                                                                                    | 1                                                                                                    | Print<br>Shift GB Code                                                                             | ✓       Exclude AA.       For CN and MS only.                                                                                                    |
| 167<br>168<br>169                                                                       | 0       Disable         Label Date Title Print         0       No Print         GB Code         0       GB Code         Print PLU Setting Unit in Manual                                                                                                    | 1<br>1<br>1<br>Mode                                                                                                | Print<br>Shift GB Code                                                                             | ✓       Exclude AA.       For CN and MS only.                                                                                                    |
| 167<br>168<br>169                                                                       | 0       Disable         Label Date Title Print         0       No Print         GB Code         0       GB Code         Print PLU Setting Unit in Manual         0       No                                                                                                    | 1<br>1<br>1<br>Mode<br>1                                                                                           | Print<br>Shift GB Code<br>Yes                                                                      | ✓       Exclude AA.       For CN and MS only.                                                                                                    |
| 167<br>168<br>169<br>170                                                                | 0       Disable         Label Date Title Print         0       No Print         GB Code         0       GB Code         Print PLU Setting Unit in Manual         0       No         User Specification (REZERO + 14)                                                                                                    | 1<br>1<br>1<br>Mode<br>1                                                                                           | Print Print Shift GB Code Yes ible from Z Mode Only                                                | ✓<br>Exclude AA.<br>For CN and MS only.                                                                                                    |
| 167<br>168<br>169<br>170                                                                | 0       Disable         Label Date Title Print         0       No Print         GB Code         0       GB Code         Print PLU Setting Unit in Manual         0       No         User Specification (REZERO + 14         0       No                                                                                                    | 1<br>1<br>1<br>Mode<br>1<br>1) Access<br>1                                                                         | Print Print Shift GB Code Yes ible from Z Mode Only Yes                                            | ✓       Exclude AA.       For CN and MS only.                                                                                                    |
| 167<br>168<br>169<br>170                                                                | 0       Disable         Label Date Title Print         0       No Print         GB Code         0       GB Code         Print PLU Setting Unit in Manual 10         0       No         User Specification (REZERO + 14         0       No                                                                                                    | 1<br>1<br>1<br>Mode<br>1<br>1) Access<br>1                                                                         | Print Shift GB Code Yes ible from Z Mode Only Yes                                                  | ✓         Exclude AA.         For CN and MS only.                                                                                                    |
| 167<br>168<br>169<br>170                                                                | 0       Disable         Label Date Title Print         0       No Print         GB Code         0       GB Code         Print PLU Setting Unit in Manual         0       No         User Specification (REZERO + 14         0       No         Euro Mode                                                                                                    | 1<br>1<br>1<br>Mode<br>1<br>1) Access<br>1                                                                         | Print Shift GB Code Yes ible from Z Mode Only Yes                                                  | ✓         Exclude AA.         For CN and MS only.                                                                                                    |
| 167<br>168<br>169<br>170<br>171                                                         | 0       Disable         Label Date Title Print         0       No Print         GB Code         0       GB Code         Print PLU Setting Unit in Manual         0       No         User Specification (REZERO + 14         0       No         Euro Mode         0       Disable                                                                                                    | 1<br>1<br>1<br><b>Mode</b><br>1<br><b>1) Access</b><br>1<br>1                                                      | Print Print Shift GB Code Yes ible from Z Mode Only Yes Enable                                     | ✓       Exclude AA.       For CN and MS only.       ✓       ✓                                                                                                    |
| 167<br>168<br>169<br>170<br>171                                                         | 0       Disable         Label Date Title Print         0       No Print         GB Code         0       GB Code         Print PLU Setting Unit in Manual 10         No         User Specification (REZERO + 14         0       No         Euro Mode         0       Disable                                                                                                    | 1<br>1<br>1<br><b>Mode</b><br>1<br><b>1) Access</b><br>1<br>1                                                      | Print Shift GB Code Yes ible from Z Mode Only Yes Enable                                           | ✓       Exclude AA.       For CN and MS only.                                                                                                    |
| 167<br>168<br>169<br>170<br>171                                                         | 0       Disable         Label Date Title Print         0       No Print         GB Code         0       GB Code         Print PLU Setting Unit in Manual         0       No         User Specification (REZERO + 14         0       No         Euro Mode         0       Disable         Dual Declarations         0       No                                                                                                    | 1<br>1<br>1<br>Mode<br>1<br>1) Access<br>1<br>1                                                                    | Print Shift GB Code Yes ible from Z Mode Only Yes Enable                                           | ✓       Exclude AA.       For CN and MS only.       ✓       ✓       ✓       ✓       ✓       ✓       ✓                                                                                                    |
| 167<br>168<br>169<br>170<br>171<br>172                                                  | 0       Disable         Label Date Title Print         0       No Print         GB Code         0       GB Code         Print PLU Setting Unit in Manual         0       No         User Specification (REZERO + 14         0       No         Euro Mode         0       Disable         Dual Declarations         0       No                                                                                                    | 1<br>1<br>1<br><b>Mode</b><br>1<br><b>1</b><br><b>1</b><br>1<br>1<br>1                                             | Print Print Shift GB Code Yes ible from Z Mode Only Yes Enable Yes                                 | ✓         Exclude AA.         For CN and MS only.         ✓         ✓         ✓         ✓         ✓         ✓         ✓         ✓         ✓         ✓         ✓         ✓         ✓         ✓         ✓         ✓         ✓         ✓         ✓         ✓         ✓         ✓         ✓         ✓         ✓         ✓         ✓         ✓         ✓         ✓         ✓         ✓         ✓         ✓         ✓         ✓         ✓         ✓         ✓         ✓         ✓         ✓         ✓         ✓         ✓         ✓         ✓         ✓         ✓         ✓         ✓         ✓         ✓                                                                                                    |
| 167<br>168<br>169<br>170<br>171<br>172<br>173                                           | 0       Disable         Label Date Title Print         0       No Print         GB Code         0       GB Code         Print PLU Setting Unit in Manual 10         No         User Specification (REZERO + 14         0       No         Euro Mode         0       Disable         Dual Declarations         0       No                                                                                                    | 1<br>1<br>1<br>1<br>1<br>1<br>1<br>1<br>1<br>1<br>1<br>1<br>1<br>1<br>1<br>1<br>1<br>1                             | Print Print Shift GB Code Yes ible from Z Mode Only Yes Enable Yes                                 | ✓         Exclude AA.         For CN and MS only.         Image: State of the state of the state of the |
| 167         168         169         170         171         172         173             | 0       Disable         Label Date Title Print         0       No Print         GB Code         0       GB Code         Print PLU Setting Unit in Manual         0       No         User Specification (REZERO + 14         0       No         Euro Mode         0       Disable         Dual Declarations         0       No         Mask 7-segment Display in X, S and the set of the set of | 1<br>1<br>1<br>1<br>1<br>1<br>1<br>1<br>1<br>1<br>1<br>1<br>1<br>1<br>1<br>1<br>1<br>1<br>1                        | Print Print Shift GB Code Yes ible from Z Mode Only Yes Enable Yes e Yes                           | ✓         Exclude AA.         For CN and MS only.         Image: State of the state of the state of the |
| 167         168         169         170         171         172         173             | 0       Disable         Label Date Title Print         0       No Print         GB Code         0       GB Code         Print PLU Setting Unit in Manual 10         No         User Specification (REZERO + 14         0       No         Euro Mode         0       Disable         Dual Declarations         0       No         Mask 7-segment Display in X, S and 0                                                                                                    | 1<br>1<br>1<br>1<br>1<br>1<br>1<br>1<br>1<br>1<br>1<br>1<br>1<br>1<br>1<br>1<br>1<br>1<br>1                        | Print Print Shift GB Code Yes ible from Z Mode Only Yes Enable Yes Enable Yes Yes Yes              | ✓         Exclude AA.         For CN and MS only.         For CN and MS only.         ✓         ✓         ✓         ✓         ✓         For U1.         For double display types only.                                                                                                    |
| 167         168         169         170         171         172         173             | 0       Disable         Label Date Title Print         0       No Print         GB Code         0       GB Code         0       GB Code         Print PLU Setting Unit in Manual 10         No         User Specification (REZERO + 14         0       No         Euro Mode         0       Disable         Dual Declarations         0       No         Mask 7-segment Display in X, S and         0       No                                                                                                    | 1<br>1<br>1<br>1<br>1<br>1<br>1<br>1<br>1<br>1<br>1<br>1<br>1<br>1<br>1<br>1<br>1<br>1<br>1                        | Print Print Shift GB Code Yes ible from Z Mode Only Yes Enable Yes e Yes                           | ✓         Exclude AA.         For CN and MS only.         For CN and MS only.         ✓         ✓         ✓         For U1.         For double display types only.                                                                                                    |
| 167         168         169         170         171         172         173         174 | 0       Disable         Label Date Title Print         0       No Print         GB Code         0       GB Code         Print PLU Setting Unit in Manual         0       No         User Specification (REZERO + 14         0       No         Euro Mode         0       Disable         Dual Declarations         0       No         Mask 7-segment Display in X, S and         0       No         Fixed Clerk Assign to Preset Key 8         0       Clerk Keys                                                                                                    | 1<br>1<br>1<br>Mode<br>1<br>1<br>1<br>1<br>1<br>1<br>1<br>1<br>1<br>1<br>1<br>1<br>1<br>1<br>1<br>1<br>1<br>1<br>1 | Print Print Shift GB Code Yes ible from Z Mode Only Yes Enable Yes e Yes e Yes hd 32 Function Keys | ✓         Exclude AA.         For CN and MS only.         Image: Second string of the second string of the se |

| 175 | 20.11 / 15.1 0                       |         |                            |                |
|-----|--------------------------------------|---------|----------------------------|----------------|
| 1/5 | SUID TO 15 Kg Conversion             | 4       | T 11                       |                |
|     | 0 Disable                            | 1       | Enable                     | For UK.        |
| 150 | היי לדי היותי                        |         |                            |                |
| 176 | Discount Time on Daily Basis         |         |                            | ~              |
|     | 0 No                                 | 1       | Yes                        |                |
|     |                                      |         |                            |                |
| 177 | Weight Check Function                |         |                            |                |
|     | 0 No                                 | 1       | Yes                        |                |
|     |                                      |         |                            |                |
| 178 | Unit Price Override per PLU          |         |                            | $\checkmark$   |
|     | 0 No                                 | 1       | Yes                        |                |
|     |                                      |         |                            |                |
| 179 | Black Bar Sensing Label              |         |                            | 1              |
|     | 0 Normal                             | 1       | Black Bar Sensing          |                |
|     | 0 I William                          | 1       | Diack Dai Schönig          |                |
| 180 | Scroll Message Group                 |         |                            |                |
| 100 |                                      | 1       | E                          | ~              |
|     | 0 Disable                            | 1       | Enable                     |                |
| 404 |                                      |         |                            |                |
| 181 | Continuous Label                     |         |                            | ~              |
|     | 0 Disable                            | 1       | Enable                     |                |
|     |                                      |         |                            |                |
| 182 | Character Size for Barcode Data      |         |                            | $\checkmark$   |
|     | 0 Large                              | 1       | Small                      |                |
|     |                                      |         |                            | ·              |
| 183 | PLU Clear after 10 seconds Time-out  | t       |                            |                |
|     | 0 No                                 | 1       | Yes                        |                |
|     |                                      |         |                            |                |
| 184 | Duplicate Unit and Total Price on La | abel    |                            |                |
|     | 0 No Print                           | 1       | Print                      | Effective when |
|     |                                      |         |                            | SPEC158 = 1.   |
|     |                                      |         |                            |                |
| 185 | Weigh PLU Can Use for Non-weigh      | PLU an  | nd Vice Versa Function Key | $\checkmark$   |
|     | Enable                               |         |                            |                |
|     | 0 Disable                            | 1       | Enable                     |                |
|     |                                      |         |                            |                |
| 186 | Print \$ and Weight Unit on Label    |         |                            | $\checkmark$   |
|     | 0 No Print                           | 1       | Print                      |                |
|     |                                      |         |                            |                |
| 187 | Clear Total Data by Server           |         |                            |                |
|     | 0 Both Server and Client             | 1       | Server                     |                |
|     |                                      | ÷       |                            | 1              |
| 188 | Tare Decimal Point Left Shift for SM | -25 FIS | 3D                         |                |
| -20 | 0 No                                 | 1       | Yes                        |                |
|     | · 110                                | Ŧ       |                            | I              |
| 189 | PLU Auto Delete                      |         |                            |                |
| 107 | 0 No Delete                          | 2       | 30 Davs                    |                |
|     |                                      | 2       | 00 D                       |                |
|     | 1 15 Dave                            | 12      | ULL LAWS                   |                |

| 190         | Swap Weight and Unit Price on Re  | ceipt     |                           |                          |
|-------------|-----------------------------------|-----------|---------------------------|--------------------------|
|             | 0 No                              | 1         | Yes                       |                          |
|             |                                   |           |                           | ,                        |
| 191         | Default Item Code Equals to PLU   | Number    |                           | $\checkmark$             |
|             | 0 No                              | 1         | Yes                       |                          |
| 102         | Nutrition Template                |           |                           |                          |
| 172         | 0 Standard                        | 3         | Standard Condensed        | For U1 and CA only       |
|             | 1 Simplified                      | 4         | Tabulated                 | f of e f and off omy.    |
|             | 2 Simplified Condensed            | 5         | Tabulated Extra Condensed |                          |
|             | L                                 |           |                           |                          |
| 193         | Nutrition Adjustment Feed         |           |                           | 1                        |
|             | Enter value from range 0 to 255   |           |                           | For U1 and CA.           |
| 10/         | Somer ID Address                  |           |                           |                          |
| 174         | Enter a value between 1 to 254    |           |                           | V<br>For Client and only |
|             | Enter a value between 1 to 234    |           |                           | For Chefit scale only.   |
| 195         | Weight Print for Non-weigh Item   |           |                           | $\checkmark$             |
|             | 0 No                              | 1         | Yes                       |                          |
|             |                                   |           |                           |                          |
| 196         | Scale File                        |           |                           |                          |
|             | 0 Disable                         | 1         | Enable                    |                          |
| 197         | Print Format of Month             |           |                           |                          |
| 177         | 0 Number                          | 2         | 3 Alphabetic              | • •                      |
|             | 1 2 Alphabetic                    | -         | 5 mpnubelle               |                          |
|             | L                                 |           |                           |                          |
| 198         | FSD Saving Calculation            |           |                           |                          |
|             | 0 Net Value                       | 1         | Cent Off                  | For U1.                  |
| 100         | EIS2000 Time Out                  |           |                           |                          |
| 199         | $0 - 2 \sec \theta$               | 2         | 32 sec                    |                          |
|             | 1 8 sec                           | 4         | 32 300                    |                          |
|             |                                   |           |                           |                          |
| 200         | PLU Call Up Range                 |           |                           |                          |
|             | 0 Disable                         | 1         | Enable                    |                          |
| 201         | Soll by Data for Manual Mada      |           |                           |                          |
| 201         | 0 Programmed Sell by Date         | 1         | Zero Sell by Date         |                          |
|             |                                   | 1         | Zero ben by Dute          |                          |
| 202         | Printing of Item Label when Barco | de Data ( | Overflow                  | $\checkmark$             |
|             | 0 Print                           | 1         | No Print                  |                          |
| <b>6</b> 00 |                                   |           |                           |                          |
| 203         | Preset Keys Pages                 | -         |                           | ~                        |
|             | U I Page                          | 2         | 3 Pages by Shift Key      |                          |
|             | 1 3 Pages by Loggle               |           |                           |                          |
| 204         | Reference PLU Function Kev Enab   | ole       |                           |                          |
|             | 0 Inhibit                         | 1         | Allow                     |                          |

| 205 | Print Function Key Enable                   |                      | 1              |  |  |  |  |  |
|-----|---------------------------------------------|----------------------|----------------|--|--|--|--|--|
|     | 0 Inhibit 1                                 | Allow                |                |  |  |  |  |  |
| 206 |                                             |                      |                |  |  |  |  |  |
| 206 | Print Barcode when Right Side Data Overf    | Drint Barcodo Digita |                |  |  |  |  |  |
|     | 0 No print 1                                | Philt Barcode Digits |                |  |  |  |  |  |
| 207 | Weight Decimal Point Position for Barcode   | e and Label Printing |                |  |  |  |  |  |
|     | 0 Same as SPEC607 1                         | 0.000                | Effective when |  |  |  |  |  |
|     |                                             |                      | SPEC607 = 2.   |  |  |  |  |  |
| 208 | Network Time Out                            |                      |                |  |  |  |  |  |
| 200 | $0  3 \text{ sec} \qquad 2$                 | x4                   | v              |  |  |  |  |  |
|     | 1 x2 3                                      | x10                  |                |  |  |  |  |  |
|     |                                             |                      |                |  |  |  |  |  |
| 209 | FSD Calculation                             |                      |                |  |  |  |  |  |
|     | 0 Unit Price 1                              | Price Percentage Off | For U1.        |  |  |  |  |  |
| 210 | PLU Repeat Function Kev Enable              |                      |                |  |  |  |  |  |
|     | 0 Inhibit 1                                 | Allow                |                |  |  |  |  |  |
| _   |                                             |                      |                |  |  |  |  |  |
| 211 | Pick 'N' Pay Protocol                       | N                    | E CE           |  |  |  |  |  |
|     | 0 Old 1                                     | New                  | For SF.        |  |  |  |  |  |
| 212 | Department Number for Pick 'N' Pay          |                      |                |  |  |  |  |  |
|     | Enter a value between 1 to 99               |                      | For SF.        |  |  |  |  |  |
| 012 |                                             |                      |                |  |  |  |  |  |
| 213 | Flag Code Function Key Enable               | Allow                |                |  |  |  |  |  |
|     |                                             | Anow                 |                |  |  |  |  |  |
| 214 | DHCP Function                               |                      |                |  |  |  |  |  |
|     | 0 Disable 1                                 | Enable               |                |  |  |  |  |  |
| 215 | Contoring of Spagial Massaga                |                      |                |  |  |  |  |  |
| 213 | $\frac{1}{1}$                               | No                   | <b>√</b>       |  |  |  |  |  |
|     | 0 100 1                                     | 110                  |                |  |  |  |  |  |
| 216 | JIS Code Table                              |                      |                |  |  |  |  |  |
|     | 0 New 1                                     | Old                  | For AA only.   |  |  |  |  |  |
| 017 | Default Label Format 2 for Itom Printing    |                      | 1              |  |  |  |  |  |
| 217 | 0 Not Used 5                                | F5                   | <b>√</b>       |  |  |  |  |  |
|     | 1 F1 6                                      | F6                   |                |  |  |  |  |  |
|     | 2 F2 7                                      | F7                   |                |  |  |  |  |  |
|     | 3 F3 8                                      | F8                   |                |  |  |  |  |  |
|     | 4 F4                                        |                      |                |  |  |  |  |  |
| 210 | Zoro Linit Drice for Linit Drice Change For | ation Koy            |                |  |  |  |  |  |
| 218 | 0 Inhibit 1                                 | Allow                |                |  |  |  |  |  |
|     |                                             | 1110 W               |                |  |  |  |  |  |
| 219 | Numeric Key Entry Reset                     |                      | 1              |  |  |  |  |  |
|     | 0 3 sec 2                                   | Disable              | For AA.        |  |  |  |  |  |
|     | 1 5 sec                                     |                      |                |  |  |  |  |  |

| 220 | Item Barcode Right Side Data Dependent on     | Unit                   |                              |
|-----|-----------------------------------------------|------------------------|------------------------------|
|     | 0 Disable 1                                   | Enable                 | Effective when               |
|     |                                               |                        | SPEC1 = 0  or  2.            |
| 221 | Receipt with Tay Information Function Key I   | Inable                 |                              |
| 221 | 0 Inhibit                                     | Allow                  | ~                            |
|     |                                               | Anow                   |                              |
| 222 | Open Cash Drawer without Sales Function Ke    | ey Enable              | 1                            |
|     | 0 Inhibit 1                                   | Allow                  |                              |
| 222 |                                               |                        |                              |
| 223 | Negative Unit Price Function                  |                        | √                            |
|     | 0 Disable 1                                   | Enable                 |                              |
| 224 | FIS3000 Wire Type                             |                        |                              |
|     | $0  4 \text{ wires} \qquad 1$                 | 2 wires                |                              |
|     |                                               |                        |                              |
| 225 | Prepack Grand Total for Individual PLU        |                        | $\checkmark$                 |
|     | 0 Yes 1                                       | No                     |                              |
| 226 | Reverse Calculation of ITF Check Digit        |                        | 1                            |
|     | $\begin{array}{c} 0 \\ 0 \\ 1 \\ \end{array}$ | Yes                    |                              |
|     |                                               |                        |                              |
| 227 | Unit Price Override Password Function         |                        |                              |
|     | 0 Inhibit 1                                   | Allow                  | Effective when               |
|     |                                               |                        | SPEC1/8 = 1.                 |
| 228 | Individual PLU Total Transaction              |                        | 1                            |
|     | 0 No 1                                        | Yes                    |                              |
|     |                                               |                        |                              |
| 229 | Preset Key Group                              |                        |                              |
|     | 0 Disable 1                                   | Enable                 | Effective when $SDEC150 = 1$ |
|     |                                               |                        | 3FEC130 = 1.                 |
| 230 | Auto Print after PLU Call                     |                        | 1                            |
|     | 0 No 1                                        | Yes                    |                              |
|     |                                               |                        |                              |
| 231 | Zero Unit Price for PLU and Unit Price Over   | ride                   | $\checkmark$                 |
|     | U Inhibit 1                                   | Allow                  |                              |
| 232 | Feed for Continuous Label                     |                        | 1                            |
|     | 0 No 1                                        | Yes                    |                              |
|     |                                               |                        |                              |
| 233 | Time Format                                   |                        | √                            |
|     | 0 24 Hours 1                                  | 12 Hours (AM/PM)       |                              |
| 23/ | Sub-total and Grand Total Barcode             |                        |                              |
| 234 | 0 Based on Item Barcode 1                     | Based on Total Barcode | ~                            |
|     | o based on hem balcode 1                      | Dasce on Total Dalcode |                              |
| 235 | Mask Barcode Last Human Readable Check        | Digit                  | $\checkmark$                 |
|     | 0 No 1                                        | Yes                    |                              |
|     |                                               |                        |                              |
| 236 | Character Generator for Korea                 |                        |                              |
|     | 10 Old 1                                      | New                    | For KE only.                 |

| 237                                                  | Half-key Function                                                                                                    |                                                                  |                                                                                                    |              |  |  |  |  |
|------------------------------------------------------|----------------------------------------------------------------------------------------------------|------------------------------------------------------------------|----------------------------------------------------------------------------------------------------|--------------|--|--|--|--|
| _2.                                                  | 0 Inhibit                                                                                                    | 1                                                                | Allow                                                                                                    | •            |  |  |  |  |
|                                                      |                                                                                                    | -                                                                | THIC W                                                                                                    |              |  |  |  |  |
| 238                                                  | FIS3000 Free Format Unit                                                                                                    |                                                                  |                                                                                                    | ~            |  |  |  |  |
|                                                      | 0 mm                                                                                                    | 2                                                                | SM-25 Dots                                                                                                    |              |  |  |  |  |
|                                                      | 1 Dots                                                                                                    |                                                                  |                                                                                                    |              |  |  |  |  |
| 220                                                  | Characteristic Description of English                                                                                                    | V                                                                |                                                                                                    |              |  |  |  |  |
| 239                                                  | Cheque and Credit Payment Function                                                                                                    | on Key                                                           | A 11                                                                                                    | ~            |  |  |  |  |
|                                                      | 0 Inhibit                                                                                                    | 1                                                                | Allow                                                                                                    |              |  |  |  |  |
| 240                                                  | Voucher Payment Function Key                                                                                                    |                                                                  |                                                                                                    | 1            |  |  |  |  |
|                                                      | 0 Inhibit                                                                                                    | 1                                                                | Allow                                                                                                    | •            |  |  |  |  |
|                                                      |                                                                                                    |                                                                  |                                                                                                    |              |  |  |  |  |
| 241                                                  | PLU Code for IR POS and TMR                                                                                                    |                                                                  |                                                                                                    | $\checkmark$ |  |  |  |  |
|                                                      | 0 6 Digits                                                                                                    | 1                                                                | 7 Digits                                                                                                    |              |  |  |  |  |
| 0.40                                                 | Discourse states of L' to E at the                                                                                                    |                                                                  |                                                                                                    |              |  |  |  |  |
| 242                                                  | Discount without Limit Function Ke                                                                                                    | ey1                                                              | Allow                                                                                                    |              |  |  |  |  |
|                                                      | 0 minbit                                                                                                    | 1                                                                | Allow                                                                                                    |              |  |  |  |  |
| 243                                                  | Concatenate Commodity Name Dis                                                                                                    | play                                                             |                                                                                                    |              |  |  |  |  |
|                                                      | 0 No                                                                                                    | 1                                                                | Yes                                                                                                    |              |  |  |  |  |
|                                                      |                                                                                                    |                                                                  |                                                                                                    |              |  |  |  |  |
| 244                                                  | Enable PLU Price Change Flag                                                                                                    |                                                                  |                                                                                                    | ~            |  |  |  |  |
|                                                      | 0 No                                                                                                    | 1                                                                | Yes                                                                                                    |              |  |  |  |  |
|                                                      |                                                                                                    |                                                                  | 5 Print Soll by Date or Used by Date when Date Feyale Backed Date                                                             |              |  |  |  |  |
| 245                                                  | Print Sell by Date or Used by Date y                                                                                                    | vhen Da                                                          | te Equals Packed Date                                                                                                    | ~            |  |  |  |  |
| 245                                                  | Print Sell by Date or Used by Date w                                                                                                    | <b>vhen Da</b><br>1                                              | te Equals Packed Date                                                                                                    | 1            |  |  |  |  |
| 245                                                  | Print Sell by Date or Used by Date w0Yes                                                                                                    | <b>vhen Da</b><br>1                                              | te Equals Packed Date                                                                                                    | √<br>        |  |  |  |  |
| 245<br>246                                           | Print Sell by Date or Used by Date v         0       Yes         Print First and Check Digits Outside                                                                                                    | vhen Da<br>1<br>e Barco                                          | nte Equals Packed Date No de                                                                                                  | ↓<br>↓       |  |  |  |  |
| 245<br>246                                           | Print Sell by Date or Used by Date v         0       Yes         Print First and Check Digits Outside         0       No                                                                                                    | vhen Da<br>1<br>e Barcoo<br>1                                    | tte Equals Packed Date No de Yes                                                                                              | √<br>        |  |  |  |  |
| 245                                                  | Print Sell by Date or Used by Date w         0       Yes         Print First and Check Digits Outside         0       No                                                                                                    | vhen Da<br>1<br>e Barcoo<br>1                                    | tte Equals Packed Date No de Yes                                                                                              |              |  |  |  |  |
| 245<br>246<br>247                                    | Print Sell by Date or Used by Date v         0       Yes         Print First and Check Digits Outside         0       No         Print Packed date         0       Manufactor Durated Market                                                                                                    | vhen Da<br>1<br>e Barcoo<br>1                                    | tte Equals Packed Date No  de Yes                                                                                             |              |  |  |  |  |
| 245<br>246<br>247                                    | Print Sell by Date or Used by Date v         0       Yes         Print First and Check Digits Outside         0       No         Print Packed date         0       Manual and Prepack Mode         1       Manual                                                                                                    | vhen Da<br>1<br>e Barcoo<br>1<br>2<br>3                          | tte Equals Packed Date No  de Yes  Prepack Mode No Print                                                                      |              |  |  |  |  |
| 245<br>246<br>247                                    | Print Sell by Date or Used by Date v         0       Yes         Print First and Check Digits Outside         0       No         Print Packed date         0       Manual and Prepack Mode         1       Manual                                                                                                    | vhen Da<br>1<br>e Barcoo<br>1<br>2<br>3                          | tte Equals Packed Date No  de Yes  Prepack Mode No Print                                                                      |              |  |  |  |  |
| 245<br>246<br>247<br>248                             | Print Sell by Date or Used by Date v         0       Yes         Print First and Check Digits Outside         0       No         Print Packed date         0       Manual and Prepack Mode         1       Manual                                                                                                    | vhen Da<br>1<br>e Barcoo<br>1<br>2<br>3                          | tte Equals Packed Date No  de Yes  Prepack Mode No Print                                                                      |              |  |  |  |  |
| 245<br>246<br>247<br>248                             | Print Sell by Date or Used by Date v         0       Yes         Print First and Check Digits Outside         0       No         Print Packed date         0       Manual and Prepack Mode         1       Manual         Print Sell by Date         0       Manual and Prepack Mode                                                                                                    | vhen Da<br>1<br>e Barcoo<br>1<br>2<br>3<br>2                     | tte Equals Packed Date No  de Yes  Prepack Mode No Print  Prepack Mode                                                        |              |  |  |  |  |
| 245<br>246<br>247<br>248                             | Print Sell by Date or Used by Date v         0       Yes         Print First and Check Digits Outside         0       No         Print Packed date         0       Manual and Prepack Mode         1       Manual         Print Sell by Date         0       Manual and Prepack Mode         1       Manual Mode                                                                                                    | vhen Da<br>1<br>e Barcoo<br>1<br>2<br>3<br>2<br>3                | tte Equals Packed Date<br>No<br>de<br>Yes<br>Prepack Mode<br>No Print<br>Prepack Mode<br>No Print                             |              |  |  |  |  |
| 245<br>246<br>247<br>248                             | Print Sell by Date or Used by Date v         0       Yes         Print First and Check Digits Outside         0       No         Print Packed date         0       Manual and Prepack Mode         1       Manual         Print Sell by Date         0       Manual and Prepack Mode         1       Manual Mode                                                                                                    | vhen Da<br>1<br>e Barcoo<br>1<br>2<br>3<br>2<br>3                | tte Equals Packed Date No  de Yes  Prepack Mode No Print  Prepack Mode No Print                                               |              |  |  |  |  |
| 245<br>246<br>247<br>248<br>248<br>249               | Print Sell by Date or Used by Date v         0       Yes         Print First and Check Digits Outside         0       No         Print Packed date         0       Manual and Prepack Mode         1       Manual         Print Sell by Date         0       Manual and Prepack Mode         Print Used by Date         Print Used by Date                                                                                                    | vhen Da<br>1<br>e Barcoo<br>1<br>2<br>3<br>2<br>3<br>2<br>3      | tte Equals Packed Date No  de Yes  Prepack Mode No Print  Prepack Mode No Print                                               |              |  |  |  |  |
| 245<br>246<br>247<br>248<br>248<br>249               | Print Sell by Date or Used by Date v         0       Yes         Print First and Check Digits Outside         0       No         Print Packed date         0       Manual and Prepack Mode         1       Manual         Print Sell by Date         0       Manual and Prepack Mode         1       Manual Mode         Print Used by Date         0       Manual and Prepack Mode                                                                                                    | vhen Da<br>1<br>e Barcoo<br>1<br>2<br>3<br>2<br>3<br>2<br>2<br>3 | tte Equals Packed Date No  de Yes  Prepack Mode No Print  Prepack Mode No Print  Prepack Mode No Print                        |              |  |  |  |  |
| 245<br>246<br>247<br>248<br>248<br>249               | Print Sell by Date or Used by Date v         0       Yes         Print First and Check Digits Outside         0       No         Print Packed date         0       Manual and Prepack Mode         1       Manual         Print Sell by Date         0       Manual and Prepack Mode         1       Manual Mode         Print Used by Date         0       Manual and Prepack Mode         1       Manual Mode                                                                                                    | vhen Da<br>1<br>e Barcoo<br>1<br>2<br>3<br>2<br>3<br>2<br>3      | tte Equals Packed Date<br>No<br>de<br>Yes<br>Prepack Mode<br>No Print<br>Prepack Mode<br>No Print<br>Prepack Mode<br>No Print |              |  |  |  |  |
| 245<br>246<br>247<br>248<br>248<br>249<br>250        | Print Sell by Date or Used by Date v         0       Yes         Print First and Check Digits Outside         0       No         Print Packed date         0       Manual and Prepack Mode         1       Manual         Print Sell by Date         0       Manual and Prepack Mode         Print Sell by Date         0       Manual And Prepack Mode         1       Manual Mode         Print Used by Date         0       Manual and Prepack Mode         1       Manual Mode                                                                                                    | vhen Da<br>1<br>e Barcoo<br>1<br>2<br>3<br>2<br>3<br>2<br>3      | tte Equals Packed Date No  de Yes Prepack Mode No Print Prepack Mode No Print Prepack Mode No Print                           |              |  |  |  |  |
| 245<br>246<br>247<br>248<br>248<br>249<br>249        | Print Sell by Date or Used by Date v         0       Yes         Print First and Check Digits Outside         0       No         Print Packed date         0       Manual and Prepack Mode         1       Manual         Print Sell by Date         0       Manual and Prepack Mode         1       Manual Mode         Print Used by Date         0       Manual and Prepack Mode         1       Manual Mode         Centering Shop Name on Label       O         0       No                                                                                                    | vhen Da 1 e Barcoo 1 2 3 2 3 2 1 1 1 1 1 1 1 1 1 1 1 1 1 1       | tte Equals Packed Date No  de Yes  Prepack Mode No Print  Prepack Mode No Print  Prepack Mode No Print  Yes                   |              |  |  |  |  |
| 245<br>246<br>247<br>248<br>248<br>249<br>250        | Print Sell by Date or Used by Date v         0       Yes         Print First and Check Digits Outside         0       No         Print Packed date         0       Manual and Prepack Mode         1       Manual         Print Sell by Date         0       Manual and Prepack Mode         1       Manual Mode         Print Used by Date         0       Manual and Prepack Mode         1       Manual Mode         Print Used by Date       O         0       Manual and Prepack Mode         1       Manual Mode         Centering Shop Name on Label       O         0       No | vhen Da 1 1 e Barcoo 1 2 3 2 3 2 1 1 1 1 1 1 1 1 1 1 1 1 1 1     | tte Equals Packed Date No  de Yes  Prepack Mode No Print  Prepack Mode No Print  Prepack Mode No Print  Yes                   |              |  |  |  |  |
| 245<br>246<br>247<br>248<br>248<br>249<br>249<br>250 | Print Sell by Date or Used by Date v         0       Yes         Print First and Check Digits Outside         0       No         Print Packed date         0       Manual and Prepack Mode         1       Manual         Print Sell by Date         0       Manual and Prepack Mode         1       Manual Mode         Print Used by Date         0       Manual and Prepack Mode         1       Manual Mode         Centering Shop Name on Label         0       No         Shop Name on Receipt                                                                                   | vhen Da 1 e Barcoo 1 2 3 2 3 1 1 1 1 1 1 1 1 1 1 1 1 1 1 1       | tte Equals Packed Date No No No No Prepack Mode No Print Prepack Mode No Print Prepack Mode No Print Yes                      |              |  |  |  |  |

| 252         | Auto Reconnect when Server Down        |       |                       | 1                   |
|-------------|----------------------------------------|-------|-----------------------|---------------------|
|             | 0 Disable                              | 2     | 20 sec                |                     |
|             | 1 10 sec                               | 3     | 30 sec                |                     |
|             | -                                      |       |                       |                     |
| 253         | Client Auto PLU Update                 |       |                       |                     |
|             | 0 Update / Delete Existing PLU         | 3     | Update All Server PLU |                     |
|             | 1 Update / Delete All Sever PLU        | 4     | Disable               |                     |
|             | 2 Update Existing PLU                  |       |                       |                     |
| 254         | Auto Update of Client Off-line Report  |       |                       |                     |
| 234         | Disable                                | 1     | Enable                | V<br>Effective when |
|             | 0 Disable                              | 1     | Enable                | SPEC61 = 1          |
|             |                                        |       |                       | 01 1.001 - 1.       |
| 255         | Retry Ethernet Communication           |       |                       |                     |
|             | 0 2 times                              | 1     | 5 times               |                     |
|             |                                        |       |                       |                     |
| 256         | Display Price with Tax after Clerk Key | Press | 8                     |                     |
|             | 0 Yes                                  | 1     | No                    | For AA.             |
| 257         | Change Place Name to PLU via Functi    | ion K | ev                    |                     |
| 231         | 0 No                                   | 1     | Ves                   | For AA              |
|             | 0 10                                   | -     | 100                   | 1011111             |
| 258         | Beef Labeling                          |       |                       | $\checkmark$        |
|             | 0 No                                   | 1     | Yes                   |                     |
|             |                                        |       |                       |                     |
| 259         | Auto Print Sub-total Label in Prepack  |       |                       | $\checkmark$        |
|             | 0 No                                   | 1     | Yes                   |                     |
| 260         | Boof Laboling · Print Country          |       |                       |                     |
| 200         | Deer Labering . Finit Country          | 1     | Nieme                 | ~                   |
|             | 0 Code                                 | 1     | Iname                 |                     |
| 261         | External Rewinder                      |       |                       |                     |
|             | 0 Disable                              | 1     | Enable                |                     |
|             |                                        |       |                       |                     |
| 262         | Selection of Receipt / Label           |       |                       |                     |
|             | 0 Label                                | 1     | Receipt               | Always set to 1 for |
|             |                                        |       |                       | SM-200.             |
| 263         | FSD Net Value Minimum                  |       |                       |                     |
| 200         | 0 Off                                  | 1     | On                    | For U1.             |
|             |                                        |       | -                     |                     |
| 264         | Print Ingredient Data on Next Label    |       |                       | $\checkmark$        |
|             | 0 Disable                              | 1     | Enable                |                     |
| <b>C</b> (- |                                        |       |                       |                     |
| 265         | Client Using Local Free Format Label   | 4     | V                     |                     |
|             | U NO                                   | 1     | Yes                   |                     |
| 266         | FSD Weight                             |       |                       |                     |
|             | 0 Back Computed (Single Range)         | 2     | Exact Weight          | For U1.             |
|             | 1 Back Computed (Dual Range)           | -     |                       |                     |
|             | - Duon Compared (Dum Hunge)            |       |                       | 1                   |
| 2(7 | CDDI Lawrence Calenting                                       |          |                           |                                       |
|-----|---------------------------------------------------------------|----------|---------------------------|---------------------------------------|
| 267 | CFDL Language Selection                                       | 4        | Second Lerry              |                                       |
|     | U First Language                                              | 1        | Second Language           |                                       |
| 268 | Display Special Scale Message for                             | Discount | ad Itam                   |                                       |
| 200 | 0 No                                                          | 1        | Ves                       | Exclude AA_HK                         |
|     | 0 100                                                         | 1        | 165                       | CN_TW and KE                          |
|     |                                                               |          |                           | Civ, I w and KL.                      |
| 269 | Auto Clerk Accumulation (for scan                             | ner)     |                           | 1                                     |
|     | θ Νο                                                          | 4        | V4                        | For IB                                |
|     | 1  V1                                                         | 5        | V5                        | I OI IIV.                             |
|     | $1  \sqrt{1}$                                                 | 6        | V6                        |                                       |
|     | $\begin{array}{ccc} 2 & \sqrt{2} \\ 3 & \sqrt{3} \end{array}$ | 7        | VO<br>V7                  |                                       |
|     | 5 45                                                          | 1        | v /                       |                                       |
| 270 | Individual Report Print and Clear i                           | n Z Mode |                           |                                       |
|     | 0 Disable                                                     | 2        | Auto Clear                |                                       |
|     | 1 Manual Clear                                                |          |                           |                                       |
|     |                                                               |          |                           |                                       |
| 271 | Store Total Report Clear                                      |          |                           |                                       |
|     | 0 Store Total Report Only                                     | 1        | All Report                | Effective when                        |
|     |                                                               |          | -                         | SPEC270 = 1  or  2.                   |
|     |                                                               |          |                           |                                       |
| 272 | Beef Reference Number                                         |          |                           | $\checkmark$                          |
|     | 0 Code                                                        | 1        | Date                      |                                       |
|     |                                                               |          |                           |                                       |
| 273 | Item Code Follow PLU Number                                   |          |                           | $\checkmark$                          |
|     | 0 Yes                                                         | 1        | No                        |                                       |
|     |                                                               |          |                           |                                       |
| 274 | Bench Key Pad                                                 |          |                           |                                       |
|     | 0 New                                                         | 1        | Old                       |                                       |
| 075 |                                                               |          |                           |                                       |
| 2/5 | 1 alwan Receipt Printer                                       | 1        | Eastle                    | E a se <b>/TW</b> / a sel             |
|     | 0 Disable                                                     | 1        | Enable                    | For I W only.                         |
|     |                                                               |          |                           | Apply for $POS1$<br>ELEX DD2000 are 2 |
|     |                                                               |          |                           | FLEX PP2000 Srs. 2                    |
|     |                                                               |          |                           | oniy.                                 |
| 276 | Floating Server                                               |          |                           |                                       |
|     | 0 Disable                                                     | 1        | Enable                    |                                       |
|     |                                                               |          |                           |                                       |
| 277 | Real Time Buffer                                              |          |                           | $\checkmark$                          |
|     | 0 No                                                          | 4        | 5 Days                    |                                       |
|     | 1 2 Days                                                      | 5        | 6 Days                    |                                       |
|     | 2 3 Days                                                      | 6        | 7 Days                    |                                       |
|     | 3 4 Days                                                      | 7        | Unlimited                 |                                       |
|     |                                                               |          |                           |                                       |
| 278 | Traceability Report                                           |          |                           | $\checkmark$                          |
|     | 0 Disable                                                     | 3        | By Date and Reference No. |                                       |
|     | 1 By Reference No.                                            | 4        | By Date and PLU No.       |                                       |
|     | 2 By PLU No.                                                  |          | 2                         |                                       |
|     |                                                               |          |                           |                                       |
| 279 | U1 Self-service                                               |          |                           |                                       |
|     | 0 Disable                                                     | 1        | Enable                    | For U1 only.                          |

| 280 | Real Time Customer Number            |              |            |                                       |
|-----|--------------------------------------|--------------|------------|---------------------------------------|
| 200 | 0 No                                 | 1            | Yes        |                                       |
|     | 0 110                                | -            | 100        |                                       |
| 281 | Real Time Buffer Receipt             |              |            |                                       |
|     | 0 Detail                             | 1            | Total Only |                                       |
|     | -                                    |              |            |                                       |
| 282 | Barcode Function                     |              |            |                                       |
|     | 0 Without CR                         | 1            | With CR    |                                       |
| 202 | Percedo Look un table (LUT) Conton   | 40           |            |                                       |
| 203 | Darcode Look-up-table (LUT) Conten   | 1            | All Itoms  |                                       |
|     | 0 Non-weigh Ren Only                 | 1            | All Items  |                                       |
| 284 | Open Cash Drawer on Credit Payment   | t            |            | 4                                     |
|     | 0 Allow                              | - 1          | Inhibit    |                                       |
|     |                                      | 1            | minor      |                                       |
| 285 | Australia ECR Function               |              |            | $\checkmark$                          |
|     | 0 No                                 | 1            | Yes        | For AR only.                          |
|     |                                      |              |            | · · · · · · · · · · · · · · · · · · · |
| 286 | Enforce Amount Tendered              |              |            | $\checkmark$                          |
|     | 0 No                                 | 1            | Yes        |                                       |
|     |                                      |              |            | [                                     |
| 287 | Enforce Change Key                   |              |            | $\checkmark$                          |
|     | 0 No                                 | 1            | Yes        |                                       |
| 200 |                                      |              |            | T .                                   |
| 288 | Planned Price Printed in Report      |              |            | √                                     |
|     | 0 Enable                             | 1            | Disable    |                                       |
| 289 | Repeat PLU Call                      |              |            |                                       |
| 207 | 0 No                                 | 1            | Ves        |                                       |
|     | 0 10                                 | 1            | 100        |                                       |
| 290 | Payment Key                          |              |            |                                       |
|     | 0 Disable                            | 1            | Enable     | For DEC countries.                    |
|     |                                      |              |            |                                       |
| 291 | Gap Value In-feed Operation          |              |            | $\checkmark$                          |
|     | 0 Re-adjustable                      | 1            | No Change  |                                       |
|     | -                                    |              |            |                                       |
| 292 | SM-200 Power Save                    |              | D 0.00     |                                       |
|     | 0 Back Light Off                     | 1            | Power Off  |                                       |
| 293 | PLU Scrolling Message Display Interv | 7 <b>a</b> 1 |            |                                       |
| 275 | 0 Disable                            | 1            | 1 Min      | V<br>For U1                           |
|     | 1 3S                                 | 4<br>5       | 2 Min      | 101 01.                               |
|     | 2 105                                | 6            | 5 Min      |                                       |
|     | 3 308                                | 0            |            |                                       |
|     |                                      |              |            |                                       |
| 294 | SM-200 Battery Option                |              |            |                                       |
|     | 0 Yes                                | 1            | No         |                                       |
|     | · - · · ·                            |              |            |                                       |
|     |                                      |              |            |                                       |
| 295 | SM-300 Scrolling Message Update Rat  | te           |            |                                       |

| 296 | Expand Record # for Ingredient and S   | Specia | l Message               |                     |
|-----|----------------------------------------|--------|-------------------------|---------------------|
|     | 0 No                                   | 1      | Yes                     | Not used.           |
| 007 |                                        |        |                         |                     |
| 297 | Print PLU Ingredient in Receipt        |        |                         | $\checkmark$        |
|     | 0 No                                   | 1      | Yes                     |                     |
| 208 | Traceability Update Eulerion           |        |                         |                     |
| 298 | 0 No                                   | 1      | Ves                     | N                   |
|     | 0 10                                   | 1      | 105                     |                     |
| 299 | Keyboard Selection for Self-service    |        |                         | $\checkmark$        |
|     | 0 72 Preset Keys                       | 1      | 120 Preset Keys         |                     |
|     |                                        |        | <i>t</i>                |                     |
| 300 | SM-500 Self-Service                    |        |                         |                     |
|     | 0 No                                   | 1      | Yes                     | 96 Preset Keyboard. |
|     |                                        |        |                         | Identical to        |
|     |                                        |        |                         | SPEC688.            |
| 301 | Print Receipt after Accumulation       |        |                         | 1                   |
|     | 0 Yes                                  | 1      | No                      |                     |
|     |                                        |        |                         |                     |
| 302 | Fixed Port Number for Ethernet         |        |                         |                     |
|     | Enter value from 1 to 254              |        |                         |                     |
|     |                                        |        |                         |                     |
| 303 | DHCP IP Address Lease Time             | 1      | T 11                    |                     |
|     | 0 Disable                              | I      | Enable                  |                     |
| 304 | Server Port Number                     |        |                         |                     |
|     | Enter value from 1 to 254              |        |                         |                     |
|     |                                        |        |                         |                     |
| 305 | Character Spreading Speed Up           |        |                         |                     |
|     | 0 Disable                              | 1      | Enable                  | (S3, S4, M3 & M4)   |
|     |                                        |        |                         | For U1.             |
| 306 | Unit Print on Receipt                  |        |                         |                     |
| 500 | 0 Pcs                                  | 1      | Items                   | <b>v</b>            |
|     | 0 100                                  | 1      | 110115                  |                     |
| 307 | Code Page                              |        |                         |                     |
|     | 0 DOS                                  | 1      | ANSI                    | For IR only.        |
| 200 |                                        |        |                         |                     |
| 308 | SM-500 Z <sup>nd</sup> Receipt Printer | 1      | Eashla                  |                     |
|     | U Disable                              | 1      | Enable                  |                     |
| 309 | Praxis Function                        |        |                         |                     |
|     | 0 Disable                              | 1      | Enable                  | For DEC countries.  |
|     |                                        |        |                         |                     |
| 310 | Multi Barcode Type                     |        |                         | $\checkmark$        |
|     | 0 EAN128                               | 4      | GS1 QR Code #           | # For multi barcode |
|     | 1 RSS                                  | 5      | GS1 DataMatrix #        | 2 only.             |
|     | 2 CODE128                              | 6      | GS1 DataBar Composite # |                     |
|     | 3 PDF417 #                             |        |                         |                     |
| 211 | Or and a Logical E                     |        |                         |                     |
| 311 | Operator Logging Function              | 1      | Enable                  |                     |
|     | U Disable                              | 1      | Enable                  |                     |

| 210                                                         | Drive Change Deserverd                                                                                                    |                                                            |                                                                                                    |                                                                                                    |
|-------------------------------------------------------------|----------------------------------------------------------------------------------------------------|------------------------------------------------------------|----------------------------------------------------------------------------------------------------|----------------------------------------------------------------------------------------------------|
| 512                                                         | nee Change Password                                                                                                    | 4                                                          | E 11                                                                                                 |                                                                                                    |
|                                                             | U Disable                                                                                                    | 1                                                          | Enable                                                                                               | For CA.                                                                                                    |
| 212                                                         | Price Change Log File                                                                                                    |                                                            |                                                                                                    |                                                                                                    |
| 515                                                         |                                                                                                    | 1                                                          | P 11                                                                                                 | <b>V</b>                                                                                                    |
|                                                             | 0 Disable                                                                                                    | 1                                                          | Enable                                                                                               | For CA.                                                                                                    |
| 31/                                                         | Training Mode                                                                                                    |                                                            |                                                                                                    |                                                                                                    |
| 514                                                         | 0 Disable                                                                                                    | 2                                                          | Enable (Clerk Beport)                                                                                | For DEC                                                                                                    |
|                                                             | 1 Enable                                                                                                    | 4                                                          | Enable (Clerk Report)                                                                                | TOT DEC.                                                                                                    |
|                                                             |                                                                                                    |                                                            |                                                                                                    |                                                                                                    |
| 315                                                         | Print PLU Traceability in Receipt                                                                                                    |                                                            |                                                                                                    | 1                                                                                                    |
|                                                             | 0 Yes                                                                                                    | 2                                                          | Yes (Brief format)                                                                                   |                                                                                                    |
|                                                             | 1 No                                                                                                    | -                                                          | 100 (2010) 1011140                                                                                   |                                                                                                    |
|                                                             |                                                                                                    |                                                            |                                                                                                    |                                                                                                    |
| 316                                                         | Include Prepack Total in Manual To                                                                                                    | tal Rep                                                    | oort                                                                                                 | 1                                                                                                    |
|                                                             | 0 Yes                                                                                                    | 1                                                          | No                                                                                                   |                                                                                                    |
|                                                             |                                                                                                    |                                                            |                                                                                                    | I                                                                                                    |
| 317                                                         | Wireless Communication                                                                                                    |                                                            |                                                                                                    | $\checkmark$                                                                                                    |
|                                                             | 0 No                                                                                                    | 1                                                          | Yes                                                                                                  |                                                                                                    |
|                                                             |                                                                                                    |                                                            |                                                                                                    | · · · · · · · · · · · · · · · · · · ·                                                                                   |
| 318                                                         | Wireless FTP Port Number                                                                                                    |                                                            |                                                                                                    |                                                                                                    |
|                                                             | Enter value range from 1 to 9999                                                                                                    |                                                            |                                                                                                    | Not in used.                                                                                                    |
|                                                             | 1                                                                                                    |                                                            |                                                                                                    |                                                                                                    |
| 319                                                         | Delete Traceability Record                                                                                                    |                                                            |                                                                                                    | ~                                                                                                    |
|                                                             | 0 Yes                                                                                                    | 1                                                          | No                                                                                                   |                                                                                                    |
|                                                             |                                                                                                    |                                                            |                                                                                                    |                                                                                                    |
|                                                             |                                                                                                    |                                                            |                                                                                                    |                                                                                                    |
| 320                                                         | PLU Link to Text Field                                                                                                    |                                                            |                                                                                                    | ~                                                                                                    |
| 320                                                         | PLU Link to Text Field       0     Disable                                                                                                    | 1                                                          | Enable                                                                                               | √                                                                                                    |
| 320                                                         | PLU Link to Text Field         0       Disable                                                                                                    | 1                                                          | Enable                                                                                               |                                                                                                    |
| 320<br>321                                                  | PLU Link to Text Field         0       Disable         Julian Date         0       Number of the second second se | 1                                                          | Enable                                                                                               |                                                                                                    |
| 320<br>321                                                  | PLU Link to Text Field         0       Disable         Julian Date         0       No         1       Dashed data only                                                                                                    | 1                                                          | Enable<br>Used by date only                                                                          |                                                                                                    |
| 320<br>321                                                  | PLU Link to Text Field         0       Disable         Julian Date         0       No         1       Packed date only         2       Sell by date only                                                                                                    | 1<br>4<br>5<br>6                                           | Enable<br>Used by date only<br>Used & packed date                                                    |                                                                                                    |
| 320<br>321                                                  | PLU Link to Text Field         0       Disable         Julian Date         0       No         1       Packed date only         2       Sell by date only         3       Sell & packed date                                                                                                    | 1<br>4<br>5<br>6<br>7                                      | Enable<br>Used by date only<br>Used & packed date<br>Used & sell date<br>All                         |                                                                                                    |
| 320<br>321                                                  | PLU Link to Text Field         0       Disable         Julian Date         0       No         1       Packed date only         2       Sell by date only         3       Sell & packed date                                                                                                    | 1<br>4<br>5<br>6<br>7                                      | Enable<br>Used by date only<br>Used & packed date<br>Used & sell date<br>All                         |                                                                                                    |
| 320<br>321<br>322                                           | PLU Link to Text Field         0       Disable         Julian Date         0       No         1       Packed date only         2       Sell by date only         3       Sell & packed date         Price Printing Size (Large Font)                                                                                                    | 1<br>4<br>5<br>6<br>7                                      | Enable<br>Used by date only<br>Used & packed date<br>Used & sell date<br>All                         |                                                                                                    |
| 320<br>321<br>322                                           | PLU Link to Text Field         0       Disable         Julian Date         0       No         1       Packed date only         2       Sell by date only         3       Sell & packed date         Price Printing Size (Large Font)         0       No                                                                                                    | 1<br>4<br>5<br>6<br>7<br>1                                 | Enable<br>Used by date only<br>Used & packed date<br>Used & sell date<br>All<br>Yes                  | ✓<br>✓<br>✓<br>Effective when                                                                                           |
| 320<br>321<br>322                                           | PLU Link to Text Field         0       Disable         Julian Date         0       No         1       Packed date only         2       Sell by date only         3       Sell & packed date         Price Printing Size (Large Font)         0       No                                                                                                    | 1<br>4<br>5<br>6<br>7<br>1                                 | Enable<br>Used by date only<br>Used & packed date<br>Used & sell date<br>All<br>Yes                  | ✓           ✓           ✓           Effective when<br>SPEC186 = 0                                                       |
| 320<br>321<br>322                                           | PLU Link to Text Field         0       Disable         Julian Date         0       No         1       Packed date only         2       Sell by date only         3       Sell & packed date         Price Printing Size (Large Font)         0       No                                                                                                    | 1<br>4<br>5<br>6<br>7<br>1                                 | Enable<br>Used by date only<br>Used & packed date<br>Used & sell date<br>All<br>Yes                  | ✓       ✓       ✓       Effective when<br>SPEC186 = 0                                                                   |
| 320<br>321<br>322<br>322<br>323                             | PLU Link to Text Field         0       Disable         Julian Date         0       No         1       Packed date only         2       Sell by date only         3       Sell & packed date         Price Printing Size (Large Font)         0       No                                                                                                    | 1<br>4<br>5<br>6<br>7<br>1                                 | Enable<br>Used by date only<br>Used & packed date<br>Used & sell date<br>All<br>Yes                  | ✓           ✓           ✓           Effective when<br>SPEC186 = 0                                                       |
| 320<br>321<br>322<br>322<br>323                             | PLU Link to Text Field         0       Disable         Julian Date         0       No         1       Packed date only         2       Sell by date only         3       Sell & packed date         Price Printing Size (Large Font)         0       No         Auto PLU Broadcasting         0       Disable                                                                                                    | 1<br>4<br>5<br>6<br>7<br>1                                 | Enable<br>Used by date only<br>Used & packed date<br>Used & sell date<br>All<br>Yes<br>Enable        | ✓           ✓           ✓           Effective when<br>SPEC186 = 0                                                       |
| 320<br>321<br>322<br>322                                    | PLU Link to Text Field         0       Disable         Julian Date         0       No         1       Packed date only         2       Sell by date only         3       Sell & packed date         Price Printing Size (Large Font)         0       No         Auto PLU Broadcasting         0       Disable                                                                                                    | 1<br>4<br>5<br>6<br>7<br>1<br>1                            | Enable<br>Used by date only<br>Used & packed date<br>Used & sell date<br>All<br>Yes<br>Enable        | ✓           ✓           ✓           Effective when<br>SPEC186 = 0                                                       |
| 320<br>321<br>322<br>322<br>323<br>324                      | PLU Link to Text Field         0       Disable         Julian Date         0       No         1       Packed date only         2       Sell by date only         3       Sell & packed date         Price Printing Size (Large Font)         0       No         Auto PLU Broadcasting         0       Disable                                                                                                    | 1<br>4<br>5<br>6<br>7<br>1<br>1<br>1<br>0tal Pri           | Enable<br>Used by date only<br>Used & packed date<br>Used & sell date<br>All<br>Yes<br>Enable        | ✓           ✓           ✓           Effective when<br>SPEC186 = 0                                                       |
| 320<br>321<br>322<br>322<br>323<br>324                      | PLU Link to Text Field         0       Disable         Julian Date         0       No         1       Packed date only         2       Sell by date only         3       Sell & packed date         Price Printing Size (Large Font)         0       No         Auto PLU Broadcasting         0       Disable         Decimal Point For Unit Price And To         0         0       Disable                                                                                                    | 1<br>4<br>5<br>6<br>7<br>1<br>1<br>1<br>0tal Pri<br>1      | Enable Used by date only Used & packed date Used & sell date All Yes Enable Enable Enable            | ✓           ✓           ✓           Effective when<br>SPEC186 = 0                                                       |
| 320<br>321<br>322<br>322<br>323<br>324<br>325               | PLU Link to Text Field         0       Disable         Julian Date         0       No         1       Packed date only         2       Sell by date only         3       Sell & packed date         Price Printing Size (Large Font)         0       No         Auto PLU Broadcasting         0       Disable         Decimal Point For Unit Price And To         Disable                                                                                                    | 1<br>4<br>5<br>6<br>7<br>1<br>1<br>1<br>0tal Pri<br>1      | Enable Used by date only Used & packed date Used & sell date All Yes Enable Enable                   | ✓           ✓           ✓           Effective when<br>SPEC186 = 0                                                       |
| 320<br>321<br>322<br>322<br>323<br>324<br>325               | PLU Link to Text Field         0       Disable         Julian Date         0       No         1       Packed date only         2       Sell by date only         3       Sell & packed date         Price Printing Size (Large Font)         0       No         Auto PLU Broadcasting         0       Disable         Decimal Point For Unit Price And To         0       Disable         Peel Sensor Value       O         0       Re-adjust                                                                                                    | 1<br>4<br>5<br>6<br>7<br>1<br>1<br>0tal Pri<br>1<br>1      | Enable Used by date only Used & packed date Used & sell date All Yes Enable Enable No Change         | ✓       ✓       ✓       Effective when<br>SPEC186 = 0                                                                   |
| 320<br>321<br>322<br>322<br>323<br>324<br>325               | PLU Link to Text Field         0       Disable         Julian Date         0       No         1       Packed date only         2       Sell by date only         3       Sell & packed date         Price Printing Size (Large Font)         0       No         Auto PLU Broadcasting         0       Disable         Decimal Point For Unit Price And To         0       Disable         Peel Sensor Value         0       Re-adjust                                                                                                    | 1<br>4<br>5<br>6<br>7<br>1<br>1<br>0<br>1<br>0<br>1<br>1   | Enable Used by date only Used & packed date Used & sell date All Yes Enable Enable No Change         | ✓       ✓       ✓       Effective when<br>SPEC186 = 0                                                                   |
| 320<br>321<br>322<br>322<br>323<br>324<br>325<br>326        | PLU Link to Text Field         0       Disable         Julian Date         0       No         1       Packed date only         2       Sell by date only         3       Sell & packed date         Price Printing Size (Large Font)         0       No         Auto PLU Broadcasting         0       Disable         Decimal Point For Unit Price And To 0         0       Disable         Peel Sensor Value         0       Re-adjust                                                                                                    | 1<br>4<br>5<br>6<br>7<br>1<br>1<br>0<br>1<br>0<br>1<br>1   | Enable Used by date only Used & packed date Used & sell date All Yes Enable Enable No Change         | ✓       ✓       ✓       Effective when<br>SPEC186 = 0                                                                   |
| 320<br>321<br>322<br>322<br>323<br>324<br>325<br>326        | PLU Link to Text Field         0       Disable         Julian Date         0       No         1       Packed date only         2       Sell by date only         3       Sell & packed date         Price Printing Size (Large Font)         0       No         Auto PLU Broadcasting         0       Disable         Decimal Point For Unit Price And To         0       Disable         Peel Sensor Value         0       Re-adjust         ON/Off Key       O         0       Enable                                                                                                    | 1<br>4<br>5<br>6<br>7<br>1<br>1<br>0tal Pri<br>1<br>1<br>1 | Enable Used by date only Used & packed date Used & sell date All Yes Enable Enable No Change Disable | ✓       ✓       ✓       Effective when<br>SPEC186 = 0                                                                   |
| 320<br>321<br>322<br>322<br>323<br>324<br>325<br>326        | PLU Link to Text Field         0       Disable         Julian Date         0       No         1       Packed date only         2       Sell by date only         3       Sell & packed date         Price Printing Size (Large Font)         0       No         Auto PLU Broadcasting         0       Disable         Decimal Point For Unit Price And To         0       Disable         ON/Off Key         0       Enable                                                                                                    | 1<br>4<br>5<br>6<br>7<br>1<br>1<br>0tal Pri<br>1<br>1<br>1 | Enable Used by date only Used & packed date Used & sell date All Yes Enable Enable No Change Disable | ✓         ✓         ✓         Effective when<br>SPEC186 = 0         ✓         ✓         ✓         ✓         ✓         ✓ |
| 320<br>321<br>322<br>322<br>323<br>324<br>325<br>326<br>326 | PLU Link to Text Field         0       Disable         Julian Date         0       No         1       Packed date only         2       Sell by date only         3       Sell & packed date         Price Printing Size (Large Font)         0       No         Auto PLU Broadcasting         0       Disable         Decimal Point For Unit Price And To 0         Disable         Peel Sensor Value         0       Re-adjust         ON/Off Key         O Enable                                                                                                    | 1<br>4<br>5<br>6<br>7<br>1<br>1<br>0<br>1<br>1<br>0<br>1   | Enable Used by date only Used & packed date Used & sell date All Yes Enable Enable No Change Disable | $\checkmark$ $\checkmark$ $\checkmark$ Effective when       SPEC186 = 0                                                 |

| 328 | TU 9 Digit Total Price                |   |                         |                     |
|-----|---------------------------------------|---|-------------------------|---------------------|
|     | 0 Disable                             | 1 | Enable                  | For Tu only.        |
|     |                                       |   |                         |                     |
| 329 | PLU Tare Call up                      |   | * 1 N ·                 |                     |
|     | 0 Allow                               | 1 | Inhibit                 |                     |
| 330 | Individual Scale Store Total Report   |   |                         |                     |
| 000 | 0 No                                  | 1 | Yes                     |                     |
|     |                                       |   |                         |                     |
| 331 | Default ITF for Barcode               |   |                         | 1                   |
|     | 0 Disable                             | 1 | Enable                  |                     |
|     |                                       |   |                         |                     |
| 332 | ITEM Text (5-16) Print on Total Label |   |                         | $\checkmark$        |
|     | 0 Disable                             | 1 | Enable                  |                     |
| 333 | Image at Top Receipt                  |   |                         |                     |
| 555 | Enter range from 0 to 99              |   |                         | v                   |
|     | Liner range from 0 to 77              |   |                         |                     |
| 334 | Image at Bottom Receipt               |   |                         | 1                   |
|     | Enter range from 0 to 99              |   |                         |                     |
|     |                                       |   |                         |                     |
| 335 | Traceability Eat By Date              |   |                         | $\checkmark$        |
|     | 0 Disable                             | 1 | Enable                  |                     |
| 336 | Traceability Max Weight               |   |                         |                     |
| 550 | 0 Disable                             | 1 | Enable                  | v                   |
|     |                                       | 1 |                         |                     |
| 337 | Traceability Default Label Format     |   |                         |                     |
|     | 0 Not Used                            | 5 | F5                      |                     |
|     | 1 F1                                  | 6 | F6                      |                     |
|     | 2 F2<br>3 F3                          | / | F / E8                  |                     |
|     | 4 F4                                  | 0 | 10                      |                     |
|     |                                       |   |                         |                     |
| 338 | Traceability Barcode                  |   |                         | 1                   |
|     | 0 EAN13                               | 1 | EAN128                  | Effective when      |
|     |                                       |   |                         | SPEC508 = 2         |
| 330 | Flag Data (FAN13)                     |   |                         |                     |
| 337 | Enter range from 0 to 99              |   |                         | V<br>Effective when |
|     | Liner range from 0 to 77              |   |                         | SPEC508 = $2$       |
|     |                                       |   |                         |                     |
| 340 | Enforce Scan                          |   |                         | 1                   |
|     | 0 No                                  | 1 | Yes                     |                     |
| 244 | TYD2000 (C) (200)                     |   |                         |                     |
| 341 | 1 v P2000 (SIV1300)<br>0 Not Send T10 | 1 | Send T10 Label Formet   |                     |
|     |                                       | 1 | Send 110 Laber Pollitat |                     |
| 342 | LCD 1 Line Scroll                     |   |                         |                     |
|     | 0 Disable                             | 1 | Enable                  | Not for SM300       |
|     |                                       |   |                         |                     |

| 343   | Clear Key in Prepack               |          |                      |              |
|-------|------------------------------------|----------|----------------------|--------------|
| 515   | 0 Enable                           | 1        | Disable              |              |
|       |                                    | 1        |                      | I            |
| 344   | Print Pack Date                    |          |                      |              |
| - • • | 0 Yes                              | 1        | No                   |              |
|       |                                    | <u> </u> | · -                  | I            |
| 345   | Update Spec For Server/Client Syst | tem      |                      |              |
|       | 0 Enable                           | 1        | Disable              |              |
|       |                                    |          |                      |              |
| 346   | Update Label Turn-over In Receipt  | Buffer   |                      | $\checkmark$ |
|       | 0 No                               | 2        | Only In Prepack Mode |              |
|       | 1 Only In Registration Mode        | 3        | Both                 |              |
|       |                                    |          |                      |              |
| 347   | Internet Broadcast                 |          |                      |              |
|       | 0 No                               | 1        | Yes                  |              |
|       |                                    |          |                      |              |
| 348   | Taiwan POP Label                   |          |                      |              |
|       | 0 Disable                          | 1        | Enable               | For TW only  |
| 240   | Direct Access To Clark Mode        |          |                      |              |
| 349   | Direct Access To Clerk Mode        | 1        | Enable               |              |
|       | 0 Disable                          | 1        | Enable               |              |
| 350   | Additional Rounding In Receipt     |          |                      |              |
| 550   | 0 Print                            | 1        | No Print             |              |
|       | 0 Fint                             | 1        |                      |              |
| 351   | Gratuitous ARP                     |          |                      | 1            |
|       | 0 Disable                          | 1        | Enable               |              |
|       |                                    |          |                      |              |
| 352   | Magali Traceability                |          |                      |              |
|       | 0 Disable                          | 1        | Enable               |              |
|       |                                    |          |                      |              |
| 353   | UP & WT Check Before LBL PRT       |          |                      | √            |
|       | 0 Disable                          | 1        | Enable               | For CN       |
|       |                                    |          |                      |              |
| 354   | Romanian Currency                  |          |                      |              |
|       | 0 No                               | 1        | Yes                  | For RM only  |
| 2==   |                                    |          |                      |              |
| 355   | Call PLU From PC                   | 4        | E11.                 |              |
|       | U Disable                          | 1        |                      | Not Used.    |
| 356   | Expand Record # For Image          |          |                      |              |
| 550   | 0 Disable                          | 1        | Enable               |              |
|       | U Disable                          | 1        |                      | I            |
| 357   | Multi Barcode For Item & Total LE  | BL       |                      |              |
| 001   | 0 Disable                          | 1        | Enable               |              |
|       |                                    |          |                      | I            |
|       |                                    |          |                      |              |
| 358   | Auto Print Per PLU                 |          |                      |              |
| 358   | Auto Print Per PLU0No              | 1        | Yes                  |              |

| 359  | Total Price Based On Barcode (SF)                                          |    |                 |                                   |
|------|----------------------------------------------------------------------------|----|-----------------|-----------------------------------|
|      | 0 No                                                                       | 1  | Yes             | Not used                          |
|      |                                                                            |    |                 |                                   |
| 360  | Generic Barcode                                                            |    |                 |                                   |
|      | 0 No                                                                       | 1  | Yes             | For AS, BG, NL, FR,<br>WG, AND CR |
| 361  | Text Copy From Free Format                                                 |    |                 | 1                                 |
| 501  | 0 Disable                                                                  | 1  | Enable          | <b>v</b>                          |
|      | 0 Disable                                                                  | 1  | Enable          |                                   |
| 362  | Price Calculation Based On Gross WT                                        | 1  |                 |                                   |
|      |                                                                            | 4  | E 11            | For LT/EI. Not for                |
|      | 0 Disable                                                                  | 1  | Enable          | SM300                             |
|      |                                                                            |    |                 | ·                                 |
| 363  | Barcode Readable Character                                                 |    |                 |                                   |
|      | 0 Print                                                                    | 1  | No Print        |                                   |
| 264  |                                                                            |    |                 |                                   |
| 364  | Decimal Point For AI(392x)                                                 | 2  | 2 D D           |                                   |
|      | 0 Same as SP609                                                            | 3  | 3 D.P.          |                                   |
|      | $\begin{array}{c} 1 \\ 2 \\ 2 \\ 2 \\ D \\ D \end{array}$                  | 4  | 4 D.P.<br>5 D P |                                   |
|      | 2 2 D.F.                                                                   | 5  | 5 D.F.          |                                   |
| 365  | Backup Server IP Address                                                   |    |                 |                                   |
| 0.00 | Enter range from 0 to 254                                                  |    |                 |                                   |
|      |                                                                            |    |                 |                                   |
| 366  | Commodity Name Printing                                                    |    |                 |                                   |
|      | 0 All                                                                      | 1  | One Line        |                                   |
|      |                                                                            |    |                 |                                   |
| 367  | Large Currency Rounding                                                    |    | LL - 4000       | E 01/200 1                        |
|      | $\begin{array}{ccc} 0 & \mathbf{NO} \\ 1 & \mathbf{Up to 100} \end{array}$ | 2  | Up to 1000      | For SM300 only                    |
|      | 1 Op to 100                                                                |    |                 |                                   |
| 368  | SM500 Printer Type (V2 Only)                                               |    |                 |                                   |
|      | 0 New Printer                                                              | 1  | Old Printer     |                                   |
|      |                                                                            |    |                 |                                   |
| 369  | DHCP Status                                                                |    |                 |                                   |
|      | 0 Disable                                                                  | 1  | Enable          | Not Used.                         |
|      |                                                                            |    |                 |                                   |
| 370  | Image Express Print                                                        |    |                 | E : 0 1400                        |
|      | 0 Disable                                                                  | 1  | Enable          | For image 0 and 180               |
|      | <u> </u>                                                                   |    |                 | acgree only                       |
| 371  | Store Code                                                                 |    |                 |                                   |
|      | Enter range from 0 to 99999                                                |    |                 | For ID.                           |
|      |                                                                            |    |                 |                                   |
| 372  | Ethernet IC Reset                                                          |    |                 |                                   |
|      | 0 Disable                                                                  | 1  | Enable          |                                   |
|      |                                                                            |    |                 |                                   |
| 373  | Print Last ACC Item TTL Multi BAR                                          | CD |                 |                                   |
|      | 1 0 D: 11                                                                  | 1  | Enable          | Ec# ID                            |

| 374 | Max No Of Log Files Saved           |   |      |  |
|-----|-------------------------------------|---|------|--|
|     | Enter range from 0 to 9999          |   |      |  |
|     |                                     |   |      |  |
| 375 | Reduce Prespread For Ppk Mode       |   |      |  |
|     | 0 No                                | 1 | Yes  |  |
|     |                                     |   |      |  |
| 376 | Wireless Bridge Type                |   |      |  |
|     | 0 Old                               | 1 | New  |  |
|     |                                     |   |      |  |
| 377 | Sm500 Printer Width (V2 Model Only) |   |      |  |
|     | 0 72mm                              | 1 | 80mm |  |
|     |                                     |   |      |  |
| 378 | Max No Of Error Log Files Saved     |   |      |  |
|     | Enter range from 0 to 9999          |   |      |  |
|     |                                     |   |      |  |

| 400         | Auto Power-Off Function                 |                |                          | √                                                 |
|-------------|-----------------------------------------|----------------|--------------------------|---------------------------------------------------|
|             | 0 Inhibit                               | 3              | 30 Minutes               |                                                   |
|             | 1 3 Minutes                             | 4              | 1 Hour                   |                                                   |
|             | 2 10 Minutes                            | 5              | 3 Hours                  |                                                   |
| /01         | BTS/CTS Handshaking of BS 232C          |                |                          |                                                   |
| 401         |                                         | 1              | Off                      | <b>√</b>                                          |
|             | 0 01                                    | 1              | Oli                      |                                                   |
| 402         | Reset Receipt consecutive Number af     | ter Re         | eset Report              | √                                                 |
|             | 0 No                                    | 1              | Yes                      |                                                   |
|             |                                         |                |                          |                                                   |
| 403         | Vender Number Display in Registration   | on Mo          | ode                      | √                                                 |
|             | 0 Allow                                 | 1              | Inhibit                  |                                                   |
| 404         | Number of Vender Keys                   |                |                          | 1                                                 |
| <b>F0</b> F | 0 4 Vender Keys                         | 2              | 6 Vender Kevs            | <br>                                              |
|             | 1 5 Vender Keys                         | 3              | 7 Vender Keys            |                                                   |
|             |                                         | 5              | , , ender neys           |                                                   |
| 405         | Priority of Shop Name and Special Me    | essage         | e on Receipt             | ~                                                 |
|             | 0 Shop Name Priority                    | 1              | Special Message Priority |                                                   |
| 40.6        |                                         |                |                          |                                                   |
| 406         | Centering of shop name on Receipt       |                | * 1 9 1                  | √                                                 |
|             | 0 Allow                                 | 1              | Inhibit                  |                                                   |
| 407         | Centering of special Message on Rece    | ipt            |                          | 1                                                 |
|             | 0 Allow                                 | 1              | Inhibit                  |                                                   |
|             |                                         |                |                          |                                                   |
| 408         | One or Two Touch for Receipt Printin    | ng in <i>l</i> | AMT/TEND                 | √                                                 |
|             | 0 One Touch                             | 1              | Two Touch                |                                                   |
| /00         | <b>PI II Number Printing on Receipt</b> |                |                          | 1                                                 |
| 409         |                                         | 1              | Allow                    | <b>√</b>                                          |
|             | 0 minor                                 | 1              | Allow                    |                                                   |
| 410         | Sale Item Entry Method                  |                |                          | 1                                                 |
|             | 0 Total                                 | 1              | Item                     |                                                   |
|             |                                         | -              |                          |                                                   |
| 411         | Default Vender Transaction by Print F   | Key            | × 1.1.                   | √                                                 |
|             | 0 Allow                                 | 1              | Inhibit                  |                                                   |
| 412         | Print Checking Line                     |                |                          | 1                                                 |
|             | 0 Print                                 | 1              | No Print                 |                                                   |
|             |                                         |                |                          |                                                   |
| 413         | Source of Used by Date                  |                |                          | $\checkmark$                                      |
|             | 0 Current Date                          | 1              | Packed Date              |                                                   |
| 111         | In Store Baroodo for Baroodo Scores     | Freta          |                          |                                                   |
| 414         | 11-Store Darcode for Darcode Scanner    | Ente:          |                          | <b>√</b><br>#1. E1E2 20~20                        |
|             | 1 F1F2 CCCCC TTTTT CD                   | 5              | F1F2 CCCC XCD TTTTT CD   | $#1.1^{11}C - 20^{-29}$<br>$#2: CC \sim CCCCCC -$ |
|             | 2 F1F2 CCCC TTTTTT CD                   | 7              | F1F2 CCCCC PCD TTTT CD   | Item code.                                        |
|             | 3 F1F2 CCC TTTTTTT CD                   | 8              | F1F2 CCCCC 0 TTTT CD     | #3: TTTT ~                                        |
|             | 4 F1F2 CC TTTTTTTT CD                   |                |                          | ТТТТТТТТ                                          |
|             |                                         |                |                          | Total Price                                       |

| 415 | Non-PLU Item Enter by Barcode Scar     | nner  |                           | 1              |
|-----|----------------------------------------|-------|---------------------------|----------------|
|     | 0 Allow                                | 1     | Inhibit                   |                |
| 116 | Parasda Coorner                        |       |                           |                |
| 410 |                                        | 1     | Inhibit                   | ~              |
|     | 0 Allow                                | 1     | millibit                  |                |
| 417 | Centering of Commodity Name on La      | bel   |                           | $\checkmark$   |
|     | 0 Allow                                | 1     | Inhibit                   |                |
| 418 | Weight Data Synchronization Function   | า     |                           |                |
| 410 | 0 Allow                                | 2     | Enforce                   | <b>v</b>       |
|     | 1 Inhibit                              | -     |                           |                |
| 410 | Onen Cash Drawar when Janua Label      |       |                           |                |
| 419 | Open Cash Drawer when Issue Laber      | 1     | Inhibit                   | √              |
|     | 0 Allow                                | 1     | minon                     |                |
| 420 | Print Grand Total on Sales Report      |       |                           | $\checkmark$   |
|     | 0 Allow                                | 1     | Inhibit                   |                |
| 421 | Constitution of Report                 |       |                           | 1              |
|     | 0 Receipt Data                         | 2     | Receipt Data & Label Data |                |
|     | 1 Label Data                           |       | 1                         |                |
| 400 | Current on Sumbal for Total Amount on  | Dear  | :                         |                |
| 422 | 0 No Print                             | 2     | Suffication               | ~              |
|     | 1 Prefixion                            | 4     | Sumation                  |                |
| 100 |                                        | -     |                           |                |
| 423 | Print Total Number of Pieces and Tota  | al We | ight on Receipt           | √              |
|     | 0 Total Number of Pieces<br>1 No Print | 2     | Total Weight<br>Both      |                |
|     | 1 INOTIM                               | 5     | Dom                       |                |
| 424 | Total Barcode for Total Price in 2nd C | urren | cy                        | √              |
|     | 0 Allow                                | 1     | Inhibit                   | For FR only.   |
| 425 | Second Currency as Reference Price     |       |                           | √              |
|     | 0 No                                   | 2     | For Label                 |                |
|     | 1 For Receipt                          | 3     | For Receipt and Label     |                |
| 426 | Print Tare Weight when Unit Price is ( | )     |                           |                |
| 720 | 0 Allow                                | 1     | Inhibit                   | N              |
|     |                                        | _     |                           |                |
| 427 | Eliminate Cash Line on Receipt when    | No c  | hange Operation           | 1              |
|     | 0 Allow                                | 1     | Inhibit                   |                |
| 428 | PRINT Tax List on Receipt              |       |                           | 1              |
|     | 0 Allow                                | 1     | Inhibit                   | Effective when |
|     |                                        |       |                           | SPEC603 = 1    |
| 429 | Non-Weigh PLU Unit Price Display       |       |                           | 1              |
| /   | 0 Total Price Column                   | 1     | Unit Price Column         |                |

| 430  | Items on PLU / Main Group / Dept /          | Tax    | Report                    | 1                             |
|------|---------------------------------------------|--------|---------------------------|-------------------------------|
|      | 0 Registered Items                          | 1      | All Items                 |                               |
| 431  | Eliminate Vender Data on Sales Report       | t      |                           |                               |
| 101  | 0 Allow                                     | 1      | Inhibit                   |                               |
|      |                                             |        |                           |                               |
| 432  | Font Size for Commodity Name on Red         | ceipt  | Langert Frank Circ        | Niet and                      |
|      | 0 Standard Font Size                        | 2      | Largest Font Size         | Not used.                     |
|      |                                             |        |                           |                               |
| 433  | Condition of Additional Price Roundin       | g for  | Total Price               | √                             |
|      | 0 Cash Payment Only                         | 1      | Always                    |                               |
| 434  | Item Barcode Type                           |        |                           |                               |
| 101  | 0 EAN Type                                  | 2      | User Programmable         |                               |
|      | 1 ITF Type                                  |        |                           |                               |
| 425  | T-4-1 D-11-1-1-1-1-1-1-1-1-1-1-1-1-1-1-1-1- |        |                           | ,                             |
| 435  | 1 otal Barcode Type                         | 1      |                           | 1                             |
|      | 0 EAN Type                                  | I      | 11F Type                  |                               |
| 436  | In-Store Barcode Type for Barcode Sca       | nner   | Enter                     | √                             |
|      | 0 EAN Type                                  | 1      | ITF Type                  |                               |
|      |                                             |        |                           |                               |
| 437  | Print Rounding on Receipt                   |        |                           | √                             |
|      | 0 Allow                                     | 1      | Inhibit                   |                               |
| 438  | Print Sub-Total on Receipt                  |        |                           | √                             |
|      | 0 Allow                                     | 1      | Inhibit                   |                               |
| 420  |                                             |        |                           | ,                             |
| 439  | Pulse width for Opening Cash Drawer         | 2      | 200mg                     | √                             |
|      | 1 50ms                                      | 3<br>4 | 200ms                     |                               |
|      | 2 100ms                                     | 5      | 400ms                     |                               |
| 4.40 |                                             |        |                           | ·                             |
| 440  | R Mode Password Function                    |        |                           | √                             |
|      | 0 Inhibit<br>1 Dessword R Key               | 2      | Power On & Password R Key |                               |
|      |                                             |        |                           |                               |
| 441  | Set / Reset Auto PLU Call Function Ke       | ey Er  | nable                     | $\checkmark$                  |
|      | 0 Allow                                     | 1      | Inhibit                   |                               |
| 442  | Change Main Group Code for Auto Plu         | Call F | Function Key Enable       |                               |
| 112  | 0 Allow                                     | 1      | Inhibit                   | <b>v</b>                      |
|      |                                             | -      | minor                     |                               |
| 443  | Prefix Fixed Code to PLU Code for Aut       | to PL  | LU Calling                | $\checkmark$                  |
|      | 0 No                                        | 2      | 2 Digits                  | Effective when                |
|      | 1 1 Dıgıt                                   | 3      | 3 Digits                  | Spec $39 = 1$ , Spec $40 = 0$ |
|      | L                                           |        |                           | V                             |
| 444  | Decimal Point Position for Second Cur       | rency  | /                         | √                             |
|      | 0 None                                      | 2      | 0.00                      |                               |
|      | 1 0.0                                       | 3      | 0.000                     |                               |

| 445  | Unit Price Change for PLU after Label Printing                                                          | 1                 |
|------|----------------------------------------------------------------------------------------------------|-------------------|
|      | 0 Inhibit 1 Allow                                                                                       |                   |
| 446  | Print Tare Weight on Receipt                                                                            |                   |
| 110  | 0     Allow     1     Inhibit                                                                           |                   |
|      |                                                                                                    | · · ·             |
| 447  | Place Change for PLU after Label Printing                                                               | ✓<br>E KE         |
|      | 0 Inhibit I Allow                                                                                       | For KE.           |
| 448  | Sell Date Change for PLU after Label Printing                                                           | 1                 |
|      | 0 Inhibit 1 Allow                                                                                       | For KE.           |
| 449  | Trace Auto Clear                                                                                        | 1                 |
| 447  | 0 Inhibit 1 Allow                                                                                       | For KE            |
|      |                                                                                                    | TOTAL             |
| 450  | Trace per PLU                                                                                           | ~                 |
|      | 0 Inhibit 1 Allow                                                                                       | For KE.           |
| 451  | Trace Auto Update                                                                                       | ~                 |
|      | 0 Inhibit 1 Allow                                                                                       | For KE.           |
| 450  |                                                                                                    |                   |
| 452  | Trace Confirm       0     Jabibit       1     Allows                                                    |                   |
|      | 0 Initibit I Allow                                                                                      | FOF KE.           |
| 453  | Trace C/D Check                                                                                         | √                 |
|      | 0 Inhibit 1 Allow                                                                                       |                   |
| 454  | Forced Tare when Tare Value in PLU is 9999                                                              |                   |
| 131  | 0 Inhibit 1 Allow                                                                                       | For CA.           |
|      |                                                                                                    |                   |
| 455  | Printing of Servings Fact                                                                               | 1                 |
|      | 0     SS Top & SC Bottom     2     SS Print Only       1     SS Bottom & SC Top     3     SC Brint only | For CA only.      |
|      | 1 SS bottom & SC 10p S SC Finit only                                                                    |                   |
| 456  | Special 'FOR' Operation                                                                                 | √                 |
|      | 0 Inhibit 1 Allow                                                                                       | For U1.           |
| 457  | CN Weight Trace Function                                                                                | 1                 |
|      | 0 Inhibit 1 Allow                                                                                       | For CN.           |
| 4.50 |                                                                                                    |                   |
| 458  | CN Weight Quota Function                                                                                | √<br>             |
|      | 0 Inhibit I Allow                                                                                       | For CN.           |
| 459  | Symbol Format for Date Print                                                                            | 1                 |
|      | 0 Dash 2 Null                                                                                           |                   |
|      | 1 Period                                                                                                |                   |
| 460  | CN Weight Trace Password                                                                                | ~                 |
|      | 0 Inhibit 1 Allow                                                                                       | For CN.           |
| ACA  | Unit and Common on South of Son Earth Line ' D ' '                                                      |                   |
| 461  | 0     Inhibit     1     Allow                                                                           | For U1. Not Used. |

| 462 | 1000 Separator for Total Line Print on Receipt                                                               | √                                   |
|-----|----------------------------------------------------------------------------------------------------|-------------------------------------|
|     | 0 Inhibit 1 Allow                                                                                            | For IN.                             |
| 463 | Print SHAMSI Date                                                                                            | 1                                   |
|     | 0 Inhibit 1 Allow                                                                                            | For IN only.                        |
| ACA |                                                                                                    | 1,                                  |
| 464 | Password for Unit Price and Price Function Key                                                               | √                                   |
|     | 0 Ininibit I Allow                                                                                           |                                     |
| 465 | Default Supervisor ID is 1                                                                                   | $\checkmark$                        |
|     | 0 Inhibit 1 Allow                                                                                            | For KE. Effective when Spec464 = 1. |
| 466 | Enlarge Line Spacing for G3 Font on Item Label                                                               | √                                   |
|     | 0 Inhibit 1 Allow                                                                                            | For CN only.                        |
| 467 | India Cada 129                                                                                               |                                     |
| 40/ | 0 Inhibit 1 Allow                                                                                            | ✓<br>For ID                         |
|     |                                                                                                    | 1 01 HD.                            |
| 468 | Unit Price Change Update to PLU                                                                              | $\checkmark$                        |
|     | 0 Inhibit 1 Allow                                                                                            | For KE.                             |
| 469 | Daily Marking Function                                                                                       | 1                                   |
|     | 0 Inhibit 2 Allow (1 – 7)                                                                                    |                                     |
|     | 1 Allow $(A - G)$                                                                                            |                                     |
| 470 | Print Traceability Title                                                                                     |                                     |
|     | 0 Allow 1 Inhibit                                                                                            | For KE.                             |
|     |                                                                                                    | ·                                   |
| 471 | Print Unit Price and Total Price on Label when Price is 0                                                    | √                                   |
|     | 0 Allow 1 Inhibit                                                                                            |                                     |
| 472 | Number of Digits for Quantity Multiplication                                                                 |                                     |
|     | 0 2 Digits 1 3 Digits                                                                                        | Not used                            |
| 473 | Pack Date Change for PLU after Label Printing                                                                | √                                   |
|     | 0 Inhibit 1 Allow                                                                                            | For KE.                             |
| 474 |                                                                                                    | · ·                                 |
| 474 | Item Barcode on Item Label for Total Price in 2 <sup>nd</sup> Currency       0     Jabibit       1     Allow | √<br>For FR only                    |
|     |                                                                                                    | FOI FR Only.                        |
| 475 | Stock Operation Function Key Enable                                                                          | $\checkmark$                        |
|     | 0 Inhibit 1 Allow                                                                                            |                                     |
| 476 | Display Date and Time in Scroll Message                                                                      | $\checkmark$                        |
|     | 0 Inhibit 1 Allow                                                                                            |                                     |
| 177 | Print Refund Weight Check List                                                                               |                                     |
| 4// | 0 Inhibit 1 Allow                                                                                            | ~                                   |
|     |                                                                                                    |                                     |

| 0     Inhibit     1     Allow       479     Auto Send Remote UDP Package     J       0     Ishibit     1     Allow       480     Reset Partial MG Daily Report     J       0     Inhibit     1     Allow       481     MG Start No. of Reset Partial MG Daily Report     J       482     MG End No. of Reset Partial MG Daily Report     J       483     Total Label Transaction Record     J       0     No     1     Yes       484     Forced Traceability Function     J       0     No     1     Yes       485     Change from Receipt Mode to Label Mode while Data in Vender Memory     J       0     Allow     1     Inhibit       486     Change Function     J       0     Allow     1     Inhibit       487     Reason Code Function     J       0     No     1     Yes       488     S Mode Protection     J       0     No     1     Yes       488     S Mode Protection     J       0     No     1     Yes       489     Identification Digit for Flexi-Barcode     J       0     No     1     Yes       489     Decimal Poi                                                                                                    | 478 | Credit Card Payment Function Key                                   | 1                   |
|----------------------------------------------------------------------------------------------------|-----|--------------------------------------------------------------------|---------------------|
| 400       Auto Send Remote UDP Package       /         0       Inhibit       1       Allow         480       Reset Partial MG Daily Report       /         0       Inhibit       1       Allow         481       MG Start No. of Reset Partial MG Daily Report       /       /         481       MG Start No. of Reset Partial MG Daily Report       /       /         482       MG End No. of Reset Partial MG Daily Report       /       /         483       Total Label Transaction Record       /       /         0       No       1       Yes       //         484       Forced Traceability Function       /       /       //         0       No       1       Yes       //       //         485       Change from Receipt Mode to Label Mode while Data in Vender Memory       /       //       //         0       No       1       Yes       //       //       //         486       Change from Receipt Mode to Label Mode while Data in Vender Memory       //       //       //       //         487       Reason Code Function       //       //       //       //       //       //         488       Shode Protection       <                                                                                                    |     | 0 Inhibit 1 Allow                                                  |                     |
| 479       Auto Send Remote UDP Package       /         0       Inhibit       1       Allow         480       Reset Partial MG Daily Report       /         0       Inhibit       1       Allow         481       MG Start No. of Reset Partial MG Daily Report       /         482       MG End No. of Reset Partial MG Daily Report       /         483       Total Label Transaction Record       /         0       No       1       Yes         483       Forced Traceability Function       /       /         0       No       1       Yes         484       Forced Traceability Function       /       /         0       No       1       Yes         484       Forced Traceability Function       /       /         0       No       1       Yes         484       Forced Traceability Function       /       /         0       No       1       Yes       /         485       Change from Receipt Mode to Label Mode while Data in Vender Memory       /       /         0       No       1       Inhibit       //       /         486       Change Function       /       /                                                                                                    |     |                                                                    |                     |
| 0     Inhibit     1     Allow       480     Reset Partial MG Daily Report     /       0     Inhibit     1     Allow       481     MG Start No. of Reset Partial MG Daily Report     /       482     MG End No. of Reset Partial MG Daily Report     /       483     Total Label Transaction Record     /       0     No     1     Yes       484     Forced Traceability Function     /     /       0     No     1     Yes       484     Forced Traceability Function     /     /       0     No     1     Yes       485     Change from Receipt Mode to Label Mode while Data in Vender Memory     /       0     Allow     1     Inhibit       486     Change Function     /     /       0     Allow     1     Inhibit       487     Reason Code Function     /     /       0     No     1     Yes       488     S Mode Protection     /     /       0     No     1     Yes       489     Identification Digit for Flexi-Barcode     /       0     No     1     Yes       490     None     2     0.00       1     None                                                                                                    | 479 | Auto Send Remote UDP Package                                       | 1                   |
| 480       Reset Partial MG Daily Report $\checkmark$ 0       Inhibit       1       Allow         481       MG Start No. of Reset Partial MG Daily Report $\checkmark$ Enter value from range 0 to 999                                                                                                    |     | 0 Inhibit 1 Allow                                                  |                     |
| 0         Inhibit         1         Allow           481         MG Start No. of Reset Partial MG Daily Report         √           Enter value from range 0 to 999         -         -           482         MG End No. of Reset Partial MG Daily Report         √           Enter value from range 0 to 999         -         -           483         Total Label Transaction Record         √           0         No         1         Yes           484         Forced Traceability Function         √           0         No         1         Yes           485         Change from Receipt Mode to Label Mode while Data in Vender Memory         √           0         Allow         1         Inhibit           486         Change from Receipt Mode to Label Mode while Data in Vender Memory         √           0         Allow         1         Inhibit         -           486         Change Function         √         √         -           0         No         1         Yes         For KE.           488         S Mode Protection         √         √         -           0         No         1         Yes         For KE.           489         Identificati                                                                                                    | 480 | Reset Partial MG Daily Report                                      | $\checkmark$        |
| 481       MG Start No. of Reset Partial MG Daily Report       /         Enter value from range 0 to 999       ////////////////////////////////////                                                                                                    |     | 0 Inhibit 1 Allow                                                  |                     |
| 481       MG Start No. of Reset Partial MG Daily Report       √         482       MG End No. of Reset Partial MG Daily Report       √         483       MG End No. of Reset Partial MG Daily Report       √         484       Forevalue from range 0 to 999       √         483       Total Label Transaction Record       √         0       No       1       Yes         484       Foreced Traceability Function       √         0       No       1       Yes         485       Change from Receipt Mode to Label Mode while Data in Vender Memory       √         0       Allow       1       Inhibit         486       Change Function       √       √         0       Allow       1       Inhibit       √         487       Reason Code Function       √       √       √         0       No       1       Yes       For KE.         488       S Mode Protection       √       √       √         0       No       1       Yes       For KE.         489       Identification Digit for Flexi-Barcode       √       √         0       None       1       Yes       For KE.         490       Decim                                                                                                    | 101 |                                                                    |                     |
| Harter Value from range 0 to 3999       Image 1 to 3999         482       MG End No. of Reset Partial MG Daily Report       J         Enter value from range 0 to 999       Image 1 to 3999         483       Total Label Transaction Record       J         0       No       1       Yes         484       Forced Traceability Function       J       J         0       No       1       Yes       Image 1 to 3999         485       Change from Receipt Mode to Label Mode while Data in Vender Memory       J       J         0       Allow       1       Inhibit       Image 1 to 3999         486       Change From Receipt Mode to Label Mode while Data in Vender Memory       J       J       J         0       Allow       1       Inhibit       Image 1 to 3999       J         486       Change Function       J       J       J       J         0       Allow       1       Inhibit       Image 1 to 3999       J       J         487       Recason Code Function       J       J       J       J       J       J         0       No       1       Yes       For KE.       J       J       J       J       J       J <tr< th=""><th>481</th><th>MG Start No. of Reset Partial MG Daily Report</th><th></th></tr<>                                                                                                    | 481 | MG Start No. of Reset Partial MG Daily Report                      |                     |
| 482       MG End No. of Reset Partial MG Daily Report       /         Enter value from range 0 to 999       ////////////////////////////////////                                                                                                    |     | Enter value from range 0 to 999                                    |                     |
| Enter value from range 0 to 999         ////////////////////////////////////                                                                                                    | 482 | MG End No. of Reset Partial MG Daily Report                        | 1                   |
| 483       Total Label Transaction Record       /         0       No       1       Yes         484       Forced Traceability Function       /         0       No       1       Yes         485       Change from Receipt Mode to Label Mode while Data in Vender Memory       /         0       No       1       Yes         486       Change Function       /       /         0       Allow       1       Inhibit       //         487       Reason Code Function       /       /       //         0       No       1       Yes       For KE.         488       S Mode Protection       /       /       //         0       No       1       Yes       For KE.         488       S Mode Protection       /       /       //         0       No       1       Yes       For KE.         489       Identification Digit for Flexi-Barcode       /       /       //         0       None       2       0.00       1       1         1       0.0       3       0.000       1       1       0         490       Decimal Point Position for Receive and Stockt                                                                                                    |     | Enter value from range 0 to 999                                    |                     |
| 435       Total Label Fransaction Record       7         0       No       1       Yes         484       Forced Traceability Function       7         0       No       1       Yes         485       Change from Receipt Mode to Label Mode while Data in Vender Memory       7         0       Allow       1       Inhibit         486       Change Function       7         0       Allow       1       Inhibit         486       Change Function       7         0       Allow       1       Inhibit         486       Change Function       7         0       Allow       1       Inhibit         487       Reason Code Function       7         0       No       1       Yes         0       No       1       Yes         488       S Mode Protection       7       7         0       No       1       Yes       For KE.         489       Identification Digit for Flexi-Barcode       7       7         0       None       2       0.00       1         1       0.0       3       0.000       1         490 <t< th=""><th>402</th><th></th><th></th></t<>                                                                                                    | 402 |                                                                    |                     |
| 0       10       1 res       J         484       Forced Traceability Function       J         0       No       1       Yes         485       Change from Receipt Mode to Label Mode while Data in Vender Memory       J         0       Allow       1       Inhibit         486       Change Function       J       J         0       Allow       1       Inhibit         486       Change Function       J       J         0       Allow       1       Inhibit       J         487       Reason Code Function       J       J       J         0       No       1       Yes       For KE.         488       S Mode Protection       J       J       J         0       No       1       Yes       For KE.         489       Identification Digit for Flexi-Barcode       J       J         0       No       1       Yes       For KE.         490       Decimal Point Position for Receive and Stocktaking(Package)       J       J         491       Data File Synchronization       J       J       J         492       Call PLU from Server       J       J       J <th>483</th> <th>I otal Label Transaction Record       0     Na       1     Vac</th> <th></th>                                                                                                    | 483 | I otal Label Transaction Record       0     Na       1     Vac     |                     |
| 484       Forced Traceability Function       Image: Change from Receipt Mode to Label Mode while Data in Vender Memory       Image: Change from Receipt Mode to Label Mode while Data in Vender Memory         485       Change from Receipt Mode to Label Mode while Data in Vender Memory       Image: Change from Receipt Mode to Label Mode while Data in Vender Memory       Image: Change from Receipt Mode to Label Mode while Data in Vender Memory       Image: Change from Receipt Mode to Label Mode while Data in Vender Memory       Image: Change from Receipt Mode to Label Mode while Data in Vender Memory       Image: Change from Receipt Mode to Label Mode while Data in Vender Memory       Image: Change from Receipt Mode to Label Mode while Data in Vender Memory       Image: Change from Receipt Mode to Label Mode while Data in Vender Memory       Image: Change from Receipt Mode to Label Mode while Data in Vender Memory       Image: Change from Receipt Mode to Label Mode while Data Stock Receipt Mode to Label Mode Memory       Image: Change from Stock Receipt Mode to Label Mode Memory       Image: Change from Stock Receipt Mode to Label Mode Memory       Image: Change from Stock Receipt Mode to Label Mode Memory       Image: Change from Stock Receipt Mode to Label Mode Memory       Image: Change from Stock Receipt Mode to Label Mode Memory       Image: Change from Stock Receipt Mode to Label Mode Memory       Image: Change from Stock Receipt Mode to Label Mode Memory       Image: Change from Stock Receipt Mode to Label Mode Memory       Image: Change from Stock Receipt Mode to Label Mode Memory       Image: Change from Stock Receipt Mode to Label Mode Memory       Image: Change from Stock Receipt Mode Memory       Image: Change from Stock Recei |     | 0 NO 1 Fes                                                         |                     |
| 0       No       1       Yes         485       Change from Receipt Mode to Label Mode while Data in Vender Memory       √         0       Allow       1       Inhibit         486       Change Function       √         0       Allow       1       Inhibit         487       Reason Code Function       √         0       No       1       Yes         487       Reason Code Function       √         0       No       1       Yes         488       S Mode Protection       √         0       No       1       Yes         489       Identification Digit for Flexi-Barcode       √         0       No       1       Yes         490       Decimal Point Position for Receive and Stocktaking(Package)       √         0       None       2       0.00         1       0.00       3       0.000         491       Data File Synchronization       ✓         0       Disable       1       Enable         492       Call PLU from Server       ✓       ✓         0       Disable       1       Enable         493       Membership Card Type       <                                                                                                    | 484 | Forced Traceability Function                                       | 1                   |
| 485       Change from Receipt Mode to Label Mode while Data in Vender Memory       ↓         0       Allow       1       Inhibit                                                                                                    |     | 0 No 1 Yes                                                         |                     |
| 455       Change from Receipt Mode to Label Mode while Data in Vender Memory       √         0       Allow       1       Inhibit         486       Change Function       √         0       Allow       1       Inhibit         487       Reason Code Function       √         0       No       1       Yes         488       S Mode Protection       √         0       No       1       Yes         489       Identification Digit for Flexi-Barcode       √         0       No       1       Yes         490       Decimal Point Position for Receive and Stocktaking(Package)       √         0       None       2       0.00         1       0.00       3       0.000         491       Data File Synchronization       √         0       Disable       1       Enable         493       Membership Card Type       √         494       Priority of Membership Price and Discount in PLU       √         0       Membership Price Priority       1       Discount Priority                                                                                                    | 405 |                                                                    | ,                   |
| 486       Change Function       ✓         0       Allow       1       Inhibit         487       Reason Code Function       ✓         0       No       1       Yes         488       S Mode Protection       ✓         0       No       1       Yes         488       S Mode Protection       ✓         0       No       1       Yes         489       Identification Digit for Flexi-Barcode       ✓         0       No       1       Yes         490       Decimal Point Position for Receive and Stocktaking(Package)       ✓         0       None       2       0.00         1       0.0       3       0.000         491       Data File Synchronization       ✓         0       Disable       1       Enable         492       Call PLU from Server       ✓       ✓         493       Membership Card Type       ✓       ✓         494       Priority of Membership Price and Discount in PLU       ✓         0       Membership Price Priority       1       Discount Priority                                                                                                    | 485 | Change from Receipt Mode to Label Mode while Data in Vender Memory | <b>√</b>            |
| 486       Change Function       ✓         0       Allow       1       Inhibit         487       Reason Code Function       ✓         0       No       1       Yes         488       S Mode Protection       ✓         488       S Mode Protection       ✓         0       No       1       Yes         488       Identification Digit for Flexi-Barcode       ✓         0       No       1       Yes         489       Identification Digit for Flexi-Barcode       ✓         0       No       1       Yes         490       Decimal Point Position for Receive and Stocktaking(Package)       ✓         0       Nonc       2       0.00         1       0.0       3       0.000         491       Data File Synchronization       ✓         0       Disable       1       Enable         492       Call PLU from Server       ✓       ✓         0       Disable       1       Enable         493       Membership Card Type       ✓       ✓         494       Priority of Membership Price and Discount in PLU       ✓         0       Membership Price Priority </th <th></th> <th>0 Allow 1 Hillibit</th> <th></th>                                                                                                    |     | 0 Allow 1 Hillibit                                                 |                     |
| 0       Allow       1       Inhibit         487       Reason Code Function       /         0       No       1       Yes         488       S Mode Protection       /         488       S Mode Protection       /         0       No       1       Yes         489       Identification Digit for Flexi-Barcode       /         0       No       1       Yes         489       Decimal Point Position for Receive and Stocktaking(Package)       /         0       None       2       0.00         1       0.0       3       0.000         491       Data File Synchronization       /         0       Disable       1       Enable         492       Call PLU from Server       /       /         0       Disable       1       Enable         493       Membership Card Type       /       /         494       Priority of Membership Price and Discount in PLU       /         0       Membership Price Priority       1       Discount Priority                                                                                                    | 486 | Change Function                                                    | 1                   |
| 487       Reason Code Function $\checkmark$ 0       No       1       Yes       For KE.         488       S Mode Protection $\checkmark$ $\checkmark$ 0       No       1       Yes       For KE.         489       Identification Digit for Flexi-Barcode $\checkmark$ $\checkmark$ 0       No       1       Yes       For KE.         490       Decimal Point Position for Receive and Stocktaking(Package) $\checkmark$ 0       None       2       0.00       1         1       0.0       3       0.000       1         491       Data File Synchronization $\checkmark$ $\checkmark$ 0       Disable       1       Enable $\checkmark$ 492       Call PLU from Server $\checkmark$ $\checkmark$ $\checkmark$ 0       Disable       1       Enable $\checkmark$ 493       Membership Card Type $\checkmark$ $\checkmark$ $\checkmark$ 494       Priority of Membership Price and Discount in PLU $\checkmark$ 0       Membership Price Priority       1       Discount Priority       Effective when                                                                                                    |     | 0 Allow 1 Inhibit                                                  |                     |
| 407       Reason code Function       1       Yes       For KE.         488       S Mode Protection       J       Yes       For KE.         489       Identification Digit for Flexi-Barcode       J       J         0       No       1       Yes       For KE.         489       Identification Digit for Flexi-Barcode       J       J         0       No       1       Yes       For KE.         490       Decimal Point Position for Receive and Stocktaking(Package)       J       J         0       None       2       0.00       I         1       0.00       3       0.000       I         491       Data File Synchronization       J       J       I         0       Disable       1       Enable       I         492       Call PLU from Server       J       J       I         0       Disable       1       Enable       I         493       Membership Card Type       J       J       I         494       Priority of Membership Price and Discount in PLU       J       I         0       Membership Price Priority       1       Discount Priority       Effective when                                                                                                    | 187 | Reason Code Function                                               |                     |
| 488       S Mode Protection       /         0       No       1       Yes         489       Identification Digit for Flexi-Barcode       /         0       No       1       Yes         489       Identification Digit for Flexi-Barcode       /         0       No       1       Yes         490       Decimal Point Position for Receive and Stocktaking(Package)       /         40       None       2       0.00         1       0.0       3       0.000         491       Data File Synchronization       /         0       Disable       1       Enable         492       Call PLU from Server       /       /         0       Disable       1       Enable         493       Membership Card Type       /       /         494       Priority of Membership Price and Discount in PLU       /         0       Membership Price Priority       1       Discount Priority                                                                                                    | 407 | 0 No 1 Ves                                                         | For KE              |
| 488       S Mode Protection       √         0       No       1       Yes       For KE.         489       Identification Digit for Flexi-Barcode       √         0       No       1       Yes       For KE.         490       Decimal Point Position for Receive and Stocktaking(Package)       √         490       Decimal Point Position for Receive and Stocktaking(Package)       √         0       None       2       0.00         1       0.0       3       0.000         491       Data File Synchronization       √         0       Disable       1       Enable         492       Call PLU from Server       √         0       Disable       1       Enable         493       Membership Card Type       √         494       Priority of Membership Price and Discount in PLU       √         494       Priority of Membership Price and Discount in PLU       √         0       Membership Price Priority       1       Discount Priority                                                                                                    |     |                                                                    | TOTAL.              |
| 0       No       1       Yes       For KE.         489       Identification Digit for Flexi-Barcode       √         0       No       1       Yes       For KE.         490       Decimal Point Position for Receive and Stocktaking(Package)       √         0       None       2       0.00       √         1       0.0       3       0.000       √         491       Data File Synchronization       √       √         0       Disable       1       Enable       √         492       Call PLU from Server       √       √         0       Disable       1       Enable       √         493       Membership Card Type       √       √         494       Priority of Membership Price and Discount in PLU       √         494       Priority of Membership Price and Discount in PLU       √         0       Membership Price Priority       1       Discount Priority       Effective when                                                                                                    | 488 | S Mode Protection                                                  | $\checkmark$        |
| 489       Identification Digit for Flexi-Barcode       ✓         0       No       1       Yes       For KE.         490       Decimal Point Position for Receive and Stocktaking(Package)       ✓         0       None       2       0.00         1       0.0       3       0.000         491       Data File Synchronization       ✓         0       Disable       1       Enable         492       Call PLU from Server       ✓         0       Disable       1       Enable         493       Membership Card Type       ✓       ✓         Enter value range from 0 to 9         ✓         494       Priority of Membership Price and Discount in PLU       ✓       ✓         0       Membership Price Priority       1       Discount Priority       Effective when                                                                                                    |     | 0 No 1 Yes                                                         | For KE.             |
| Iter infection Digit for Field Direction       √         0       No       1       Yes       For KE.         490       Decimal Point Position for Receive and Stocktaking(Package)       √         0       None       2       0.00       1         1       0.0       3       0.000       1         491       Data File Synchronization       √       √         0       Disable       1       Enable         492       Call PLU from Server       √         0       Disable       1       Enable         493       Membership Card Type       √         Enter value range from 0 to 9           494       Priority of Membership Price and Discount in PLU       √         0       Membership Price Priority       1       Discount Priority                                                                                                    | 489 | Identification Digit for Elexi-Barcode                             |                     |
| 490       Decimal Point Position for Receive and Stocktaking(Package)       √         0       None       2       0.00         1       0.0       3       0.000         491       Data File Synchronization       √         0       Disable       1       Enable         492       Call PLU from Server       √         0       Disable       1       Enable         493       Membership Card Type       √         Enter value range from 0 to 9       √         494       Priority of Membership Price and Discount in PLU       √         0       Membership Price Priority       1       Discount Priority                                                                                                    | 107 | 0 No 1 Yes                                                         | For KE.             |
| 490Decimal Point Position for Receive and Stocktaking(Package) $\checkmark$ 0None20.0010.030.000491Data File Synchronization $\checkmark$ 0Disable1Enable492Call PLU from Server $\checkmark$ 0Disable1Enable493Membership Card Type $\checkmark$ 494Priority of Membership Price and Discount in PLU $\checkmark$ 0Membership Price Priority1Discount Priority1Discount Priority1Effective when                                                                                                    |     |                                                                    |                     |
| 0       None       2       0.00         1       0.0       3       0.000         491       Data File Synchronization       √         0       Disable       1       Enable         492       Call PLU from Server       √         0       Disable       1       Enable         493       Membership Card Type       √         Enter value range from 0 to 9       √         494       Priority of Membership Price and Discount in PLU       √         0       Membership Price Priority       1       Discount Priority                                                                                                    | 490 | Decimal Point Position for Receive and Stocktaking(Package)        | $\checkmark$        |
| Image: Image from 0 to 9       3 0.000         491       Data File Synchronization       √         0       Disable       1       Enable         492       Call PLU from Server       √         0       Disable       1       Enable         493       Membership Card Type       √         Enter value range from 0 to 9       √         494       Priority of Membership Price and Discount in PLU       √         0       Membership Price Priority       1       Discount Priority                                                                                                    |     | 0 None 2 0.00                                                      |                     |
| 491       Data File Synchronization       √         0       Disable       1       Enable         492       Call PLU from Server       √         0       Disable       1       Enable         493       Membership Card Type       √         Enter value range from 0 to 9       √         494       Priority of Membership Price and Discount in PLU       √         0       Membership Price Priority       1       Discount Priority                                                                                                    |     | 1 0.0 5 0.000                                                      |                     |
| 0       Disable       1       Enable         492       Call PLU from Server       √         0       Disable       1       Enable         493       Membership Card Type       √         Enter value range from 0 to 9       ✓         494       Priority of Membership Price and Discount in PLU       √         0       Membership Price Priority       1       Discount Priority                                                                                                    | 491 | Data File Synchronization                                          | 1                   |
| 492       Call PLU from Server       √         0       Disable       1       Enable         493       Membership Card Type       √         Enter value range from 0 to 9       √         494       Priority of Membership Price and Discount in PLU       √         0       Membership Price Priority       1       Discount Priority                                                                                                    |     | 0 Disable 1 Enable                                                 |                     |
| 492     Call FLO from Server       0     Disable       1     Enable         493     Membership Card Type       Enter value range from 0 to 9         494     Priority of Membership Price and Discount in PLU       0     Membership Price Priority         494     Priority of Membership Price and Discount in PLU         6     Membership Price Priority         1     Discount Priority                                                                                                    | 402 | Call DI II from Somer                                              |                     |
| 0       Disable       1       Enable         493       Membership Card Type       √         Enter value range from 0 to 9       ✓         494       Priority of Membership Price and Discount in PLU       √         0       Membership Price Priority       1       Discount Priority         0       Membership Price Priority       1       Discount Priority                                                                                                    | 492 | 0 Disable 1 Enable                                                 | - √                 |
| 493       Membership Card Type       √         Enter value range from 0 to 9          494       Priority of Membership Price and Discount in PLU       √         0       Membership Price Priority       1       Discount Priority         0       Membership Price Priority       1       Discount Priority                                                                                                    |     |                                                                    |                     |
| Enter value range from 0 to 9       494     Priority of Membership Price and Discount in PLU       0     Membership Price Priority       1     Discount Priority   Effective when                                                                                                    | 493 | Membership Card Type                                               | 1                   |
| 494     Priority of Membership Price and Discount in PLU     ✓       0     Membership Price Priority     1     Discount Priority     Effective when                                                                                                    |     | Enter value range from 0 to 9                                      |                     |
| 474     Filomy of Membership Price and Discount in PLO       0     Membership Price Priority       1     Discount Priority                                                                                                    | 404 | Driveity of Membership Drive and Discount in DI U                  |                     |
| o memoriship incernony i Discount rhony Enecuve when                                                                                                    | 494 | Membership Price Priority     1 Discount Driverty                  | ✓<br>Effective when |
| Spec $493 > 0$ .                                                                                                    |     | • Membership Thee Flority I Discount Flority                       | Spec493 $> 0$ .     |

| 495               | Call PLU when Server is Offline                                                                                                    |                                             |
|-------------------|----------------------------------------------------------------------------------------------------|---------------------------------------------|
|                   | 0 Enable 1 Disable                                                                                                    | Effective when<br>Spec355 = 1. Not<br>Used. |
| 496               | Forced Feed Paper after Open Thermal Head                                                                                                    |                                             |
| 170               | 0     No     1     Yes                                                                                                    |                                             |
|                   |                                                                                                    |                                             |
| 497               | Print Australia Nutrition with Special Message or Ingredient in PLU                                                                                                    | $\checkmark$                                |
|                   | 0 No 1 Yes                                                                                                    | For AR only.                                |
| 498               | Extra Nutrition Label in Prepack Mode                                                                                                    | 1                                           |
|                   | 0 Enable 1 Disable                                                                                                    |                                             |
| 400               |                                                                                                    |                                             |
| 499               | Print Report while Data in Vender Memory                                                                                                    | ~                                           |
|                   | 0 Allow 1 Innibit                                                                                                    |                                             |
| 500               | Wait for 'ACK' when record size is larger than 1460 Bytes                                                                                                    |                                             |
|                   | 0 Allow 1 Inhibit                                                                                                    | For AR. Not used.                           |
| 501               | Koroa Traccability Sat Eurotion Koy Enable                                                                                                    |                                             |
| 501               | 0 Inhibit 1 Allow                                                                                                    | For KE only                                 |
|                   |                                                                                                    | T OF IXE Only.                              |
| 502               | Continue Adding and Voiding Last Receipt Function Key Enable                                                                                                    | $\checkmark$                                |
|                   | 0 Inhibit 1 Allow                                                                                                    | For SN.                                     |
| 503               | Cheque Payment is Larger than Total Amount                                                                                                    |                                             |
| 000               | 0     Inhibit     2     Allow without Change                                                                                                    |                                             |
|                   | 1 Allow with Change                                                                                                    |                                             |
| 504               | Voushar Down and is Langar than Total Amount                                                                                                    |                                             |
| 504               | 0 Jahibit 2 Allow without Chapter                                                                                                    | √                                           |
|                   | 1 Allow with Change                                                                                                    |                                             |
|                   |                                                                                                    |                                             |
| 505               | Credit Card Payment is Larger than Total Amount                                                                                                    | $\checkmark$                                |
|                   | 0 Inhibit 2 Allow without Change                                                                                                    |                                             |
|                   | 1 Allow with Change                                                                                                    |                                             |
| 506               | Width of Stacked Symbol in Segments for RSS Barcode                                                                                                    | 1                                           |
|                   | 0 2 3 8                                                                                                    | Effective when                              |
|                   |                                                                                                    | SPEC310 = 1.                                |
|                   | 2 6                                                                                                    |                                             |
|                   |                                                                                                    |                                             |
| 507               | Move Back Correction for Stock Operation                                                                                                    | 1                                           |
| 507               | Move Back Correction for Stock Operation       0     Inhibit     1     Allow                                                                                                    | 1                                           |
| 507               | Move Back Correction for Stock Operation       0     Inhibit       1     Allow                                                                                                    |                                             |
| 507<br>508        | Move Back Correction for Stock Operation         0       Inhibit       1       Allow         Barcode Data for Scanner Enter       1       Trace Def Code mither (Allow)                                                                                                    |                                             |
| 507<br>508        | Move Back Correction for Stock Operation         0       Inhibit       1       Allow         Barcode Data for Scanner Enter         0       PLU       1       Trace Ref Code without AI         2       PLU & Traceability       1       Trace Ref Code without AI                                             |                                             |
| 507               | Move Back Correction for Stock Operation         0       Inhibit       1       Allow         Barcode Data for Scanner Enter         0       PLU       1       Trace Ref Code without AI         2       PLU & Traceability       1       Trace Ref Code without AI                                             |                                             |
| 507<br>508<br>509 | Move Back Correction for Stock Operation         0       Inhibit       1       Allow         Barcode Data for Scanner Enter         0       PLU       1       Trace Ref Code without AI         2       PLU & Traceability       1       Trace Ref Code without AI         Flexi-Barcode No. for Total Barcode |                                             |

| 510  | Weight Limit Function Key Enable                                | 1            |
|------|-----------------------------------------------------------------|--------------|
|      | 0 Inhibit 1 Allow                                               |              |
| 511  | Text Title                                                      |              |
| 011  | 0 Inhibit 1 Allow                                               | <b>v</b>     |
|      |                                                                 |              |
| 512  | Refund Receipt Title                                            | √            |
|      | 0 No Print 1 Print                                              |              |
| 513  | Payout Function Key                                             | $\checkmark$ |
|      | 0 Inhibit 1 Allow                                               |              |
|      |                                                                 |              |
| 514  | Switching Function Interval                                     | √            |
|      | $\begin{array}{cccccccccccccccccccccccccccccccccccc$            |              |
|      |                                                                 |              |
| 515  | Delete Stock Operation Record when Clear Key                    | √            |
|      | 0 Allow 1 Inhibit                                               |              |
| 516  | Traceability Reference Code Display When Call PLU               | $\checkmark$ |
|      | 0 Inhibit 2 2 Sec                                               | For KE.      |
|      | 1 1 Sec 3 3 Sec                                                 |              |
| 517  | Printing Position Offset for Receipt                            | 1            |
|      | 0 0mm (Standard) 5 - 1mm                                        | •            |
|      | 1 1mm 6 - 2mm                                                   |              |
|      | 2 2mm 7 - 3mm                                                   |              |
|      | 3 3mm 8 - 4mm<br>4 4mm                                          |              |
|      |                                                                 |              |
| 518  | Quantity Entry Type for Average Price and Weight Label Function | $\checkmark$ |
|      | 0 Quantity 1 Percentage                                         |              |
| 519  | Continue transaction when real time buffer is full              | $\checkmark$ |
|      | 0 Allow 1 Inhibit                                               |              |
| 520  | Floating Function                                               |              |
| 520  | 0 Inhibit 2 Client                                              | <b>∼</b>     |
|      | 1 Server                                                        |              |
| E 01 | China yaqatahla traasahilit.                                    |              |
| 521  | China vegetable traceability                                    | √            |
|      |                                                                 |              |
| 522  | Recalculate Label and Gap Value by REZERO + FEED Key            | ~            |
|      | 0 Allow 1 Inhibit                                               |              |
| 523  | Justify Align of Commodity Name on Label                        | 1            |
|      | 0 Inhibit 1 Allow                                               |              |
| 504  |                                                                 |              |
| 524  | User Programmable Report Key                                    | √            |
|      | U IIIIIIDIT I Allow                                             |              |

| 525  | Type of Quantity Symbol Re-calculation | on Ite | em in Report      | 1                                     |
|------|----------------------------------------|--------|-------------------|---------------------------------------|
|      | 0 Non-weigh Item                       | 1      | Weigh Item        |                                       |
|      |                                        |        | weigh item        |                                       |
| 526  | Print NIF on Receipt                   |        |                   | 1                                     |
|      | 0 Inhibit                              | 1      | Allow             | For PG                                |
|      | -                                      |        |                   |                                       |
| 527  | Receipt Fixed Message                  |        |                   | $\checkmark$                          |
|      | 0 No Print                             | 2      | 2 Lines           | For SN                                |
|      | 1 1 Line                               | 3      | 3 Lines           |                                       |
|      |                                        |        |                   | · · · · · · · · · · · · · · · · · · · |
| 528  | Label Print Orientation                |        |                   | $\checkmark$                          |
|      | 0 From Bottom                          | 1      | From Top          |                                       |
| E 20 | The Drinted Quality of 2D Percedo      |        |                   |                                       |
| 529  | The Printed Quanty of 2D Barcode       |        | TT' 1             | ~                                     |
|      | 0 Mid<br>1 Hill Mil                    | 2      | High              |                                       |
|      | I High-Mid                             |        |                   |                                       |
| 530  | Print 2D Barcode on Receipt and Tota   | l Lab  | oel               | 1                                     |
|      | 0 No                                   | 2      | GS1 OR Code       | For total multi                       |
|      | 1 PDF417                               | 3      | GS1 DataMatrix    | barcode 2 on total                    |
|      |                                        |        |                   | label.                                |
|      |                                        |        |                   |                                       |
| 531  | RSS and 2D Barcode Human Readable      | e Inte | erpretation Print | $\checkmark$                          |
|      | 0 All                                  | 2      | No Print          | # Effective when                      |
|      | 1 GTIN only #                          |        |                   | SPEC530 = 0.                          |
|      |                                        |        |                   | []                                    |
| 532  | FTP Client Auto Connection Interval (  | Minu   | ite)              | $\checkmark$                          |
|      | Enter a value between 0 to 9999        |        |                   | For Client scale only.                |
|      |                                        |        |                   |                                       |
| 533  | FTP Client Data Connection Mode        |        |                   | $\checkmark$                          |
|      | 0 Port                                 | 1      | PASV              | For Client scale only.                |

# 2.3 Password Setting

# 2.3.1 Procedures of Password Setting

| ODEDATION    |             | DIS    | PLAY   | DEMADIZ |                                      |
|--------------|-------------|--------|--------|---------|--------------------------------------|
| OPERATION    | РТ          | kg     | \$ /kg | \$      | KEWARK                               |
|              | <b>Z1</b> 0 | RESET  | SALES  | DAILY   | Z mode.                              |
|              | 21.0        | NEOL I | 011110 | Dilli   | Lamp Z turns on.                     |
|              |             |        |        |         | Display password for X mode .        |
| [MODE]       |             | PWD X  | XXXX   | SET     | XXXX: former password                |
|              |             | I WD X | mm     | 011     | 0: Not set                           |
|              |             |        |        |         | (1~4 bits are enable)Lamp X flicker. |
|              |             |        |        |         | Set password for X mode as 1234.     |
| [1][2][3][4] |             | PWD X  | 1234   | SET     | Press [*] to save password for X     |
| [*]          |             | PWD S  | XXXX   | SET     | mode.                                |
|              |             |        |        |         | Lamp S flicker.                      |
| [*]          |             |        | VVVV   | SET     | Display password for Z mode.         |
|              |             | IWDZ   | ΛΛΛΛ   | 5121    | Lamp Z flicker.                      |
| [3][3]       |             | PWD Z  | 33     | SET     | Clear the password for Z mode.       |
| [C]          |             | PWD Z  | 0      | SET     |                                      |
| [*]          |             | ם בושת | VVVV   | се'т    | Display password for PWD mode.       |
|              |             | PWDP   | ΛΛΛΛ   | 5E1     | Lamp R X S Z flicker.                |
|              |             |        |        |         | Set password for PWD mode as         |
| [1][1][1][1] |             | PWD P  | 1111   | SET     | 1111.                                |
|              |             |        |        |         | Lamp R X S Z flicker.                |
| [*]          | 0.000       | 0.000  | 0.00   | 0.00    | Return R mode after password         |
|              | 0.000       | 0.000  | 0.00   | 0.00    | setting.                             |

# 2.3.2 Password Using

{Hypothesis: PWD X: 1111; PWD S: No Set; PWD P: 1234}

|                    |             | D     | ISPLAY |       |                         |
|--------------------|-------------|-------|--------|-------|-------------------------|
| OPERATION          | РТ          | kg    | \$ /kg | \$    | REMARK                  |
|                    | 0.000       | 0.000 | 0.00   | 0.00  | Weight mode.            |
|                    | 0.000       | 0.000 | 0.00   | 0.00  | Lamp R turns on.        |
| [MODE][MODE]       |             | ENTED |        |       | Need X mode password.   |
| (within 3 seconds) |             | ENTER | FWD A  |       | Lamp X turns on.        |
| [1][2][3][4]       |             | ENTER | PWD X  | ****  | Incorrect password.     |
| [*]                |             | ENTER | PWD X  |       | Retry.                  |
| [1][1][1][1]       |             | ENTER | PWD X  | ****  | Correct password.       |
| [*]                | X1.0        | READ  | SALES  | DAILY | Enters X mode.          |
| [MODE]             | S1          | →     | PI II  | FII F | Enters S mode.          |
|                    | 51          |       | 110    |       | Lamp S turns on.        |
| MODEI              |             | ENTER |        |       | Need Z mode password.   |
|                    |             | ENTER | TWDZ   |       | Lamp Z turns on.        |
| [3][3]             |             | ENTER | PWD Z  | **    | Correct password.       |
| [*]                | Z1.0        | RESET | SALES  | DAILY | Enters Z mode.          |
| [MODE]             |             | ENTER | PWD P  |       | Need PWD mode password. |
| [1][2][3][4]       |             | ENTER | PWD P  | ****  | Correct password.       |
| [*]                |             | PWD X | 1111   | SET   | Enters PWD mode.        |
| MODEL              | 0.000       | 0.000 | 0.00   | 0.00  | Back to Weight mode.    |
|                    | 0.000 0.000 |       | 0.00   | 0.00  | Lamp R turns on.        |

# 2.4 Clear Files

This function is used to clear files in Memory.

| ODEDATION          |      | D     | ISPLAY |         |                                      |  |  |
|--------------------|------|-------|--------|---------|--------------------------------------|--|--|
| OPERATION          | РТ   | kg    | \$ /kg | \$      | KEMAKK                               |  |  |
|                    | Z1.0 | RESET | SALES  | DAILY   | Z mode.                              |  |  |
|                    |      |       |        |         | Lamp Z turns on.                     |  |  |
| [Rezero]+[2][3][0] |      | CLEAR | PLU    | FILE    | PLU file.                            |  |  |
| [~]                |      | CLEAR | VENDER | DATA    | Vender transaction data.             |  |  |
| [~]                |      | CLEAR | REPORT | FILES   | Report files.                        |  |  |
| [~]                |      | CLEAR | MEMORY | DATA    | All files in memory.                 |  |  |
| [*]                |      | CLEAR | MEMORY | Y-C N-T | [C] to clear file data, [T] to quit. |  |  |
| [C] or [T]         | Z1.0 | RESET | SALES  | DAILY   | Return to Z mode.                    |  |  |

# 3. PROGRAM MODE

### **3.1 Programmable Files**

In Programming Mode, there are two ways to select the Programming File by using different keys such as:

- Enter the Number key.
- Press [♠] key or [♥] key to select the Data File.

The files listed below can be programmed in PROGRAM Mode (S Mode).

| Key To Press | Data files                    | Key To Press | Data files                       |
|--------------|-------------------------------|--------------|----------------------------------|
| [1]          | PLU Programming               | [2] [0]      | Memory Status                    |
| [2]          | Department Programming        | [2] [1]      | I/F Test                         |
| [3]          | Main Group Programming        | [2] [2]      | User Report Line Programming     |
| [4]          | Key Assignment                | [2] [3]      | User Report Data Programming     |
| [5]          | Shop Name Programming         | [2] [4]      | User Report Sequence Programming |
| [6]          | Advertisement Programming     | [2] [6]      | APC MG Code                      |
| [7]          | Vender Programming            | [2] [9]      | Nutrition Programming            |
| [8]          | Date and Time Programming     | [3] [0]      | Temperature Programming          |
| [9]          | Special Message Programming   | [3] [1]      | Multi Barcode Programming        |
| [1] [0]      | Ingredient Programming        | [3] [2]      | 2D Barcode Text Programming      |
| [1] [1]      | Text Programming              | [3] [4]      | Country Programming              |
| [1] [2]      | Free Format Programming       | [3] [5]      | Cutting Hall Programming         |
| [1] [3]      | Scrolling Message Programming | [3] [6]      | Slaughter House Programming      |
| [1] [4]      | Scroll Sequence Programming   | [3] [7]      | Traceability Programming         |
| [1] [5]      | Place Programming             | [4] [6]      | Flexi Barcode Programming        |
| [1] [6]      | Machine Setting               | [4] [7]      | Kind Programming                 |
| [1] [7]      | Logo Programming              | [4] [8]      | Category Programming             |
| [1] [8]      | Tax Programming               | [4] [9]      | Breed Programming                |
| [1] [9]      | Program or Skip Item Data     | [5] [1]      | Stock Function Key Programming   |

### 3.2 General Explanation

**DEPARTMENT, MAIN GROUP** and **PLU** files are connected as shown below. By the following linking method, more detail and concrete information on sales transaction or pre-pack data can be got by printing various reports.

#### • DEPARTMENT FILE

DEPARTMENT file is the largest category whose items are like MEAT, FISH, VEGETABLE or DELICATESSEN etc.

#### • MAIN GROUP FILE

MAIN GROUP file is the middle category including items such as BEEF, PORK, CHICKEN, etc. You can link a Main Group to a Department in the Main Group file. Tax Number can be assigned to a Main Group. The assigned Tax Number will apply for all the PLU's assigned to the Main Group.

#### • PLU FILE

PLU File is the smallest category including items such as BEEF SLICE, BEEF SHOULDER and BEEF SIRLOIN. You can link the PLU to a Main Group in the PLU programming file.

#### Connection of DEPARTMENT, MAIN GROUP and PLU:

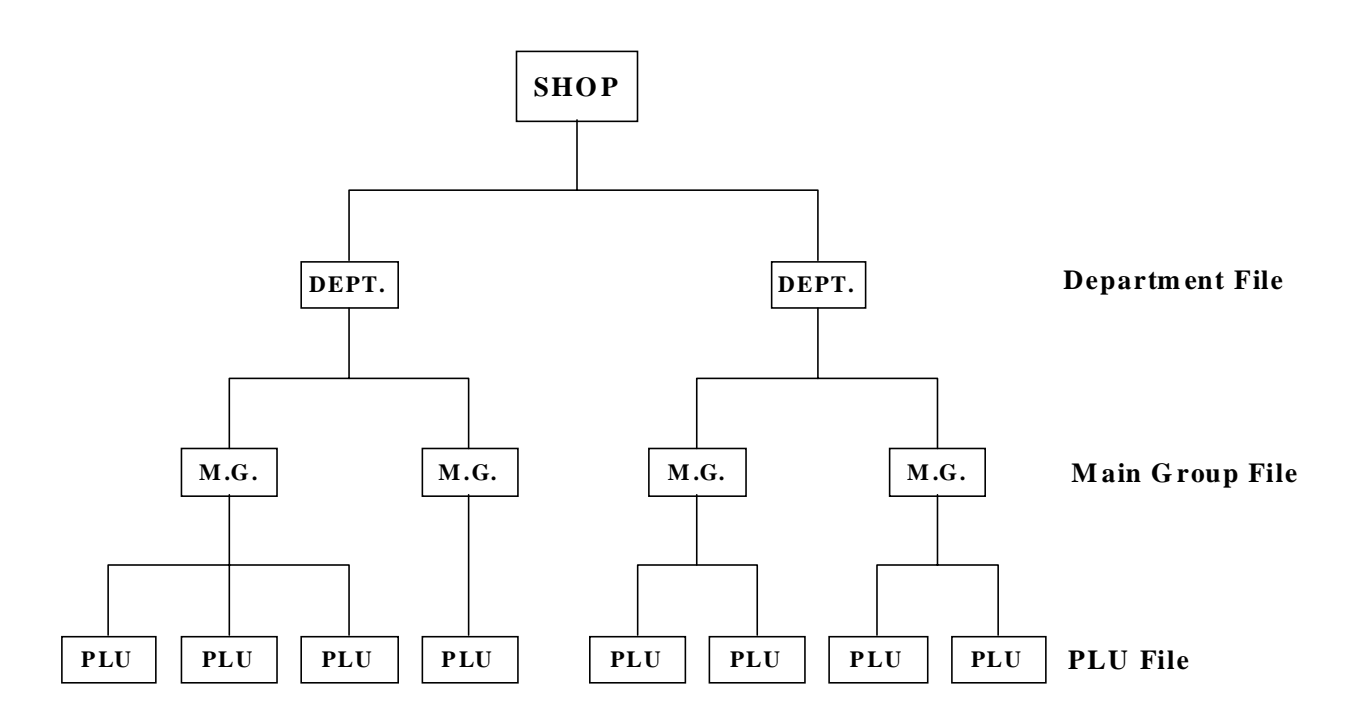

### 3.3 Department File

Department file is used for categorizing Main Groups. Department Number between 1 ~ 999999 are available for programming. The Main Groups that are not linked to any Department will be assigned to Department Number 97 automatically. Maximum 16 characters per file are available and each with 1 line.

| ODEDATION      |       | DIS           | SPLAY  | DEMADIZ        |                                            |
|----------------|-------|---------------|--------|----------------|--------------------------------------------|
| OPERATION      | РТ    | kg            | \$ /kg | \$             | KEMAKK                                     |
| [MODE][MODE]   | 01    |               |        |                | Enter S mode.                              |
| [MODE]         | 51    | -             | PLU    | FILE           | Lamp S turns on.                           |
| [2] or [X]、[≫] | S2    | $\rightarrow$ | DEPT   | FILE           | Select Department Programming.             |
| [*]            | S2.0  | DEPT          | 0      | NO SET         | \$ /kg window displays DEPT.               |
|                |       |               | -      |                | code.                                      |
| [1]            | S2.0  | DEPT          | 1      | NO SET         | Enter department No.(Ex. [1])              |
| [*]            | S2.1  | DEPT          |        | NAME 0         | Enter department programming,              |
|                | 02.11 |               |        | 1,11,111,112,0 | set the department name.                   |
|                |       |               |        |                | Enter DEPT. name(use letter                |
|                |       |               |        |                | keys)(Ex. "MEAT" for Dept. No              |
|                | S2.1  | DEPT          |        | NAME 4         | 1)                                         |
|                |       |               |        |                | The methods of ASII letter input           |
|                |       |               |        |                | refer to <u>3.37 ASSII Character Input</u> |
|                |       |               |        |                | <u>Method</u> .                            |
| [PLU]          | S2    | <b>→</b>      | DEPT   | FILE           | Store the department file, back to S       |
| C ~ ~ J        | 02    |               | 2211   |                | mode.                                      |

### 3.3.1 Program Department File

Note1: Number after "NAME" in Total display shows the position of the cursor.

Note2: The DEPT. No.1 to No.999999 are available for programming.

(No.97 is default No. for PLU programming, and the PLUs which are not linked to any DEPT No. are assigned to No.97)

(Non-PLU files (Weighing items) are assigned to DEPT code No.98)

(Non-PLU files (Non-weighing items) are assigned to DEPT code No.99)

Note3: The Department names programmed are not printed on the label/receipt but are for reporting.

| ODEDATION    |                      | DIS           | PLAY   | DEMADIZ |                                |  |
|--------------|----------------------|---------------|--------|---------|--------------------------------|--|
| OPERATION    | РТ                   | kg            | \$ /kg | \$      | KEMAKK                         |  |
| [MODE][MODE] | <b>C1</b>            | _             | DLU    | БПЕ     | Enter S mode.                  |  |
| [MODE]       | 51                   | -             | PLU    | FILE    | Lamp S turns on.               |  |
| [2] or [≫]   | S2                   | $\rightarrow$ | DEPT   | FILE    | Select Department Programming. |  |
| [*]          | \$2.0                | DEDT          | 0      | NO SET  | \$ /kg window indicates DEPT.  |  |
|              | J S2.0 DEPI 0 NO SEI | NO 5E1        | code.  |         |                                |  |
| [1]          | \$2.0                | DEDT          | 1      | NOSET   | Enter department No.(Ex. [1])  |  |
|              | 32.0                 | DEPT          | 1      | NO SEI  | Delete Dept. No.1 for "MEAT".  |  |
| [-]          | S2.0                 | DEPT          | DEL ?  | Y-C N-T | [C] for Yes, [T] for No.       |  |
| [C]          | \$2                  | _             | DEDT   | ЕПЕ     | Delete the Dept. file 1,       |  |
|              | 32                   |               | DEPT   | FILE    | back to S mode.                |  |

## 3.3.2 Delete Department File

**Note1:** When the MAIN GROUP FILE exists under the Department File, the Department Number cannot be deleted. In addition, the Department Number 97, 98 and 99 cannot be deleted.

## 3.4 Main Group File

Main Group is the middle category and can be assigned to a Department. The Main Group file is used for categorizing the PLU's. Main Group Number of 1 ~ 999999 are available for programming. PLU's that are not linked to any Main Group Number will be assigned to the Main Group Number 997 automatically. TAX is assigned to every Main Group. The assigned TAX will apply for all the PLU's assigned to the Main Group. Maximum 16 characters per file are available and each with 1 line.

| ODEDATION    |             |          | DISPLAY   | DEMADY  |                                                  |
|--------------|-------------|----------|-----------|---------|--------------------------------------------------|
| OPERATION    | РТ          | kg       | \$ /kg    | \$      | KEWAKK                                           |
| [MODE][MODE] | <u>C1</u>   | -        | DLU       |         | Enter S mode.                                    |
| [MODE]       | 51          |          | PLU       | FILE    | Lamp S turns on.                                 |
| [3] or [≫]   | S3          | <b>→</b> | MGROUP    | FILE    | Select Main Group Programming.                   |
| [*]          | <b>S3</b> 0 | MG       | 0         | NO SET  | \$ /kg window indicates Main                     |
|              | 00.0        | 110      |           |         | Group code.                                      |
| [1][1][1]    | \$2.0       | MC       | 111       | NOSET   | Select Main Group No.                            |
|              | \$3.0       | MG       | 111       | NO SEI  | (Ex. [1][1][1])                                  |
| [4]          | 62.1        | MC       | 97        | DEPTNO  | Enter Main Group programming,                    |
|              | 55.1        | 55.1 MG  | (default) | DEPT NO | Set the Department number.                       |
| [1]          | S3.1        | MG       | 1         | DEPT NO | Link Main Group 111 to                           |
| [*]          | S3.2        | MG       |           | NAME 0  | Department 1.                                    |
| BIFIFIFI     | \$3.2       | MG       | BEEE      | NAME 4  | Name of the Main Group 111 is                    |
|              | 62.2        | MC       | DILLI     |         | "BEEF".                                          |
|              | 55.5        | MG       | 0         | TAX NO  | Set the Tax number.                              |
| [1]          | \$3.3       | MG       | 1         | ΤΑΧ ΝΟ  | Tax of Main Group 111 is tax                     |
|              | 05.5        | MO       | 1         | 1111 NO | number 1.                                        |
|              |             |          |           |         | Store the Main Group file, back to S             |
|              | \$3         | <b>→</b> | MGROUP    | EII E   | mode. If you want to exit without                |
|              | - 55        |          | MOROUP    | LIPP    | saving data, press $[\diamondsuit]$ key and then |
|              |             |          |           |         | follow by [C] key                                |

### 3.4.1 Program Main Group File

**Note1:** For tax rate programming, refer to <u>3.20 Tax File</u> in S Mode. if not necessary to link the Tax Number, press [\*] key to enter next selection. This procedure will skip if **SPEC 603** is set to "**NO TAX**".

Note2: Number after "NAME" in Total display shows the position of the cursor.

Note3: The Main Group No.1 to No.9999999 are available for PLU programming.

(No.997 is default No. for PLU programming, and the PLUs which are not linked to any Main Group No. are assigned to No.997)

(Non-PLU files (Weighing items) are assigned to Main Group code No.998)

(Non-PLU files (Non-weighing items) are assigned to Main Group code No.999)

**Note4:** The Main Group names programmed are not printed on the label/receipt but are for reporting. **Note5:** Each Main Group No. must be linked to the exiting Dept. No.(Refer to <u>3.3 Department File</u>).

| ODEDATION    |                          |               | DISPLAY         | DEMADV  |                                 |
|--------------|--------------------------|---------------|-----------------|---------|---------------------------------|
| OPERATION    | OPERATION PT kg \$/kg \$ |               | \$              | KEWAKK  |                                 |
| [MODE][MODE] | <u>S1</u>                | 1             | DLT             | EILE    | Enter S mode.                   |
| [MODE]       | 51                       | 2             | PLU             | 1,11717 | Lamp S turns on.                |
| [3] or [🌫]   | S3                       | $\rightarrow$ | MGROUP          | FILE    | Select Main Group Programming   |
| [*]          | S3.0                     | MG            | 0               | NO SET  | and Enter it.                   |
| [1][1][1]    | S2 0                     | MC            | 111             | NO SET  | Enter Main Group No.            |
|              | 55.0 MG III NO SEI       |               | (Ex. [1][1][1]) |         |                                 |
| [-]          | S3.0                     | MG            | DEL ?           | Y-C N-T | [C] for Yes, [T] for No.        |
|              |                          | +             | MGROUP          |         | Delete M.G. file 111, back to S |
|              | 55                       | 2             | MOROUP          | 1.11212 | mode.                           |

#### 3.4.2 Delete Main Group File

**Note1:** When the PLU FILE exists under the Main Group File, the Main Group Number cannot be deleted. In addition, the Main Group Number 997, 998 and 999 cannot be deleted.

# 3.5 Program / Skip Item Data

Unnecessary PLU parameters will be skipped automatically due to auto-skip function, it is possible to set only necessary PLU parameter in PLU programming procedure "Program PLU File". The following parameters are available for Program/ Skip function

| No. | Display  | Parameter                     | Symbol |  |  |  |
|-----|----------|-------------------------------|--------|--|--|--|
| 1   | [LABFR1] | 1. Label format 1             | LABFR1 |  |  |  |
| 2   | [LABFR2] | 2. Label format 2             | LABFR2 |  |  |  |
| 3   | [BACODE] | 3. Barcode Selection          | BACODE |  |  |  |
| 4   | [FLAG]   | 4. Barcode Flag data          | FLAG   |  |  |  |
| 5   | [ITCODE] | 5. Barcode Item Code          | ITCODE |  |  |  |
| 6   | [MGCODE] | 6. Main Group Code            | MGCODE |  |  |  |
| 7   | [SELLDT] | 7. Sell by Date               | SELLDT |  |  |  |
| 8   | [SELLTM] | 8. Sell by Time               | SELLTM |  |  |  |
| 9   | [USEDDT] | 9. Used by Date               | USEDDT |  |  |  |
| 10  | [PACKDT] | 10. Packed Date               | PACKDT |  |  |  |
| 11  | [PACKTM] | 11. Packed Time               | PACKTM |  |  |  |
| 12  | [COST]   | 12. Cost                      | COST   |  |  |  |
| 13  | [TARE]   | 13. Tare                      | TARE   |  |  |  |
| 14  | [QTY]    | 14. Quantity                  | QTY    |  |  |  |
| 15  | [Q.UNIT] | 15. Quantity Unit             | QUNIT  |  |  |  |
| 16  | [DISCNT] | 16. Discount Status           | DISCNT |  |  |  |
| 17  | [SCH DT] | 17. Discount Schedule date    | SCHDT  |  |  |  |
| 18  | [SCH TM] | 18. Discount Schedule time    | SCHTM  |  |  |  |
| 19  | [MARKDN] | 19. Mark Down Status          | MARKDN |  |  |  |
| 20  | [1STLMT] | 20. 1st target for discount 1 | FSTLMT |  |  |  |
| 21  | [2NDLMT] | 21. 2nd target for discount 2 | SNDLMT |  |  |  |
| 22  | [SMGNUM] | 22. Special Message #         | SMGNUM |  |  |  |
| 23  | [INGNUM] | 23. Ingredients #             | INGNUM |  |  |  |
| 24  | [COMNAM] | 24. Commodity Name            | COMNAM |  |  |  |
| 25  | [PLUSCR] | 25. PLU Scroll (U1 only)      | PLUSCR |  |  |  |
| 26  | [PLUTEX] | 26. PLU Linked Text Field     | PLUTEX |  |  |  |
| 27  | [PLCNUM] | 27. Place of Production       | PLCNUM |  |  |  |
| 28  | [IMAGE]  | 28. Image                     | IMAGE  |  |  |  |
| 29  | [BONUS]  | 29. Bonus                     | BONUS  |  |  |  |
| 30  | [NUTRI]  | 30. Nutrition                 | NUTRI  |  |  |  |
| 31  | [ITFSEL] | 31. ITF Selection             | ITFSEL |  |  |  |
| 32  | [REFPLU] | 32. Reference PLU No.         | REFPLU |  |  |  |
| 33  | [SECPLU] | 33. Security PLU              | SECPLU |  |  |  |
| 34  | [COUPLU] | 34. Coupled PLU               | COUPLU |  |  |  |
| 35  | [DAY WK] | 35. Discount day of the week  | DAYWK  |  |  |  |

| No. | Display  | Parameter                 | Symbol  |
|-----|----------|---------------------------|---------|
| 36  | [ADD-ON] | 36. EAN 5 Digit ADD-ON    | ADDON   |
| 37  | [TAX]    | 37. TAX No.               | ТАХ     |
| 38  | [PRICE2] | 38. 2 <sup>nd</sup> Price | PRICE2  |
| 39  | [% TARE] | 39. Proportional Tare     | PROTARE |
| 40  | [CUSDIS] | 40. Customer Discount     | CUSDIS  |
| 41  | [RESDIS] | 41. Restaurant Discount   | RESDIS  |
| 42  | [STADIS] | 42. Staff Discount        | STADIS  |
| 43  | [TRACE]  | 43. Traceability Discount | TRACE   |
| 44  | [TEMP]   | 44. Storage Temperature   | ТЕМР    |
| 45  | [PACK.I] | 45. Pack. Indicator       | PACKI   |
| 46  | [M1BARC] | 46. Multi Barcode 1       | M1BARC  |
| 47  | [M2BARC] | 47. Multi Barcode 2       | M2BARC  |
| 48  | [TM1BAR] | 48. Total Multi Barcode 1 | TM1BAR  |
| 49  | [TM2BAR] | 49. Total Multi Barcode 2 | TM2BAR  |
| 50  | [U.PRIC] | 50. Unit Price Selection  | UPRIC   |
| 51  | [ADVER]  | 51. Advertisement #       | ADVER   |

#### Program/Skip Item Data

| ODEDATION     |                |      | DISPLAY | DEMADY    |                                                 |
|---------------|----------------|------|---------|-----------|-------------------------------------------------|
| OPERATION     | PT kg \$/kg \$ |      | KEWAKK  |           |                                                 |
| [MODE][MODE]  | C1             |      | DLU     |           | Enter S mode.                                   |
| [MODE]        | 51             |      | PLU     | FILE      | Lamp S turns on.                                |
| [1][0] on []] | \$10           | -    |         |           | Select PLU item Selection Mode                  |
| [1][9] or []] | 519            |      | PLU     | 11EM      | and enter                                       |
| [*]           | S19.1          | ITEM | LABFR1  | PROGRAM   | Enter Program or Skip parameter selection mode. |
| [*][*][*][*]  | S19.1          | ITEM | MGCODE  | SKIP      | Select parameter of Main Group.                 |
|               | \$10.1         | ITEM | MCCODE  | DPOCPAM   | Select PROGRAM for the                          |
|               | 519.1          | 11EM | MGCODE  | PROGRAM   | parameter of Main Group.                        |
| DI LII        | \$10           | _    | DLU     | ITEM      | After finish setting, save it.                  |
|               | 519            |      | 1 LU    | 1 1 15101 | Back to S mode.                                 |

Note1: Press [\*] key to next parameter or [-] key to previous parameter and press [X] key to select PROGRAM or SKIP for each parameter, if necessary.

**Note2:** If you want to exit without saving, press  $[\diamondsuit]$  key follow by [C] key.

## 3.6 PLU Programming

The following items can be programmed in PLU PROGRAMMING mode. If the item doesn't appear on the PLU programming, check whether the parameter is set to ENABLE in Program / Skip Item Data.

PLU file for weighing item and non-weighing item listed below can be programmed according to the following order.

#### Weighing Item

| Step  | PLU File (weighing Item)                     | Remarks                                                                                       |  |  |  |
|-------|----------------------------------------------|-----------------------------------------------------------------------------------------------|--|--|--|
| P1.0  | PLU No.                                      |                                                                                               |  |  |  |
| P1.1  | Unit Price (6 digits)                        |                                                                                               |  |  |  |
| P1.2  | Label Format for the 1 <sup>st</sup> label   | Refer to Label Format List.                                                                   |  |  |  |
| P1.3  | Label Format for the 2 <sup>nd</sup> label   | Free format No.1~99 only.                                                                     |  |  |  |
| P1.4  | Commodity Name Font Size                     |                                                                                               |  |  |  |
| P1.4  | Commodity Name                               |                                                                                               |  |  |  |
| P1.5  | Selection of ITF Barcode Format              |                                                                                               |  |  |  |
| P1.6  | Bar Code Selection                           |                                                                                               |  |  |  |
| P1.7  | Flag data                                    | * Digits of Flag and Item data can be selected in the barcode type                            |  |  |  |
| P1.8  | Item Code No.                                | selection in P1.6.                                                                            |  |  |  |
| P1.9  | Item Code No. (Lower 4 digits)               | Only when Item Code is more than 6 digits.                                                    |  |  |  |
| P1.10 | Right Side Data of Item Barcode              | Only when SpecO2 set to 3.                                                                    |  |  |  |
| P1.12 | Main Group No.                               |                                                                                               |  |  |  |
| P1.13 | Select whether to print Sell by date         | * TANT. Durate where I Call by Date in D1 14 is shitted                                       |  |  |  |
| P1.14 | Sell by date (Days after the current date)   | * If INO Print is selected, Sell by Dale in F1.14 is skipped.                                 |  |  |  |
| P1.15 | Select whether to print Sell by time         | * If No Print is selected, Key in selection in P1.16 and Sell by time in P1.17 are skipped.   |  |  |  |
| P1.16 | Select key-in data or present time           | * If P1.16 select TIME PRESENT, Key in selection in P1.17<br>is skipped.                      |  |  |  |
| P1.17 | Sell by Time (If Key-In is selected)         |                                                                                               |  |  |  |
| P1.18 | Select whether to print Used by date         | * INT. Drive is selected I lead by D ato in D1 10 is shitted                                  |  |  |  |
| P1.19 | Used by date (days after Packed date)        | * If INO Print is selected, Used by Date in F1.19 is skipped.                                 |  |  |  |
| P1.20 | Select whether to print Packed date          | * INT Drive is selected Desked Date in D1 21 is shitted                                       |  |  |  |
| P1.21 | Packed Date (days after actual packed date)  | - <sup>*</sup> 1j 186 Prini is selectea, Packea Date in P1.21 is skippea.                     |  |  |  |
| P1.22 | Select whether to print Packed time          | * If No Print is selected, Key-in selection in P1.23 and Packed<br>time in P1.24 are skipped. |  |  |  |
| P1.23 | Select to print Key-In data or actual time   | * If P1.23 select TIME PRESENT, Key in selection in P1.24<br>is skipped.                      |  |  |  |
| P1.24 | Packed Time (if key-In is selected)          |                                                                                               |  |  |  |
| P1.25 | Cost price                                   |                                                                                               |  |  |  |
| P1.26 | PLU Tare                                     | * Depends on SPEC 647 SETTING.                                                                |  |  |  |
| P1.29 | Type of Volume Discount                      | * Depends on SPEC 100 SETTING.                                                                |  |  |  |
| P1.30 | The 1st target of volume discount            | * If No V olume discount is selected, the parameters in P1.30 $\sim$ P1.38 are skipped.       |  |  |  |
| P1.31 | The discount value for the 1st target        |                                                                                               |  |  |  |
| P1.32 | The 2nd target of volume discount            |                                                                                               |  |  |  |
| P1.33 | The discount value for the 2nd target        |                                                                                               |  |  |  |
| P1.34 | Print type of Discount price (Mark Down)     | *Entering by Number keys $(0 \sim 3)$                                                         |  |  |  |
| P1.35 | Schedule of Volume Discount (The start date) |                                                                                               |  |  |  |
| P1.36 | Schedule of Volume Discount (The start time) |                                                                                               |  |  |  |
| P1.37 | Schedule of Volume Discount (The end date)   |                                                                                               |  |  |  |

| Step  | PLU File (weighing Item)                                | Remarks                      |
|-------|---------------------------------------------------------|------------------------------|
| P1.38 | Schedule of Volume Discount (The end time)              |                              |
| P1.39 | Selection of Discount Day of The Week.                  |                              |
| P1.40 | Special message No. (Select No. from S/message<br>file) |                              |
| P1.41 | Ingredient No. (Select No. from Ingredient file)        |                              |
| P1.42 | Advertisement No. (Select No. from Advertisement file)  |                              |
| P1.44 | Place of production (Select No. from Place file)        |                              |
| P1.45 | 2 <sup>nd</sup> Price                                   |                              |
| P1.46 | TAX Number (Select Number from TAX File)                | *Depend on SPEC 603 SETTING. |
| P1.48 | Proportional Tare                                       | *Depend on SPEC 687 SETTING. |
| P1.49 | Unit price override per PLU                             | *Depend on SPEC 178 SETTING. |
| P1.50 | Image1 No.                                              |                              |
| P1.51 | Image2 No.                                              |                              |
| P1.52 | Image3 No.                                              |                              |
| P1.53 | Image4 No.                                              |                              |
| P1.54 | Image5 No.                                              |                              |
| P1.55 | Image6 No.                                              |                              |
| P1.56 | Image7 No.                                              |                              |
| P1.57 | Image8 No.                                              |                              |
| P1.58 | Image9 No.                                              |                              |
| P1.59 | Image10 No.                                             |                              |
| P1.60 | Customer Discount                                       |                              |
| P1.61 | Temperature No. (Select No. from Temperature file)      |                              |
| P1.63 | Couple PLU No.                                          |                              |
| P1.64 | Traceability                                            | *Depend on SPEC 258 SETTING. |
| P1.65 | Traceability Link                                       | *Depend on SPEC 258 SETTING. |
| P1.67 | Unit price change per PLU                               | *Depend on SPEC 244 SETTING. |
| P1.68 | Packaging Indicator                                     |                              |
| P1.69 | PLU UCC/EAN Prefix                                      |                              |
| P1.70 | PLU Serial Number                                       |                              |
| P1.71 | Multi-barcode 1                                         |                              |
| P1.72 | Multi-barcode 2                                         |                              |
| P1.73 | Total Multi-barcode 1                                   |                              |
| P1.74 | Total Multi-barcode 2                                   |                              |
| P1.81 | Select whether to print nutrition                       |                              |
| P1.82 | Nutrition No. (Select No. from Nutrition file)          |                              |
| P1.83 | India Extended Item Code                                | *Depend on SPEC 467 SETTING. |
| P1.84 | India Barcode Head                                      | *Depend on SPEC 467 SETTING. |
| P1.85 | Select Packed Date Source                               |                              |
| P1.86 | Enter Production Date                                   |                              |

| Step  | PLU File (Non-weighing Item)                              | Remarks                                                                                        |  |  |
|-------|-----------------------------------------------------------|------------------------------------------------------------------------------------------------|--|--|
| P1.0  | PLU No.                                                   |                                                                                                |  |  |
| P1.1  | Unit Price (6 digits)                                     |                                                                                                |  |  |
| P1.2  | Label Format for the 1 <sup>st</sup> label                | Refer to Label Format List.                                                                    |  |  |
| P1.3  | Label Format for the 2 <sup>nd</sup> label                | Free format No.1~99 only.                                                                      |  |  |
| P1.4  | Commodity Name Font Size                                  |                                                                                                |  |  |
| P1.4  | Commodity Name                                            |                                                                                                |  |  |
| P1.5  | Selection of ITF Barcode Format                           |                                                                                                |  |  |
| P1.6  | Bar Code Selection                                        |                                                                                                |  |  |
| P1.7  | Flag data                                                 | * Digits of Flag and Item data can be selected in the barcode type                             |  |  |
| P1.8  | Item Code No.                                             | selection in P1.6.                                                                             |  |  |
| P1.9  | Item Code No. (Lower 4 digits)                            | Only when Item Code is more than 6 digits.                                                     |  |  |
| P1.10 | Right Side Data of Item Barcode                           | Only when SpecO2 set to 3.                                                                     |  |  |
| P1.12 | Main Group No.                                            |                                                                                                |  |  |
| P1.13 | Select whether to print Sell by date                      | STOT D' C L C UL L C DA AA' L' L                                                               |  |  |
| P1.14 | Sell by date (Days after the current date)                | * If No Print is selected, Sell by date in P1.14 is skipped.                                   |  |  |
| P1.15 | Select whether to print Sell by time                      | * If No Print is selected, Key in selection in P1.16 and Sell by<br>time in P1.17 are skipped. |  |  |
| P1.16 | Select key-in data or present time                        | * If P1.16 select TIME PRESENT, Key in selection in P1.17                                      |  |  |
| P1.17 | Sell by Time (If Key-In is selected)                      | is skipped.                                                                                    |  |  |
| P1.18 | Select whether to print Used by date                      | * If No Print is solated I lead Im Data in D1 10 is chinned                                    |  |  |
| P1.19 | Used by date (days after Packed date)                     | " 1j 1NO Frini is selected, Osed by Date in F1.19 is skipped.                                  |  |  |
| P1.20 | Select whether to print Packed date                       | * If No Print is selected Packed Date in D1 21 is skitted                                      |  |  |
| P1.21 | Packed Date (days after actual packed date)               | 1 I No Primi is selected, Packed Date in P1.21 is skipped.                                     |  |  |
| P1.22 | Select whether to print Packed time                       | * If No Print is selected, Key-in selection in P1.23 and Packed<br>time in P1.24 are skipped.  |  |  |
| P1.23 | Select to print Key-In data or actual time                | * If P1.23 select TIME PRESENT, Key in selection in P1.24                                      |  |  |
| P1.24 | Packed Time (if key-In is selected)                       | is skipped.                                                                                    |  |  |
| P1.25 | Cost price                                                |                                                                                                |  |  |
| P1.27 | Unit Symbol (PCS / FOR / kg / lb / g / oz / NO<br>SYMBOL) |                                                                                                |  |  |
| P1.28 | Quantity                                                  |                                                                                                |  |  |
| P1.29 | Type of Volume Discount                                   | * Depends on SPEC 100 SETTING.                                                                 |  |  |
| P1.30 | The 1 <sup>st</sup> target of volume discount             |                                                                                                |  |  |
| P1.31 | The discount value for the 1 <sup>st</sup> target         | * If No Volume discount is selected, the parameters in P1.30 $\sim$                            |  |  |
| P1.32 | The 2 <sup>nd</sup> target of volume discount             | P1.38 are skipped.                                                                             |  |  |
| P1.33 | The discount value for the 2 <sup>nd</sup> target         |                                                                                                |  |  |
| P1.34 | Print type of Discount price (Mark Down)                  | *Entering by Number keys (0~3)                                                                 |  |  |
| P1.35 | Schedule of Volume Discount (The start date)              |                                                                                                |  |  |
| P1.36 | Schedule of Volume Discount (The start time)              |                                                                                                |  |  |

### Non-Weighing Item

| Step  | PLU File (Non-weighing Item)                           | Remarks                      |
|-------|--------------------------------------------------------|------------------------------|
| P1.37 | Schedule of Volume Discount (The end date)             |                              |
| P1.38 | Schedule of Volume Discount (The end time)             |                              |
| P1.39 | Selection of Discount Day of The Week.                 |                              |
| P1.40 | Special message No. (Select No. from S/message file)   |                              |
| P1.41 | Ingredient No. (Select No. from Ingredient file)       |                              |
| P1.44 | Place of production (Select No. from Place file)       |                              |
| P1.42 | Advertisement No. (Select No. from Advertisement file) |                              |
| P1.44 | Place of production (Select No. from Place file)       |                              |
| P1.45 | 2 <sup>nd</sup> Price                                  |                              |
| P1.46 | TAX Number (Select Number from TAX File)               | *Depend on SPEC 603 SETTING. |
| P1.49 | Unit price override per PLU                            |                              |
| P1.50 | Image1 No.                                             |                              |
| P1.51 | Image2 No.                                             |                              |
| P1.52 | Image3 No.                                             |                              |
| P1.53 | Image4 No.                                             |                              |
| P1.54 | Image5 No.                                             |                              |
| P1.55 | Image6 No.                                             |                              |
| P1.56 | Image7 No.                                             |                              |
| P1.57 | Image8 No.                                             |                              |
| P1.58 | Image9 No.                                             |                              |
| P1.59 | Image10 No.                                            |                              |
| P1.63 | Couple PLU No.                                         |                              |
| P1.64 | Traceability                                           | *Depend on SPEC 258 SETTING. |
| P1.65 | Traceability Link                                      | *Depend on SPEC 258 SETTING. |
| P1.67 | Unit price change per PLU                              | *Depend on SPEC 244 SETTING. |
| P1.68 | Packaging Indicator                                    |                              |
| P1.69 | PLU UCC/EAN Prefix                                     |                              |
| P1.70 | PLU Serial Number                                      |                              |
| P1.71 | Multi-barcode 1                                        |                              |
| P1.72 | Multi-barcode 2                                        |                              |
| P1.73 | Total Multi-barcode 1                                  |                              |
| P1.74 | Total Multi-barcode 2                                  |                              |
| P1.81 | Select whether to print nutrition                      |                              |
| P1.82 | Nutrition No. (Select No. from Nutrition file)         |                              |
| P1.83 | India Extended Item Code                               | *Depend on SPEC 467 SETTING. |
| P1.84 | India Barcode Head                                     | *Depend on SPEC 467 SETTING. |
| P1.85 | Select Packed Date Source                              |                              |
| P1.86 | Enter Production Date                                  |                              |

## 3.6.1 Program PLU File(weighing item)

PLU data(weighing item) is programmed by following procedure as below.

|                                         | DISPLAY |               |        |           | DEMADY                                                      |
|-----------------------------------------|---------|---------------|--------|-----------|-------------------------------------------------------------|
|                                         | PT      | kg            | \$ /kg | \$        | KEMAKK                                                      |
| [MODE][MODE]                            | S1      | <b>→</b>      | DLU    | FII E     | Enter S mode.                                               |
| [MODE]                                  | 51      |               | 1120   | 11111     | Lamp S turns on.                                            |
|                                         |         |               |        |           | Enter PLU programming mode.                                 |
| [*]                                     | S1.0    | PLU           | 0      | NO SET    | \$ /kg window displays PLU number.                          |
| [1][0][0]                               | S1.0    | PLU           | 100    | NO SET    | Enter new PLU Number (Ex. 100) you want.                    |
| []]]]]]]]]]]]]]]]]]]]]]]]]]]]]]]]]]]]]] |         |               |        |           | Enter PLU programming                                       |
| [*]                                     | S1.1    | PLU           | 0.00   | PR-KG     | Enter valt price (Ex. 5.80 $\%$ /kg)                        |
|                                         |         |               |        |           | Enter unit price.(Ex.5.80 \$7 kg)                           |
|                                         |         |               |        |           | Select Label format for 1 <sup>st</sup> Label by press [<<] |
| [5][8][0][*]                            | S1.2    | PLU           | DFT    | 0 LAB FR1 | or [>>] key.                                                |
|                                         |         |               |        |           | (T1~T12,S,A,B,C,F1~F8 is available)                         |
|                                         | \$1.2   | DLT           | Тζ     |           | Set the Label format (Ex.T6) by press [6] or[>>]            |
| [<<] or [>>]                            | 51.2    | PLU           | 10     | 0 LAD FRI | key.                                                        |
|                                         |         |               |        |           | Select Label format for 2 <sup>nd</sup> Label by press [<<] |
| [*]                                     | S1.3    | PLU           | NO     | 0 LAB FR2 | or [>>]key.                                                 |
|                                         |         |               |        |           | (F1~F99 only)                                               |
| [<<] or [>>]                            |         |               |        |           |                                                             |
| [*]                                     | S1.4    | C01.01        |        | S1 A 100  | Enter commodity name.(Ex. "SLICE")                          |
|                                         |         |               |        |           |                                                             |
|                                         | S1.4    | C02.01        |        | S1 A 100  | Enter the 2 <sup>nd</sup> line of commodity name.           |
| [^]                                     |         |               |        |           |                                                             |
| [*]                                     | S1.5    | PLU           | EAN    | BARCODE   | Select the type of BARCODE by press [X] or                  |
|                                         |         |               |        |           | [>>].(EAN or ITF)                                           |
| [*]                                     | S1.6    | <b>DI I</b> I | DFI T  | BARCODE   | Select barcode format by press [<<] or [>>]                 |
| LJ                                      | 51.0    | 1120          | DILI   | DIRCODL   | key.(Ex.2f5c4i4wD)                                          |
|                                         |         |               |        |           | Set flag data.(Ex.29)                                       |
| [<<] or [>>]                            |         |               |        |           | The Default Flag Data can be set at <b>SPEC 3 ~ 6</b>       |
| [*]                                     | S1.7    | PLU           | 20     | FLAG      | and the Flag data consists of one or two digits,            |
|                                         |         |               |        |           | which depends on the selected Barcode type.                 |
| [2][9]                                  |         |               |        |           |                                                             |
| [+][/]<br>[*]                           | S1.8    | PLU           | 00000  | IT CODE   | Enter item code.(Ex.10010)                                  |
|                                         |         |               |        |           |                                                             |
|                                         | S1.9    | PLU           | 00000  | EX CODE   | No appended item code of PLU 100.                           |
| [*]                                     |         |               |        |           |                                                             |

|                   | DISPLAY |              |          |           |                                                   |
|-------------------|---------|--------------|----------|-----------|---------------------------------------------------|
| OPERATION         | РТ      | kg           | \$ /kg   | \$        | KEMAKK                                            |
|                   |         |              |          |           | Set the Main Group number.(default MG 997)        |
| [*]               | S1.12   | PLU          | 997      | MG NO     | Enter Main Group No.(Ex.111)                      |
|                   |         |              |          |           | Link PLU 100 to Main Group 111.                   |
| [1][1][1]         |         |              |          |           | Press [<<] or [>>] key to change whether print    |
| [*]               | S1.13   | PLU          | NPRINT   | SELL DT   | sell-by-date.                                     |
|                   |         |              |          |           | (Ex. Print sell by date)                          |
| [<<] or [>>]      | S1 14   | <b>DI II</b> | 0        | SELL DT   | Set sell-by-date.(Ex.3 days)                      |
| [*]               | 51.14   | 110          | 0        | SELL DI   | 3 digits can be set.(0~999)                       |
| [3]               |         |              |          |           | Press [<<] or [>>] key to change whether print    |
| [2]               | S1.15   | PLU          | NPRINT   | SELL TM   | sell-by-time.                                     |
|                   |         |              |          |           | (Ex. No print sell by time)                       |
|                   |         |              |          |           | Press [<<] or [>>] key to change whether print    |
| [*]               | S1.18   | PLU          | NPRINT   | USED DT   | used by date.                                     |
|                   |         |              |          |           | (Ex. No print used by date)                       |
| Set used-by-date, |         |              |          |           | Setting way of used-by-date, used-by-time are     |
| used-by-time      |         |              |          |           | same as setting sell-by-date and sell-by-time.    |
| [*]               | S1 20   | DLU          |          | DACKDT    | Press [<<] or [>>] key to change whether print    |
|                   | 51.20   | PLU          | INPKIINI | PACK DT   | packed date.                                      |
|                   |         |              |          |           | If necessarily, packed date can set the day after |
|                   | S1.21   | PLU          | 0        | PACK DT   | present date.                                     |
| [^]               |         |              |          |           | (Ex. 1 day after present day)                     |
| [1][*]            | \$1.22  | DLU          |          | DACKTM    | Press [<<] or [>>] key to change whether print    |
|                   | 51.22   | PLU          | INPKIINI | PACK IM   | packed time.                                      |
| [<<] or [>>]      | \$1.22  | DLU          | TIME     | DDESENT   | Press [<<] or [>>] key to change key-in time or   |
| [*]               | 51.25   | PLU          | 1 IIVIE  | PRESENT   | present time.                                     |
| [<<] or [>>]      | S1 24   | DLU          | 0000     |           | Set the packed time.                              |
| [*]               | 51.24   | PLU          | 0000     | PACK IM   | (Ex. 18:00)                                       |
| [1][8][0][0]      | \$1.25  | DLU          | 0.00     | COST      |                                                   |
| [*]               | 51.25   | 1LU          | 0.00     | 0001      |                                                   |
| [*]               | S1.26   | PLU          | 0.000    | TARE      | Enter Preset Tare of PLU 10.(Ex.0.100kg)          |
| [1][0][0]         |         |              |          |           | 6 kinds discount type can be selected by press    |
| [*]<br>           | S1.29   | PLU          | NO       | DISCONT   | [<<] or [>>] key.                                 |
|                   |         |              |          |           | (Ex. UNIT PRICE discount)                         |
| [<<] or [>>]      | S1.30   | PLU          | 0.000    | 1ST LMT   | Set 1st limit weight is 0.1kg.(Ex 0.100kg)        |
| [*]               | 01.00   | 120          | 0.000    | 101 14:11 |                                                   |

| ODEDATION                 |        |     | DISPLAY |                     |                                                                                                    |
|---------------------------|--------|-----|---------|---------------------|----------------------------------------------------------------------------------------------------|
| OPERATION                 | РТ     | kg  | \$ /kg  | \$                  | REMARK                                                                                                    |
| [1][0][0]<br>[*]          | S1.31  | PLU | 0.00    | 1 <sup>ST</sup> AMT | Set $1^{st}$ amount of discount is \$0.30.                                                                     |
| [3][0]<br>[*]             | S1.32  | PLU | 99.999  | 2 <sup>ND</sup> LMT | Set 2 <sup>nd</sup> limit weight is 1.000kg.                                                                   |
| [1][0][0][0]<br>[*]       | \$1.33 | PLU | 0.00    | 2 <sup>ND</sup> AMT | Set $2^{nd}$ amount of discount is \$0.50.                                                                     |
| [5][0]<br>[*]             | S1.34  | PLU | NO      | MARK<br>Down        | Change selection by [<<] or [>>]:<br>No mark down/Unit price mark down<br>/Total price mark down/all mark down |
| [<<] or [>>]<br>[*]       | S1.35  | PLU | 000000  | ST DATE             | Set discount start day.(Ex.10-01-04, MM-DD-<br>YY)                                                             |
| [1][0][0][1][0][4]<br>[*] | S1.36  | PLU | 0000    | ST TIME             | Set discount start time.(Ex. 09:00, HH-MM)                                                                     |
| [0][9][0][0]<br>[*]       | S1.37  | PLU | 000000  | ED DATE             | Set discount end date.(Ex.11-01-04)                                                                            |
| [1][1][0][1][0][4]<br>[*] | S1.38  | PLU | 0000    | ED TIME             | Set discount end time.(Ex. 09:00)                                                                              |
| [0][9][0][0]<br>[*]       | S1.40  | PLU | 0       | SMG NUM             | Set special message file number.(Ex. Number 1)<br>Special message file 1 is linked to this PLU.                |
| [1][*]                    | S1.41  | PLU | 0       | ING NUM             | Set ingredients file number.(Ex. Number 1)<br>Ingredients file 1 is linked to this PLU.                        |
| [PLU]                     | S1     | →   | PLU     | ITEM                | After finish setting, save it.<br>Back to S mode.                                                              |

Note1: Press [\*] key to next parameter or [–] key to previous parameter.

Note2: The letter before "A" in Total Price display shows the letter font size of the commodity name, and the number after

"A" in Total Price display shows the number of letters can be programmed for commodity name.

**Note3:** The 2 digits after "C" in Weight display shows the line of the commodity name, and the next 2 digits in Weight display shows the position of the cursor.

Note4: The PLU No.1 to No.9999999 are available for PLU programming.

Note5: The programmed PLU commodity name are printed on the label or receipt.

**Note6:** Max.100 letters for commodity name per file are available.

Note7: Each PLU No. must be linked to the exiting Main Group No. (Refer to 3.4 Main Group File).
# 3.6.2 Program PLU File(non-weighing item)

PLU data(non-weighing item) is programmed by following procedure as below.

| $ \begin{bmatrix} MODE \\ MODE \\ MODE \end{bmatrix} \begin{bmatrix} MODE \\ S1 \end{bmatrix} \xrightarrow{1} \begin{array}{c} kg \\ B \\ S1 \end{array} \xrightarrow{1} \begin{array}{c} \mu \\ PLU \end{array} \xrightarrow{1} \begin{array}{c} B \\ PLU \end{array} \xrightarrow{1} \begin{array}{c} B \\ PLU \end{array} \xrightarrow{1} \begin{array}{c} PLU \end{array} \xrightarrow{1} \begin{array}{c} PLU \end{array} \xrightarrow{1} \begin{array}{c} PLU \end{array} \xrightarrow{1} \begin{array}{c} PLU $                                                                                                    |
|----------------------------------------------------------------------------------------------------|
| [MODE][MODE]<br>[MODE]S1 $\rightarrow$ PLUFILEEnter S mode.<br>Lamp S turns on.[*] $\rightarrow$ $\rightarrow$ $\rightarrow$ $\rightarrow$ $\rightarrow$ $\rightarrow$ $\rightarrow$ [*] $\rightarrow$ $\rightarrow$ $\rightarrow$ $\rightarrow$ $\rightarrow$ $\rightarrow$ $\rightarrow$ [*] $\rightarrow$ $\rightarrow$ $\rightarrow$ $\rightarrow$ $\rightarrow$ $\rightarrow$ [*] $\rightarrow$ $\rightarrow$ $\rightarrow$ $\rightarrow$ $\rightarrow$ $\rightarrow$ [*] $\rightarrow$ $\rightarrow$ $\rightarrow$ $\rightarrow$ $\rightarrow$ $\rightarrow$ [*] $\rightarrow$ $\rightarrow$ $\rightarrow$ $\rightarrow$ $\rightarrow$ $\rightarrow$ [*] $\rightarrow$ $\rightarrow$ $\rightarrow$ $\rightarrow$ $\rightarrow$ $\rightarrow$ [*] $\rightarrow$ $\rightarrow$ $\rightarrow$ $\rightarrow$ $\rightarrow$ $\rightarrow$ [*] $\rightarrow$ $\rightarrow$ $\rightarrow$ $\rightarrow$ $\rightarrow$ $\rightarrow$ [*] $\rightarrow$ $\rightarrow$ $\rightarrow$ $\rightarrow$ $\rightarrow$ $\rightarrow$ [*] $\rightarrow$ $\rightarrow$ $\rightarrow$ $\rightarrow$ $\rightarrow$ $\rightarrow$ [*] $\rightarrow$ $\rightarrow$ $\rightarrow$ $\rightarrow$ $\rightarrow$ $\rightarrow$ [*] $\rightarrow$ $\rightarrow$ $\rightarrow$ $\rightarrow$ $\rightarrow$ $\rightarrow$ [*] $\rightarrow$ $\rightarrow$ $\rightarrow$ $\rightarrow$ $\rightarrow$ $\rightarrow$ [*] $\rightarrow$ $\rightarrow$ $\rightarrow$ $\rightarrow$ $\rightarrow$ $\rightarrow$ [*] $\rightarrow$ $\rightarrow$ $\rightarrow$ $\rightarrow$ $\rightarrow$ $\rightarrow$ $\rightarrow$ [*] $\rightarrow$ $\rightarrow$ $\rightarrow$ $\rightarrow$ $\rightarrow$ $\rightarrow$ $\rightarrow$ $\rightarrow$ [*] $\rightarrow$ $\rightarrow$ $\rightarrow$ $\rightarrow$ $\rightarrow$ $\rightarrow$ $\rightarrow$ $\rightarrow$ $\rightarrow$ $\rightarrow$ [*] $\rightarrow$ $\rightarrow$ $\rightarrow$ $\rightarrow$ $\rightarrow$ $\rightarrow$ $\rightarrow$ $\rightarrow$ $\rightarrow$                                                                                                    |
| [MODE]SIPLUPLUPLUPLULamp S turns on.[*]S1.0PLU0NO SETEnter PLU programming mode.<br>\$/kg window displays PLU<br>number.[2][0][0]S1.0PLU200NO SETEnter new PLU Number (Ex. 200)<br>you want.                                                                                                    |
| [*] $[*]$ $[*]$ <th< td=""></th<>                                                                                                    |
| $ \begin{bmatrix} * \end{bmatrix} & S1.0 & PLU & 0 & NO SET & $/kg window displays PLU \\ 12][0][0] & S1.0 & PLU & 200 & NO SET & Enter new PLU Number (Ex. 200) \\ you want. & S1.0 & PLU & S1.0 & PLU & PLU & PLU & $                                                                                                    |
| [2][0][0] S1.0 PLU 200 NO SET 57 kg window displays FLO   [2][0][0] S1.0 PLU 200 NO SET Enter new PLU Number (Ex. 200)<br>you want.                                                                                                    |
| [2][0][0] S1.0 PLU 200 NO SET Enter new PLU Number (Ex. 200)<br>you want.                                                                                                    |
| [2][0][0]S1.0PLU200NO SETEnter new PLU Number (Ex. 200)<br>you want.                                                                                                    |
| you want.                                                                                                    |
|                                                                                                    |
| [*] S1.1 PLU 0.00 PR-KG                                                                                                    |
| Enter unit price.(Ex.5.80 \$ /kg)                                                                                                    |
| [<<] or [>>] Change Unit price of PLU 200 to                                                                                                    |
| [5][8][0] S1.1 PLU 5.80 PR-PCS non-weighing item.                                                                                                    |
| Select Label format for 1 <sup>st</sup> Label by                                                                                                    |
| press [<<] or [>>] key.                                                                                                    |
| [*] S1.2 PLU DFT 0 LAB FR1 (T1~T12.S.A.B.C.F1~F8 is                                                                                                    |
| available)                                                                                                    |
| Set the Label format (Ex T6) by                                                                                                    |
| [<<]  or  [>>] S1.2 PLU T6 6 LAB FR1 bet for the Laber format (LX.10) by                                                                                                    |
| Select Label format for 2nd Label                                                                                                    |
| Still Still NO 0 LAD ED2 h source [still aber                                                                                                    |
| $\begin{bmatrix} -1 \\ -1 \end{bmatrix} = \begin{bmatrix} -1 \\ -1 \end{bmatrix} = $ |
| (F1~F99 only)                                                                                                    |
| $\begin{bmatrix} << \end{bmatrix} \text{ or } [>>] \\ \text{S1.4}  \text{C01.01} \\ \end{bmatrix}  \begin{bmatrix} \text{S1 A 100} \\ \text{S1 A 100} \end{bmatrix}  \begin{bmatrix} \text{Enter commodity name.}(\text{Ex.}) \\ \text{Enter commodity name.}(\text{Ex.}) \\ $                                                                                                    |
| [*] "CAKE")                                                                                                    |
| [C][A][K][E]Enter the 2nd line of commodity\$1.4C02.01\$1 A 100                                                                                                    |
| [*] name.                                                                                                    |
| [*] S1 5 PLU EAN BARCODE                                                                                                    |
| press [X] or [>>].(EAN or ITF)                                                                                                    |
| St 6 PLU DELT BARCODE Select barcode format by press                                                                                                    |
| [] 51.0 1120 DTET DARCODE [<<] or [>>] key.(Ex.2f5c4i4wD)                                                                                                    |
| Set flag data.(Ex.29)                                                                                                    |
| The Default Flag Data can be set at                                                                                                    |
| [<<] or [>>] SPEC 3 ~ 6 and the Flag data                                                                                                    |
| [*] S1./ PLU 20 FLAG consists of one or two digits, which                                                                                                    |
| depends on the selected Barcode                                                                                                    |
| type.                                                                                                    |

|                                   |       |     | DISPLAY | DEMADIZ |                                                                                                    |
|-----------------------------------|-------|-----|---------|---------|----------------------------------------------------------------------------------------------------|
| OPERATION                         | РТ    | kg  | \$ /kg  | \$      | KEMAKK                                                                                                    |
| [2][9]<br>[*]                     | S1.8  | PLU | 00000   | IT CODE | Enter item code.(Ex.20020)                                                                                       |
| [2][0][0][2][0]<br>[*]            | S1.9  | PLU | 00000   | EX CODE | No appended item code of PLU<br>100.                                                                             |
| [*]                               | S1.12 | PLU | 997     | MG NO   | Set the Main Group<br>number.(default MG 997)<br>Enter Main Group No.(Ex.222)<br>Link PLU 200 to Main Group 222. |
| [2][2][2]<br>[*]                  | S1.13 | PLU | NPRINT  | SELL DT | Press [<<] or [>>] key to change<br>whether print sell-by-date.<br>(Ex. Print sell by date)                      |
| [<<] or [>>]<br>[*]               | S1.14 | PLU | 0       | SELL DT | Set sell-by-date.(Ex.3 days)<br>3 digits can be set.(0~999)                                                      |
| [3]<br>[*]                        | S1.15 | PLU | NPRINT  | SELL TM | Press [<<] or [>>] key to change<br>whether print sell-by-time.<br>(Ex. No print sell by time)                   |
| [*]                               | S1.18 | PLU | NPRINT  | USED DT | Press [<<] or [>>] key to change<br>whether print used by date.                                                  |
| Set used-by-date,<br>used-by-time |       |     |         |         | Setting way of used-by-date, used-<br>by-time are same as setting sell-by-<br>date and sell-by-time.             |
| [*]                               | S1.20 | PLU | NPRINT  | PACK DT | Press [<<] or [>>] key to change<br>whether print packed date.                                                   |
| [<<] or [>>]<br>[*]               | S1.21 | PLU | 0       | PACK DT | If necessarily, packed date can set<br>the day after present date.<br>(Ex. 1 day after present day)              |
| [1][*]                            | S1.22 | PLU | NPRINT  | PACK TM | Press [<<] or [>>] key to change<br>whether print packed time.                                                   |
| [<<] or [>>]<br>[*]               | S1.23 | PLU | TIME    | PRESENT | Press [<<] or [>>] key to change<br>key-in time or present time.                                                 |
| [<<] or [>>]<br>[*]               | S1.24 | PLU | 0000    | PACK TM | Set the packed time.<br>(Ex. 18:00)                                                                              |
| [1][8][0][0]<br>[*]               | S1.25 | PLU | 0.00    | COST    |                                                                                                    |
| [*]                               | S1.27 | PLU | PCS     | USYMBOL | Press [<<] or [>>] to select unit symbol.                                                                        |

|                    |        |               | DISPLAY |           |                                      |
|--------------------|--------|---------------|---------|-----------|--------------------------------------|
| OPERATION          | РТ     | kg            | \$ /kg  | \$        | KEMARK                               |
| [<<] or [>>]       | S1.28  | PLU           | 0       | OTY       | 4 digits can be set.(0~9999).        |
| [*]                |        |               |         |           | (Ex. 10 pcs/PLU)                     |
| [1][0]             |        |               |         |           | 6 kinds discount type can be         |
| [*]                | S1.29  | PLU           | NO      | DISCONT   | selected by press [<<] or [>>] key.  |
|                    |        |               |         |           | (Ex. UNIT PRICE discount)            |
|                    |        |               |         |           | Change selection by [<<] or [>>]:    |
| [<<] or [>>]       | S1.34  | PLU           | NO      | MARK DOWN | No mark down/Unit price mark         |
| [*]                |        |               |         |           | down/Total price mark down/all       |
|                    |        |               |         |           | mark down                            |
| [<<] or [>>]       |        | DIT           |         |           | Set discount start day.(Ex.10-01-04, |
| [*]                | \$1.35 | PLU           | 000000  | STDATE    | MM-DD-YY)                            |
|                    |        |               |         |           |                                      |
| [1][0][0][1][0][4] | S1.36  | PLU           | 0000    | ST TIME   | Set discount start time.(Ex. 09:00,  |
| [*]                |        |               |         |           | HH-MM)                               |
| [0][9][0][0]       |        |               |         |           | Set discount end date (Ex 11-01-     |
| [*]                | S1.37  | PLU           | 000000  | ED DATE   |                                      |
|                    |        |               |         |           | * ')                                 |
| [1][1][0][1][0][4] | S1 39  |               | 0000    | ed Time   | Set discount and time (Ex. 00:00)    |
| [*]                | 51.56  | FLU           | 0000    | EDIIME    | Set discount end time. (Ex. 09.00)   |
|                    |        |               |         |           | Set special message file             |
| [0][9][0][0]       |        |               |         |           | number.(Ex. Number 1)                |
| [*]                | S1.40  | PLU           | 0       | SMG NUM   | Special message file 1 is linked to  |
|                    |        |               |         |           | this PLU.                            |
|                    |        |               |         |           | Set ingredients file number.(Ex.     |
| [1][*]             |        |               |         |           | Number 1)                            |
|                    | S1.41  | PLU           | 0       | ING NUM   | Ingredients file 1 is linked to this |
|                    |        |               |         |           | PLU.                                 |
|                    | 0.1    |               | DLT     |           | After finish setting, save it.       |
| [PLU]              | S1     | $\rightarrow$ | PLU     | ITEM      | Back to S mode.                      |

Note1: Press [\*] key to next parameter or [-] key to previous parameter.

**Note2:** The letter before "A" in Total Price display shows the letter font size of the commodity name, and the number after "A" in Total Price display shows the number of letters can be programmed for commodity name.

**Note3:** The 2 digits after "C" in Weight display shows the line of the commodity name, and the next 2 digits in Weight display shows the position of the cursor.

Note4: The PLU No.1 to No.9999999 are available for PLU programming.

Note5: The programmed PLU commodity name are printed on the label or receipt.

Note6: Max.100 letters for commodity name per file are available.

Note7: Each PLU No. must be linked to the exiting Main Group No.(Refer to 3.4 Main Group File).

R&D Dept, SHANGHAI TERAOKA ELECTRONIC CO., LTD.

# 3.6.3 PLU [COPY] Function

The programmed PLU data can be easily copied into a new PLU. The function is very useful to save time or avoid mistake for the similar PLU data programming, especially in case of long description of Ingredients. Example: PLU No.124 is programmed with most data of the PLU No. 100 already in memory.

| ODEDATION                |      | I        | DISPLAY |           | DEMADIZ                                                           |
|--------------------------|------|----------|---------|-----------|-------------------------------------------------------------------|
| OPERATION                | PT   | kg       | \$ /kg  | \$        | KEMAKK                                                            |
| [MODE][MODE]<br>[MODE]   | S1   | →        | PLU     | FILE      | Enter S mode.<br>Lamp S turns on.                                 |
| [*]                      | S1.0 | PLU      | 0       | NO SET    | Enter PLU programming mode.<br>\$ /kg window displays PLU number. |
| [1][2][4]                | S1.1 | PLU      | 124     | NO SET    | Select PLU 124,enter PLU programming.                             |
| [X]                      | S1.1 | PLU      | 0       | СОРҮ      | Press [X] key to enter PLU copy function.                         |
| [1][0][0]<br>[*]         | S1.1 | PLU      | 5.80    | PR-KG     | Copy PLU 100 data to PLU 124.                                     |
| [4][8][0]<br>[*]         | S1.2 | PLU      | Т6      | 6 LAB FR1 | Unit price of PLU 124 is 4.80 \$ /kg.                             |
| [*]                      | S1.3 | PLU      | NO      | 0 LAB FR2 | The 1 <sup>st</sup> Label format is T6.                           |
| [*]                      | S1.4 | C01.01   | SLICE   | S1 A 95   | Commodity Name of PLU 124 is "SLICE".                             |
| Press [*] key 4<br>times | S1.8 | PLU      | 10100   | IT CODE   | Item code of PLU 124 is 10124.                                    |
| [1][0][1][2][4]          | S1.8 | PLU      | 10124   | IT CODE   |                                                                   |
| [*]                      | S1.9 | PLU      | 00000   | EX CODE   |                                                                   |
| [PLU]                    | S1   | <b>→</b> | PLU     | FILE      | Store the PLU 124 file, back to S mode.                           |

## 3.6.4 Delete PLU File

| ODEDATION    |       |     | DISPLAY | DEMARK   |                                   |
|--------------|-------|-----|---------|----------|-----------------------------------|
| OPERATION    | РТ    | kg  | \$ /kg  | \$       | KEWAKK                            |
| [MODE][MODE] | C1    |     | DLU     |          | Enter S mode.                     |
| [MODE]       | 51    |     | PLU     | FILE     | Lamp S turns on.                  |
|              |       |     |         |          | Enter PLU programming mode.       |
| [*]          | S1.0  | PLU | 0       | NO SET   | \$ /kg window displays PLU        |
|              |       |     |         |          | number.                           |
| [1][2][4]    | \$1.0 | DLT | 124     | NO SET   | Select PLU 124.(Ex. Delete PLU    |
| [1][2][4]    | 51.0  | FLU | 124     | NO SET   | No.124)                           |
| [_]          | 61.0  | DLU |         | УСМТ     | Press [-] key to delete PLU 124.  |
|              | 51.0  | PLU | DEL ?   | 1-C IN-1 | [C] for Yes, [T] for No.          |
| [C]          | S1    | +   | DLTI    | EILE     | Delete PLU file No.124, back to S |
|              | 51    |     | ГLU     | LILE     | mode.                             |

**Note1:** Only the programmed PLU file can be deleted.

Note2: In the last operation, pressing [T] key can back to the S Mode without deleting PLU file 124.

### 3.6.5 Volume Discount & Mark Down print function

Volume Discount function is used to set up special price during a sales period. Shop manager may program the discount price during a sales period, and the Shop manager can avoid sales loss caused by not returning the discount price back to the original price even after the sales period.

#### Type of Volume Discount

Shop manager can select a discount type from 5 types of volume discount. The formulas of 5 discount type are shown in the following table.

#### Formula of Discount price

| Discount Type                                                                                                    | Formula                                                               | Example                                       |
|----------------------------------------------------------------------------------------------------|-----------------------------------------------------------------------|-----------------------------------------------|
| Free Item                                                                                                    | Price = 0                                                             | Total Price = 0                               |
| To called up PLU with 0<br>Unit Price and allow<br>issuing a receipt or label,<br>SPEC 231 must set to<br>"ALLOW" in advance. |                                                                       |                                               |
| Unit Price Discount                                                                                                    | (1) Unit Price = Original Unit Price -<br>Unit Price discount amount. | Original Unit Price = \$ 10.00                |
| To select Formula (1) or<br>Formula (2) can be                                                                                | (2) Unit Price = Unit Price discount                                  | Unit Price discount amount = \$2.00           |
| decided by <b>SPEC 124</b>                                                                                                    | amount.                                                               | (1) Unit Price = \$10.00 - \$2.00 = \$8.00    |
| Setting.                                                                                                    |                                                                       | (2) Unit Price = \$2.00                       |
| Unit Price % Discount                                                                                                    | Unit Price = Original Unit Price x<br>( $100\% - \%$ Diagonal)        | Original Unit Price = \$ 10.00                |
|                                                                                                    | (100%) - % Discount)                                                  | % Discount = 20%                              |
|                                                                                                    |                                                                       | Unit Price = \$10.00 x (100% - 20%) = \$8.00  |
| Total Price Discount                                                                                                    | Total Price = Original Price - Price                                  | Original Total Price = \$10.00                |
|                                                                                                    | Discount Amount                                                       | Price Discount Amount = \$2.00                |
|                                                                                                    |                                                                       | Total Price = $10.00 - 2.00 = 8.00$           |
| Total Price % Discount                                                                                                    | Total Price = Original Total Price x<br>( $1000/$ % Discourt)         | Original Total Price = \$10.00                |
|                                                                                                    | (100%) - % Discount)                                                  | % Discount = 20%                              |
|                                                                                                    |                                                                       | Total Price = \$10.00 x (100% - 20%) = \$8.00 |
| Fixed Price Discount                                                                                                    | Total Price = Fixed Price Amount                                      | Original Total Price = \$10.00                |
|                                                                                                    |                                                                       | Fixed Price Amount = \$8.00                   |
|                                                                                                    |                                                                       | Total Price = \$8.00                          |

#### Mark Down Print Function (How to print discount price)

Mark Down Print function is used to print the discount price as well as the original price with double lines crossed when item is discounted. Mark Down Print function can be selected from the following 4 types, No Mark down / Unit Price Mark down/ Price Mark down / Unit Price & Price Mark down.

| Type of Sales price function | Description of Sales Price data on label |                     |  |  |  |
|------------------------------|------------------------------------------|---------------------|--|--|--|
| Type of Sales price function | Unit Price                               | Total Price         |  |  |  |
| No Mark Down                 | \$1.50                                   | \$15.00             |  |  |  |
| Unit Price Mark Down         | \$ 2.00<br>1.50                          | \$15.00             |  |  |  |
| Total Price Mark Down        | <b>\$1.50</b> Refer to Note 1            | \$ -20.00-<br>15.00 |  |  |  |
| Unit & Total Price Mark Down | \$ 2 <del>.00</del>                      | \$ <u>-20.00</u>    |  |  |  |
|                              | 1.50                                     | 15.00               |  |  |  |

**Note 1:** Since discount unit price cannot be calculated if Total Price discount is used, it is not able to use Unit Price Mark Down function, when using Total Price discount and Free item discount.

## 3.7 Memory Status

| ODEDATION    |       |               | DISPLAY | DEMADIZ |                                  |
|--------------|-------|---------------|---------|---------|----------------------------------|
| OPERATION    | РТ    | kg            | \$ /kg  | \$      | KEMARK                           |
| [MODE][MODE] | C1    |               | DLU     |         | Enter S mode.                    |
| [MODE]       | 51    |               | · PLU   | FILE    | Lamp S turns on.                 |
|              |       |               |         |         | Select memory status check mode. |
| [2][0]       | S20   | $\rightarrow$ | MEMORY  | STATUS  | You can press [斧] or [≫] key to  |
|              |       |               |         |         | select this mode.                |
| [*]          | S20.0 | PLU           | P 7     | LF 4544 |                                  |
| [T]          | S20   | $\rightarrow$ | MEMORY  | STATUS  | Back to S mode.                  |

The function is used for checking the number of existing PLU and remaining programmable PLU.

### 3.8 Key Assignment

The Preset keys can be used for assignment of PLUs, Venders, Function keys and Value keys to speed up the operation in R mode.

## 3.8.1 PLU Assignment

PLU Number can be assigned to a preset key to call up PLU data by pressing the assigned preset key on Registration Mode.

| ODEDATION              |       |               | DISPLAY | DEMADIZ    |                                 |
|------------------------|-------|---------------|---------|------------|---------------------------------|
| OPERATION              | РТ    | kg            | \$ /kg  | \$         | KEMARK                          |
| [MODE][MODE]           | 01    |               | DLL     |            | Enter S mode.                   |
| [MODE]                 | 51    |               | PLU     | FILE       | Lamp S turns on.                |
| [4]                    | C 4   |               | VEV     | ACCIONNENT | Key Assignment mode is MENU 4   |
| [4] or [~] three times | 54    |               | KEY     | ASSIGNMENT | in S mode.                      |
| [*]                    | S4.0  | PS AS         | 0       | NO SET     | Enter PLU assignment mode.      |
| [1][0][0]              | S4.0  | PS AS         | 100     | NO SET     | Enter PLU No.100                |
|                        | \$4.0 | DC AC         | 0       |            | PLU No.100 had been assigned to |
| [PKESE1 1]             | 54.0  | P3 A3         | 0       | NO 5E1     | Preset Key 1.                   |
| [\$][C]                | S4    | $\rightarrow$ | KEY     | ASSIGNMENT | Back to S mode.                 |

For example: Assign PLU Number 100 to Preset Key Number 1.

Note1: Non-existing PLU No. can't be assigned.

**Note2:** If assigning PLU Number 50 to the Preset key No. 1 has been already programmed, the PLU No. 50 will replace the old data of Preset Key No. 1, but PLU Number cannot replace the preset key are already assign for Function Key, Vender Key or Value Key.

### 3.8.2 Vender Assignment

Vender Number can be assigned to a preset key to accumulate transaction data by pressing the assigned preset key on Registration Mode.

| ODEDATION              |      |       | DISPLAY | DEMARK     |                                                   |
|------------------------|------|-------|---------|------------|---------------------------------------------------|
| OPERATION              | РТ   | kg    | \$ /kg  | \$         | KEMAKK                                            |
| [MODE][MODE]<br>[MODE] | S1   | →     | PLU     | FILE       | Enter S mode.<br>Lamp S turns on.                 |
| [4] or [💝] three times | S4   |       | KEY     | ASSIGNMENT | Key Assignment mode is MENU 4<br>in S mode.       |
| [*]                    | S4.0 | PS AS | 0       | NO SET     | Enter PLU assignment mode.                        |
| [*]                    | S4.1 | CK AS | 0       | NO SET     | Enter Vender Key assignment<br>status.            |
| [5]                    | S4.1 | CK AS | 5       | NO SET     | Enter Vender No.5                                 |
| [PRESET 2]             | S4.0 | CK AS | 0       | NO SET     | Vender No.5 had been assigned to<br>Preset Key 2. |
| [\$][C]                | S4   | →     | KEY     | ASSIGNMENT | Back to S mode.                                   |

For example: Assign Vender Number 5 to Preset Key Number 2.

Note1: Non-existing Vender No. cannot be assigned.

**Note2:** Non assigned Preset Key can be set as vender key.

## 3.8.3 Function Key Assignment

By assigning the following function keys to Preset keys, the functions can be used by touching the assigned keys.

| ODEDATION               |       |               | DISPLAY | DEMARK     |                               |
|-------------------------|-------|---------------|---------|------------|-------------------------------|
| OPERATION               | РТ    | kg            | \$ /kg  | \$         | KEMAKK                        |
| [MODE][MODE]            | 04    |               | DLL     |            | Enter S mode.                 |
| [MODE]                  | 51    | $\rightarrow$ | PLU     | FILE       | Lamp S turns on.              |
| [4] on [22] three times | S 4   | _             | VEV     | ASSICNMENT | Key Assignment mode is MENU   |
| [4] or [~] three times  | 54    |               | KEI     | ASSIGNMENT | 4 in S mode.                  |
| [*]                     | S4.0  | PS AS         | 0       | NO SET     | Enter PLU assignment mode.    |
| [*]                     | \$4.1 | VD AS         | 0       | NO SET     | Enter Vender Key assignment   |
|                         | 54.1  | VICAS         | 0       | NO SET     | status.                       |
| [*]                     | \$4.2 | EN AS         | 0       | CLEAR      | Enter Function Key assignment |
|                         | 54.2  | 111 113       | 0       | CLEAK      | status.                       |
|                         | \$4.2 | ENI AS        | 2       | DRICE      | Select PRICE DISCOUNT         |
|                         | 34.2  | FIN AS        | 2       | -PRICE     | function                      |
|                         |       |               |         |            | PRICE DISCOUNT function had   |
| [PRESET 25]             | S4.2  | FN AS         | 0       | CLEAR      | been assigned to Preset Key   |
|                         |       |               |         |            | number 25.                    |
| [\$][C]                 | S4    | →             | KEY     | ASSIGNMENT | Back to S mode.               |

For example: Assign Function Key 2 to Preset Key Number 25.

**Note1:** Non assigned Preset Key can be set as function key.

## 3.8.4 Value Key Assignment

By assigning the following value keys to Preset keys, the functions can be used by touching the assigned keys *For example:* Assign Preset Tare Key (0.150kg) to Preset Key Number 26.

| ODEDATION              |      |       | DISPLAY | DEMADIZ    |                                                           |
|------------------------|------|-------|---------|------------|-----------------------------------------------------------|
| OPERATION              | РТ   | kg    | \$ /kg  | \$         | KEMAKK                                                    |
| [MODE][MODE]<br>[MODE] | S1   | →     | PLU     | FILE       | Enter S mode.<br>Lamp S turns on.                         |
| [4] or [≫] three times | S4   | →     | KEY     | ASSIGNMENT | Key Assignment mode is MENU<br>4 in S mode.               |
| [*]                    | S4.0 | PS AS | 0       | NO SET     | Enter PLU assignment mode.                                |
| [*]                    | S4.1 | VR AS | 0       | NO SET     | Enter Vender Key assignment status.                       |
| [*]                    | S4.2 | FN AS | 0       | CLEAR      | Enter Function Key assignment status.                     |
| [*]                    | S4.3 | VK AS | F DISC  | 0.00       | Enter Value Key assignment status.                        |
| [X][X]                 | S4.3 | VK AS | P TARE  | 0.000      | Select Preset Tare function                               |
| [1][5][0]              | S4.3 | VK AS | P TARE  | 0.150      | Enter Preset tare (0.150kg)                               |
| [PRESET 26]            | S4.3 | VK AS | P TARE  | 0.000      | Preset tare had been assigned to<br>Preset Key number 26. |
| [\$][C]                | S4   | →     | KEY     | ASSIGNMENT | Back to S mode.                                           |

**Note1:** Non assigned Preset Key can be set as value key.

## 3.8.5 Delete Preset Key Assignment

The following operation as below is to delete the Preset Key Assignment for PLU preset key, Function Key and Vender key.

| ODEPATION              |       |               | DISPLAY | DEMARK     |                               |
|------------------------|-------|---------------|---------|------------|-------------------------------|
| OPERATION              | РТ    | kg            | \$ /kg  | \$         | KEWAKK                        |
| [MODE][MODE]           | C1    |               | DLU     |            | Enter S mode.                 |
| [MODE]                 | 51    |               | PLU     | FILE       | Lamp S turns on.              |
| [4] on [2] three times | S 4   | _             | VEV     | ASSICNMENT | Key Assignment mode is MENU 4 |
| [4] of [~] three times | 34    |               | KE I    | ASSIGNMENT | in S mode.                    |
| [*]                    | S4.0  | PS AS         | 0       | NO SET     | Enter PLU assignment mode.    |
| [*]                    | \$4.2 | EN AS         | 0       | CIFAR      | Enter Function Key assignment |
|                        | 07.2  | 111 110       | 0       | CLEAR      | status.                       |
| DDESET 251             | \$4.2 | ENLAS         |         | УСМТ       | Enter deleting mode.          |
| [PRESET 25]            | 54.2  | FIN AS        | DEL :   | 1-C IN-1   | [C] for Yes, [T] for No.      |
| [C]                    | S4.2  | FN AS         | 0       | CLEAR      |                               |
| [�][C]                 | S4    | $\rightarrow$ | KEY     | ASSIGNMENT | Back to S mode.               |

**Note1:** Non assigned Preset Key cannot be cleared.

Note2: In the last operation, pressing [T] key can back to Assigned key clear mode and do not clear the assigned key.

## 3.9 Shop Name File

Shop Name data will be printed on Label or Receipt can be programmed in this file. The maximum number of characters possible to enter varies according to character size entry. Up to 999999 Shop Names can be programmed with each 99 lines as maximum.

The default Shop Name print on label can be set at **SPEC 46** & print centering of shop name on label can be select at **SPEC 250** and default Shop Name print on Receipt can be set at **SPEC47** & printing position can be select at **SPEC251**.

## 3.9.1 Program Shop Name File

At Programming Mode, select Shop Name programming mode and then enter new Shop Name number (Ex. 1) programming mode.

| ODEDATION                              |            |          | DISPLAY |           | DEMADIZ                                                                                                |
|----------------------------------------|------------|----------|---------|-----------|----------------------------------------------------------------------------------------------------|
| OPERATION                              | РТ         | kg       | \$ /kg  | \$        | KEMAKK                                                                                                 |
| [MODE][MODE]                           | C1         |          | DLT     |           | Enter S mode.                                                                                          |
| [MODE]                                 | 51         |          | PLU     | FILE      | Lamp S turns on.                                                                                       |
| [5] on [5] four times                  | <b>S</b> 5 | _        | SHOD    | NAME EILE | Shop name File mode is MENU 5                                                                          |
| [5] of [~] four times                  | 35         |          | зпор    | NAME FILE | in S mode.                                                                                             |
| [*]                                    | \$5.0      | SHOD     | 0       | NOSET     | Enter Shop Name File                                                                                   |
| [`]                                    | 35.0       | 51101    | 0       | NO SET    | programming mode.                                                                                      |
| [1][*]                                 | S5.1       | S01.01   |         | S1 A 100  | Enter shop name code.(Ex.No.1)                                                                         |
| [SIZE][D][I][G][I]<br>[SP][S][H][O][P] | 85.1       | S01.10   |         | S2 A 76   | Press [SIZE] key to change font<br>size of the shop name.<br>Enter the shop name .(Ex. "DIGI<br>SHOP") |
| [*]                                    | S5.1       | S02.01   |         | S1 A 100  | Program 2 <sup>nd</sup> line of this shop<br>name.                                                     |
| [T][E][L][:]                           | S5.1       | S02.13   |         | S1 A 88   | Enter shop name for the 2 <sup>nd</sup><br>line.(Ex. "TEL:57234888")                                   |
| [PLU]                                  | S5         | <b>→</b> | SHOP    | NAME FILE | Store Shop Name File 1, back to S mode.                                                                |

## 3.9.2 Delete Shop Name File

| ODEPATION              | DISPLAY |       | DEMARK |             |                                   |
|------------------------|---------|-------|--------|-------------|-----------------------------------|
| OPERATION              | РТ      | kg    | \$ /kg | \$          | KEMAKK                            |
| [MODE][MODE]           | C1      |       | DLU    |             | Enter S mode.                     |
| [MODE]                 | 51      |       | PLU    | FILE        | Lamp S turns on.                  |
| [E] on [Second time of | S.E.    | -     | SHOD   | NAME EILE   | Shop name File mode is MENU 5     |
| [5] of [~] four times  |         |       | SHOP   | NAME FILE   | in S mode.                        |
| [*]                    | \$5.0   | SHOD  | 0      | NO SET      | Enter Shop Name File              |
|                        | 35.0    | 51101 | 0      | NO SET      | programming mode.                 |
| [1]                    | S5.0    | SHOP  | 1      | NO SET      | Enter shop name file 1.(Ex. No.1) |
| [—]                    | \$5.0   | SHOD  |        | VCNT        | Enter deleting mode.              |
|                        | 35.0    | 51101 | DEL :  | L ? Y-C N-1 | [C] for Yes, [T] for No.          |
|                        | S.F.    |       | SHOD   | NAME EILE   | Delete Shop Name File 1, back to  |
|                        | 55      | -     | SHOP   | NAME FILE   | S mode.                           |

At Shop Name programming mode, enter existing Shop Name Number (Ex. 1) to be deleted.

Note1: If you want to cancel the deletion, press [T] key to exit.

Note2: Non-existing Shop Name File cannot be deleted.

## 3.10 Advertisement File

Advertisement message is the sales promotional description on the label, such as "FOR BARBECUE" or

"FRESH". Maximum 99 lines can be programmed for each Advertisement Message and up to 9999999 advertisement messages are available.

To print advertisement message on a label, **[ADVERTISEMENT]** Function Key can be assigned to a preset key in advance.

Note: Advertisement message print on all label can be set at SPEC 96.

## 3.10.1 Program Advertisement File

At Programming Mode, select Advertisement programming mode and then enter new Advertisement number (Ex. 1) programming mode.

|                       |      | D             | ISPLAY |          | DEMADIZ                                                  |
|-----------------------|------|---------------|--------|----------|----------------------------------------------------------|
| OPERATION             | РТ   | kg            | \$ /kg | \$       | KEMARK                                                   |
| [MODE][MODE]          | 01   |               | DLL    | FILE     | Enter S mode.                                            |
| [MODE]                | 51   | <b>→</b>      | PLU    | FILE     | Lamp S turns on.                                         |
| [(] an []] free times | 84   | 1             |        | MESSACE  | Select advertisement file programming                    |
| [0] or [~] live times | 50   |               | ADVER  | MESSAGE  | mode.                                                    |
| [#]                   | 86.0 | ADVED         | 0      | NOSET    | Enter advertisement File programming                     |
|                       | 50.0 | ADVER         | 0      | NO SEI   | mode.                                                    |
| [1][*]                | S6.1 | A01.01        |        | S1 A 100 | Enter the advertisement File No.1(Ex.No.1)               |
|                       |      |               |        |          | Enter the advertisement as the same                      |
| [1][H][A][N][K][SP]   | S6.1 | A01.10        |        | S1 A 91  | procedures as Commodity Name Entry.                      |
| [Y][O][U]             |      |               |        |          | (Ex. "THANK YOU")                                        |
|                       | SC 1 | A 01 10       |        | S2 A 7(  | Press [SIZE] key to change font size of the              |
| [SIZE]                | 50.1 | A01.10        |        | 52 A 76  | advertisement file.                                      |
|                       | S6 1 | A01 10        |        | I 5 A 21 | Change font size to L5.                                  |
|                       | 30.1 | A01.10        |        | L3 A 21  | (S1~S5; M1~M5)                                           |
| [*]                   | S6.1 | A02.01        |        | S1 A 100 | Program 2 <sup>nd</sup> line of this advertisement file. |
| [PLU]                 | S6   | $\rightarrow$ | ADVER  | MESSAGE  | Store Advertisement File 1, back to S mode.              |

**Note1:** Max.99 lines per file are available, max.100 characters per line are available. (characters per line depends on font size)

# 3.10.2 Delete Advertisement File

At Advertisement programming mode, enter existing Advertisement Number (Ex. 1) to be deleted.

|                        |      |          | DISPLAY |         |                                                  |
|------------------------|------|----------|---------|---------|--------------------------------------------------|
| OPERATION              | РТ   | kg       | \$ /kg  | \$      | - KEMAKK                                         |
| [MODE][MODE]<br>[MODE] | S1   | <b>→</b> | PLU     | FILE    | Enter S mode.<br>Lamp S turns on.                |
| [6] or [≫] five times  | S6   | →        | ADVER   | MESSAGE | Select advertisement file programming mode.      |
| [*]                    | S6.0 | ADVER    | 0       | NO SET  | Enter advertisement File<br>programming mode.    |
| [1]                    | S6.0 | ADVER    | 1       | NO SET  | Enter advertisement File 1.(Ex. No.1)            |
| [-]                    | S6.0 | ADVER    | DEL ?   | Y-C N-T | Enter deleting mode.<br>[C] for Yes, [T] for No. |
| [C]                    | S6   | →        | ADVER   | MESSAGE | Delete advertisement File 1, back<br>to S mode.  |

Note1: If you want to cancel the deletion, press [T] key to exit.

Note2: Non-existing Advertisement File cannot be deleted.

## 3.11 Vender File

Vender file is used for programming names of operators. Maximum 16 characters can be entered per Vender name. A programmed Vender number can be assigned to a preset key. The Vender Number or Name (Depend on **SPEC 21** setting) will be printed on the label, if selected label format with print area for Vender Number and the programmed Vender name can be printed on receipt when **SPEC 21** set to **NAME**.

| ODEDATION           |            |          | DISPLAY   | DEMADIZ |                               |
|---------------------|------------|----------|-----------|---------|-------------------------------|
| OPERATION           | РТ         | kg       | \$ /kg    | \$      | KEMAKK                        |
| [MODE][MODE]        | S1         | <b>→</b> | PLU       | FILE    | Enter S mode.                 |
| [MODE]              |            |          |           |         | Lamp S turns on.              |
| [7] or [河 six times | <b>S</b> 7 | <b>→</b> | VENDER    | FILE    | Select Vender file            |
|                     | 01         |          |           |         | programming mode.             |
| [*]                 | S7 0       | CLERK    | 0         | NO SET  | Enter Vender File             |
| LJ                  | 57.0       | CLEIKK   | 0         |         | programming mode.             |
|                     |            |          |           |         | Select vender key.(Ex. V1)    |
| [1][*]              | S7.1       | CLERK    | 1         | NAME 0  | Program operator name for     |
|                     |            |          |           |         | Vender 1.                     |
| MITIKITEI           | S7 1       | CLERK    |           | NAME 4  | Enter operator name for       |
|                     | 07.1       | CLEIKIX  |           |         | V1.(Ex. "MIKE")               |
|                     | 87         | →        | VENDER    | FILE    | Store Vender File V1, back to |
|                     | 01         |          | V LI VDLK | 1 11/12 | S mode.                       |

## 3.11.1 Program Vender File

**Note1:** V1 ~ V99 can be programmed

## 3.11.2 Delete Vender File

| ODEDATION             |                       |                | DISPLAY              | DEMADIZ         |                                                                                                    |
|-----------------------|-----------------------|----------------|----------------------|-----------------|----------------------------------------------------------------------------------------------------|
| OPERATION             | РТ                    | kg             | \$ /kg               | \$              | KEMAKK                                                                                                    |
| [MODE][MODE]          | 61                    |                | DLU                  |                 | Enter S mode.                                                                                                    |
| [MODE]                | 51                    | $\rightarrow$  | PLU                  | FILE            | Lamp S turns on.                                                                                                    |
| [7] on [82] oin times | \$7                   | _              | VENDER               | ец е            | Select Vender file programming                                                                                            |
| [/] or [~] six times  | 57                    |                | VENDER               | FILE            | mode.                                                                                                    |
| [*]                   | \$7.0                 | CLERK          | 0                    | NO SET          | Enter Vender File programming                                                                                             |
|                       | 57.0                  | CLERK          | 0                    | NO SET          | mode.                                                                                                    |
| [5]                   | S7.0                  | CLERK          | 5                    | NO SET          | Enter vender key.(Ex. V5)                                                                                                 |
| [_]                   | \$7.0                 | CLERK          | DEI 2                | νсмт            | Enter deleting mode.                                                                                                    |
|                       | 57.0                  | CLERK          | DEL :                | 1-C IN-1        | [C] for Yes, [T] for No.                                                                                                  |
|                       | \$7                   | _              | VENIDED              | сн с            | Delete Vender File 5, back to S                                                                                           |
|                       | 57                    | -              | VENDER               | TILE            | mode.                                                                                                    |
| [5]<br>[-]<br>[C]     | \$7.0<br>\$7.0<br>\$7 | CLERK<br>CLERK | 5<br>DEL ?<br>VENDER | Y-C N-T<br>FILE | Enter vender key.(Ex. V5)<br>Enter deleting mode.<br>[C] for Yes, [T] for No.<br>Delete Vender File 5, back to S<br>mode. |

At Vender programming mode, enter existing Vender Number (Ex. 5) to be deleted.

Note1: If you want to cancel the deletion, press [T] key to exit.

Note2: Non-existing Vender File cannot be deleted.

**Note3:** V1 ~ V4 and V99 are default venders which cannot be deleted.

# 3.12 Program Date And Time

The built-in clock system can automatically work once they are set. Date (Month/Day/Year): 2 digits for each part; Time (Hour/Minute): 2 digits for each part.

|                        |      |          | DISPLAY |          | DEMADIZ                                                           |
|------------------------|------|----------|---------|----------|-------------------------------------------------------------------|
| OPERATION              | РТ   | kg       | \$ /kg  | \$       | KEMAKK                                                            |
| [MODE][MODE]<br>[MODE] | S1   | 1        | PLU     | FILE     | Enter S mode.<br>Lamp S turns on.                                 |
| [8] or [≫] seven times | S8   | 1        | DATE    | AND TIME | Select Date and Time programming mode.                            |
| [*]                    | P8.0 | DATE     | 010100  | MMDDYY   | Enter Date and Time programming mode.                             |
| [0][8][1][9][0][4][*]  | P8.1 | TIME     | 0000    | ННММ     | Set Month 08, Day 19 and<br>Year 04.<br>(Ex. 2004-08-19)          |
| [9][0][0][*]           | S8   | <b>→</b> | DATE    | AND TIME | Set Hour 9, Minute 05.<br>Store Date and Time, back to<br>S mode. |

# 3.13 Special Message File

Special Message can be used as a description on the label such as recipes, which can be linked in each PLU. Since standard format does not have a print area set for Special Message, Special Message cannot be printed when using these formats. To print Special Message on the label, it is required to use a Free Format with a Special Message print area programmed. Maximum 999999 special messages can be programmed with each up to 99 lines. The default Special Number print on Receipt can be set at **SPEC 112** and printing position can be set at **SPEC 125**.

### 3.13.1 Program Special Message File

At Programming Mode, select Special Message programming mode and then enter new Special Message number (Ex. 1) programming mode.

| ODEDATION                                         |      | Ι      | DISPLAY |          | DEMARK                                                                                                    |
|---------------------------------------------------|------|--------|---------|----------|----------------------------------------------------------------------------------------------------|
| OPERATION                                         | РТ   | kg     | \$ /kg  | \$       | KEMAKK                                                                                                    |
| [MODE][MODE]<br>[MODE]                            | S1   | →      | PLU     | FILE     | Enter S mode.<br>Lamp S turns on.                                                                          |
| [9] or [≫] eight times                            | S9   | →      | SP      | MESSAGE  | Select special message file programming mode.                                                              |
| [*]                                               | S9.0 | SP MG  | 0       | NO SET   | Enter special message File programming mode.                                                               |
| [1][*]                                            | S9.1 | M01.01 |         | S1 A 100 | Enter the special message File<br>No.1.(Ex.No.1)                                                           |
| [M][A][D][E][SP][I]<br>[N][SP][C][H][I][N]<br>[A] | S9.1 | M01.14 |         | S1 A 87  | Enter the special message File as the same<br>procedures as Commodity Name Entry.<br>(Ex. "MADE IN CHINA") |
| [SIZE]                                            | S9.1 | M01.14 |         | S2 A 72  | Press [SIZE] key to change font size of the special message File.                                          |
| [SIZE][SIZE]                                      | S9.1 | M02.01 |         | M3 A 62  | Change font size to M3.<br>(S1~S5; M1~M5)                                                                  |
| [*]                                               | S9.1 | M03.01 |         | S1 A 100 | Program 2 <sup>nd</sup> line of this special message<br>File.                                              |
| [PLU]                                             | S9   | →      | SP      | MESSAGE  | Store special message File 1, back to S mode.                                                              |

# 3.13.2 Delete Special Message File

At Special Message programming mode, enter existing Special Message Number (Ex. 1) to be deleted.

|                        |      |          | DISPLAY | DEMADIZ |                                                   |
|------------------------|------|----------|---------|---------|---------------------------------------------------|
| OPERATION              | РТ   | kg       | \$ /kg  | \$      | REMARK                                            |
| [MODE][MODE]<br>[MODE] | S1   | <b>→</b> | PLU     | FILE    | Enter S mode.<br>Lamp S turns on.                 |
| [9] or [≫] eight times | S9   | <b>→</b> | SP      | MESSAGE | Select special message file programming mode.     |
| [*]                    | S9.0 | SP MG    | 0       | NO SET  | Enter special message File programming mode.      |
| [1]                    | S9.0 | SP MG    | 1       | NO SET  | Enter special message File<br>1.(Ex. No.1)        |
| [-]                    | S9.0 | SP MG    | DEL ?   | Y-C N-T | Enter deleting mode.<br>[C] for Yes, [T] for No.  |
| [C]                    | S9   | →        | SP      | MESSAGE | Delete special message File 1,<br>back to S mode. |

Note1: If you want to cancel the deletion, press [T] key to exit.

Note2: Non-existing Special Message File cannot be deleted.

## 3.14 Ingredient File

Ingredients data programmed in this Master Ingredient file can be printed on the Free Format (F1~F99) with ingredient print area. Maximum 99 lines can be programmed for each Master ingredient data and up to 999999 Master Ingredients data can be programmed in this file.

### 3.14.1 Program Ingredient File

At Programming Mode, select Ingredient programming mode and then enter new Ingredient number (Ex. 1) programming mode.

| ODEDATION              |        |               | DISPLAY | DEMADIZ  |                                      |
|------------------------|--------|---------------|---------|----------|--------------------------------------|
| OPERATION              | РТ     | kg            | \$ /kg  | \$       | KEMAKK                               |
| [MODE][MODE]           | 64     |               | DLU     | EH E     | Enter S mode.                        |
| [MODE]                 | 51     | $\rightarrow$ | PLU     | FILE     | Lamp S turns on.                     |
| [10] or [2] nine times | \$10   | →             | INCR    | EII E    | Select Ingredient file               |
|                        | 510    |               | mon     | TILL     | programming mode.                    |
| [*]                    | S10.0  | INGR          | 0       | NO SET   | Enter Ingredient File                |
|                        | 010.0  | nvok          | 0       |          | programming mode.                    |
| [1][*]                 | \$10.1 | C01.01        |         | S1 A 100 | Enter the Ingredient File            |
|                        | 510.1  | 601.01        |         | SI A 100 | No.1.(Ex.No.1)                       |
|                        |        |               |         |          | Enter the Ingredient File as the     |
|                        | S10.1  | G01.06        |         | S1 A 100 | same procedures as Commodity         |
| [5][U][G][A][K]        |        |               |         |          | Name Entry.                          |
|                        |        |               |         |          | (Ex. "SUGAR")                        |
| ISIZEI                 | \$10.1 | G01.06        |         | S2 A 95  | Press [SIZE] key to change font      |
|                        | 510.1  | 001.00        |         | 52 11 75 | size of the Ingredient File.         |
| [*]                    | \$10.1 | C02.01        |         | S1 A 100 | Program 2 <sup>nd</sup> line of this |
|                        | 510.1  | 602.01        |         | 51 A 100 | Ingredient File.                     |
| [F][L][O][U][R]        | S10.1  | G02.06        |         | S1 A95   |                                      |
|                        | S10    | →             |         | FILE     | Store Ingredient File 1, back to S   |
|                        | 510    |               |         | FILE     | mode.                                |

# 3.14.2 Delete Ingredient File

|                         |        |       | DISPLAY | DEMADIZ   |                                   |
|-------------------------|--------|-------|---------|-----------|-----------------------------------|
| OPERATION               | РТ     | kg    | \$ /kg  | \$        | KEMAKK                            |
| [MODE][MODE]            | C1     |       | DLU     |           | Enter S mode.                     |
| [MODE]                  | 51     | -     | PLU     | FILE      | Lamp S turns on.                  |
| [10] on [22] ning times | \$10   | 1     | INICID  |           | Select Ingredient file            |
| [10] or [~] fine unles  | 510    |       | INGK    | INGR FILE | programming mode.                 |
| [*]                     | \$10.0 | INICP | 0       | NO SET    | Enter Ingredient File             |
|                         | 510.0  | INGK  | 0       | NO SEI    | programming mode.                 |
| [1]                     | \$10.0 | INCR  | 1       | NO SET    | Enter Ingredient File 1.(Ex.      |
|                         | 510.0  | mon   | 1       | NO SEI    | No.1)                             |
| [_]                     | \$10.0 | INCR  |         | νсмт      | Enter deleting mode.              |
| [—]                     | 310.0  | INGK  | DEL ?   | 1-C IN-1  | [C] for Yes, [T] for No.          |
|                         | \$10   | →     | INCR    | EII E     | Delete Ingredient File 1, back to |
|                         | 510    |       | INGK    | 1.1712    | S mode.                           |

At Ingredient programming mode, enter existing Ingredient Number (Ex. 1) to be deleted.

Note1: If you want to cancel the deletion, press [T] key to exit.

Note2: Non-existing Ingredient File cannot be deleted.

## 3.15 Text File

Maximum 20 Texts are available (Text 1~16 are for Item label and Text 17~20 are for Total label). Text is used for printing the fixed data on label such as "Unit Price", "Packed Date". Text cannot be printed when using standard format since they do not have any Text print area set. You must use a Free Format with a Text print area programmed. Maximum 99 lines per Text can be programmed. Note1: Print Text 5 to 16 on Total label can be set at SPEC 332 setting. Note2: Maximum 999999 Texts can be set at SPEC 320 or SPEC 361 setting.

## 3.15.1 Program Text File

At Programming Mode, select Text programming mode and then enter new Text number (Ex. 1) programming mode.

|                       |       | DEMADIZ       |        |          |                                      |
|-----------------------|-------|---------------|--------|----------|--------------------------------------|
| OPERATION             | РТ    | kg            | \$ /kg | \$       | REMARK                               |
| [MODE][MODE]          | S1    | <b>→</b>      | PLU    | FILE     | Enter S mode.                        |
| [MODE]                | 01    |               | 110    |          | Lamp S turns on.                     |
| [11] or [💝] ten times | S11   | →             | TEXT   | FILE     | Select Text file programming         |
|                       | 011   |               | 11111  |          | mode.                                |
| [*]                   | S11.0 | TEXT          | 0      | NO SET   | Enter Text File programming          |
|                       | 011.0 | 112111        |        | ITO BET  | mode.                                |
| [1][*]                | S11.1 | T01.01        |        | S1 A 100 | Enter the Text File                  |
|                       | 01111 | 101.01        |        | 0111100  | No.1.(Ex.No.1)                       |
|                       |       |               |        |          | Enter the Text File as the same      |
|                       | S11.1 | T01.08        |        | S1 A 93  | procedures as Commodity Name         |
|                       | -     |               |        |          | Entry.                               |
|                       |       |               |        |          | (Ex. "PACKAGE")                      |
| [SIZE]                | S11.1 | T01.08        |        | S2 A 78  | Press [SIZE] key to change font      |
|                       |       |               |        |          | size of the Ingredient File.         |
| [SIZE][SIZE]          | S11.1 | T01.08        |        | S5 A 53  | Change font size to S5.              |
|                       |       |               |        |          | (S1~S5; M1~M5)                       |
| [*]                   | S11.1 | T02.01        |        | S1 A 100 | Program 2 <sup>nd</sup> line of this |
|                       |       |               |        |          | Ingredient File.                     |
| [D][A][T][E]          | S11.1 | T02.05        | DATE   | S1 A 96  |                                      |
| [PLU]                 | S11   | $\rightarrow$ | TEXT   | FILE     | Store Text File 1, back to S mode.   |

## 3.15.2 Delete Text File

| ODEDATION                        |                        |          | DISPLAY                  | DEMARK  |                               |
|----------------------------------|------------------------|----------|--------------------------|---------|-------------------------------|
| OPERATION                        | РТ                     | kg       | \$ /kg                   | \$      | REMARK                        |
| [MODE][MODE]                     | <u>C1</u>              | <b>•</b> | DLU                      |         | Enter S mode.                 |
| [MODE]                           | 51                     | -        | PLU                      | FILE    | Lamp S turns on.              |
| [11] on [Sec] ton time of        | C11                    | 1        | TEVT                     |         | Select Text file programming  |
| [11] or $[\checkmark]$ ten times | 511                    |          | IEAI                     | FILE    | mode.                         |
| [*]                              | \$11.0                 | TEYT     | 0                        | NO SET  | Enter Text File programming   |
|                                  | 511.0                  | 11271    | 0                        | NO SET  | mode.                         |
| [1]                              | S11.0                  | TEXT     | 1                        | NO SET  | Enter Text File 1.(Ex. No.1)  |
| [_]                              | \$11.0                 | TEVT     | DEI 2                    | V С М Т | Enter deleting mode.          |
|                                  | SILU IEAI DEL? I-CIN-I |          | [C] for Yes, [T] for No. |         |                               |
|                                  | <u>611</u>             | <b>`</b> | TEVT                     | EUE     | Delete Text File 1, back to S |
|                                  | 511                    |          | IEAI                     | FILE    | mode.                         |
|                                  |                        |          |                          | 1       | 1                             |

At Text programming mode, enter existing Text Number (Ex. 1) to be deleted.

Note1: If you want to cancel the deletion, press [T] key to exit.

**Note2:** Non-existing Text File cannot be deleted.

### 3.16 Free Format File

The Free Format enables you to design your own label format, by setting print angles, print positions, character size and other programmable items. You can create a new format by copying an existing label format and use it as a base or make a totally new label format.

### 3.16.1 General Information

Label format within the following height and width can be created.

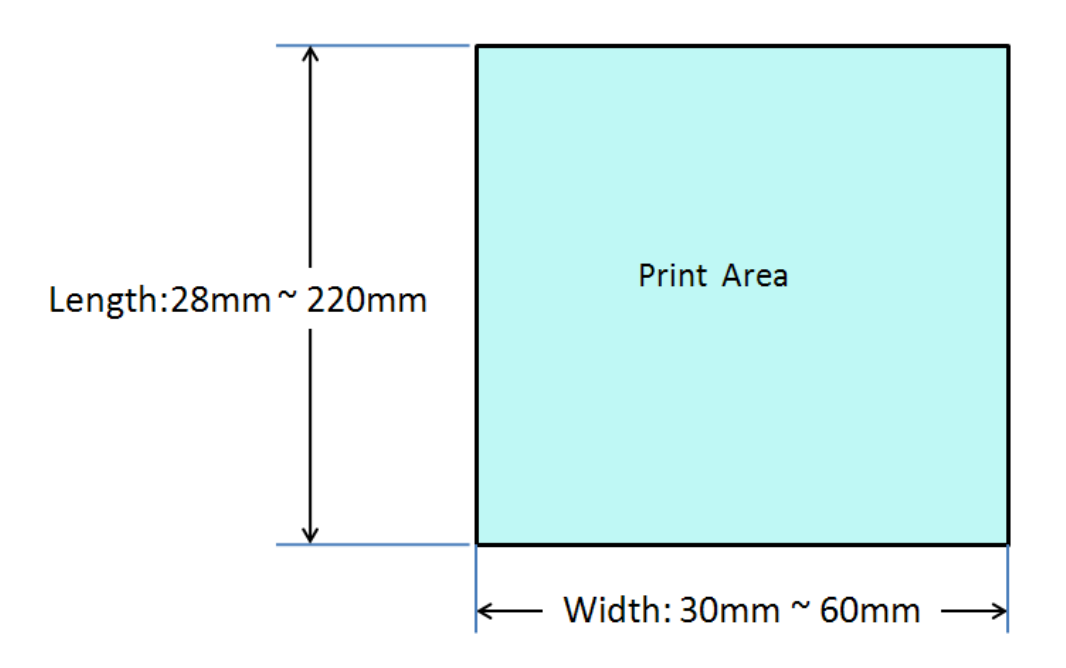

- Up to 99 Free Formats can be stored in the memory, apart from the other 16 standard formats.
- Standard format can be used as a basic format for creating a new format.
- Print position of each item is programmed using "mm".
- One Item label or one Total label is available for each Free Format number (F1~F99).
- 4 Print Angles can be set for all item data: 0, 90, 180 and 270 degrees.

### 3.16.2 Print Area, Print Position and Print Angles

The print position of each item is determined by setting the interval from "0" point (X=0, Y=0) to the base position of the programmed item. X and Y values need to be entered by "mm".

#### Print Area

The item data should not be printed within 1mm from the edge of the label as the following drawing shows.

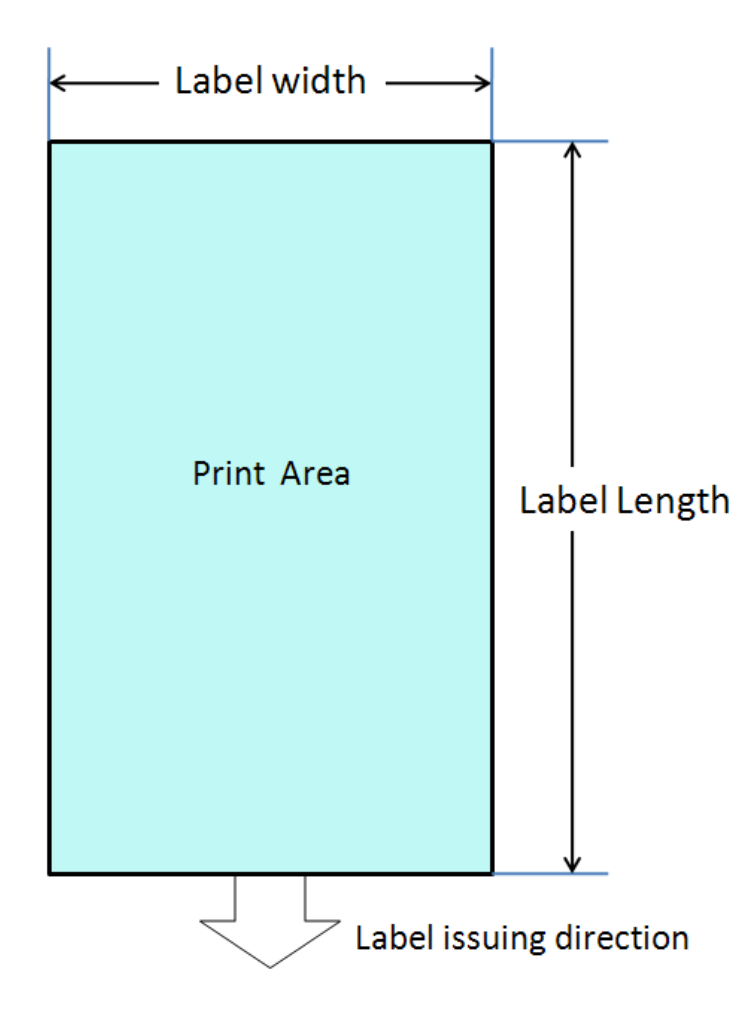

#### **Print Position**

The printing position of each item data is decided by setting the distance from 0 point (X=0, Y=0) to the base position (X value, Y value).

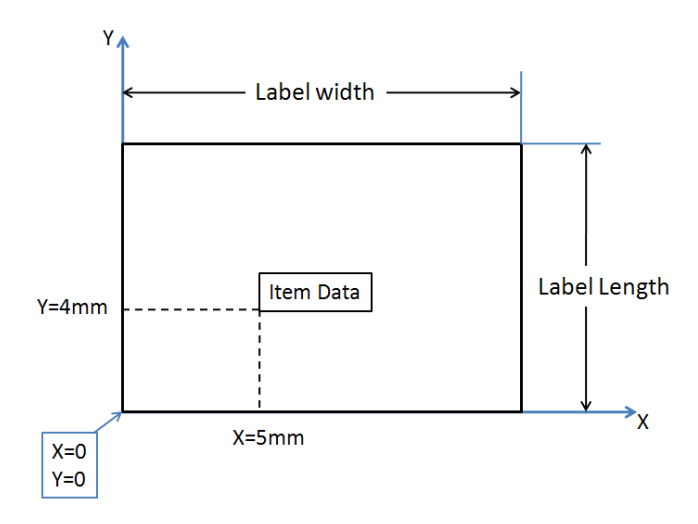

#### **Print Angle**

Print angle of each Print Item can be selected from 4 different angles, 0 degree, 90 degree, 180 degree, and 270 degree. A whole format base or each Item Data-base may set print angle. According to the selected print angle, the status of print position differs as the following samples.

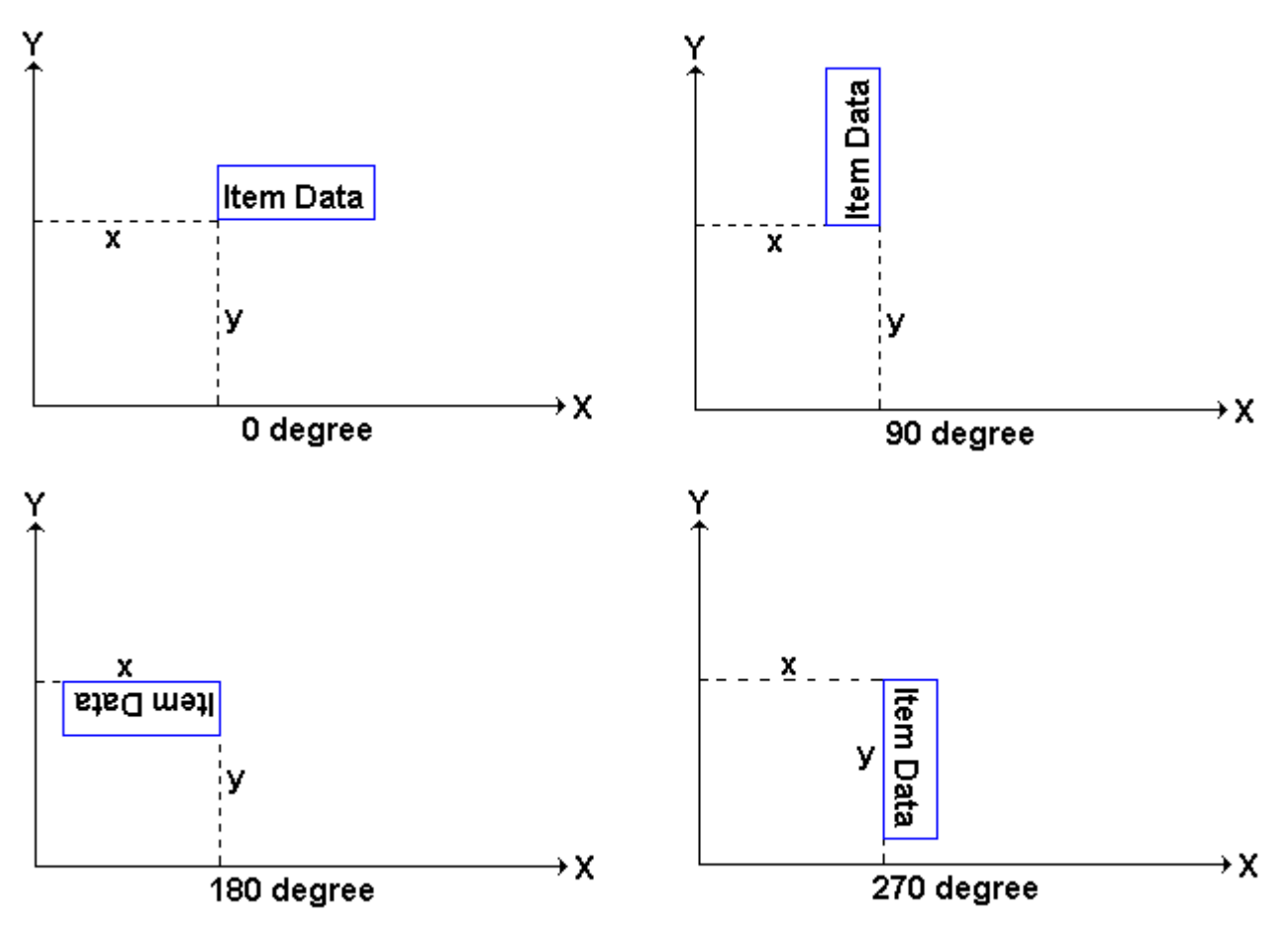

## 3.16.3 Programming Parameter Of Print Items

#### Print Item for Item Label

Up to 87 different item data can be programmed in Item Label Format and is used for printing at Manual mode and pre-pack mode.

| Item Data                                                                                             | Ty<br>pe | Display | Item Data                    | Ty<br>pe | Display |  |  |  |
|----------------------------------------------------------------------------------------------------|----------|---------|------------------------------|----------|---------|--|--|--|
| 1. PLU NO                                                                                             | 1        | PLUno   | 58. AVERAGE WEIGHT           | 1        | AVEWT   |  |  |  |
| 2. PRICE (-TAX)                                                                                       | 1        | PRICE   | 59. BONUS POINT              | 1        | BONUS   |  |  |  |
| 3. UNIT PRICE                                                                                         | 1        | UN PR   | 60. EURO UNIT PRICE          | 1        | EUR U   |  |  |  |
| 4. WEIGHT                                                                                             | 1        | WΤ      | 61. EURO TOTAL PRICE         | 1        | EUR T   |  |  |  |
| 5. QUANTITY                                                                                           | 1        | QTY     | 62. EURO CALULATION          | 1        | EUR C   |  |  |  |
| 6. PACKED DATE                                                                                        | 1        | PDATE   | 63. DUPLICATE TOTAL<br>PRICE | 1        |         |  |  |  |
| 7. PACKED TIME                                                                                        | 1        | PTIME   | 64. DUPLICATE UNIT PRICE     | 1        |         |  |  |  |
| 8. COMMODITY                                                                                          | 2        | COMM    | 66. BORN COUNTRY             | 1        | BORN    |  |  |  |
| 9. QUANTITY UNIT                                                                                      | 1        | QTYSY   | 67. FATTEN COUNTRY           | 1        | FAT     |  |  |  |
| 10. SELL DATE                                                                                         | 1        | SDATE   | 68. SLAUGTHER HOUSE          | 1        | SLAUG   |  |  |  |
| 11. SELL TIME                                                                                         | 1        | STIME   | 69. CUTTING HALL             | 1        | CUT H   |  |  |  |
| 12. BARCODE                                                                                           | 3        | BARCD   | 70. REFER NO                 | 1        | FEF D   |  |  |  |
| 13. SHOP NAME                                                                                         | 2        | SHOPN   | 71. ORIGIN                   | 1        | ORIGI   |  |  |  |
| 14. DISCOUNT VALUE                                                                                    | 1        | DISCT   | 72. TEMPERATURE              | 1        | TEMP    |  |  |  |
| 15. USED DATE                                                                                         | 1        | UDATE   | 73. MULTI BARCODE 1          | 3        | M1BAR   |  |  |  |
| 16. LOGO                                                                                              | 2        | LOGO    | 74. MULTI BARCODE 2          | 3        | M2BAR   |  |  |  |
| 17. MAIN GROUP CODE                                                                                   | 1        | MG CD   | 75. SERIAL NO                | 1        | SR NO   |  |  |  |
| 18. DEPARTMENT CODE                                                                                   | 1        | DEPT    | 76. GROSS WEIGHT             | 1        | GR WT   |  |  |  |
| 19. SCALE NUMBER                                                                                      | 1        | SCLNO   | 77. REWRAP                   | 1        | RWRAP   |  |  |  |
| 20. INGREDIENT                                                                                        | 2        | INGR    | 78. KIND                     | 1        | KIND    |  |  |  |
| 21. SPECIAL MESSAGE                                                                                   | 2        | SP MG   | 79. CATEGORY                 | 1        | CATG    |  |  |  |
| 22. FRAME 1                                                                                           | 4        | FRM 1   | 80. BREED                    | 1        | BREED   |  |  |  |
| 23. FRAME 2                                                                                           | 4        | FRM 2   | 81. CONTACT                  | 1        | CONT    |  |  |  |
| 24. TARE                                                                                              | 1        | TARE    | 82. GTIN                     | 1        | GTIN    |  |  |  |
| 25. CLERK                                                                                             | 1        | CLERK   | 83. SUPPLIER CODE            | 1        | SCODE   |  |  |  |
| 26 ~ 41. TEXT 1 ~ TEXT 16                                                                             | 2        | TXT??   | 84. SUPPLIER NAME            | 1        | SNAME   |  |  |  |
| 42. PRICE (+ TAX)                                                                                     | 1        | PRTAX   | 85. SUPPLIER ADDRESS 1       | 1        | SADD1   |  |  |  |
| 43. TAX RATE                                                                                          | 1        | TAX R   | 86. SUPPLIER ADDRESS 2       | 1        | SADD2   |  |  |  |
| 44. PLACE                                                                                             | 2        | PLACE   | 87. ADVERTISEMENT            | 2        | ADVER   |  |  |  |
| 45. PRICE BEFORE DISCOUNT                                                                             | 1        | N PRC   | 88. Reserved                 |          |         |  |  |  |
| 46. UNIT PRICE BEFORE<br>DISCOUNT                                                                     | 1        | N UP    | 89. Reserved                 |          |         |  |  |  |
| 47 ~ 56.IMAGE 1 ~ IMAGE 10                                                                            | 2        | IMG??   | 90. Reserved                 |          |         |  |  |  |
| 57. AVERAGE PRICE                                                                                     | 1        | AVE[R   |                              |          |         |  |  |  |
| <b>Remarks:</b> No.82 for Item Label is the test print mode for checking the programmed print format. |          |         |                              |          |         |  |  |  |

#### Print Item for Total Label

Up to 28 different item data can be programmed in Total Label Format and is used for printing multiple transaction labels for counter sales at Manual mode, Sub-Total and Grand Total at Pre-pack mode.

| Item Data         | Туре       | Display        | Item Data                                 | Туре       | Display |
|-------------------|------------|----------------|-------------------------------------------|------------|---------|
| 1. PLU NO         | 1          | PLUno          | 16. EXCLUDED TAX AMOUNT                   | 1          | ATX     |
| 2. PACK DATE      | 1          | PDATE          | 17. INCLUDED TAX AMOUNT                   | 1          | VTX     |
| 3. WEIGHT         | 1          | WT             | 18. EURO TOTAL PRICE                      | 1          | ERUO    |
| 4. QUANTITY       | 1          | QTY            | 19. USED DATE                             | 1          | UDATE   |
| 5. QUANTITY UNIT  | 1          | QTYSY          | 20. BORN COUNTRY                          | 1          | BORN    |
| 6. PRICE (+ TAX)  | 1          | PRTAX          | 21. FATTEN COUNTRY                        | 1          | FAT     |
| 7. PACKED TIME    | 1          | PTIME          | 22. SLAUGTHER HOUSE                       | 1          | SLAUG   |
| 8. TOTAL TITLE    | 1          | TOTAL          | 23. CUTTING HALL                          | 1          | CUT H   |
| 9. BARCODE        | 3          | BARCD          | 24. REFER DATE                            | 1          | REF D   |
| 10. CLERK         | 1          | CLERK          | 25. ORIGINAL COUNTRY                      | 1          | ORIGI   |
| 11. TEXT 17       | 2          | TXT17          | 26. MULTI BARCODE 1                       | 3          | M1BAR   |
| 12. TEXT 18       | 2          | TXT18          | 27. MULTI BARCODE 2                       | 3          | M2BAR   |
| 13. TEXT 19       | 2          | TXT19          | 28. SERIAL NO                             | 1          | SR NO   |
| 14. TEXT 20       | 2          | TXT20          | 29. Reserved                              |            |         |
| 15. PRICE (- TAX) | 1          | P-TAX          | 30. Reserved                              |            |         |
| Remarks: No.29 fc | or Total I | abel is the te | st print mode for checking the programmed | print for: | mat     |

#### Programmable Data Type

| Programmable data | <u>Type 1</u> | <u>Type 2</u> | <u>Type 3</u> | <u>Type 4</u> |
|-------------------|---------------|---------------|---------------|---------------|
| X position        | YES           | YES           | YES           | YES           |
| Y position        | YES           | YES           | YES           | YES           |
| Angle             | YES           | YES           | YES           | NO            |
| Status            | YES           | YES           | YES           | YES           |
| Character Size    | YES           | NO            | NO            | NO            |
| Width             | NO            | YES           | NO            | NO            |
| Height            | NO            | YES           | YES           | NO            |
| Thickness         | NO            | NO            | NO            | YES           |

### 3.16.4 Free Format Entry

At Programming Mode, select Free Format programming mode and then enter new Free Format number (Ex. 1) programming mode. \*For edit, enter existing Free Format number.

| Basic Setting: (width, height | , angle and label type) |
|-------------------------------|-------------------------|
|-------------------------------|-------------------------|

|              |        |          | DISPLAY    | DEMADIZ  |                                  |
|--------------|--------|----------|------------|----------|----------------------------------|
| OPERATION    | РТ     | kg       | \$ /kg     | \$       | KEMAKK                           |
| [MODE][MODE] | S1     | <b>→</b> | DLT        | EILE     | Enter S mode.                    |
| [MODE]       | 51     |          | 1 LU       | 1.11717  | Lamp S turns on.                 |
| [1][2]       | \$12   | →        | FRFF       | FORMAT   | Select Free Format setting       |
|              | 012    |          |            | I ORMAI  | programming mode.                |
|              |        |          |            |          | Enter Free Format setting        |
| [*]          | S12.0  | FREE     | 0          | 1-99     | programming mode.                |
|              |        |          | ~          | - / /    | Select Free Format File          |
|              |        |          |            |          | Number.                          |
| [1][*]       | S12.1  | LABEL    | 0          | WT MM    | Enter the Free Format File       |
|              | 012.1  |          | 0          |          | No.1.(Ex.No.1)                   |
| [4][8][*]    | \$12.2 | LABEI    | 0          | HT MM    | Enter Label print                |
| [ד][ט][ ]    | 512.2  |          | 0          |          | width.(Ex.48mm)                  |
| [3][5][*]    | \$12.3 | LABEI    | 0          | DG ANGLE | Enter Label print                |
|              | 512.5  |          | 0          | DOMOLL   | height.(Ex.35mm)                 |
|              |        |          |            |          | [<<] or [>>] key can change the  |
| [<<] or [>>] | S12.3  | LABEL    | 90         | DG ANGLE | selection of label angle.        |
|              |        |          |            |          | (0,90,180,270 degree)            |
| [*]          | S12.4  | LABEL    | ITEM       | LABEL    | Label angle is turned 90 degree. |
| [<<] or [>>] | S12.4  | LABEL    | TOTAL      | LABEL    | Select label type.               |
|              | 012.1  |          | TOTIL      |          | (Item Label; Total Label)        |
|              |        |          |            |          | Enter item setting.              |
| [*]          | S12.5  | PLUno    | <b>←</b> 1 | F ITEM   | Refer to Base Type 1 to 4        |
|              |        |          |            |          | setting.                         |

#### Base Type 1:

Item data in Data Base Type1 are Numeric data or Fixed data. The print position of item data can be programmed by setting X / Y value, Print angle and Character size.

*Item Label*: PLU No., Price, Unit Price, Weight, Quantity, Packed date, Packed Time, Quantity Symbol, Sell by date, Sell by time, Discount Price, Used by date, MG No., Dept. No., Scale No., Tare Weight, Clerk No., and Text data.

*Total Label*: PLU No., Packed date, Total Weight, Total quantity, Quantity symbol, Total Price, Packed time, Letter of **TOTAL**, Clerk No., and Text data.

| ODERATION                                                                         |       | D     | ISPLAY     |           | DEMADY                                  |  |  |  |  |
|-----------------------------------------------------------------------------------|-------|-------|------------|-----------|-----------------------------------------|--|--|--|--|
| OPERATION                                                                         | РТ    | kg    | \$ /kg     | \$        | KEMAKK                                  |  |  |  |  |
| Continued from the procedure Basic Setting: (width, height, angle and label type) |       |       |            |           |                                         |  |  |  |  |
|                                                                                   | S12.5 | PLUno | <b>←</b> 1 | F ITEM    | Item setting: PLU No.                   |  |  |  |  |
| [*]                                                                               | S12.5 | PLUno | 0          | X MM      | Enter X value.(Ex.1mm)                  |  |  |  |  |
| [1][*]                                                                            | S12.5 | PLUno | 0          | Y MM      | Enter Y value.(Ex.1mm)                  |  |  |  |  |
| [1][*]                                                                            | S12.5 | PLUno | 0          | DG ANGLE  | Select print angle.(Ex.90 degree)       |  |  |  |  |
| [>>][*]                                                                           | S12.5 | PLUno | 0          | STATUS    | Enter print status.(Ex. All item print) |  |  |  |  |
| [7][*]                                                                            | S12.5 | PLUno | S1         | CHAR SIZE | Select the character size.(Ex. S5)      |  |  |  |  |
|                                                                                   |       |       |            |           | [<<] or [>>] key can change the         |  |  |  |  |
| [>>] four times                                                                   | S12.5 | PLUno | S5         | CHAR SIZE | selection of the character size.        |  |  |  |  |
|                                                                                   |       |       |            |           | (S1~S5; M1~M5)                          |  |  |  |  |
| [*]                                                                               | S12.5 | PLUno | ← 1        | F ITEM    | Enter next item setting.                |  |  |  |  |

Note 1: STATUS TYPE: 0: NO Print 3: Weighing Item 4: Non-weighing Item 7: All Item Print

**Note 2:** Up to 41 different item data can be programmed in Item Label Format and is used for printing at Manual Mode and Pre-pack Mode.

Note 4: There are two ways to select the Item Data in Free Format programming by using different keys such as:

- Enter the Item data number key.
- Press [X] key or [–] key to search the Item data.

**Note 3:** Up to 14 different item data can be programmed in Total Label Format and is used for printing multiple transaction labels for counter sales at Manual Mode, Sub-Total and Grand Total at Pre-pack Mode.

#### Base Type 2

Item data in Base Type 2 are Alpha-numeric data. The print position of item data can be programmed by setting the max. print area , X / Y value, width of print area from X value, height of print area from Y value and print angle.

| ODEDATION                                                                         |       | 1     | DEMADIZ     |          |                                                                                    |  |  |  |  |
|-----------------------------------------------------------------------------------|-------|-------|-------------|----------|------------------------------------------------------------------------------------|--|--|--|--|
| OPERATION                                                                         | РТ    | kg    | \$ /kg      | \$       | REMARK                                                                             |  |  |  |  |
| Continued from the procedure Basic Setting: (width, height, angle and label type) |       |       |             |          |                                                                                    |  |  |  |  |
|                                                                                   | S12.5 | SHOPN | <b>←</b> 13 | F ITEM   | Item setting: Shop name.                                                           |  |  |  |  |
| [*]                                                                               | S12.5 | SHOPN | 0           | X MM     | Enter X value.(Ex.10mm)                                                            |  |  |  |  |
| [1][0][*]                                                                         | S12.5 | SHOPN | 0           | Y MM     | Enter Y value.(Ex.1mm)                                                             |  |  |  |  |
| [1][*]                                                                            | S12.5 | SHOPN | 0           | DG ANGLE | Select print angle.(Ex.180 degree)                                                 |  |  |  |  |
| [>>][>>][*]                                                                       | S12.5 | SHOPN | 0           | WT MM    | Enter width value.<br>The width of shop name printing area is<br>20mm.(Ex. 20mm)   |  |  |  |  |
| [2][0][*]                                                                         | S12.5 | SHOPN | 0           | HT MM    | Enter height value.<br>The height of shop name printing area is<br>15mm.(Ex. 15mm) |  |  |  |  |
| [1][5][*]                                                                         | S12.5 | SHOPN | 0           | STATUS   | Enter print status.(Ex. All item print)                                            |  |  |  |  |
| [7]                                                                               | S12.5 | SHOPN | 7           | STATUS   | The status of shop name printing area is all item printing.                        |  |  |  |  |
| [*]                                                                               | S12.5 | SHOPN | <b>←</b> 13 | F ITEM   | Enter next item setting.                                                           |  |  |  |  |

| Item Label: Commodity Name, Shop Name, Logo, Ingredient, and Special Mes | ssage. |
|--------------------------------------------------------------------------|--------|
|--------------------------------------------------------------------------|--------|

#### Base Type 3

Item data in Data Base 3 is Barcode data. The print position of bar-code data can be programmed by setting X / Y value, width of Barcode from X value, height of Barcode from Y value and print angle.

| ODERATION                                                                         |       | Ι     | DISPLAY     | DEMADY   |                                                                                    |  |  |  |
|-----------------------------------------------------------------------------------|-------|-------|-------------|----------|------------------------------------------------------------------------------------|--|--|--|
| OPERATION PT                                                                      |       | kg    | \$ /kg      | \$       | REMARK                                                                             |  |  |  |
| Continued from the procedure Basic Setting: (width, height, angle and label type) |       |       |             |          |                                                                                    |  |  |  |
|                                                                                   | S12.5 | BARCD | <b>←</b> 12 | F ITEM   | Item setting: Barcode.                                                             |  |  |  |
| [*]                                                                               | S12.5 | BARCD | 0           | X MM     | Enter X value.(Ex.5mm)                                                             |  |  |  |
| [5][*]                                                                            | S12.5 | BARCD | 0           | Y MM     | Enter Y value.(Ex.20mm)                                                            |  |  |  |
| [2][0][*]                                                                         | S12.5 | BARCD | 0           | DG ANGLE | Select print angle.(Ex.90 degree)                                                  |  |  |  |
| [>>][*]                                                                           | S12.5 | BARCD | 0           | HT MM    | Enter height value.<br>The height of shop name printing area is<br>25mm.(Ex. 25mm) |  |  |  |
| [2][5][*]                                                                         | S12.5 | BARCD | 0           | STATUS   | Enter print status.(Ex. All item print)                                            |  |  |  |
| [7]                                                                               | S12.5 | BARCD | 7           | STATUS   | The status of BARCODE printing area is all item printing.                          |  |  |  |
| [*]                                                                               | S12.5 | BARCD | <b>←</b> 12 | F ITEM   | Enter next item setting.                                                           |  |  |  |

#### Base Type 4

Item data in Data Base 4 is Frame data. The print position of Frame data may be programmed by setting X value, Y value, X1 value, Y1 value [the opposite point against the point (X,Y) on a diagonal line], and line weight.

| ODEDATION                                                                         |       | Ι     | DISPLAY | DEMARK |                                                                                    |  |  |  |
|-----------------------------------------------------------------------------------|-------|-------|---------|--------|------------------------------------------------------------------------------------|--|--|--|
| OPERATION                                                                         | РТ    | kg    | \$ /kg  | \$     | KEMAKK                                                                             |  |  |  |
| Continued from the procedure Basic Setting: (width, height, angle and label type) |       |       |         |        |                                                                                    |  |  |  |
|                                                                                   | S12.5 | FRM 1 | ← 22    | F ITEM | Item setting: Frame 1.                                                             |  |  |  |
| [*]                                                                               | S12.5 | FRM 1 | 0       | X MM   | Enter X value.(Ex.10mm)                                                            |  |  |  |
| [1][0][*]                                                                         | S12.5 | FRM 1 | 0       | Y MM   | Enter Y value.(Ex.1mm)                                                             |  |  |  |
| [1][*]                                                                            | S12.5 | FRM 1 | 0       | X1 MM  | Enter X1 value.<br>The X1 of frame 1 printing area is<br>20mm.(Ex. 20mm)           |  |  |  |
| [2][0][*]                                                                         | S12.5 | FRM1  | 0       | Y1 MM  | Enter Y1 value.<br>The Y1 of frame 1 printing area is<br>15mm.(Ex. 15mm)           |  |  |  |
| [1][5][*]                                                                         | S12.5 | FRM 1 | 0       | STATUS | Enter print status.(Ex. All item print)                                            |  |  |  |
| [7][*]                                                                            | S12.5 | FRM 1 | 0       | T MM   | Enter line weight.<br>The line weight of frame 1 printing area is<br>2mm.(Ex. 2mm) |  |  |  |
| [2][*]                                                                            | S12.5 | FRM 1 | ← 22    | F ITEM | Enter next item setting.                                                           |  |  |  |

## 3.16.5 Free Format Copy Function

At Free Format programming mode, Select Copy existing Label Format and then select the existing label format you want to be copy (Ex. T7) and go to next selection.

| OPERATION               |       |          | DISPLAY | DEMADIZ |                                    |
|-------------------------|-------|----------|---------|---------|------------------------------------|
|                         | РТ    | kg       | \$ /kg  | \$      | KEWARK                             |
|                         | S1    | <b>→</b> | PLU     | FILE    | Enter S mode.                      |
| [1][2][*]               | S12.0 | FREE     | 0       | 1-99    | Enter X value.(Ex.10mm)            |
| [1]                     | S12.0 | FREE     | 1       | 1-99    | Enter the Free Format File         |
|                         |       |          |         |         | No.1.(Ex.No.1)                     |
|                         | S12.0 | FREE     | NO 0    | COPY    | Press [X] key to enter free        |
| []                      | 012.0 |          | 110 0   | 0011    | format copy function.              |
| [7] or                  |       |          |         |         | Press [7] or [<<] and [>>] to      |
| [/] 01<br>[<<] and [>>] | S12.0 | FREE     | T7 7    | COPY    | select the existing label format   |
|                         |       |          |         |         | you want to be copy.(Ex. T7)       |
| [*][PLU]                | S12   | →        | FREE    | FORMAT  | Store the free format file 1, back |
|                         |       |          |         |         | to S mode.                         |

**Note1:** Another way to select the existing label format to copy by press [<<] Key or [>>] Key.

### 3.16.6 Free Format Delete Function

The Free Format Label cannot be deleted when the label is linked to existing PLU file.

At Free Format programming mode, enter existing Free Format Number (Ex. 1) to be deleted.

| OPERATION |       |      | DISPLAY | DEMADIZ |                                    |
|-----------|-------|------|---------|---------|------------------------------------|
|           | РТ    | kg   | \$ /kg  | \$      | KEMAKK                             |
|           | S12.0 | FREE | 0       | 1-99    | Enter Free Format                  |
|           |       |      |         |         | programming mode.                  |
| [1]       | S12.0 | FREE | 1       | 1-99    | Enter free format file number 1.   |
| [-]       | S12.0 | FREE | DEL ?   | Y-C N-T | Enter delete mode.                 |
|           |       |      |         |         | [C] for Yes, [T] for No.           |
| [C]       | S12.0 | →    | FREE    | FORMAT  | Delete free format file 1, back to |
|           |       |      |         |         | S mode.                            |

Note1: If you want to cancel the deletion, press [T] key to exit.

Note2: Non-existing Free Format File cannot be deleted.
#### 3.16.7 Sample of program a format by modifying the existing format

You can create your desired label format by copying an existing format and modifying it to your needs.

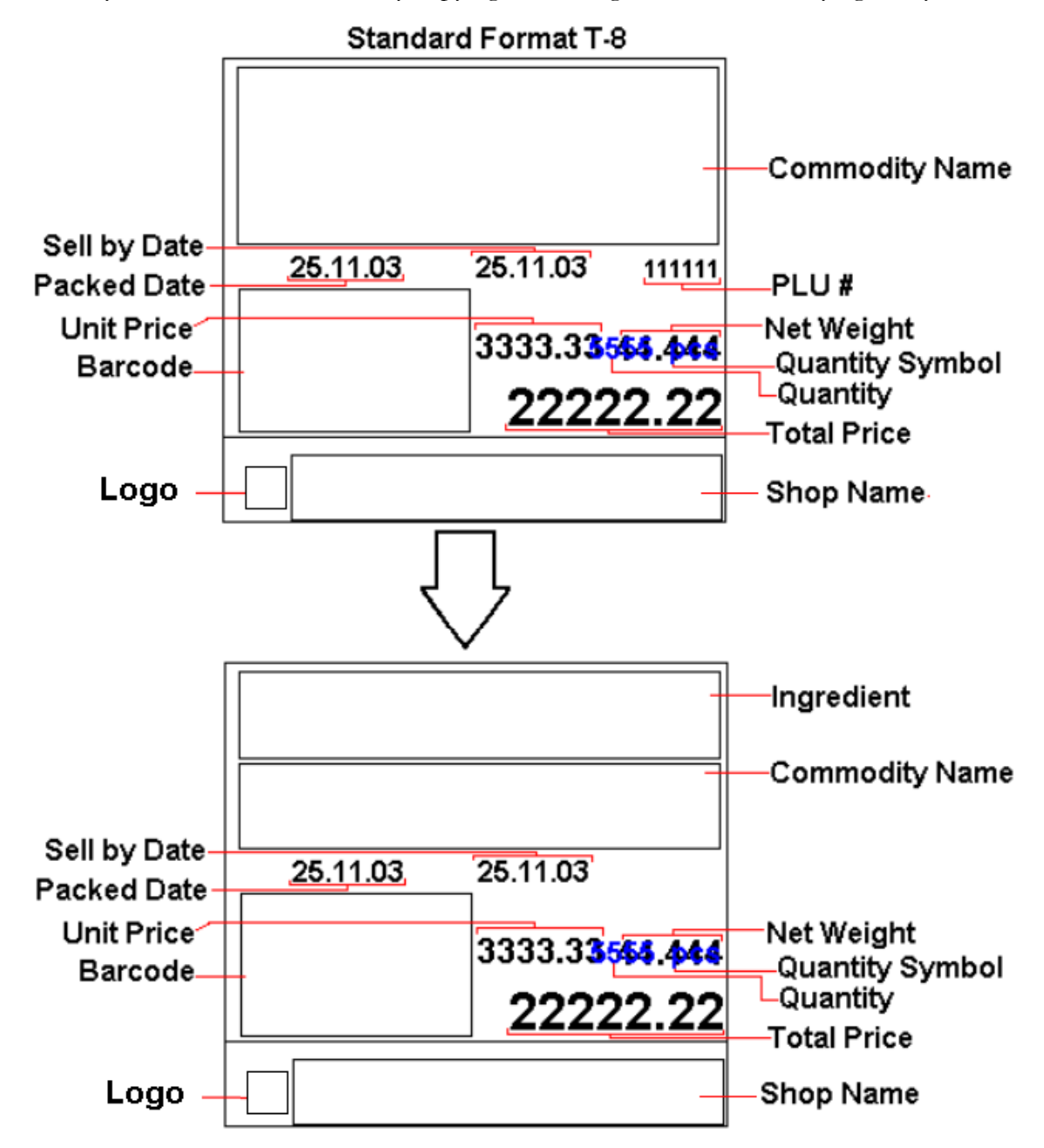

Following is the example on how to customize standard format T8 to your needs. E.g. Add an ingredient text and remove the PLU # from the standard Item Label Format

| ODEDATION               |       |               | DISPLAY    |          |                                                                                                   |
|-------------------------|-------|---------------|------------|----------|---------------------------------------------------------------------------------------------------|
| OPERATION               | РТ    | kg            | \$ /kg     | \$       | KEMAKK                                                                                            |
|                         | S12   | $\rightarrow$ | FREE       | FORMAT   | At Free Format program mode                                                                       |
| [*]                     | S12.0 | FREE          | 0          | 1-99     | Enter Free Format setting<br>programming mode.<br>Select Free Format File Number.                 |
| [8]                     | S12.0 | FREE          | 8          | 1-99     | Enter the Free Format File<br>No.1.(Ex.No.8)                                                      |
| [X]                     | S12.0 | FREE          | NO 0       | СОРҮ     | Press [X] key to enter free format<br>copy function.                                              |
| [8] or<br>[<<] and [>>] | S12.0 | FREE          | T8 8       | СОРҮ     | Press [8] or [<<] and [>>] to<br>select the existing label format<br>you want to be copy.(Ex. T8) |
| [*]                     | S12.1 | LABEL         | 56         | WT MM    | Change label width (Ex. No change).                                                               |
| [*]                     | S12.2 | LABEL         | 55         | HT MM    | Change label height (Ex. No change).                                                              |
| [*]                     | S12.3 | LABEL         | 0          | DG ANGLE | Change print angle.( Ex. No<br>change)                                                            |
| [*]                     | S12.4 | LABEL         | ITEM       | LABEL    | Select Item Label.                                                                                |
| [*]                     | S12.5 | PLUno         | <b>←</b> 1 | F ITEM   | Enter item setting.                                                                               |
| [*][*][*][*]            | S12.5 | PLUno         | 7          | STATUS   | Enter PLU Number print Status mode.                                                               |
| [C]or[0]                | S12.5 | PLUno         | 0          | STATUS   | Change the status to NO PRINT                                                                     |
| [*][*]                  | S12.5 | PLUno         | ← 1        | F ITEM   | Save the setting and go to next selection.                                                        |
| [8]                     | S12.5 | COMM          | ← 8        | F ITEM   | Select Commodity Name<br>program mode.                                                            |
| [*][*][3][2]            | S12.5 | COMM          | 23         | Y MM     | Enter Y position setting mode<br>and change it from 23 mm to 32<br>mm and go to next selection.   |

| ODEDATION    |        |          | DISPLAY     |          |                                                                                                    |
|--------------|--------|----------|-------------|----------|----------------------------------------------------------------------------------------------------|
| OPERATION    | РТ     | kg       | \$ /kg      | \$       | KEMAKK                                                                                               |
| [*]          | S12.5  | COMM     | 0           | DG ANGLE | Change print angle.( Ex. No<br>change)                                                               |
| [*][*][1][5] | S12.5  | COMM     | 15          | HT MM    | Enter TTL Height setting mode,<br>change the height from 21 mm to<br>15 mm and go to next selection. |
| [*]          | S12.5  | COMM     | 7           | STATUS   | Enter print status. ( Ex. No<br>change)                                                              |
| [*]          | S12.5  | COMM     | ← 8         | F ITEM   | Save the Commodity Name print setting.                                                               |
| [2][0]       | S12.5  | INGR     | <b>←</b> 20 | F ITEM   | Select Ingredient program mode.                                                                      |
| [*]          | \$12.5 | INGR     | 0           | X MM     | Enter Ingredient programmable mode.                                                                  |
| [2][*]       | S12.5  | INGR     | 0           | Y MM     | Enter X Position value (Ex.<br>2mm) and go to next selection.                                        |
| [2][3][*]    | S12.5  | INGR     | 0           | DG ANGLE | Enter Y Position value (Ex.<br>23mm) and go to next selection.                                       |
| [*]          | S12.5  | INGR     | 0           | WT MM    | Change print angle (Ex. No change).                                                                  |
| [5][4][*]    | S12.5  | INGR     | 0           | HT MM    | Enter WIDTH value (Ex. 54mm)<br>and go to next selection.                                            |
| [1][0][*]    | S12.5  | INGR     | 0           | STATUS   | Enter HEIGHT value (Ex. 10mm) and go to next selection.                                              |
| [7][*]       | S12.5  | INGR     | <b>←</b> 20 | F ITEM   | Select print status (Ex. 7 = ALL<br>PRINT) and go to next selection.                                 |
| [PLU]        | S12    | <b>→</b> | FREE        | FORMAT   | Save the Free Format number 8.                                                                       |

#### 3.17 Place File

Place file is used for programming a short text describing the place of production. Maximum 999999 places can be programmed, each with 99 lines.

# 3.17.1 Program Place File

At Programming Mode, select Place programming mode and then enter new Place number (Ex. 1) programming mode.

|                  |       | DI            | SPLAY  | DEMADY  |                                                                                                 |  |
|------------------|-------|---------------|--------|---------|-------------------------------------------------------------------------------------------------|--|
| OPERATION        | РТ    | kg            | \$ /kg | \$      | KENVARK                                                                                         |  |
|                  | S1    | $\rightarrow$ | PLU    | FILE    | Enter S mode.                                                                                   |  |
| [1][5][*]        | S15.0 | PLACE         | 0      | NO SET  | Enter Place File programming mode.                                                              |  |
| [1][*]           | S15.1 | P01.01        |        | S1 A100 | Enter place file No.(Ex. No.1)                                                                  |  |
| [M][A][D][E][SP] | S15.1 | P01.13        |        | S1 A 88 | Enter the Place File as the same<br>procedures as Commodity Name Entry.<br>(Ex. "MADE IN DIGI") |  |
| [SIZE][SIZE]     | S15.1 | P01.13        |        | S5 A 48 | Change font size to S5.<br>(S1~S5; M1~M5)                                                       |  |
| [PLU]            | S15   | $\rightarrow$ | PLACE  | FILE    | Store Place File 1, back to S mode.                                                             |  |

## 3.17.2 Delete Place File

At Place programming mode, enter existing Place Number (Ex. 1) to be deleted.

| OPERATION |       |       | DISPLAY | DEMADY  |                                      |
|-----------|-------|-------|---------|---------|--------------------------------------|
|           | РТ    | kg    | \$ /kg  | \$      | KEWIAKK                              |
|           | S15.0 | PLACE | 0       | NO SET  | Enter Place File programming mode.   |
| [1]       | S15.0 | PLACE | 1       | NO SET  | Enter Place File number 1.           |
| [—]       | S15.0 | PLACE | DET 5   | Y-C N-T | Enter delete mode.                   |
| LJ        |       |       |         |         | [C] for Yes, [T] for No.             |
| [C]       | S15   | +     | PLACE   | FILE    | Delete Place File 1, back to S mode. |

**Note1:** If you want to cancel the deletion, press [T] key to exit.

Note2: Non-existing Place File cannot be deleted.

# 3.18 Machine Setting

|           |       |          | DISPLAY |         |                                         |
|-----------|-------|----------|---------|---------|-----------------------------------------|
| OPERATION | РТ    | kg       | \$ /kg  | \$      | KEMAKK                                  |
|           | S1    | <b>→</b> | PLU     | FILE    | Enter S mode.                           |
| [1][6][*] | S16.0 | RATE     | 0.00    | DISC    | Program Machine Code.                   |
| [5][0][0] | S16.0 | RATE     | 5.00    | DISC    | Enter default discount rate.(Ex. 5.00%) |
| [PLU]     | S16   | <b>→</b> | MACHIN  | SETTING | Store machine setting, back to S mode.  |

**Note1:** 0% to 99.99% are available for Default Discount Rate.

## 3.19 Logo File

Logo is the trademark of the shop, which will be printed in Label or Receipt. Logo will be printed on the top of receipt and on the left side of shop name on label. (When printing Logo data on Free Format Label, set the print area of Logo data on the Free Format in advance.)

Logo data can be programmed up to 4 logos. When using 4 logos for label, assign the LOGO KEY to preset key in advance. A logo data is formed by a pattern of dots (128 horizontal dots and 64 vertical dots.) However, since the Label logo data is printed within the limits, which are programmed in label formats, program the logo data within the limits of print area on the format.

Note: All standard formats have 37 dots x 30 dots for logo print area.

#### 3.19.1 Pre-programming Logo Data

- 1) Prepare a section paper with 128 horizontal dots and 64 vertical dots.
- 2) When programming Label Logo, draw the limit of the Logo print area.
- Draw the desired logo design in the section paper by filling the section with dot. (The dots are necessary to seize the image of the actual logo before programming.)

Example: DIGI Logo for label (37 x 30 dots)

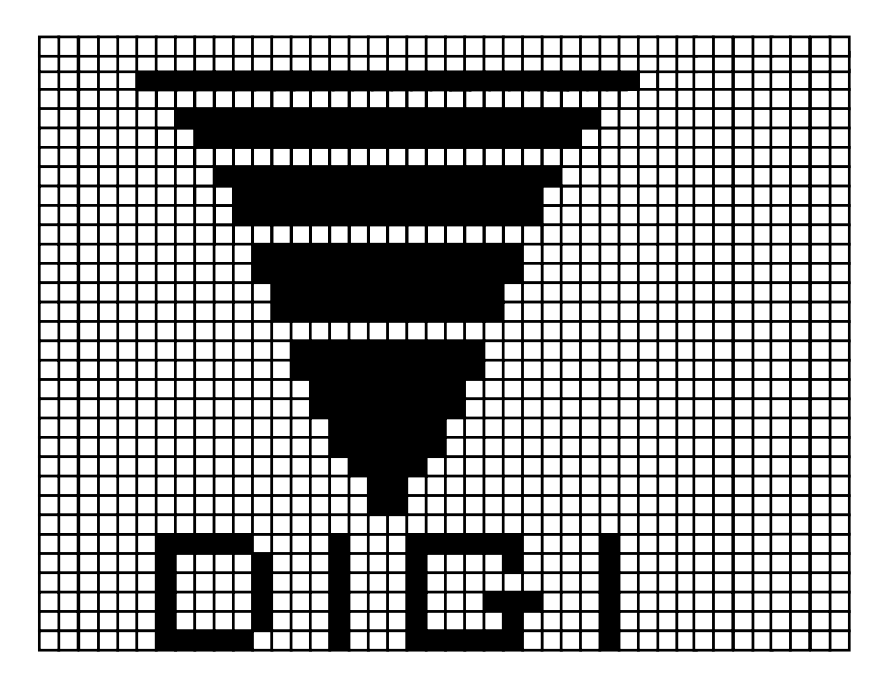

## 3.19.2 Program Display & Keys Function

#### Program Display for Logo Set Up

The following display appears when entering Logo Program Mode.

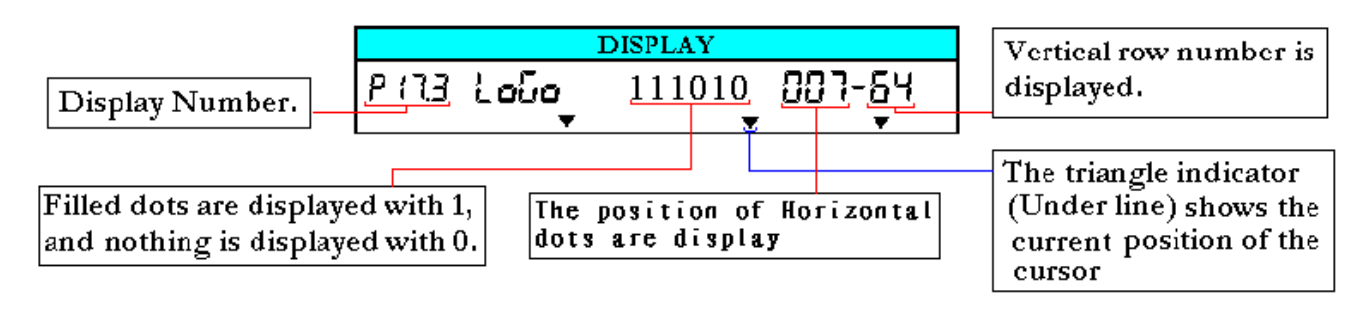

#### Key Function for LOGO Set Up

| [0]   | Clear a dot.                               |
|-------|--------------------------------------------|
| [1]   | Fill a dot.                                |
| [<<]  | Move the cursor to left. [←]               |
| [>>]  | Move the cursor to right. $[\rightarrow]$  |
| [秦]   | Move the cursor to up. [↑]                 |
| [~]   | Move the cursor to down. $[\downarrow]$    |
| [*]   | Move up to the first dot in the next line. |
| [PLU] | Store the Data.                            |

#### 3.19.3 Programming Order

1) After filling a section, programming status (the position of the cursor) moves to the next dot automatically.

2) When the programming status reached to the last dot (128 horizontal dots), or [\*] key is depress, the programming status moves to the first left section on the next upper line automatically.

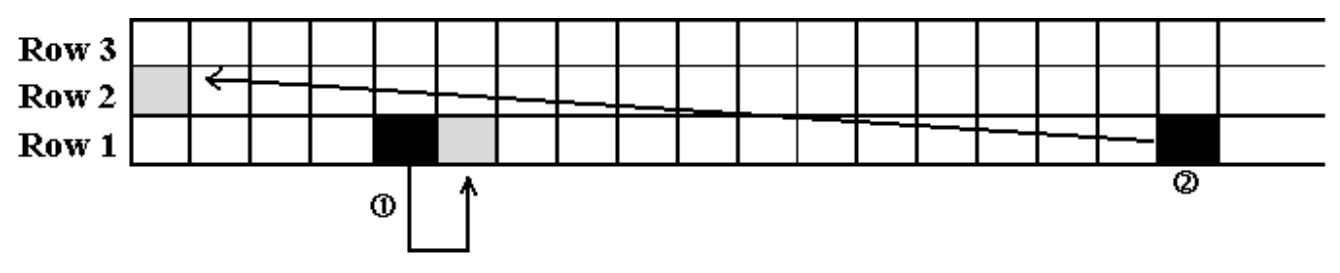

#### 3.19.4 Program Logo File

At Programming Mode, select Logo programming mode and enter new Logo number. (Ex. 1)

| ODERATION            |        | DI       | SPLAY  |        | DEMADY                                           |  |
|----------------------|--------|----------|--------|--------|--------------------------------------------------|--|
| OPERATION            | РТ     | kg       | \$ /kg | \$     | REMARK                                           |  |
|                      | S1     | +        | PLU    | FILE   | Enter S mode.                                    |  |
| [4][7][4]            | 817.0  | LOCO     | 0      | NO     | Enter Logo File programming mode.                |  |
| [1][/][*]            | 517.0  | LOGO     | 0      | SET    | Enter Logo File number.(Ex. 1)                   |  |
| [1][*]               | S17.1  | LOGO     | 0      | X-POS  | Enter X position.(Ex. 7 dots)                    |  |
| [7][*]               | S17.2  | LOGO     | 0      | Y-POS  | Enter Y position.(Ex. 1dots)                     |  |
|                      |        |          |        |        | Set Fill or Clear dots you want and the save the |  |
| [1][*]               | S17.3  | LOGO     | 000000 | 007-01 | setting and go to next upper line (Y             |  |
|                      |        |          |        |        | 02).(Ex.11101110001)                             |  |
| [1][1][0][1][*]      | S17.3  | LOGO     | 000000 | 001-02 | Press [>>] key to move the cursor to next dot.   |  |
|                      |        |          |        |        | If necessary to change the position of the       |  |
| Press[>>]key 6 times | S17.3  | LOGO     | 000000 | 007-02 | cursor been set, the following procedure is      |  |
|                      |        |          |        |        | required.                                        |  |
| [_][_]               | \$17.2 | LOCO     | 7      | V DOS  | Change the Horizontal start position (Ex. 5      |  |
|                      | 517.5  | LUGU     | 7      | A-PO5  | dots).                                           |  |
| [5][*]               | S17.3  | LOGO     | 2      | Y-POS  | Change the Vertical start position (Ex. NO       |  |
|                      |        |          |        |        | CHANGE).                                         |  |
| [*]                  | S17.3  | LOGO     | 000000 | 005-02 | After complete program Logo data, save it.       |  |
| [PLU]                | S17    | <b>→</b> | LOGO   | FILE   | Store the Logo 1 data, back to S mode.           |  |

**Note1:** If you want to exit without saving, press  $[\diamondsuit]$  key follow by [C] key.

# 3.19.5 Delete Logo File

|           |       |      | DISPLAY | DEMADIZ |                                                |
|-----------|-------|------|---------|---------|------------------------------------------------|
| OPERATION | РТ    | kg   | \$ /kg  | \$      | KEMAKK                                         |
|           | S17.0 | LOGO | 0       | NO SET  | Enter Logo File programming mode.              |
| [1]       | S17.0 | LOGO | 1       | NO SET  | Enter Logo File number 1.                      |
| [-]       | S17.0 | LOGO | DEL ?   | Y-C N-T | Enter delete mode.<br>[C] for Yes, [T] for No. |
| [C]       | S17   | →    | LOGO    | FILE    | Delete Logo File 1, back to S<br>mode.         |

At Logo programming mode, enter existing Logo Number (Ex. 1) to be deleted.

Note1: If you want to cancel the deletion, press [T] key to exit.

Note2: Non-existing Logo File cannot be deleted.

#### 3.20 Tax File

This function enables you to program consumption tax rate included or excluded in the price. Up to 10 Tax Numbers (1 - 10) can be programmed. The programmed Tax rates (Tax Number) that are linked to a Main Group will apply for all PLU's in that Main Group or set the Tax Number in individual PLU File. Tax Rates can be entered between 00.00 % - 99.99 %. To enable TAX programming mode, **SPEC 603** must set to **1 (TAX)** in advance.

There are two types of Taxes:

- ADD ON TAX: Tax is added to the Total Price.
- VAT TAX: Tax is included in the Total Price.

Note: If you want print PRICE WITH TAX on Item Label, the selected label format must has print area for Price + Tax and SPEC 659: SELECTION OF ITEM PRICE PRINTING must set to ITEM PRICE AFTER TAX in advance.

#### 3.20.1 Program Tax File

At Programming Mode, select TAX programming mode and then enter new Tax number (Ex. 1) programming mode. \*For edit, enter existing Tax number.

| ODEDATION    |       |               | DISPLAY | DEMADIZ |                                                                      |
|--------------|-------|---------------|---------|---------|----------------------------------------------------------------------|
| OPERATION    | РТ    | kg            | \$ /kg  | \$      | KEMAKK                                                               |
|              | S1    | $\rightarrow$ | PLU     | FILE    | Enter S mode.                                                        |
| [1][8][*]    | S18.0 | TAX           | 0       | NO SET  | Enter Tax File programming<br>mode.<br>Enter Tax File number.(Ex. 1) |
| [1][*]       | S18.1 | TAX           | 0.00    | INCLUDE | Enter default tax rate.(Ex. 3.00%)                                   |
| [3][0][0]    | S18.1 | TAX           | 3.00    | INCLUDE | Select tax type.                                                     |
| [<<] or [>>] | S18.1 | TAX           | 3.00    | EXCLUDE | Tax File 1 is value added tax.                                       |
| [PLU]        | S18   | <b>→</b>      | TAX     | FILE    | Store the Tax File 1 data, back<br>to S mode.                        |

Note1: 0 % to 99.99 % are available for Default Tax Rate.

Note2: [<<] and [>>] key can change the tax type. (Include / Exclude)

### 3.20.2 Delete Tax File

When the Tax Number linked to the existing Main Group File or PLU File, the Tax Number cannot be deleted. In addition, the Tax Number 1 cannot be deleted.

At Tax programming mode, enter existing Tax Number (Ex. 1) to be deleted.

| ODEDATION |       |       | DISPLAY | DEMADIZ |                              |
|-----------|-------|-------|---------|---------|------------------------------|
| OPERATION | РТ    | kg    | \$ /kg  | \$      | KEMAKK                       |
|           | S18.0 | ТАХ   | 0       | NO SET  | Enter Tax File programming   |
|           | 0.0.0 |       | ~       |         | mode.                        |
| [1]       | S18.0 | TAX   | 1       | NO SET  | Enter Tax File number 1.     |
| [—]       | S18.0 | ТАХ   | DEL 2   | Y-C N-T | Enter delete mode.           |
|           | 510.0 | 11111 |         |         | [C] for Yes, [T] for No.     |
| [C]       | S18   | +     | ТАХ     | FILE    | Delete Tax File 1, back to S |
|           | 510   |       | 1111    |         | mode.                        |

Note1: If you want to cancel the deletion, press [T] key to exit.

Note2: Non-existing Tax File cannot be deleted.

## 3.21 Scroll Message File

Maximum 100 characters can be programmed for each scroll message and up to 9 Scroll Message data are available in Scroll Message file.

### 3.21.1 Program Scroll Message File

At Programming Mode, select Scrolling Message programming mode and then enter new Scroll Message number (Ex. 1) programming mode.

|                                     |       | D     | ISPLAY | DEMADV  |                                                           |
|-------------------------------------|-------|-------|--------|---------|-----------------------------------------------------------|
| OPERATION                           | РТ    | kg    | \$ /kg | \$      | KEMAKK                                                    |
|                                     | S1    | 1     | PLU    | FILE    | Enter S mode.                                             |
| [1][3][*]                           | S13.0 | SC MG | 0      | NO SET  | Enter Scrolling Message programming mode.                 |
| [1][*]                              | S13.1 | SC MG |        | 0       | Enter Scrolling Message number.(Ex. 1)                    |
| [W][E][L][C][O][M]<br>[E][SP][T][O] | S13.1 | SC MG |        | 21      | Enter Scroll Message.<br>(Ex. "WELCOME TO DIGI<br>STORE") |
| [PLU]                               | S13   | →     | SCROLL | MESSAGE | Store the Scroll message 1 data, back to S mode.          |

#### 3.21.2 Delete Scroll Message File

When the Scroll message number is linked to Scroll Sequence, it can't be deleted.

At Scrolling Message program mode, enter existing Scroll Message Number (Ex. 1) to be deleted.

| ODEDATION |       |       | DISPLAY            | DEMADIZ |                                       |
|-----------|-------|-------|--------------------|---------|---------------------------------------|
| OPERATION | РТ    | kg    | \$ /kg             | \$      | KEMAKK                                |
|           | S12 0 | SC MC | 0                  | NO SET  | Enter Scrolling Message programming   |
|           | 515.0 | SC MG | 0                  | NO SEI  | mode.                                 |
| [4]       | S12 0 | SC MC | 1                  | NOSET   | Enter Scrolling Message number.(Ex.   |
| [1]       | 515.0 | SC MG | 1                  | NO SEI  | 1)                                    |
| []        |       | VCNT  | Enter delete mode. |         |                                       |
| [_]       | 515.0 | SC MG | DEL ?              | Y-C N-1 | [C] for Yes, [T] for No.              |
| [C] .     | S12   | →     | SCROLL             | MESSACE | Delete Scrolling Message File 1, back |
|           | 515   |       |                    | MESSAGE | to S mode.                            |

Note1: If you want to cancel the deletion, press [T] key to exit.

Note2: Non-existing Scroll Message File cannot be deleted.

## 3.22 Scroll Sequence File

Scroll Sequence # 1 to # 3 is available. Each Scroll Sequence consists of up to three kinds of Messages. Scroll Sequence means the scroll display order and display appearance of the programmed Scroll Message.

## 3.22.1 Program Scroll Sequence File

At Programming Mode, select Scrolling Sequence programming mode and then enter new Scroll Sequence number (Ex. 1) programming mode. \*For edit, enter existing Scroll Sequence Number.

| ODEDATION    |        |               | DISPLAY | DEMARK  |                                   |
|--------------|--------|---------------|---------|---------|-----------------------------------|
| OPERATION    | РТ     | kg            | \$ /kg  | \$      | KEWAKK                            |
|              | S1     | $\rightarrow$ | PLU     | FILE    | Enter S mode.                     |
| [4][4][4]    | \$14.0 | 86.80         | 0       | NOSET   | Enter Scrolling Sequence          |
| [1][4]["]    | 514.0  | 3C 3Q         | 0       | NO SEI  | programming mode.                 |
| [1][*]       | \$17.1 | SC 80         | MSG NO  | 000     | Enter Scrolling Sequence file     |
|              | 514.1  | 30.30         | M30 NO  | 000     | number.(Ex. 1)                    |
| [1][2][3][*] | \$14.2 | SC 80         | ATTRIB  | 123.000 | Enter existing Scrolling Message  |
|              | 514.2  | 30.30         | minib   | 125 000 | Number.(Ex. 1, 2, 3)              |
|              |        | 4.2 SC SQ     | SPEED   | 123 000 | Select Scrolling pattern for each |
|              |        |               |         |         | Scrolling Message.                |
| [1][2][3][*] | S14.2  |               |         |         | (Ex. MSG#1=1,                     |
|              |        |               |         |         | MSG#2=2,                          |
|              |        |               |         |         | MSG#3=3)                          |
|              |        |               |         |         | Select Scrolling Rate.            |
| [1][2][0]    | \$14.2 | 86.80         | ODEED   | 122 120 | (Ex. MSG#1=1: NORMAL,             |
| [1][2][0]    | 514.2  | SC SQ         | SPEED   | 123 120 | MSG#2=2: FAST,                    |
|              |        |               |         |         | MSG#3=0: SLOW)                    |
|              | \$14   | <b>→</b>      | SCROLI  | SEQUENC | Store the Scroll message 1 data,  |
|              | 514    |               | SCICOLL | SEQUENC | back to S mode.                   |

The scrolling pattern is as following.

0: L–SCROLL:Maximum100 characters1: BLINKING:Maximum 25 characters2: STATIS:Maximum 25 characters3: R –SCROLL:Maximum100 characters4: WIPE IN:Maximum 25 characters

#### 3.22.2 Enable or Disable Scroll Sequence File

This Function is used to enable the programmed Scroll Message data by Scroll Sequence Number shows on the Display in Registration Mode when scale in idle time. The Scroll Message, Scrolling Pattern and Speed will follow Scroll Sequence Number setting.

#### **Enable Scroll Sequence File**

At Scroll Sequence programming Mode, enter Scroll Sequence Number you want (Ex. 1).

| ODEDATION |        |       | DISPLAY | DEMARK  |                               |
|-----------|--------|-------|---------|---------|-------------------------------|
| OPERATION | РТ     | kg    | \$ /kg  | \$      | KEWAKK                        |
|           | \$14.0 | 86.80 | 0       | NOSET   | Enter Scrolling Sequence      |
|           | 514.0  | SC SQ | 0       | NO SEI  | programming mode.             |
| [1]       |        |       | 1       | NOSET   | Enter Scrolling Sequence file |
| [1]       | 514.0  | 3C 3Q | 1       | NO SEI  | number.(Ex. 1)                |
|           | C14    |       |         |         | Enable Scrolling Sequence     |
| [PLU]     | 514    |       | SCROLL  | SEQUENC | Number 1, back to S mode.     |

Note1: If you want to change the Scroll Sequence number, enter new sequence number follow by press [PLU] key.

#### **Disable Scrolling Message**

At Scroll Sequence programming Mode, enter Scroll Sequence Number you want (Ex. 0).

|           |       |       | DISPLAY | DEMADIZ |                               |
|-----------|-------|-------|---------|---------|-------------------------------|
| OPERATION | РТ    | kg    | \$ /kg  | \$      | KEMAKK                        |
|           | 614.0 |       | 0       |         | Enter Scrolling Sequence      |
|           | 514.0 | SC SQ | 0       | NO SEI  | programming mode.             |
| [0]       | S141  | 56.50 | 0       | NOSET   | Enter Scrolling Sequence file |
| [0]       | 514.1 | 3C 3Q | 0       | NO SEI  | number.(Ex. 0)                |
| mu        | S14   | 1     | SCROLI  | SEQUENC | disable Scrolling Sequence    |
| [FLU]     | 514   |       | SCROLL  | SEQUENC | Number 1, back to S mode.     |

#### 3.22.3 Delete Scroll Sequence Number

When the Scroll Sequence Number to be deleted is in Used, it can't be deleted.

At Scroll Sequence programming mode, enter existing Scroll Sequence Number (Ex. 1) to be deleted.

| ODEDATION |                |               | DISPLAY | DEMARK  |                                                        |
|-----------|----------------|---------------|---------|---------|--------------------------------------------------------|
| OPERATION | PT kg \$/kg \$ |               | KEMAKK  |         |                                                        |
|           | S14.0          | SC SQ         | 0       | NO SET  | Enter Scrolling Sequence programming mode.             |
| [1]       | S14.0          | SC SQ         | 1       | NO SET  | Enter Scrolling Sequence file<br>number.(Ex. 1)        |
| [-]       | S14.0          | SC SQ         | DEL ?   | Y-C N-T | Enter delete mode.<br>[C] for Yes, [T] for No.         |
| [C]       | S14            | $\rightarrow$ | SCROLL  | SEQUENC | Delete Scrolling Sequence<br>Number 1, back to S mode. |

Note1: If you want to cancel the deletion, press [T] key to exit.

**Note2:** Non-existing Scroll Sequence File cannot be deleted.

## 3.23 Flexi Barcode File

This function enables you to program Flexi Barcode. Up to 9 Flexi Barcode Numbers (1  $\sim$  9) can be programmed.

## 3.23.1 Program Flexi Barcode File

Flexi Barcode is programmed by following procedure as below.

| ODEDATION                        |       |          | DISPLAY |           | DEMADIZ                                             |
|----------------------------------|-------|----------|---------|-----------|-----------------------------------------------------|
| OPERATION                        | РТ    | kg       | \$ /kg  | \$        | REMARK                                              |
| [MODE][MODE]<br>[MODE]           | S1    | <b>→</b> | PLU     | FILE      | Enter S mode.<br>Lamp S turns on.                   |
| [46]                             | S46   | →        | FLEXI   | BARCODE   | Program Flexi-barcode mode is<br>MENU 46 in S mode. |
| [*]                              | S46.0 | F BAR    | 0       | NO SET    | Enter Flexi-barcode assignment mode.                |
| [1] [*]                          | S46.0 | F BAR    | 1       | NO SET    | Enter Flexi-barcode No.1<br>(1~9 only)              |
| [1][*]                           | S46.1 | F BAR    | 0       | FLAG      | Enter Flag Type (Ex. 1)<br>(0~2 only)               |
| [5][*]                           | S46.2 | F BAR    | 0       | ITEM CO   | Enter Item Code # (Ex.5)<br>(1~7 only)              |
| [6][*]                           | S46.3 | F BAR    | 0       | DATA 1    | Enter Data1 Type # (Ex.6)<br>(0~6 only))            |
| [6][*]                           | S46.4 | F BAR    | 0       | DIGIT     | Enter Data1 Digit # (Ex.6)<br>(0~9 only)            |
| [5][*]                           | S46.5 | F BAR    | 0       | SHIFT     | Enter Data1 Shift # (Ex.5)<br>(0~5 only)            |
| [6][*]                           | S46.6 | F BAR    | 0       | DATA 2    | Enter Data2 Type # (Ex.6)<br>(0~6 only))            |
| [6][*]                           | S46.7 | F BAR    | 0       | DIGIT     | Enter Data2 Digit # (Ex.6)<br>(0~9 only)            |
| [5][*]                           | S46.8 | F BAR    | 0       | SHIFT     | Enter Data2 Shift # (Ex.5)<br>(0~5 only)            |
| [X] or<br>[<<] and [>>] [*]      | S46.9 | F BAR    | NO      | MIDDLE CD | Select Middle Check Digit                           |
| [×] or<br>[<<] and [>>]<br>[PLU] | S46.1 | F BAR    | ITF     | BARCODE   | Select Barcode Type (ITF or EAN)                    |

# 3.23.2 Program Flexi Barcode in PLU File

| ODEDATION       |      |     | DISPLAY | DEMADY   |                            |
|-----------------|------|-----|---------|----------|----------------------------|
| OPERATION       | РТ   | kg  | \$ /kg  | \$       | KEMARK                     |
| [*]             | S1.5 | PLU | EAN     | BARCODE  | Select the type of BARCODE |
| [X] or [>>] [*] | S1.5 | PLU | ITF     | BARCODE  | Select ITF Barcode         |
| [<<]            | S1.6 | PLU | DFLT    | BAR CODE | Select Flexi-barcode       |
| [*] or [PLU]    | S1.6 | PLU | F BAR   | 2        | Ex. Flexi-barcode #2       |

## 3.23.3 Delete Flexi Barcode

At Flexi Barcode programming mode, enter existing flexi barcode (Ex. 1) to be deleted.

| ODEDATION |                      |        | DISPLAY | DEMADIZ  |                                |
|-----------|----------------------|--------|---------|----------|--------------------------------|
| OPERATION | ATION PT kg \$/kg \$ |        | KEMAKK  |          |                                |
|           | \$46.0               | ЕРАР   | 0       | NOSET    | Enter Flexi Barcode            |
|           | 540.0                | F DAK  | 0       | NO SEI   | programming mode.              |
| [1]       | \$46.0               | EBAD   | 1       | NO SET   | Enter Flexi Barcode file       |
|           | 340.0                | I' DAK | 1       | NO SET   | number.(Ex. 1)                 |
| [_]       | \$46.0               | EDAD   | DEL     | VCNT     | Enter delete mode.             |
|           | 540.0                | г бак  | DEL !   | 1-C IN-1 | [C] for Yes, [T] for No.       |
|           | \$46                 | -      | ELEVI   | RARCODE  | Delete Flexi Barcode Number 1, |
|           | 340                  |        | FLEAI   | DARCODE  | back to S mode.                |

**Note:** If you want to cancel the deletion, press [T] key to exit.

# 3.24 User Report Line File

User Report Line file is used for programming User Programmable Report Line. Maximum 99 files can be programmed, each with 99 lines.

## 3.24.1 Program User Report Line File

At Programming Mode, select User Report Line programming mode and then enter new User Report Line number (Ex. 1) programming mode.

| ODEDATION       |       | DI       | SPLAY  | DEMARK   |                                                                                                    |
|-----------------|-------|----------|--------|----------|----------------------------------------------------------------------------------------------------|
| OPERATION       | РТ    | kg       | \$ /kg | \$       | KEMAKK                                                                                                    |
|                 | S1    | <b>→</b> | PLU    | FILE     | Enter S mode.                                                                                                |
| [2][2][*]       | S22.0 | U RPT    | 0      | NO SET   | Enter User Report Line File programming mode.                                                                |
| [1][*]          | S22.1 | P01.01   |        | S1 A100  | Enter User Report Line File No.(Ex.<br>No.1)                                                                 |
| [T][O][T][A][L] | S22.1 | P01.13   |        | S1 A 89  | Enter the User Report Line File as the<br>same procedures as Commodity Name<br>Entry.<br>(Ex. "TOTAL PRICE") |
| [SIZE][SIZE]    | S22.1 | P01.13   |        | S5 A 49  | Change font size to S5.<br>(S1~S5; M1~M5)                                                                    |
| [PLU]           | S22   | <b>→</b> | USER   | RPT FILE | Store User Report Line File 1, back to S<br>mode.                                                            |

# 3.24.2 Delete User Report Line File

At User Report Line programming mode, enter existing File Number (Ex. 1) to be deleted.

| ODEDATION |        | DIS   | SPLAY  |          | DEMADIZ                                 |
|-----------|--------|-------|--------|----------|-----------------------------------------|
| OPERATION | РТ     | kg    | \$ /kg | \$       | KEMAKK                                  |
|           | S22.0  |       | 0      | NO SET   | Enter User Report Line File             |
|           | 522.0  | U RP1 | 0      | NO SEI   | programming mode.                       |
| [1]       | S22.0  | U RPT | 1      | NO SET   | Enter User Report Line File 1.          |
| []        | \$22.0 | LUDDT |        | VCNT     | Enter delete mode.                      |
| [-]       | 522.0  | U RP1 | DEL ?  | Y-C N-1  | [C] for Yes, [T] for No.                |
|           | 600    |       | LICED  | DDT EU E | Delete User Report Line File 1, back to |
|           | 522    |       | USEK   | KF1 FILE | S mode.                                 |

Note: If you want to cancel the deletion, press [T] key to exit.

**Note2:** Non-existing User Report Line File cannot be deleted.

## 3.25 User Report Data File

User Report Data file is used for programming User Programmable Report Data. Maximum 99 files can be programmed.

### 3.25.1 Program User Report Data File

At Programming Mode, select User Report Data programming mode and then enter new User Report Data number (Ex. 1) programming mode.

|              |        | D      | ISPLAY | DEMADIZ  |                                         |
|--------------|--------|--------|--------|----------|-----------------------------------------|
| OPERATION    | РТ     | kg     | \$ /kg | \$       | KEMAKK                                  |
|              | S1     | 1      | PLU    | FILE     | Enter S mode.                           |
| [2][2][*]    | \$22.0 | LIDDT  | 0      | NOSET    | Enter User Report Data File             |
| [2][3][1]    | 525.0  | U KP I | 0      | NO SEI   | programming mode.                       |
| [1][*]       | S23.1  | U RPT  | 0      | TYPE     | Enter User Report Data number.(Ex. 1)   |
| [3][1][*]    | S23.2  | U RPT  | 0      | ST NUM   | Enter report type. (Ex. 31 PLU daily)   |
| [1][*]       | S23.3  | U RPT  | 0      | ED NUM   | Enter PLU start No. (Ex. 1)             |
| [9][8][7][*] | S23.4  | U RPT  | NO CC  | NDITION  | Enter PLU end No. (Ex. 987)             |
|              | \$23.4 | I DDT  | MAIN   |          | Select condition type. (Ex. Main        |
|              | 525.4  | U KF I | MATT   | GROUP    | Group)                                  |
| DI LI        | \$ 22  | _      | LICED  |          | Store the User Report Data 1 data, back |
|              | 525    |        | USER   | KPI DAIA | to S mode.                              |

## 3.25.2 Delete User Report Data File

At User Report Data programming mode, enter existing File Number (Ex. 1) to be deleted.

|           |               | DI        | SPLAY  | DEMADIZ  |                                      |
|-----------|---------------|-----------|--------|----------|--------------------------------------|
| OPERATION | PT            | kg        | \$ /kg | \$       | KEMAKK                               |
|           | 602.0         | LL D D'T' | 0      |          | Enter User Report Data File          |
|           | 523.0         | U RP1     | 0      | NO SEI   | programming mode.                    |
| [1]       | S23.0         | U RPT     | 1      | NO SET   | Enter User Report Data File 1.       |
| L J       | S <b>22</b> 0 | II DD/II  |        | Y-C N-T  | Enter delete mode.                   |
| [-]       | 525.0         | U KP1     | DEL ?  |          | [C] for Yes, [T] for No.             |
|           | \$22          |           | LICED  |          | Delete User Report Data File 1, back |
|           | 525           |           | USEK   | KPI DAIA | to S mode.                           |

Note1: If you want to cancel the deletion, press [T] key to exit.

Note2: Non-existing User Report Data File cannot be deleted.

## 3.26 User Report Sequence File

User Report Sequence file is used for programming User Programmable Report Data. Maximum 99 files can be programmed .

#### 3.26.1 Program User Report Sequence File

At Programming Mode, select User Report Sequence programming mode and then enter new User Report Sequence number (Ex. 1) programming mode.

| ODEDATION          |        | D             | ISPLAY | DEMARK   |                                        |
|--------------------|--------|---------------|--------|----------|----------------------------------------|
| OPERATION          | РТ     | kg            | \$ /kg | \$       | KEMAKK                                 |
|                    | S1     | $\rightarrow$ | PLU    | FILE     | Enter S mode.                          |
| [2][4][*]          | \$24.0 | 11 RPT        | 0      | NO SET   | Enter User Report Sequence File        |
| נ <b></b> יונדון ו | 024.0  | 0 10 1        | 0      | NO 511   | programming mode.                      |
| [1][*]             | \$24.1 | UDDT          | 0      | TVDE     | Enter User Report Sequence             |
|                    | 524.1  | U KP I        | 0      | 0 IIPE   | number.(Ex. 1)                         |
| [*]                | S24.2  | U RPT         | PWD    | ALLOW    | Enter reset report type.               |
| [*]                | S24.3  | U RPT         | 0      | DATA# 1  | Select check password.                 |
| [1] [*]            | S24.3  | U RPT         | 0      | DATA# 2  | Enter User Report Data No. (Ex. 1)     |
| [2]                | S24.3  | U RPT         | 2      | DATA# 2  | Enter User Report Data No. (Ex. 2)     |
|                    | \$24   |               | USED   | PDT SEO  | Store the User Report Sequence 1 data, |
|                    | 524    |               | USER   | KF I SEQ | back to S mode.                        |

## 3.26.2 Delete User Report Sequence File

At User Report Sequence programming mode, enter existing File Number (Ex. 1) to be deleted.

|           |        | DI     | SPLAY  |         | DEMADIZ                             |
|-----------|--------|--------|--------|---------|-------------------------------------|
| OPERATION | PT     | kg     | \$ /kg | \$      | KEMAKK                              |
|           | 624.0  | UDDT   | 0      | NOSET   | Enter User Report Sequence File     |
|           | 524.0  | U KP1  | 0      | NO SEI  | programming mode.                   |
| [1]       | S24.0  | U RPT  | 1      | NO SET  | Enter User Report Sequence File 1.  |
| []        | \$24.0 | LI DDT |        | NONT    | Enter delete mode.                  |
| [-]       | 524.0  | U KP1  | DEL ?  | Y-C N-1 | [C] for Yes, [T] for No.            |
|           | \$24   |        | LICED  | DDT SEO | Delete User Report Sequence File 1, |
|           | 324    | 7      | USEK   | KP1 SEQ | back to S mode.                     |

**Note1:** If you want to cancel the deletion, press [T] key to exit.

Note2: Non-existing User Report Sequence File cannot be deleted.

## 3.27 Temperature File

Temperature file is used for programming storage temperature information which is printed on item label. Maximum 999999 files can be programmed.

## 3.27.1 Program Temperature File

At Programming Mode, select Temperature programming mode and then enter new Temperature number (Ex. 1) programming mode.

|              |       | D             | ISPLAY      | DEMADIZ |                                               |
|--------------|-------|---------------|-------------|---------|-----------------------------------------------|
| OPERATION    | РТ    | kg            | \$ /kg      | \$      | KEMAKK                                        |
|              | S1    | $\rightarrow$ | PLU         | FILE    | Enter S mode.                                 |
| [3][0][*]    | S30.0 | TEMP          | 0           | NO SET  | Enter Temperature File programming mode.      |
| [1][*]       | S30.1 | TEMP          | NON         | TEMP 1  | Enter Temperature number.(Ex. 1)              |
| [1][0][T][*] | S30.2 | TEMP          | NON         | TEMP 2  | Enter temperature low. (Ex10)                 |
| [2][0]       | S30.2 | TEMP          | 20          | TEMP 2  | Enter temperature high. (Ex. 20)              |
| [PLU]        | S30   | $\rightarrow$ | TEMPERATURE |         | Store the temperature 1 data, back to S mode. |

# 3.27.2 Delete Temperature File

At Temperature programming mode, enter existing File Number (Ex. 1) to be deleted.

|           |        | DI    | SPLAY   | DEMADIZ |                                      |
|-----------|--------|-------|---------|---------|--------------------------------------|
| OPERATION | РТ     | kg    | \$ /kg  | \$      | KEMAKK                               |
|           | S20.0  | TEM   | 0       | NOSET   | Enter Temperature File programming   |
|           | 550.0  | I ENT | 0       | NO SEI  | mode.                                |
| [1]       | S30.0  | TEMP  | 1       | NO SET  | Enter Temperature File 1.            |
| []        | S20.0  |       |         | NONT    | Enter delete mode.                   |
| [-]       | 550.0  | 1 EMP | DEL ?   | Y-C N-1 | [C] for Yes, [T] for No.             |
|           | \$20   |       | LICED   | DDT SEO | Delete Temperature File 1, back to S |
|           | \$30 → | USER  | RP1 SEQ | mode.   |                                      |

Note1: If you want to cancel the deletion, press [T] key to exit.

Note2: Non-existing Temperature File cannot be deleted.

## 3.28 Multi Barcode File

Multi Barcode file is used for printing EAN128, CODE128, GS1 DataBar and 2D barcode on item label and total label. Maximum 999999 files can be programmed.

## 3.28.1 Program Multi Barcode File

At Programming Mode, select Multi Barcode programming mode and then enter new Multi Barcode number (Ex. 1) programming mode.

|           |       | D             | ISPLAY        | DEMADY  |                                                  |
|-----------|-------|---------------|---------------|---------|--------------------------------------------------|
| OPERATION | РТ    | kg            | \$ /kg        | \$      | REMARK                                           |
|           | S1    | $\rightarrow$ | PLU           | FILE    | Enter S mode.                                    |
| [3][1][*] | S31.0 | M BAR         | 0             | NO SET  | Enter Multi Barcode File programming mode.       |
| [1][*]    | S31.1 | E_A           | М             | 0       | Enter Multi Barcode number.(Ex. 1)               |
| [X][X]    | S31.1 | E_C           | F (00         | ))18XCD | Select E_C type.                                 |
| [←][T][*] | S31.1 | E_C           |               | DEFAULT | Select AI. (Ex. AI01)                            |
| [X]       | S31.1 | E_C           |               | EAN128  | Select barcode type. (Ex. EAN128)                |
| [PLU]     | S31   | →             | MULTI-BARCODE |         | Store the Multi Barcode data, back to S<br>mode. |

Note1: 2D barcodes are for multi barcode2 on item label only.

#### 3.28.2 Delete Multi Barcode File

At Multi Barcode programming mode, enter existing File Number (Ex. 1) to be deleted.

| ODEDATION |        | DI    | SPLAY  | DEMADIZ   |                                        |
|-----------|--------|-------|--------|-----------|----------------------------------------|
| OPERATION | РТ     | kg    | \$ /kg | \$        | KEMAKK                                 |
|           | \$21.0 | MDAD  | 0      | NOSET     | Enter Multi Barcode File               |
|           | 551.0  | ΜΟΛΚ  | 0      | NO SEI    | programming mode.                      |
| [1]       | S31.0  | M BAR | 1      | NO SET    | Enter Multi Barcode File 1.            |
| ſ]        | \$21.0 | MDAD  |        | NONT      | Enter delete mode.                     |
| [_]       | 551.0  | ΜΟΛΚ  | DEL ?  | 1-C N-1   | [C] for Yes, [T] for No.               |
| [6]       | \$21   | 4     | мшт    | IRARCODE  | Delete Multi Barcode File 1, back to S |
|           | 551    | 7     | MULI   | I-DARCODE | mode.                                  |

Note1: If you want to cancel the deletion, press [T] key to exit.

Note2: Non-existing Multi Barcode File cannot be deleted.

## 3.29 2D Barcode Text File

2D Barcode Text file is used for programming a text which can be printed as 2D barcode. Maximum 999999 2D Barcode Texts can be programmed, each with 99 lines.

#### 3.29.1 Program 2D Barcode Text File

At Programming Mode, select 2D Barcode Text programming mode and then enter new 2D Barcode Text number (Ex. 1) programming mode.

|                  |       | DI            | SPLAY       | DEMARK  |                                                                                                    |
|------------------|-------|---------------|-------------|---------|----------------------------------------------------------------------------------------------------|
| OPERATION        | РТ    | kg            | \$ /kg      | \$      | KEMAKK                                                                                                |
|                  | S1    | $\rightarrow$ | PLU         | FILE    | Enter S mode.                                                                                         |
| [3][2][*]        | S32.0 | TXT2D         | 0           | NO SET  | Enter 2D Bar Text File programming mode.                                                              |
| [1][*]           | S32.1 | P01.01        |             | S1 A100 | Enter 2D Bar Text file No.(Ex. No.1)                                                                  |
| [M][A][D][E][SP] | S32.1 | P01.13        |             | S1 A 88 | Enter the 2D Bar Text File as the same<br>procedures as Commodity Name Entry.<br>(Ex. "MADE IN DIGI") |
| [PLU]            | S32   | →             | 2D BAR TEXT |         | Store 2D Bar Text File 1, back to S mode.                                                             |

## 3.29.2 Delete 2D Barcode Text File

At 2D Barcode Text programming mode, enter existing File Number (Ex. 1) to be deleted.

|           |        | DIS   | SPLAY       | DEMARK   |                                      |
|-----------|--------|-------|-------------|----------|--------------------------------------|
| OPERATION | РТ     | kg    | \$ /kg      | \$       | KEMAKK                               |
|           | \$22.0 | TVTOD | 0           | NOSET    | Enter 2D Bar Text File programming   |
|           | 552.0  | 17170 | 2D 0        | NO SEI   | mode.                                |
| [1]       | S32.0  | TXT2D | 1           | NO SET   | Enter File number 1.                 |
| ſ]        | 622.0  |       |             | VCNT     | Enter delete mode.                   |
| [_]       | 552.0  | 17170 | DEL ?       | 1-C IN-1 | [C] for Yes, [T] for No.             |
| [C]       | \$22   |       |             | DTEVT    | Delete 2D Bar Text File 1, back to S |
| [C] \$32  | 332    |       | 2D DAK IEAI |          | mode.                                |

Note1: If you want to cancel the deletion, press [T] key to exit.

Note2: Non-existing 2D Barcode Text File cannot be deleted.

## 3.30 Country File

Country File is used to program Country Name for Traceability Information programming and printed on Label or Receipt. To print Country Name on the label, it is required to use a Free Format with a Country Name print area programmed. Maximum 9999 Country Files can be programmed and maximum 16 characters can be entered per Country File, each with 1 line.

Note: To enable this Programming Mode, SPEC 258 must set to "YES" in advance.

## 3.30.1 Program Country File

At Programming Mode, select Country programming mode and then enter new Country number (Ex. 1) programming mode.

| ODEDATION       |       | D             | ISPLAY | DEMARK   |                                                                                            |
|-----------------|-------|---------------|--------|----------|--------------------------------------------------------------------------------------------|
| OPERATION       | РТ    | kg            | \$ /kg | \$       | KEMAKK                                                                                     |
|                 | S1    | $\rightarrow$ | PLU    | FILE     | Enter S mode.                                                                              |
| [3][4][*]       | S34.0 | COUN          | 0      | NO SET   | Enter Country File programming mode.                                                       |
| [1][*]          | S34.1 | COUN          |        | NAME 0   | Enter Country number.(Ex. 1)                                                               |
| [C][H][I][N][A] | S34.1 | COUN          |        | NAME 5   | Enter the Country File as the same<br>procedures as Commodity Name Entry.<br>(Ex. "CHINA") |
| [PLU]           | S34   | →             | COUN   | TRY FILE | Store the Country data, back to S mode.                                                    |

## 3.30.2 Delete Country File

At Country programming mode, enter existing File Number (Ex. 1) to be deleted.

|           |        | DI       | SPLAY  | DEMADIZ      |                                  |
|-----------|--------|----------|--------|--------------|----------------------------------|
| OPERATION | PT     | kg       | \$ /kg | \$           | KEMARK                           |
|           | \$24.0 | COUN     | 0      | NOSET        | Enter Country File programming   |
|           | 554.0  | COUN     | 0      | NO SEI       | mode.                            |
| [1]       | S34.0  | COUN     | 1      | NO SET       | Enter Country File 1.            |
| []        | 824.0  | COUNT    | DEL    | NCNT         | Enter delete mode.               |
|           | 554.0  | COUN     | DEL !  | 1-C IN-1     | [C] for Yes, [T] for No.         |
| [C]       | \$34   | <b>→</b> | COU    | NTDV EII E   | Delete Country File 1, back to S |
|           | 554    |          |        | INTICE PILLS | mode.                            |

Note1: If you want to cancel the deletion, press [T] key to exit.

Note2: Non-existing Country File cannot be deleted.

# 3.31 Cutting Hall File

Cutting Hall is used to program Cutting Hall Name for Traceability Information programming and printed on Label or Receipt. To print Cutting Halls on the label, it is required to use a Free Format with a Cutting Halls print area programmed. Maximum 9999 Cutting Halls can be programmed and maximum 16 characters can be entered per File, each with 1 line.

Note: To enable this Programming Mode, SPEC 258 must set to "YES" in advance.

# 3.31.1 Program Cutting Hall File

At Programming Mode, select Cutting Hall programming mode and enter new Cutting Hall number (Ex. 1) programming mode.

| ODEDATION              |        | D             | ISPLAY | DEMARK   |                                         |
|------------------------|--------|---------------|--------|----------|-----------------------------------------|
| OPERATION              | РТ     | kg            | \$ /kg | \$       | REMARK                                  |
|                        | S1     | $\rightarrow$ | PLU    | FILE     | Enter S mode.                           |
| [2][5][*]              | \$25.0 | TTATT         | 0      | NOSET    | Enter Cutting Hall File programming     |
| [ɔ][ɔ]["]              | 555.0  | HALL          | 0      | 0 NO SET | mode.                                   |
| [1][*]                 | S35.1  | HALL          | 0      | COUNTRY  | Enter Cutting Hall number.(Ex. 1)       |
| [1][*]                 | S35.2  | HALL          |        | NAME 0   | Enter Country number.(Ex. 1)            |
|                        |        |               |        |          | Enter the Cutting Hall File as the same |
| [H][A][L][L][SP][#][1] | S35.2  | HALL          |        | NAME 7   | procedures as Commodity Name Entry.     |
|                        |        |               |        |          | (Ex. "HALL #1")                         |
| DI LII                 | \$35   | <b>→</b>      | CUTT   | NC HALL  | Store the Cutting Hall data, back to S  |
|                        | 333    |               | COIII  |          | mode.                                   |

# 3.31.2 Delete Cutting Hall File

At Cutting Hall programming mode, enter existing File Number (Ex. 1) to be deleted.

|           |          | DI   | SPLAY  | DEMADY    |                                           |
|-----------|----------|------|--------|-----------|-------------------------------------------|
| OPERATION | PT       | kg   | \$ /kg | \$        | KEMAKK                                    |
|           | S35.0    | HALL | 0      | NO SET    | Enter Cutting Hall File programming mode. |
| [1]       | \$35.0   | HAII | 1      | NO SET    | Enter Cutting Hall File 1                 |
|           | 333.0    |      | 1      | NO 5E1    | Enter Cutting Hair File 1.                |
| []        | \$35.0   | НАН  | DEI 2  | νсмт      | Enter delete mode.                        |
| L J       | 055.0    |      | DLL.   | 1 0111    | [C] for Yes, [T] for No.                  |
| [C]       | S35 → CU |      | CUTT   | TING HALL | Delete Cutting Hall File 1, back to S     |
|           | 655      |      | 0011   |           | mode.                                     |

Note1: If you want to cancel the deletion, press [T] key to exit.

Note2: Non-existing Cutting Hall File cannot be deleted.

# 3.32 Slaughter House File

Slaughter Houses is used to program Name of the Slaughter House for Traceability Information programming and printed on Label or Receipt. To print Slaughter Houses on the label, it is required to use a Free Format with a Slaughter Houses print area programmed. Maximum 9999 Slaughter Houses can be programmed and maximum 16 characters can be entered per File, each with 1 line. Note: To enable this Programming Mode, **SPEC 258** must set to "YES" in advance.

## 3.32.1 Program Slaughter House File

At Programming Mode, select Slaughter House programming mode and then enter new Slaughter House number (Ex. 1) programming mode.

|           |       | D             | ISPLAY   | DEMADIZ           |                                         |
|-----------|-------|---------------|----------|-------------------|-----------------------------------------|
| OPERATION | РТ    | kg            | \$ /kg   | \$                | REMARK                                  |
|           | S1    | $\rightarrow$ | PLU      | FILE              | Enter S mode.                           |
| [3][6][*] | S36.0 | HOUSE         | 0        | NO SET            | Enter Slaughter House File              |
|           |       |               |          | programming mode. |                                         |
| [1][*]    | S36.1 | HOUSE         | 0        | COUNTRY           | Enter Slaughter House number.(Ex. 1)    |
| [1][*]    | S36.2 | HOUSE         |          | NAME 0            | Enter Country number.(Ex. 1)            |
|           |       |               |          |                   | Enter the Slaughter House File as the   |
|           | S36.2 | HOUSE         |          | NAME 8            | same procedures as Commodity Name       |
|           |       |               |          |                   | Entry. (Ex. "HOUSE #1")                 |
| ΠΟΙΙΠ     | \$36  | →             | SLAUGH   | TERHOUSE          | Store the Slaughter House data, back to |
|           | 550   |               | 01210011 |                   | S mode.                                 |

## 3.32.2 Delete Slaughter House File

At Slaughter House programming mode, enter existing File Number (Ex. 1) to be deleted.

|           |                               | DI    | SPLAY          |          | DEMADIZ                                |  |
|-----------|-------------------------------|-------|----------------|----------|----------------------------------------|--|
| OPERATION | PT kg                         |       | \$ /kg \$      |          | KEWAKK                                 |  |
|           | S2( 0                         |       |                | NOSET    | Enter Slaughter House File             |  |
|           | 556.0                         | HOUSE | 0              | NO SEI   | programming mode.                      |  |
| [1]       | S36.0                         | HOUSE | 1              | NO SET   | Enter Slaughter House File 1.          |  |
| []        | \$26.0                        | HOUSE |                | νсмт     | Enter delete mode.                     |  |
| [_]       | 550.0                         | HOUSE | DEL :          | 1-C IN-1 | [C] for Yes, [T] for No.               |  |
|           | \$26                          | 1     | SLAUCUTERUOUSE |          | Delete Slaughter House File 1, back to |  |
|           | $536 \rightarrow SLAUGHTERHO$ |       | ITTEKIIOU3E    | S mode.  |                                        |  |

Note1: If you want to cancel the deletion, press [T] key to exit.

Note2: Non-existing Slaughter House File cannot be deleted.

## 3.33 Kind File

Kind File is used to program Name of the Kind for Traceability Information programming and printed on Label or Receipt. To print Kind on the label, it is required to use a Free Format with a Kind print area programmed. Maximum 9999 Kinds can be programmed and maximum 16 characters can be entered per File, each with 1 line.

Note: To enable this Programming Mode, SPEC 258 must set to "YES" in advance.

## 3.33.1 Program Kind File

At Programming Mode, select Kind programming mode and then enter new Kind number (Ex. 1) programming mode.

|                        |       | D             | ISPLAY    |        | DEMADY                                                                                    |  |
|------------------------|-------|---------------|-----------|--------|-------------------------------------------------------------------------------------------|--|
| OPERATION              | РТ    | kg            | \$ /kg    | \$     | KEMAKK                                                                                    |  |
|                        | S1    | $\rightarrow$ | PLU       | FILE   | Enter S mode.                                                                             |  |
| [4][7][*]              | S47.0 | KIND          | 0 NO SET  |        | Enter Kind File programming mode.                                                         |  |
| [1][*]                 | S47.1 | KIND          |           | NAME 0 | Enter Kind number.(Ex. 1)                                                                 |  |
| [K][I][N][D][SP][#][1] | S47.1 | KIND          | NAME 7    |        | Enter the Kind File as the same<br>procedures as Commodity Name Entry.<br>(Ex. "KIND #1") |  |
| [PLU]                  | S47   | $\rightarrow$ | KIND FILE |        | Store the Kind data, back to S mode.                                                      |  |

## 3.33.2 Delete Kind File

At Kind programming mode, enter existing File Number (Ex. 1) to be deleted.

| ODEDATION |       | DI            | SPLAY     |         | DEMADIZ                                        |  |  |
|-----------|-------|---------------|-----------|---------|------------------------------------------------|--|--|
| OPERATION | РТ    | kg            | \$ /kg    | \$      | KEMARK                                         |  |  |
|           | S47.0 | KIND          | 0         | NO SET  | Enter Kind File programming mode.              |  |  |
| [1]       | S47.0 | KIND          | 1         | NO SET  | Enter Kind File 1.                             |  |  |
| [-]       | S47.0 | KIND          | DEL ?     | Y-C N-T | Enter delete mode.<br>[C] for Yes, [T] for No. |  |  |
| [C]       | S47   | $\rightarrow$ | KIND FILE |         | Delete Kind File 1, back to S mode.            |  |  |

Note1: If you want to cancel the deletion, press [T] key to exit.

Note2: Non-existing Kind File cannot be deleted.

## 3.33 Category File

Category File is used to program Name of the Category for Traceability Information programming and printed on Label or Receipt. To print Category on the label, it is required to use a Free Format with a Category print area programmed. Maximum 9999 Categories can be programmed and maximum 16 characters can be entered per File, each with 1 line.

Note: To enable this Programming Mode, SPEC 258 must set to "YES" in advance.

## 3.33.1 Program Category File

At Programming Mode, select Category programming mode and then enter new Category number (Ex. 1) programming mode.

| ODEDATION                              |       | D             | ISPLAY        |         | DEMADY                                                                                            |  |
|----------------------------------------|-------|---------------|---------------|---------|---------------------------------------------------------------------------------------------------|--|
| OPERATION                              | РТ    | kg \$/kg \$   |               | \$      | KEMAKK                                                                                            |  |
|                                        | S1    | $\rightarrow$ | PLU           | FILE    | Enter S mode.                                                                                     |  |
| [4][8][*]                              | S48.0 | CATEG         | 0             | NO SET  | Enter Category File programming mode.                                                             |  |
| [1][*]                                 | S48.1 | CATEG         |               | NAME 0  | Enter Category number.(Ex. 1)                                                                     |  |
| [C][A][T][E][G][O][R]<br>[Y][SP][#][1] | S48.1 | CATEG         |               | NAME 11 | Enter the Category File as the same<br>procedures as Commodity Name Entry.<br>(Ex. "CATEGORY #1") |  |
| [PLU]                                  | S48   | →             | CATEGORY FILE |         | Store the Category data, back to S mode.                                                          |  |

# 3.33.2 Delete Category File

At Category programming mode, enter existing File Number (Ex. 1) to be deleted.

|           |        | DI                             | SPLAY     |           | DEMADIZ                           |  |
|-----------|--------|--------------------------------|-----------|-----------|-----------------------------------|--|
| OPERATION | PT kg  |                                | \$ /kg \$ |           | KEMAKK                            |  |
|           | \$49.0 |                                | 0         | NOSET     | Enter Category File programming   |  |
|           | 340.0  | CATEG                          | 0         | NO SEI    | mode.                             |  |
| [1]       | S48.0  | CATEG                          | 1         | NO SET    | Enter Category File 1.            |  |
| ſ]        | \$49.0 | CATEC                          |           | NONT      | Enter delete mode.                |  |
| [_]       | 546.0  | CATEG                          | DEL ?     | 1-C IN-1  | [C] for Yes, [T] for No.          |  |
|           | C10    | 4                              |           |           | Delete Category File 1, back to S |  |
|           | 348    | $48 \rightarrow CATEGORY FILE$ |           | GUNI FILE | mode.                             |  |

Note1: If you want to cancel the deletion, press [T] key to exit.

**Note2:** Non-existing Category File cannot be deleted.

#### 3.34 Breed File

Breed File is used to program Name of the Breed for Traceability Information programming and printed on Label or Receipt. To print Breed on the label, it is required to use a Free Format with a Breed print area programmed. Maximum 9999 Breeds can be programmed and maximum 16 characters can be entered per File, each with 1 line.

Note: To enable this Programming Mode, SPEC 258 must set to "YES" in advance.

#### 3.34.1 Program Breed File

At Programming Mode, select Breed programming mode and then enter new Breed number (Ex. 1) programming mode.

| ODEDATION                     |       | D             | ISPLAY     |        | DEMARK                                                                                      |  |
|-------------------------------|-------|---------------|------------|--------|---------------------------------------------------------------------------------------------|--|
| OPERATION                     | РТ    | kg            | \$ /kg     | \$     | KEMAKK                                                                                      |  |
|                               | S1    | $\rightarrow$ | PLU        | FILE   | Enter S mode.                                                                               |  |
| [4][9][*]                     | S49.0 | BREED         | 0          | NO SET | Enter Breed File programming mode.                                                          |  |
| [1][*]                        | S49.1 | BREED         |            | NAME 0 | Enter Breed number.(Ex. 1)                                                                  |  |
| [B][R][E][E][D][SP]<br>[#][1] | S49.1 | BREED         |            | NAME 8 | Enter the Breed File as the same<br>procedures as Commodity Name Entry.<br>(Ex. "BREED #1") |  |
| [PLU]                         | S49   | $\rightarrow$ | BREED FILE |        | Store the Breed data, back to S mode.                                                       |  |

#### 3.34.2 Delete Breed File

At Breed programming mode, enter existing File Number (Ex. 1) to be deleted.

|           |        | DI       | SPLAY      |         | DEMADIZ                              |  |
|-----------|--------|----------|------------|---------|--------------------------------------|--|
| OPERATION | РТ     | kg \$/kg |            | \$      | REMAKK                               |  |
|           | S49.0  | BREED    | 0          | NO SET  | Enter Breed File programming mode.   |  |
| [1]       | S49.0  | BREED    | 1          | NO SET  | Enter Breed File 1.                  |  |
| [—]       | S49.0  | BREED    | DEL 2      | Y-C N-T | Enter delete mode.                   |  |
| LJ        | 0.0.00 |          |            |         | [C] for Yes, [T] for No.             |  |
| [C]       | S49    | +        | BREED FILE |         | Delete Breed File 1, back to S mode. |  |

**Note1:** If you want to cancel the deletion, press [T] key to exit.

Note2: Non-existing Breed File cannot be deleted.

## 3.35 Traceability File

Traceability file will allow user to pre-program all the Traceability information. And call up the information in registration mode just by entering the Traceability Number. It can also be linked to a PLU in programming mode, up to 999999 Traceability records (Traceability #1 ~ 999999) can be set.

Traceability Program Files is as following:

- Born Country
- Fatten Country
- Slaughter House / Slaughter Country
- Cutting Hall / Cutting Country
- Country of Origin
- Reference Number / Reference Number Type
- GTIN
- Lot Number
- Kind
- Category
- Breed
- Contact
- Eat by Date (Date format can be selected at SPEC 17)
- Maximum Weight
- Supplier Code
- Supplier Name
- Supplier Address 1
- Supplier Address 2

Note 1: The COUNTRY will be automatically filled if the Cutting Hall chosen has a link to the Country. It can also be set just like the Born/Fatten Country.

Note 2: There are 2 types of Reference Number can be selected at **SPEC 272**:

- DATE (SWEDISH): The reference number is making up from SLAUGHTER HOUSE NUMBER (4 digits), CUTTING HALL NUMBER (4 digits) and DATE (6 digits). Total of 14 digits. The first 8 digits are automatically filled when SLAUGHTER HOUSE field and CUTTING HALL field are entered. The last 6 digits can be entered but must be a valid date.
- 2) CODE (FREE CODE): Can enter up to 20 alphanumeric characters. Press the box beside the REFERENCE NUMBER and the text entry screen will be displayed.

# 3.35.1 Program Traceability File

At Programming Mode, select Traceability programming mode and then enter new Traceability number

(Ex. 1) programming mode.

| ODEDATION                          |         | D             | ISPLAY |          | DEMADIZ                                        |
|------------------------------------|---------|---------------|--------|----------|------------------------------------------------|
| OPERATION                          | PT      | kg            | \$ /kg | \$       | REMARK                                         |
|                                    | S1      | $\rightarrow$ | PLU    | FILE     | Enter S mode.                                  |
| [3][7][*]                          | \$37.0  | TRACE         | 0      | NO SET   | Enter Traceability File programming mode.      |
| [1][*]                             | S37.1   | TRACE         | 0      | BORN     | Enter Traceability number. (Ex. 1)             |
| [1][*]                             | \$37.2  | TRACE         | 0      | FATTEN   | Enter Born Country number. (Ex. 1)             |
| [1][*]                             | \$37.3  | TRACE         | 0      | S HOUSE  | Enter Fatten Country number. (Ex. 1)           |
| [1][*]                             | \$37.4  | TRACE         | 0      | LNK 1    | Enter Slaughter House number. (Ex. 1)          |
| [1][*]                             | S37.5   | TRACE         | 0      | C HALL   | Link Country # for Slaughter House.<br>(Ex. 1) |
| [1][*]                             | \$37.6  | TRACE         | 0      | LNK 1    | Enter Cutting Hall number. (Ex. 1)             |
| [1][*]                             | \$37.7  | TRACE         | 0      | ORIGIN   | Link Country # for Cutting Hall.<br>(Ex. 1)    |
| [1][*]                             | S37.8   | R-CD          |        | NAME 0   | Enter Origin Country number. (Ex. 1)           |
| [1][2][3][4][*]                    | \$37.9  | GTIN          |        | NAME 0   | Enter Reference Code. (Ex. "1234")             |
| [A][B][C][D][*]                    | \$37.10 | LOT           |        | NAME 0   | Enter GIN. (Ex. "ABCD")                        |
| [5][6][7][8][A][*]                 | \$37.11 | TRACE         | 0      | KIND     | Enter LOT. (Ex. "5678A"                        |
| [1][*]                             | \$37.12 | TRACE         | 0      | CATEG    | Enter Kind number. (Ex. 1)                     |
| [1][*]                             | \$37.13 | TRACE         | 0      | BREED    | Enter Category number. (Ex. 1)                 |
| [1][*]                             | \$37.14 | CONT          |        | NAME 0   | Enter Breed number. (Ex. 1)                    |
| [C][#][1][*]                       | \$37.15 | TRACE         | 000000 | EAT D    | Enter Contact. (Ex. "C#1")                     |
| [3][1][1][2][1][3][*]              | \$37.16 | TRACE         | 0.000  | WEIGHT   | Enter Eat by Date. (Ex. 311213)                |
| [1][5][0][0][*]                    | \$37.17 | S CD          |        | NAME 0   | Enter Maximum Weight. (Ex. 1.500kg)            |
| [S][SP][C][D][SP]<br>[#][sp][1][*] | S37.18  | S NM          |        | NAME 0   | Enter Supplier Code. (Ex. S CD # 1)            |
| S][SP][N][M][SP]<br>[#][sp][1][*]  | S37.19  | S AD1         |        | NAME 0   | Enter Supplier Name. (Ex. S NM # 1)            |
| S][SP][A][D][SP]                   | \$37.20 | 6 4 D 2       |        | NAME 0   | Enter Supplier Address1.                       |
| [#][sp][1][*]                      | 001120  | S AD2         |        |          | (Ex. S AD # 1)                                 |
| S][SP][C][D][SP]                   | \$37.21 | ТРАСЕ         |        | NAME 0   | Enter Supplier Address2.                       |
| [#][sp][2]                         |         | INACE         |        |          | (Ex. S AD # 2)                                 |
| [PLU]                              | S37     | →             | TRAC   | EABILITY | Store the Traceability data, back to S mode.   |

# 3.35.2 Delete Traceability File

At Traceability programming mode, enter existing File Number (Ex. 1) to be deleted.

| ODEDATION |        | Dl    | [SPLAY       |          | REMARK                                |  |  |
|-----------|--------|-------|--------------|----------|---------------------------------------|--|--|
| OPERATION | РТ     | kg    | \$ /kg       | \$       |                                       |  |  |
|           | \$27.0 |       | 0            | NOSET    | Enter Traceability File programming   |  |  |
|           | 557.0  | IKACE | 0            | NO SEI   | mode.                                 |  |  |
| [1]       | S37.0  | TRACE | 1            | NO SET   | Enter Traceability File 1.            |  |  |
| L J       | 827.0  |       | DEL          | ХСМТ     | Enter delete mode.                    |  |  |
|           | 557.0  | IKACE | DEL ?        | Y-C IN-1 | [C] for Yes, [T] for No.              |  |  |
|           | \$37   | +     | TDA          |          | Delete Traceability File 1, back to S |  |  |
|           | 557    |       | IKACEABILIIY |          | mode.                                 |  |  |

Note1: If you want to cancel the deletion, press [T] key to exit.

**Note2:** Non-existing Traceability File cannot be deleted.

## 3.36 Stock Key File

Stock Key File is used to program Stock Function Key which can be used via function key #100. Note: To enable this Programming Mode, **SPEC 475** must set to "ALLOW" in advance.

### 3.36.1 Program Stock Key File

At Programming Mode, select Stock Key programming mode and then enter new Stock Key number (Ex. 1) programming mode.

|                                      |        | D             | ISPLAY |          | DEMADK                                                                 |  |
|--------------------------------------|--------|---------------|--------|----------|------------------------------------------------------------------------|--|
| OPERATION                            | РТ     | kg            | \$ /kg | \$       | KEMARK                                                                 |  |
|                                      | S1     | $\rightarrow$ | PLU    | FILE     | Enter S mode.                                                          |  |
| [5][1][*]                            | S51.0  | STOCK         | 0      | NO SET   | Enter Stock File programming mode.                                     |  |
| [1][*]                               | S51.1  | STOCK         |        | WEIGHT   | Enter Stock number.(Ex. 1)                                             |  |
| [X][*]                               | S51.2  | STOCK         |        | TP 0     | Select stock type. (Ex. Quantity)                                      |  |
| [O][ <b>R</b> ][D][E][ <b>R</b> ][*] | S51.3  | STOCK         |        | L2 0     | Enter stock name in T.P. display.<br>(Ex. "ORDER")                     |  |
| [O][ <b>R</b> ][D][E][ <b>R</b> ][*] | S51.4  | STOCK         | 0      | РТ 0     | Enter stock name in 2 <sup>nd</sup> line display.<br>(Ex. "ORDER")     |  |
| [O][ <b>R</b> ][D][E][ <b>R</b> ][*] | S51.5  | STOCK         | PREFIX | INHIBIT  | Enter stock name printed on stock list<br>as title. (Ex. "ORDER LIST") |  |
| [*]                                  | S51.6  | STOCK         | REASON | INHIBIT  | Select whether enter prefix code.                                      |  |
| [*]                                  | S51.7  | STOCK         | DP     | INHIBIT  | Select whether enter reason.                                           |  |
| [*]                                  | S51.8  | STOCK         | PLU    | ALL      | Select whether use dot point in SPEC.                                  |  |
| [*]                                  | S51.9  | STOCK         | SHOP   | INHIBIT  | Select PLU type.                                                       |  |
| [X][X]                               | S51.10 | STOCK         | SHOP   | SHOP     | Select shop type. (Ex. Shop)                                           |  |
| [PLU]                                | S51    | $\rightarrow$ | STOCK  | KEY FILE | Store the Breed data, back to S mode.                                  |  |

## 3.36.2 Delete Stock Key File

| ODERATION |                | D             | ISPLAY         |          | DEMADIZ                            |  |
|-----------|----------------|---------------|----------------|----------|------------------------------------|--|
| OPERATION | PT kg \$/kg \$ |               | KEMAKK         |          |                                    |  |
|           | 051.0          | CTOCK         | 0              | NOSET    | Enter Stock Key File programming   |  |
|           | 551.0          | STOCK         | 0              | NO SEI   | mode.                              |  |
| [1]       | S51.0          | STOCK         | 1              | NO SET   | Enter Stock Key File 1.            |  |
| []        | SE1.0          | STOCK         |                | VCNT     | Enter delete mode.                 |  |
| [-]       | 551.0          | STOCK         | DEL !          | 1-C IN-1 | [C] for Yes, [T] for No.           |  |
| [C]       | S51            | $\rightarrow$ | STOCK KEY FILE |          | Delete Key File 1, back to S mode. |  |
|           |                |               |                |          |                                    |  |

At Stock Key programming mode, enter existing File Number (Ex. 1) to be deleted.

Note1: If you want to cancel the deletion, press [T] key to exit.

Note2: Non-existing Stock Key File cannot be deleted.

## 3.37 ASCII Character Input Method

Insert Key-sheet for ASCII Character Input: (For standard version)

| A/a<br>1        | <u>B/b</u><br>2 | <u>C/c</u><br><u>3</u> | <u>D/d</u><br>4 | <u>E/e</u><br>5  | F/f<br>6        | <u>G/g</u><br>7 | <u>H/h</u><br>8  | <u> /i</u><br>9 | CODE          |
|-----------------|-----------------|------------------------|-----------------|------------------|-----------------|-----------------|------------------|-----------------|---------------|
| <u>J/j</u><br>0 | K/k<br>!        | L/I<br>@               | <u>M/m</u><br># | <u>N/n</u><br>\$ | <u>O/o</u><br>% | <u>P/p</u>      | Q/q<br>&         | R/r<br>*        | SIZE          |
| <u>S/s</u><br>( | <u>T/t</u> )    | <u>U/u</u><br>:        | <u></u>         | <u></u> "        | X/x<br>/        | <u>Y/y</u><br>- | <u>Z/z</u>       | SP              | DEL           |
| <u>?/?</u><br>+ | <u>ü/ü</u> ?    | <u>?/?</u> <           | <u>é/é</u>      | <u>?/?</u> >     | <u>?/?</u>      | à/á<br>€        | <u> ?/í</u><br>ó |                 | $\rightarrow$ |
| L               |                 |                        |                 |                  |                 |                 |                  |                 |               |

Each key includes 3-4 ASCII character.

Example: Key [A/a/1/!] includes ASCII character: A, a and 1.

| Operation                   | ASCII     | Display | Indicate         | Remarks |
|-----------------------------|-----------|---------|------------------|---------|
| Depress the key one time    | INPUT 'A' | А       | Lamp P turns on  | *note 1 |
| Depress the key two times   | INPUT 'a' | а       | Lamp P turns off | *note2  |
| Depress the key three times | INPUT '1' | 1       | Lamp P turns off | *note3  |

Note1: Lamp P turning on indicates capital letter is use in PLU programming.

Note2: After one letter input, the indicator under the letter is flicker 1.5 seconds.

Note3: When the indicator under the letter is flicker, depress the same key can change the input to the next ASCII character.

# 3.38 ASCII Code Input Method

ASCII Code Input Method is another kind of input method for ASCII character entry. [CODE] Key can switch the input method between ASCII Code Input Method and ASCII Character Key In Method.

|  | Example: Use the ASCII | Code Input Method to | o entry commodity name. | (CAKE) |
|--|------------------------|----------------------|-------------------------|--------|
|--|------------------------|----------------------|-------------------------|--------|

| ODEDATION | DISPLAY                   |          |                    | DEMADIZ  |                                 |
|-----------|---------------------------|----------|--------------------|----------|---------------------------------|
| OPERATION | РТ                        | kg       | \$ /kg             | \$       |                                 |
|           |                           |          |                    |          |                                 |
|           | S1.3                      | C01.01   |                    | S1 A 22  | Enter commodity name.           |
| [CODE]    | ] S1.3 C01.01 A- S1 A 22  | C01.01   | Δ                  | S1 A 22  | Press [CODE] to switch to       |
|           |                           | 01 11 22 | ASCII Code Input . |          |                                 |
| [6][7]    | S1 2                      | C01.02   | Δ                  | S1 A 21  | ASCII Code 67 figures           |
|           | 51.5                      | 01.02    | 11-                | 51 11 21 | Character 'C'.                  |
| [2][5]    | 5] S1.3 C01.03 A- S1 A 20 | C01.02   | Δ                  | S1 A 20  | ASCII Code 65 figures           |
|           |                           | 51 11 20 | Character 'A'.     |          |                                 |
| [7][5]    | S1 3                      | C01.04   | Δ                  | S1 A 19  | ASCII Code 75 figures           |
| [/][J]    | 51.5                      | C01.04   | 11-                |          | Character 'K'.                  |
| [0][3]    | S1 3                      | C01.05   | Α_                 | S1 A 18  | ASCII Code 69 figures           |
|           | 51.5                      | C01.05   | 11-                |          | Character 'E'.                  |
| [CODE]    | S1.3                      | C01.01   | CAKE               | S1 A 18  | Switch to key in method.        |
|           |                           |          |                    |          | The inputted characters will be |
|           |                           |          |                    |          | displayed in the Unit Price     |
|           |                           |          |                    |          | window.                         |
|           |                           |          |                    |          |                                 |

Note1: Decimal digital from 32 to 255 can be entered. Each Decimal digital figures one ASCII Character.

Note2: Different Countries can refer to the local ASCII Code List.
# **4. REGISTRATION MODE**

# 4.1 **ON/OFF**

|                  |          |         | 1 -       | ZERO 2-     | NET 3-FI        | ΧТ | 4 | - FĽ | ХP |
|------------------|----------|---------|-----------|-------------|-----------------|----|---|------|----|
| OPERATION        | KEYS     | PT kg   | Kg        | \$/kg       | \$              | 1  | 2 | 3    | 4  |
| Power on.        | [ON/OFF] | 0000    | 00000     | 000000      | 00000000        |    |   |      |    |
|                  |          | 1111    | 11111     | 111111      | 1111111         |    |   |      |    |
|                  |          | 2222    | 22222     | 222222      | 22222222        |    |   |      |    |
|                  |          | 1 3 3 3 | 33333     | 333333      | 3 3 3 3 3 3 3 3 |    |   |      |    |
|                  |          | 4444    | 44444     | 444444      | 444444          |    |   |      |    |
|                  |          | 5555    | 55555     | 5555555     | 5 5 5 5 5 5 5 5 |    |   |      |    |
|                  |          | 6666    | 66666     | 666666      | 6666666         |    |   |      |    |
|                  |          | 7777    | 77777     | 777777      | 7777777         |    |   |      |    |
|                  |          | 8888    | 88888     | 888888      | 8888888         |    |   |      |    |
|                  |          | 9999    | 99999     | 9999999     | 99999999        |    |   |      |    |
|                  |          | * * * * | * * * * * | * * * * * * | * * * * * * *   |    |   |      |    |
|                  |          |         |           |             |                 |    |   |      |    |
|                  |          | , , , , | , , , , , | , , , , , , | , , , , , , , , |    |   |      |    |
|                  |          | ~ ~ ^ ^ | ~ ~ ^ ^ ^ | ~ ~ ^ ^ ^ ^ | ~ ~ ^ ^ ^ ^ ^   |    |   |      |    |
|                  |          |         |           |             |                 |    |   |      |    |
|                  |          | 8888    | 88888     | 888888      | 8888888         |    |   |      |    |
| Stand-by-status. |          | 0.0 0 0 | 0.0 0 0   | 0.0 0       | 0.0 0           | ▼  |   |      |    |
| Power off.       | [ON/OFF] |         |           |             |                 |    |   |      |    |

# 4.2 Reset and Weighing Check

All weighing operations will be performed based on the procedure shown below. Operator should check this operation before any transactions.

|                                             |             |         | 1 -     | ZERO 2- | NET 3-FI | ХT | 4 | - FD | ХP |
|---------------------------------------------|-------------|---------|---------|---------|----------|----|---|------|----|
| OPERATION                                   | KEYS        | PT kg   | Kg      | \$/kg   | \$       | 1  | 2 | 3    | 4  |
| Stand-by-status.                            |             | 0.0 0 0 | 0.0 0   | 0.0 0   | 0.0 0    | •  |   |      |    |
| Reset the zero point.                       | [REZERO]    | 8888    | 88888   | 888888  | 8888888  |    |   |      |    |
|                                             |             | 0.0 0 0 | 0.0 0   | 0.0 0   | 0.0 0    | ▼  |   |      |    |
| Place an item on the platter. (e.g. 1.00kg) |             | 0.0 0 0 | 1.0 0 0 | 0.0 0   | 0.0 0    |    |   |      |    |
|                                             | [1] [2] [0] | 0.010   | 1.0 0 0 | 1.2 0   | 1.2 0    |    |   |      |    |
| Remove the item from platter.               |             | 0.0 0 0 | 0.0 0 0 | 0.0 0   | 0.0 0    | ▼  |   |      |    |

## 4.3 Tare Subtraction

#### 4.3.1 One touch Tare Subtraction

| _                               | _    |         | 1 -       | ZERO 2- | NET 3-FI | ΧТ | 4 | - FD | ХP |
|---------------------------------|------|---------|-----------|---------|----------|----|---|------|----|
| OPERATION                       | KEYS | PT kg   | Kg        | \$/kg   | \$       | 1  | 2 | 3    | 4  |
| Stand-by-status.                |      | 0.0 0 0 | 0.0 0 0   | 0.0 0   | 0.0 0    | ¥  |   |      |    |
| Put tare (e.g 30 g) on platter. |      | 0.0 0 0 | 0.030     | 0.0 0   | 0.0 0    |    |   |      |    |
| Subtract the tare weight.       | [T]  | 0.0 3 0 | 0.0 0 0   | 0.0 0   | 0.0 0    |    | ▼ |      |    |
| Remove the tare weight          |      | 0.0 3 0 | - 0.0 3 0 | 0.0 0   | 0.0 0    | ▼  | ▼ |      |    |
| Clear the tare weight.          | [T]  | 0.0 0 0 | 0.0 0 0   | 0.0 0   | 0.0 0    | ▼  |   |      |    |

# 4.3.2 Digital tare Subtraction

| _                                       |      |         | 1 -       | ZERO 2- | NET 3-FI | ΧТ | 4 | - FD | ХP |
|-----------------------------------------|------|---------|-----------|---------|----------|----|---|------|----|
| OPERATION                               | KEYS | PT kg   | Kg        | \$/kg   | \$       | 1  | 2 | 3    | 4  |
| Stand-by-status.                        |      | 0.0 0 0 | 0.0 0 0   | 0.0 0   | 0.0 0    | ▼  |   |      |    |
| Key in the tare weight (e.g 5g).        | [5]  | 0.0 0 0 | 0.0 0 0   | 0.0 5   | 0.0 0    | ▼  |   |      |    |
| Subtract the tare weight (Assume 15kg). | [T]  | 0.0 0 5 | - 0.0 0 5 | 0.0 0   | 0.0 0    | ▼  | ▼ |      |    |
| Clear the tare weight.                  | [T]  | 0.0 0 0 | 0.0 0 0   | 0.0 0   | 0.0 0    | ▼  |   |      |    |

## 4.4 PLU Call Up

There are three ways to cal up programmed PLU:

- Manual PLU Call Up
- By press assigns to the preset key that desired PLU.
- Auto PLU Call Up.

Note: The machine beeps if incorrect operation is performed when during PLU calls up.

- call Non-Weighed PLU up when something is on the platter.
- Non-PLU with the entered number exists.
- PLU Preset Key not set.

### 4.4.1 Manual PLU Call Up

Manual PLU Call up is by enter the PLU Number by numeric Keys and then follow by pressing **[PLU]** key on Keypad.

|                                                |             |         | 1 - 1   | ZERO 2- | NET 3 - FE | ΧТ | 4 | - FIX | ζP |
|------------------------------------------------|-------------|---------|---------|---------|------------|----|---|-------|----|
| OPERATION                                      | KEYS        | PT kg   | Kg      | \$/kg   | \$         | 1  | 2 | 3     | 4  |
| Stand-by-status                                |             | 0.0 0 0 | 0.0 0 0 | 0.0 0   | 0.0 0      | ۲  |   |       |    |
| Enter the PLU No. of the Beef steak.(Ex.No.10) | [0] [1] [0] | 0.0 0 0 | 0.0 0 0 | 1.00    | 0.0 0      | ▼  |   |       |    |
| Press PLU key.                                 | [PLU]       | 0.0 0 0 | 0.0 0 0 | 1.2 0   | 0.0 0      | ▼  |   |       |    |
| Clear the PLU and return to Stand-by-status.   | [C]         | 0.0 0 0 | 0.0 0 0 | 0.0 0   | 0.0 0      | ▼  |   |       |    |

## 4.4.2 PLU Call Up by Preset Key

To enable this function, the PLU must assign on the Preset Key in advance.

|                                              |      |         | 1 -     | ZERO 2- | NET 3-FI | ΧТ | 4 | - FI | ХP |
|----------------------------------------------|------|---------|---------|---------|----------|----|---|------|----|
| OPERATION                                    | KEYS | PT kg   | Kg      | \$/kg   | \$       | 1  | 2 | 3    | 4  |
| Stand-by-status                              |      | 0.0 0 0 | 0.0 0 0 | 0.0 0   | 0.0 0    | ۲  |   |      |    |
| Press the Preset key where desired PLU is    | [P1] | 0.0 0 0 | 0.0 0 0 | 1.2 0   | 0.0 0    | ▼  |   |      |    |
| assigned.                                    |      |         |         |         |          |    |   |      |    |
| Clear the PLU and return to Stand-by-status. | [C]  | 0.0 0 0 | 0.0 0 0 | 0.0 0   | 0.0 0    | ▼  |   |      |    |

## 4.4.3 PLU Call by Numeric Key (Auto PLU Call)

There are two type of Auto PLU Call, by enter the Specification Digits of the PLU Number or by TIME-OUT is depending on Spec Setting.(Spec39 and Spec40)

|                                              |             |         | 1 -     | ZERO 2- | NET 3 - FI | ХT | 4 | - FD | ХP |
|----------------------------------------------|-------------|---------|---------|---------|------------|----|---|------|----|
| OPERATION                                    | KEYS        | PT kg   | Kg      | \$/kg   | \$         | 1  | 2 | 3    | 4  |
| Stand-by-status                              |             | 0.0 0 0 | 0.0 0 0 | 0.0 0   | 0.0 0      | ▼  |   |      |    |
| Enter the PLU No. of the Beef steak          | [0] [1] [0] | 0.0 0 0 | 0.0 0 0 | 0.1 0   | 0.0 0      | ▼  |   |      |    |
|                                              |             |         |         |         | BEEF STEAK |    |   |      |    |
|                                              |             | 0.0 0 0 | 0.0 0 0 | 1.20    | 0.00       |    |   |      |    |
| Clear the PLU and return to Stand-by-status. | [C]         | 0.0 0 0 | 0.0 0 0 | 0.0 0   | 0.0 0      | ▼  |   |      |    |

# 4.5 Fix Operation

### 4.5.1 Fix Tare by FIX Key

|                                            |         |         | 1 -       | ZERO 2- | NET 3 - FL | ХТ | 4 | - FD | хР |
|--------------------------------------------|---------|---------|-----------|---------|------------|----|---|------|----|
| OPERATION                                  | KEYS    | PT kg   | Kg        | \$/kg   | \$         | 1  | 2 | 3    | 4  |
| Stand-by-status.                           |         | 0.0 0 0 | 0.0 0 0   | 0.0 0   | 0.0 0      | ▼  |   |      |    |
| Put tare (e.g 30 g) on platter.            |         | 0.0 0 0 | 0.0 3 0   | 0.0 0   | 0.0 0      |    |   |      |    |
| Subtract the tare weight.                  | [T]     | 0.030   | 0.0 0 0   | 0.0 0   | 0.0 0      |    | ▼ |      |    |
| Fix tare.                                  | [FIX]   | 0.0 3 0 | 0.0 0 0   | 0.0 0   | 0.0 0      |    | ▼ | ▼    |    |
| Cancel fix tare by FIX key.                | [FIX]   | 0.030   | 0.0 0 0   | 0.0 0   | 0.0 0      |    | ▼ |      |    |
| Add tare (e.g 10 g) on platter.            |         | 0.030   | 0.010     | 0.0 0   | 0.0 0      |    |   |      |    |
| Subtract the tare weight.                  | [T]     | 0.040   | 0.0 0 0   | 0.0 0   | 0.0 0      |    | ▼ |      |    |
| Fix tare.                                  | [FIX]   | 0.040   | 0.0 0 0   | 0.0 0   | 0.0 0      |    | ▼ | ▼    |    |
| Remove the tare weight.                    |         | 0.040   | - 0.0 4 0 | 0.0 0   | 0.0 0      | ▼  | ▼ | ▼    |    |
| Key in the tare weight (e.g 50g).          | [5] [0] | 0.040   | - 0.0 4 0 | 0.5 0   | 0.0 0      | ▼  | ▼ | ▼    |    |
| Set new tare and cancel fix tare by T key. | [T]     | 0.0 5 0 | - 0.0 5 0 | 0.0 0   | 0.0 0      | ▼  | ▼ |      |    |
| Fix tare.                                  | [FIX]   | 0.0 5 0 | - 0.0 5 0 | 0.0 0   | 0.0 0      | ▼  | ▼ | ▼    |    |
| Clear the tare weight and fix tare.        | [T]     | 0.0 0 0 | 0.0 0 0   | 0.0 0   | 0.0 0      | ▼  |   |      |    |

#### 4.5.2 Fix PLU by FIX Key

| _                                    |         |         | 1 - 2   | ZERO 2- | NET 3 - FD | KΤ | 4 - | - FIX | ζP |
|--------------------------------------|---------|---------|---------|---------|------------|----|-----|-------|----|
| OPERATION                            | KEYS    | PT kg   | Kg      | \$/kg   | \$         | 1  | 2   | 3     | 4  |
| Stand-by-status.                     |         | 0.0 0 0 | 0.0 0 0 | 0.0 0   | 0.0 0      | ▼  |     |       |    |
| Enter the PLU No. of the Beef steak  | [1] [0] | 0.0 0 0 | 0.0 0 0 | 0.1 0   | 0.0 0      | ▼  |     |       |    |
| Press PLU key.                       | [PLU]   | 0.0 0 0 | 0.0 0 0 | 1.2 0   | 0.0 0      | ▼  |     |       |    |
| Fix PLU.                             | [FIX]   | 0.0 0 0 | 0.0 0 0 | 1.2 0   | 0.0 0      | ▼  |     |       | ▼  |
| Cancel fix PLU by FIX key.           | [FIX]   | 0.0 0 0 | 0.0 0 0 | 1.2 0   | 0.0 0      | ▼  |     |       |    |
| Enter the PLU No. of the Beef steak  | [1] [0] | 0.0 0 0 | 0.0 0 0 | 0.1 0   | 0.0 0      | ▼  |     |       |    |
| Press PLU key.                       | [PLU]   | 0.0 0 0 | 0.0 0 0 | 1.2 0   | 0.0 0      | ▼  |     |       |    |
| Fix PLU.                             | [FIX]   | 0.0 0 0 | 0.0 0 0 | 1.2 0   | 0.0 0      | ▼  |     |       | ▼  |
| Enter the PLU No. of the Roast Beef. | [2] [0] | 0.0 0 0 | 0.0 0 0 | 0.2 0   | 0.0 0      | ▼  |     |       | ▼  |
| Call up PLU and cancel fix P.        | [PLU]   | 0.0 0 0 | 0.0 0 0 | 2.4 0   | 0.0 0      | ▼  |     |       |    |
| Fix PLU                              | [FIX]   | 0.0 0 0 | 0.0 0 0 | 2.4 0   | 0.0 0      | ▼  |     |       | ▼  |
| Clear PLU and fix PLU.               | [C]     | 0.0 0 0 | 0.0 0 0 | 0.0 0   | 0.0 0      | ▼  |     |       |    |

## 4.5.3 Fix Unit Price by FIX Key

|                                      |             |         | 1 -     | ZERO 2 | - NET 3 - Fl | IX T | 4 | 4 - FI | ХP |
|--------------------------------------|-------------|---------|---------|--------|--------------|------|---|--------|----|
| OPERATION                            | KEYS        | PT kg   | Kg      | \$/kg  | \$           | 1    | 2 | 3      | 4  |
| Stand-by-status.                     |             | 0.0 0 0 | 0.0 0 0 | 0.0 0  | 0.0 0        | ▼    |   |        |    |
| Enter unit price.                    | [1] [0] [0] | 0.0 0 0 | 0.0 0 0 | 1.0 0  | 0.0 0        | ▼    |   |        | ĺ  |
| Fix unit price.                      | [FIX]       | 0.0 0 0 | 0.0 0 0 | 1.0 0  | 0.0 0        | ▼    |   |        | ▼  |
| Cancel fix unit price.               | [FIX]       | 0.0 0 0 | 0.0 0 0 | 1.0 0  | 0.0 0        | ▼    |   |        | ĺ  |
| Enter unit price.                    | [2] [0] [0] | 0.0 0 0 | 0.0 0 0 | 2.0 0  | 0.0 0        | ▼    |   |        |    |
| Fix unit price.                      | [FIX]       | 0.0 0 0 | 0.0 0 0 | 2.0 0  | 0.0 0        | ▼    |   |        | ▼  |
| Clear unit price and fix unit price. | [C]         | 0.0 0 0 | 0.0 0 0 | 0.0 0  | 0.0 0        | ▼    |   |        |    |

# 4.6 Operation Mode Change

|                                     |                 | 1 - ZERO | 2 - NET | 3 - PREP | ACK 4 - MA | NU | AL | L 5- |   | BEL |
|-------------------------------------|-----------------|----------|---------|----------|------------|----|----|------|---|-----|
| OPERATION                           | KEYS            | PT kg    | Kg      | \$/kg    | \$         | 1  | 2  | 3    | 4 | 5   |
| Receipt mode.                       |                 | 0.0 0 0  | 0.0 0 0 | 0.0 0    | 0.0 0      | ▼  |    |      |   |     |
| Depress [MODE] key while depressing | [REZERO]        | 8888     | 88888   | 888888   | 8888888    |    |    |      |   |     |
| [REZERO] key.                       | [REZERO]+[MODE] |          |         | LABEL    | MODE       |    |    |      | ▼ | ▼   |
| Set to label manual mode.           |                 | 0.0 0 0  | 0.0 0 0 | 0.0 0    | 0.0 0      | ▼  |    |      | ▼ | ▼   |
| Depress [MODE] key while depressing | [REZERO]        | 8888     | 88888   | 888888   | 8888888    |    |    |      |   |     |
| [REZERO] key.                       | [REZERO]+[MODE] |          |         | RECEIPT  | MODE       |    |    |      |   |     |
|                                     |                 | 0.0 0 0  | 0.0 0 0 | 0.0 0    | 0.0 0      | ▼  |    |      |   |     |
| Set to receipt mode.                |                 | 0.0 0 0  | 0.0 0 0 | 0.0 0    | 0.0 0      | ▼  |    |      |   |     |

### 4.7 Item Label Printing in Manual Mode

You can use this operation to print out item labels for a PLU or Non-PLU of Weighing Item or Nonweighing Item. Before the operation, check the following point.

- Press [REZERO] and [MODE] to select LABEL mode.
- Check whether the Label Size fits the programmed one in PLUs when label is used.

#### 4.7.1 Label Printing for PLU Item

*For example:* Sell 1kg of BEEF STEAK(Ex. PLU #: 10) (Weighing Item).

|                                              | 1 - ZEF | RO 2 - N | ET 3 - F | TX T 4 - | FIX P 5 | MA | NU | ٩L | 6 - | LAF | BEL |
|----------------------------------------------|---------|----------|----------|----------|---------|----|----|----|-----|-----|-----|
| OPERATION                                    | KEYS    | PT kg    | Kg       | \$/kg    | \$      | 1  | 2  | 3  | 4   | 5   | 6   |
| Stand-by-status.                             |         | 0.0 0 0  | 0.0 0 0  | 0.0 0    | 0.0 0   | ٠  |    |    |     | ◄   | •   |
| Enter the PLU No. of the Beef steak.         | [1] [0] | 0.0 0 0  | 0.0 0 0  | 0.1 0    | 0.0 0   | ▼  |    |    |     | ▼   | •   |
| Press PLU key.                               | [PLU]   | 0.0 0 0  | 0.0 0 0  | 1.2 0    | 0.0 0   | ▼  |    |    |     | ▼   | •   |
| Place the product on the platter. (e.g. 1kg) |         | 0.0 0 0  | 1.0 0 0  | 1.2 0    | 1.2 0   |    |    |    |     | ▼   | •   |
| Print out one item label.                    | [*]     | 0.0 0 0  | 1.0 0 0  | 1.2 0    | 1.2 0   | ▼  |    |    |     | ▼   | •   |
| Remove the product from the platter.         | [C]     | 0.0 0 0  | 0.0 0 0  | 0.0 0    | 0.0 0   | ▼  |    |    |     | ▼   | ▼   |

*For example:* Sell one pack of SMOKED SAUSAGE (Ex. PLU #: 30) and sell five packs of SLICED BACON (Ex. PLU #: 40). (Non-weighing Item)

|                                          | 1 - ZEF | RO 2 - N | ET 3-F  | FIX T 4- | FIX P 5- | · MA | NU | 4L | 6 - | LAB | ιEL |
|------------------------------------------|---------|----------|---------|----------|----------|------|----|----|-----|-----|-----|
| OPERATION                                | KEYS    | PT kg    | Kg      | \$/kg    | \$       | 1    | 2  | 3  | 4   | 5   | 6   |
| Stand-by-status.                         |         | 0.0 0 0  | 0.0 0 0 | 0.0 0    | 0.0 0    | ▼    |    |    |     | ▼   | ▼   |
| Enter the PLU No. of the Smoked Sausage. | [3] [0] | 0.0 0 0  | 0.0 0 0 | 0.3 0    | 0.0 0    | ▼    |    |    |     | ▼   | ▼   |
| Press PLU key.                           | [PLU]   |          |         | 2.5 0    | PR-PCS   |      |    |    |     | ▼   | ▼   |
| Press [*] key to print label.            | [*]     | 0.0 0 0  | 0.0 0 0 | 0.0 0    | 1.2 0    | ▼    |    |    |     | ▼   | ▼   |
| Enter the PLU No. of the Sliced Bacon.   | [4] [0] | 0.0 0 0  | 0.0 0 0 | 0.4 0    | 0.0 0    | ▼    |    |    |     | ▼   | ▼   |
| Press PLU key.                           | [PLU]   |          |         | 3.2 0    | PR-PCS   |      |    |    |     | ▼   | ▼   |
| Multiply.                                | [X]     |          | QTY 1   | 3.2 0    | 3.2 0    |      |    |    |     | ▼   | ▼   |
| 5 packs.                                 | [5]     |          | QTY 5   | 3.2 0    | 1 6.0 0  |      |    |    |     | ▼   | ▼   |
| Print out one item label.                | [*]     | 0.0 0 0  | 0.0 0 0 | 0.0 0    | 0.0 0    | ▼    |    |    |     | ▼   | ▼   |

#### 4.7.2 Label Printing for NON-PLU Item

It is possible to print item label for Non-PLU Item at Manual Mode. The Non-PLU Item will be cleared is a PLU is called up or **[C]** key is pressed.

Note: For Weighing of Non-PLU Item will be registered to PLU # 999998.

For Non-weight of Non-PLU item, will be registered to PLU # 999999.

For example: Enter the Price for Non-PLU item (Ex. 5.00) by numeric key.

Note: For Non-weight Item, just press [\*] key to issue out a label or press [X] key to enter multiply mode, then enter sale quantity and press [\*] key to issue label.

|                           | 1 - ZEI     | RO 2-1  | NET 3-  | FIX T 4- | FIX P 5 - | - MA | NUA | ۱L | 6 - | LAB | EL |
|---------------------------|-------------|---------|---------|----------|-----------|------|-----|----|-----|-----|----|
| OPERATION                 | KEYS        | PT kg   | Kg      | \$/kg    | \$        | 1    | 2   | 3  | 4   | 5   | 6  |
| Stand-by-status.          |             | 0.0 0 0 | 0.0 0 0 | 0.0 0    | 0.0 0     | ٠    |     |    |     | ٩   | •  |
| Enter the unit price      | [5] [0] [0] | 0.0 0 0 | 0.0 0 0 | 5.0 0    | 0.0 0     | ▼    |     |    |     | ▼   | ▼  |
| Multiply.                 | [X]         |         | QTY 1   | 5.00     | 5.00      |      |     |    |     | ▼   | ▼  |
| 5 packs.                  | [5]         |         | QTY 5   | 5.0 0    | 25.0 0    |      |     |    |     | ▼   | ▼  |
| Print out one item label. | [*]         | 0.0 0 0 | 0.0 0 0 | 0.0 0    | 0.0 0     | ▼    |     |    |     | ▼   | ▼  |

### 4.8 Total Label Printing in Manual Mode

This operation is used for printing total label in Manual Mode.

#### 4.8.1 Sales Transaction

This section shows how to operate the transactions with Clerk key. The designated Clerk key accumulates each transaction data and **Total Label** will be issued.

*For example:* Sells 1.5 kg of HERB CHEESE(Ex. PLU #: 3) and 2 packs of SKIM MILK(Ex. PLU # 302) for customer A.

|                                           |                | 1       | - ZERO      | 2 - NET | 3 - V1 | 4 - V | /2 | 5 - 1 | V3 | 6 - | V4 |
|-------------------------------------------|----------------|---------|-------------|---------|--------|-------|----|-------|----|-----|----|
| OPERATION                                 | KEYS           | PT kg   | Kg          | \$/kg   | \$     | 1     | 2  | 3     | 4  | 5   | 6  |
| Stand-by-status.                          |                | 0.0 0 0 | 0.0 0 0     | 0.0 0   | 0.0 0  | ▼     |    |       |    |     |    |
| Enter the PLU No. of the HERB CHEESE      | [3][PLU]       | 0.0 0 0 | 0.0 0 0     | 5.0 0   | 0.0 0  | ▼     |    |       |    |     |    |
| Place the product on the platter. (1.5kg) |                | 0.0 0 0 | 1.5 0 0     | 5.0 0   | 7.5 0  |       |    |       |    |     |    |
| Register sales item to Vender1.           | [V1]           | -V1-    | TOTAL       | 1PCS    | 7.5 0  |       |    | ▼     |    |     |    |
|                                           | [C]            | 0.0 0 0 | 0.0 0 0     | 0.0 0   | 0.0 0  | ▼     |    | ▼     |    |     |    |
| Enter the PLU No. of the SKIM MILK        | [3][0][2][PLU] |         |             | 3.0 0   | PR-PCS |       |    | ▼     |    |     |    |
| Enter the sell Qty (Ex. 2 packs)          | [X][2]         |         | QTY 2       | 3.0 0   | 6.0 0  |       |    | ▼     |    |     |    |
| Register sales item to Vender1.           | [V1]           | -V1-    | TOTAL       | 3PCS    | 13.5 0 |       |    | ▼     |    |     |    |
| Print out one total label.                | [*]            | 0.0 0 0 | $0.0\ 0\ 0$ | 0.0 0   | 0.0 0  | ▼     |    |       |    |     |    |

### 4.8.2 [PRICE DISCOUNT] Function Key in Add Mode

This function key is used to get the desirable discounted total price in Add. Mode by subtracting the discount value from the original total price when issuing total label or receipt. The formula is shown as follows

#### PRICE TO PAY = ORIGINAL TOTAL PRICE - ENTERED DISCOUNT VALUE

**Note:** Prior to this operation, **[PRICE DISCOUNT]** Function should be assigned to Preset Key in advance (Ex. Assign to Preset Key No.2).

|                                              |         |         | 1 - ZERO | 2 - NET | 3 - V1 | 4 - V | 2 | 5 - 1 | V3 | 6 - | V4 |
|----------------------------------------------|---------|---------|----------|---------|--------|-------|---|-------|----|-----|----|
| OPERATION                                    | KEYS    | PT kg   | Kg       | \$/kg   | \$     | 1     | 2 | 3     | 4  | 5   | 6  |
| Stand-by-status.                             |         | 0.0 0 0 | 0.0 0 0  | 0.0 0   | 0.0 0  | ۲     |   |       |    |     |    |
| Enter the PLU No. of the Beef steak.         | [1] [0] | 0.0 0 0 | 0.0 0 0  | 0.1 0   | 0.0 0  | ▼     |   |       |    |     |    |
| Press PLU key.                               | [PLU]   | 0.0 0 0 | 0.0 0 0  | 1.20    | 0.0 0  |       |   |       |    |     |    |
| Place the product on the platter. (e.g. 1kg) |         | 0.0 0 0 | 1.0 0 0  | 1.20    | 1.2 0  |       |   |       |    |     |    |
| Register sales item to Vender1.              | [V1]    | -V1-    | TOTAL    | 1PCS    | 1.2 0  |       |   | ▼     |    |     |    |
| Press [P2] key.                              | [P2]    | -V1-    | DISC     |         | 0.00   |       |   | ▼     |    |     |    |
| Enter discount value. (Ex. \$ 0.20)          | [2] [0] | -V1-    | DISC     |         | 0.20   |       |   | ▼     |    |     |    |
| Confirm.                                     | [*]     | -V1-    | TOTAL    | 1PCS    | 1.00   |       |   | ▼     |    |     |    |
|                                              | [C]     | 0.0 0 0 | 0.0 0 0  | 0.0 0   | 0.0 0  | ▼     |   | ▼     |    |     |    |

### 4.8.3 [PRICE % DISCOUNT] Function Key in Add Mode

This function key is used to get the desirable discounted total price in Add Mode by setting the discount % value from the original total price when issuing total label or receipt. The formula is shown as follows

#### PRICE TO PAY = ORIGINAL TOTAL PRICE x (100% - DISCOUNT % VALUE)

Note: Prior to this operation, [PRICE % DISCOUNT] Function should be assigned to Preset Key in advance (Ex. Assign to Preset Key No.3).

| _                                            |                 | 1       | - ZERO      | 2 - NET 3 | - V1 4 | 4 - V2 | 2 | 5 - V | '3 | 6 - 1 | V4 |
|----------------------------------------------|-----------------|---------|-------------|-----------|--------|--------|---|-------|----|-------|----|
| OPERATION                                    | KEYS            | PT kg   | Kg          | \$/kg     | \$     | 1      | 2 | 3     | 4  | 5     | 6  |
| Stand-by-status.                             |                 | 0.0 0 0 | 0.0 0 0     | 0.0 0     | 0.0 0  | •      |   |       |    |       |    |
| Enter the PLU No. of the Beef steak.         | [1] [0]         | 0.0 0 0 | 0.0 0 0     | 0.1 0     | 0.0 0  | •      |   |       |    |       |    |
| Press PLU key.                               | [PLU]           | 0.0 0 0 | $0.0\ 0\ 0$ | 1.20      | 0.0 0  |        |   |       |    |       |    |
| Place the product on the platter. (e.g. 1kg) |                 | 0.0 0 0 | 1.0 0 0     | 1.20      | 1.2 0  |        |   |       |    |       |    |
| Register sales item to Vender1.              | [V1]            | -V1-    | TOTAL       | 1PCS      | 1.2 0  |        |   | ▼     |    |       |    |
| Press [P3] key.                              | [P1]            | -V1-    | DISC        | RATE      | 0.00   |        |   | ▼     |    |       |    |
| Enter discount rate. (Ex.10%)                | [1] [0] [0] [0] | -V1-    | DISC        | RATE      | 10.00  |        |   | ▼     |    |       |    |
| Confirm.                                     | [*]             | -V1-    | TOTAL       | 1PCS      | 1.08   |        |   | ▼     |    |       |    |
|                                              | [C]             | 0.0 0 0 | 0.0 0 0     | 0.0 0     | 0.0 0  | ▼      |   | ▼     |    |       |    |

#### 4.9 Data Correction

The data correction during accumulating operation is to correct sales transaction data when customer canceled the purchases or operators make a mistake before issuing Total Label or Receipt. The corrected item data is printed with two lines crossed on the Total Receipt.

SM-120(LL) has 2 correcting functions as follows:

#### 1) **On-the-spot Correction**

Is to void the last item data during accumulating operation.

#### 2) Void by Item Correction

Is to void sales data by tracing transaction number during accumulating operation.

#### 4.9.1 On The Spot Correction

This function is to void the last item data of an accumulating operation, when an operator noticed it was a mistake or a customer canceled purchase before issuing a Receipt or Total Label. It is effective for either weighed or non-weighted item in the last transaction.

*Transaction Example* Vender 1: (1) 1kg of BEEF STEAK.

(2) One pack of Smoked Sausage.

(3) More 5kg of BEEF STEAK.

But customer canceled 5kg of BEEF STEAK accumulated in the last operation.

|                                              |               |         | 1 - ZERO | 2 - NET | 3 - V1 | 4 - V2    | 2 | 5 - V | 73 | 6 - 1 | V4 |
|----------------------------------------------|---------------|---------|----------|---------|--------|-----------|---|-------|----|-------|----|
| OPERATION                                    | KEYS          | PT kg   | Kg       | \$/kg   | \$     | 1         | 2 | 3     | 4  | 5     | 6  |
| Stand-by-status.                             |               | 0.0 0 0 | 0.0 0 0  | 0.0 0   | 0.0 0  | •         |   |       |    |       |    |
| Enter the PLU No. of the Beef Sirloin.       | [1] [0] [PLU] | 0.0 0 0 | 0.0 0 0  | 1.2 0   | 0.0 0  | $\bullet$ |   |       |    |       |    |
| Place the product on the platter. (e.g. 1kg) |               | 0.0 0 0 | 1.0 0 0  | 1.2 0   | 1.2 0  | )         |   |       |    |       |    |
| Register sales item to Vender1               | [V1]          | -V1-    | TOTAL    | 1PCS    | 1.2 0  |           |   | ▼     |    |       |    |
| Remove the product from the platter.         |               | 0.0 0 0 | 0.0 0 0  | 0.0 0   | 0.0 0  | •         |   | ▼     |    |       |    |
| Enter the PLU No. of the Smoked Sausage.     | [3] [0] [PLU] |         |          | 2.5 0   | PR-PCS |           |   | ▼     |    |       |    |
| Register sales item to Vender1               | [V1]          | -V1-    | TOTAL    | 2PCS    | 3.7 0  |           |   | ▼     |    |       |    |
| Enter the PLU No. of the Beef Sirloin.       | [1] [0] [PLU] | 0.0 0 0 | 0.0 0 0  | 1.2 0   | 0.0 0  | •         |   | ▼     |    |       |    |
| Place the product on the platter. (e.g. 5kg) |               | 0.0 0 0 | 5.0 0 0  | 1.2 0   | 6.0 0  | )         |   | ▼     |    |       |    |
| Register sales item to Vender1               | [V1]          | -V1-    | TOTAL    | 3PCS    | 9.7 0  |           |   | ▼     |    |       |    |
| Delete the last item entry.                  | [-]           | -V1-    | TOTAL    | 2PCS    | 3.7 0  | )         |   | ▼     |    |       |    |
|                                              | [C]           | 0.0 0 0 | 0.0 0 0  | 0.0 0   | 0.0 0  | •         |   | ▼     |    |       |    |

#### 4.9.2 Void by Item Correction

This function is to void the **specified transaction** during an accumulating operation. Operator can designate the number of transaction to be voided even if plural transactions for the same item are performed.

*Transaction example* Vender 1:

(1) 1kg of BEEF STEAK.

(2) One pack of Smoked Sausage.

(3) More 5kg of BEEF STEAK.

But customer canceled One pack of Smoked Sausage in the 2<sup>nd</sup> transaction.

|                                              |               | 1 -     | ZERO 2  | - NET | 3 - V1 4 | 4 - V2 | 2 | 5 - V | '3 | 6 - 1 | V4 |
|----------------------------------------------|---------------|---------|---------|-------|----------|--------|---|-------|----|-------|----|
| OPERATION                                    | KEYS          | PT kg   | Kg      | \$/kg | \$       | 1      | 2 | 3     | 4  | 5     | 6  |
| Stand-by-status.                             |               | 0.0 0 0 | 0.0 0 0 | 0.0 0 | 0.0 0    | ▼      |   |       |    |       |    |
| Enter the PLU No. of the Beef Sirloin.       | [1] [0] [PLU] | 0.0 0 0 | 0.0 0 0 | 1.2 0 | 0.0 0    | ▼      |   |       |    |       |    |
| Place the product on the platter. (e.g. 1kg) |               | 0.0 0 0 | 1.0 0 0 | 1.2 0 | 1.2 0    |        |   |       |    |       |    |
| Register sales item to Vender1               | [V1]          | -V1-    | TOTAL   | 1PCS  | 1.2 0    |        |   | ▼     |    |       |    |
| Remove the product from the platter.         | [C]           | 0.0 0 0 | 0.0 0 0 | 0.0 0 | 0.0 0    | ▼      |   | ▼     |    |       |    |
| Enter the PLU No. of the Smoked Sausage.     | [3] [0] [PLU] |         |         | 2.5 0 | PR-PCS   |        |   | ▼     |    |       |    |
| Register sales item to Vender1               | [V1]          | -V1-    | TOTAL   | 2PCS  | 3.7 0    |        |   | ▼     |    |       |    |
| Enter the PLU No. of the Beef Sirloin.       | [1] [0] [PLU] | 0.0 0 0 | 0.0 0 0 | 1.2 0 | 0.0 0    | ▼      |   | ▼     |    |       |    |
| Place the product on the platter. (e.g. 5kg) |               | 0.0 0 0 | 5.000   | 1.2 0 | 6.0 0    |        |   | ▼     |    |       |    |
| Register sales item to Vender1               | [V1]          | -V1-    | TOTAL   | 3PCS  | 9.7 0    |        |   | ▼     |    |       |    |
|                                              | [C]           | 0.0 0 0 | 0.0 0 0 | 0.0 0 | 0.0 0    | ▼      |   | ▼     |    |       |    |
| Enter into Item Correction mode.             | [-]           |         |         | ITEM  | VOID     |        |   | ▼     |    |       |    |
| Select Vender1                               | [V1]          |         | VD 1    | 1PCS  | 1.2 0    |        |   | ▼     |    |       |    |
| [<<] or [>>] to search the item.             | [>>]          |         | VD 2    | 1PCS  | 2.5 0    |        |   | ▼     |    |       |    |
| Delete the selected item.                    | [*]           | 0.0 0 0 | 0.0 0 0 | 0.0 0 | 0.0 0    | ▼      |   | ▼     |    |       |    |
| Check Vender1 sale total.                    | [V1]          | -V1-    | TOTAL   | 2PCS  | 7.2 0    |        |   | ▼     | 1  |       |    |
|                                              | [C]           | 0.0 0 0 | 0.0 0 0 | 0.0 0 | 0.0 0    | ▼      |   | ▼     | 1  |       |    |

### 4.10 Item Label Printing in Pre-pack Mode

Pre-pack Mode can be switched from Manual mode by pressing **[AUTO]** key. In this mode, the following functions are available,

- For weighing item, label is automatically issued (without pressing [\*] key) after the weight of the item gets stable. The machine keeps the PLU data until [C] key is pressed.
- (2) For non-weighing item, the next label is automatically issued (without pressing [\*] key) after a label is taken away. The machine keeps the PLU data until [C] key is pressed.

#### 4.10.1 Item Label Issue for PLU Item

For example: To weighing (Ex. 1kg) 20 packs of FRIED POTATOES (Weighing Item, PLU #8)

|                                                                                            | 1 - Z    | ZERO 2 - N | NET 3 - | FIX T 4 - | FIX P 5 - | PRE | EPAC | CΚ | 6 - | LAF | BEL |
|--------------------------------------------------------------------------------------------|----------|------------|---------|-----------|-----------|-----|------|----|-----|-----|-----|
| OPERATION                                                                                  | KEYS     | PT kg      | Kg      | \$/kg     | \$        | 1   | 2    | 3  | 4   | 5   | 6   |
| Stand-by-status.                                                                           |          | 0.0 0 0    | 0.0 0 0 | 0.0 0     | 0.0 0     | ▼   |      |    |     |     | ▼   |
| Press [AUTO] key                                                                           | [AUTO]   | 0.0 0 0    | 0.0 0 0 | 0.0 0     | 0.0 0     | ▼   |      |    |     | ▼   | ▼   |
| Enter the PLU No. of the FRIED                                                             | [8][PLU] | 0.0 0 0    | 0.0 0 0 | 2.2 3     | 0.0 0     | ▼   |      |    |     | ▼   | ▼   |
| POTATOES (Ex. PLU#8).                                                                      |          |            |         |           |           |     |      |    |     |     |     |
| Place the product on the platter. (e.g. 1kg) (The                                          |          | 0.0 0 0    | 1.0 0 0 | 2.2 3     | 2.2 3     |     |      |    |     | ▼   | ▼   |
| label automatically issued)                                                                |          |            |         |           |           |     |      |    |     |     |     |
| Remove the product from platter and take the                                               |          | 0.0 0 0    | 0.0 0 0 | 2.2 3     | 0.0 0     | ▼   |      |    |     | ▼   | ▼   |
| label off                                                                                  |          |            |         |           |           |     |      |    |     |     |     |
| Repeat the above 3 and 4 step to weighing the next pack, until the last packed is weighed. |          | 0.0 0 0    | 0.0 0 0 | 0.0 0     | 0.0 0     | •   |      |    |     | •   | •   |

#### For example: issue 20 labels of SMOKED SAUSAGE (Non-Weighing Item, PLU #30).

| 1 - ZERO 2 - NET 3 - FIX T 4 - FIX P 5        |               |         |         |        |        |   |   | ۱L | 6 - | LAF | 3EL |
|-----------------------------------------------|---------------|---------|---------|--------|--------|---|---|----|-----|-----|-----|
| OPERATION                                     | KEYS          | PT kg   | Kg      | \$/kg  | \$     | 1 | 2 | 3  | 4   | 5   | 6   |
| Stand-by-status.                              |               | 0.0 0 0 | 0.0 0 0 | 0.0 0  | 0.0 0  | ◄ |   |    |     | ۲   | •   |
| Enter the PLU No. of the Smoked Sausage.      | [3] [0] [PLU] |         |         | 2.5 0  | PR-PCS |   |   |    |     | ▼   | ▼   |
| Prepare to issue label for non-weighing item. | [*]           |         | LABEL   | NUMBER | 1      |   |   |    |     | ▼   | ▼   |
| Enter number of labels to be printed, e.g. 20 | [2][0]        |         | LABEL   | NUMBER | 2 0    |   |   |    |     | ▼   | ▼   |
| Print out the first label                     | [*]           |         | LABEL   | COUNT  | 2 0    |   |   |    |     | ▼   | ▼   |
| Print out the second label *Note              |               |         | LABEL   | COUNT  | 19     |   |   |    |     | ▼   | ▼   |
|                                               |               |         |         |        |        |   |   |    |     |     |     |
| Print out the last label.                     |               |         | LABEL   | COUNT  | 1      |   |   |    |     | ▼   | ▼   |
| Stand-by-status.                              |               | 0.0 0 0 | 0.0 0 0 | 0.0 0  | 0.0 0  | ▼ |   |    |     | ▼   | ▼   |

Note1: To cancel printing, depress C key.

#### 4.10.2 Item Label Issue for NON-PLU Item

It is possible to print item label for Non-PLU Item at Pre-pack Mode. The Non-PLU Item will be cleared is a PLU is called up or **[C]** key is pressed.

For example: At Pre-pack Mode, enter the Price for Non-PLU item (Ex. 5.00) by numeric key.

|                                                   | 1 - ZEI   | RO 2 - NE | ET 3 - FIX | T 4 - FI | XP 5-1 | PRE | PAC | Κ | 6 - 1 | LAB | EL |
|---------------------------------------------------|-----------|-----------|------------|----------|--------|-----|-----|---|-------|-----|----|
| OPERATION                                         | KEYS      | PT kg     | Kg         | \$/kg    | \$     | 1   | 2   | 3 | 4     | 5   | 6  |
| At Pre-pack Mode                                  |           | 0.0 0 0   | 0.0 0 0    | 0.0 0    | 0.0 0  | ۲   |     |   |       | ۲   | ٠  |
| Enter the unit price(Ex.5.00)                     | [5][0][0] | 0.0 0 0   | 0.0 0 0    | 5.0 0    | 0.0 0  | ▼   |     |   |       | ▼   | ▼  |
| Place the product on the platter. (e.g. 1kg) (The |           | 0.0 0 0   | 1.0 0 0    | 5.0 0    | 5.0 0  |     |     |   |       | ▼   | ▼  |
| label automatically issued)                       |           |           |            |          |        |     |     |   |       |     |    |
| Remove the product from platter and take the      |           | 0.0 0 0   | 0.0 0 0    | 2.2 3    | 0.0 0  | ▼   |     |   |       | ▼   | ▼  |
| label off                                         |           |           |            |          |        |     |     |   |       |     |    |
|                                                   | [C]       | 0.0 0 0   | 0.0 0 0    | 0.0 0    | 0.0 0  | ▼   |     |   |       | ▼   | ▼  |

Note1: For Non-weight Item, just press [\*] key to start issuing out a label and registered to PLU # 999999.

Note2: For Weighing of Non-PLU Item will be registered to PLU # 999998.

## **5. READ REPORT MODE**

#### 5.1 Report Factor Select

Whether to use the following report print factors depends on the type of report. Please refer to Operation Flow in Report Mode.

#### PRINT LIMIT

For setting the report range, Department Number, Main Group Number or PLU Number to start and finish is to be entered.

| LOWER LIMIT: | DEPARTMENT: No.1 - No.99  |
|--------------|---------------------------|
|              | MAIN GROUP: No.1 - No.999 |
| UPPER LIMIT: | DEPARTMENT: No.1 - No.99  |
|              | MAIN GROUP: No.1 - No.999 |

### 5.2 Report Type Selection

There are two ways to select the Report Type by using different keys such as:

- Preset keys that the desired Report Type is assigned to (Please refer to Report Mode Description).
- By press **[X]** or  $[\approx]$ []]key to select the Report Type (Please refer to Note 1 at below).

Enter Report Mode ("X" Mode) from Stand-by Status.

| ODEDATION    |       | D     | ISPLAY |       | DEMADIZ                                  |
|--------------|-------|-------|--------|-------|------------------------------------------|
| OPERATION    | РТ    | kg    | \$ /kg | \$    | REMARK                                   |
|              | 0.000 | 0.000 | 0.00   | 0.00  | Stand-by Status                          |
| [MODE][MODE] | X1.1  | READ  | MG     | DAILY | Enter X mode.                            |
| [X]          | X2.1  | READ  | PLU    | DAILY | Press [X] key to select the Report Type. |

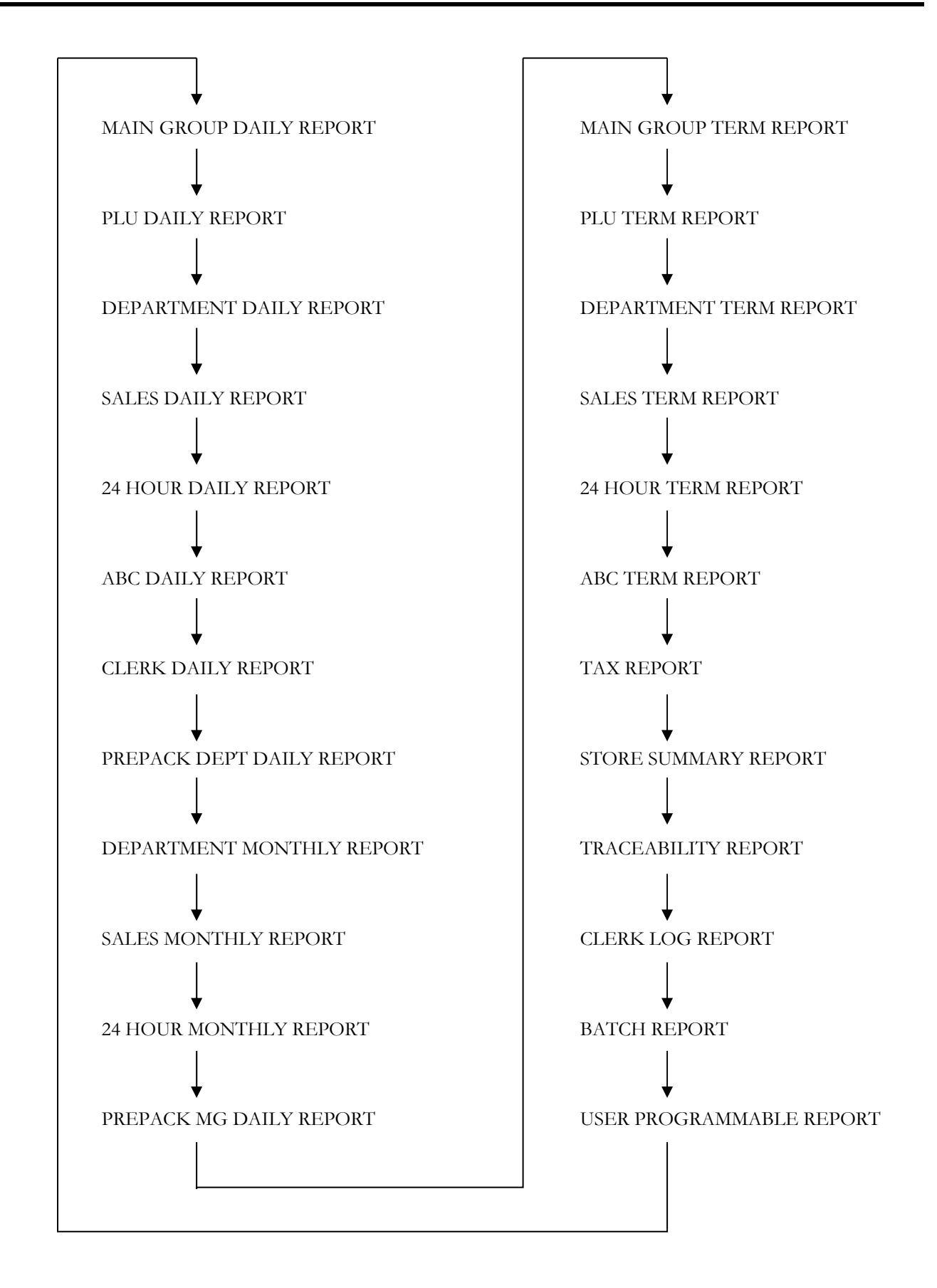

## 5.2.1 Main Group Report

Printing report order for MAIN GROUP Daily/Term Read Report:

#### For example:

- MAIN GROUP LOWER LIMIT: 3
- MAIN GROUP UPPER LIMIT: 996

| ODEDATION         |      |      | DISPLAY  | DEMADIZ    |                                |
|-------------------|------|------|----------|------------|--------------------------------|
| OPERATION         | РТ   | kg   | \$ /kg   | \$         | KEMAKK                         |
| Enter X mode      | X1.1 | READ | MG       | DAILY      | Select M.G. Daily Read Report. |
| [*]               | X1.1 |      | 1        | ST NUM     | Enter starting M.G.(Ex.3)      |
| [3][*]            | X1.1 |      | 3        | ED NUM     | Enter ending M.G.(Ex.996)      |
| [9][9][6][*]      |      |      | - REPORT | PRINTING - | Print M.G. daily Read Report   |
|                   | X1.1 | READ | MGROUP   | DAILY      | Display back to X mode.        |
| [≈] or []] or [X] | X1.4 | READ | MG       | TERM       | Select M.G. Term Read Report.  |
| [*]               | X1.4 |      | 1        | ST NUM     | Enter starting M.G.(Ex.3)      |
| [3][*]            | X1.4 |      | 3        | ED NUM     | Enter ending M.G.(Ex.996)      |
| [9][9][6][*]      |      |      | - REPORT | PRINTING - | Print M.G. Term Read Report.   |
|                   | X1.4 | READ | MG       | TERM       | Display back to X mode.        |

### 5.2.2 PLU Report

Printing report order for PLU Daily/Term Read Report:

#### For example:

- PLU NUMBER LOWER LIMIT: 3
- PLU NUMBER UPPER LIMIT: 999996

|                          | OPERATION DISPLAY |      | REMARK   |            |                                     |  |
|--------------------------|-------------------|------|----------|------------|-------------------------------------|--|
| OPERATION                | РТ                | kg   | \$ /kg   | \$         |                                     |  |
| Enter X mode             | X1.1              | READ | MG       | DAILY      | Lamp X turns on.                    |  |
| [≈] or []] or [X]        | X2.1              | READ | PLU      | DAILY      | Select PLU Daily Read Report.       |  |
| [*]                      | X2.1              |      | 1        | ST NUM     | Enter starting PLU Number.(Ex.3)    |  |
| [3][*]                   | X2.1              |      | 3        | ED NUM     | Enter ending PLU Number.(Ex.999996) |  |
| [9][9][9][9][9][9][6][*] |                   |      | - REPORT | PRINTING - | Print PLU daily Read Report         |  |
|                          | X2.1              | READ | PLU      | DAILY      | Display back to X mode.             |  |
| [≈] or []] or [X]        | X2.4              | READ | PLU      | TERM       | Select PLU Term Read Report.        |  |
| [*]                      | X2.4              |      | 1        | ST NUM     | Enter starting PLU Number.(Ex.3)    |  |
| [3][*]                   | X24               |      | 3        | ED NUM     | Enter ending PLU Number.            |  |
|                          | <i>1</i> 12.T     |      | 5        | LD NOM     | (Ex.999996)                         |  |
| [9][9][9][9][9][6][*]    |                   |      | - REPORT | PRINTING - | Print PLU Term Read Report t        |  |
|                          | X2.4              | READ | PLU      | PERIOD     | Display back to X mode.             |  |

### 5.2.3 Department Report

Printing report order for DEPARTMENT Daily/Term Read Report:

#### For example:

- DEPARTMENT LOWER LIMIT: 3
- DEPARTMENT UPPER LIMIT: 96

| ODEDATION         |      |      | DISPLAY  | DEMADY     |                                    |
|-------------------|------|------|----------|------------|------------------------------------|
| OFERATION         | РТ   | kg   | \$ /kg   | \$         | KEMAKK                             |
| Enter X mode      | X1.1 | READ | MG       | DAILY      | Lamp X turns on.                   |
| [≈] or [≈] or [X] | X3.1 | READ | DEPT     | DAILY      | Select Dept. Daily Read Report.    |
| [*]               | X3.1 |      | 1        | ST NUM     | Enter starting Dept. Number.(Ex.3) |
| [3][*]            | X3.1 |      | 3        | ED NUM     | Enter ending Dept. Number.(Ex.96)  |
| [9][6][*]         |      |      | - REPORT | PRINTING - | Print Dept. daily Read Report.     |
|                   | X3.1 | READ | DEPT     | DAILY      | Display back to X mode.            |
| [≈] or [≈] or [X] | X3.4 | READ | DEPT     | TERM       | Select Dept. Term Read Report.     |
| [*]               | X3.4 |      | 1        | ST NUM     | Enter starting Dept. Number.(Ex.3) |
| [3][*]            | X3.4 |      | 3        | ED NUM     | Enter ending Dept. Number.(Ex.96)  |
| [9][6][*]         |      |      | - REPORT | PRINTING - | Print Dept. Term Read Report.      |
|                   | X3.4 | READ | DEPT     | TERM       | Display back to X mode.            |

### 5.2.4 Sales Report

|                   |      |      | DISPLAY  | DEMADY     |                                 |
|-------------------|------|------|----------|------------|---------------------------------|
| OPERATION         | РТ   | kg   | \$ /kg   | \$         | KEMAKK                          |
| Enter X mode      | X1.1 | READ | MG       | DAILY      | Lamp X turns on.                |
| [≈] or [≈] or [X] | X4.1 | READ | SALES    | DAILY      | Select Sales Daily Read Report. |
| [*]               |      |      | - REPORT | PRINTING - | Print Sales daily Read Report.  |
|                   | X4.1 | READ | SALES    | DAILY      | Display back to X mode.         |
| [≈] or [≈] or [X] | X4.4 | READ | SALES    | TERM       | Select Sales Term Read Report.  |
| [*]               |      |      | - REPORT | PRINTING - | Print Sales Term Read Report.   |
|                   | X3.4 | READ | DEPT     | TERM       | Display back to X mode.         |

Printing report order for SALES Daily/Term Read Report:

#### 5.2.5 24Hour Report

On 24 Hour Report, Sales transaction data can be printed on 24-HOUR Daily/Term Read Report If you want to stop printing, press **[FEED]** key.

|                   |                |      | DISPLAY  | DEMADIZ    |                                   |
|-------------------|----------------|------|----------|------------|-----------------------------------|
| OPERATION         | PT kg \$/kg \$ | \$   | KEMARK   |            |                                   |
| Enter X mode      | X1.1           | READ | MG       | DAILY      | Lamp X turns on.                  |
| [≈] or [≈] or [X] | X5.1           | READ | 24 HOUR  | DAILY      | Select 24 HOUR Daily Read Report. |
| [*]               |                |      | - REPORT | PRINTING - | Print 24-HOUR Daily Read Report.  |
|                   | X5.1           | READ | 24 HOUR  | DAILY      | Display back to X mode.           |
| [≈] or [≈] or [X] | X5.4           | READ | 24 HOUR  | TERM       | Select 24-HOUR Term Read Report.  |
| [*]               |                |      | - REPORT | PRINTING - | Print 24-HOUR Term Read Report.   |
|                   | X5.4           | READ | 24 HOUR  | TERM       | Display back to X mode.           |

#### 5.2.6 ABC Report

ABC Report is used to check the sales situation of PLUs. The share of PLUs against total sales price are printed on ABC Analysis Report by descending order. The printed shares by descending order are divided into 3 ranks: A rank, B rank and C rank.

- Rank A includes PLUs whose accumulated share is less than 75%.
  \*Even if the accumulated share exceeds 75%, the last PLUs will be included in Rank A.
- 2) Rank B includes PLUs whose accumulated share is between 75% ~ 95%.
  \*Even if the accumulated share exceeds 95%, the last PLUs will be included in Rank B.
- Rank C includes PLUs whose accumulated share is between 95% ~ 100%.
  \*Even if the accumulated share exceeds 95%, the last PLUs will be included in Rank B.

*For example:* Printing report order for ABC Daily/Term Read Report:

- PLU NUMBER LOWER LIMIT: 1
- PLU NUMBER UPPER LIMIT: 999

|                   |      |      | DISPLAY  | DEMADIZ    |                               |
|-------------------|------|------|----------|------------|-------------------------------|
| OPERATION         | РТ   | kg   | \$ /kg   | \$         | KEMAKK                        |
| Enter X mode      | X1.1 | READ | MG       | DAILY      | Lamp X turns on.              |
| [≈] or [≈] or [X] | X6.1 | READ | ABC      | DAILY      | Select ABC Daily Read Report. |
| [*]               | X6.1 |      | 1        | ST NUM     | Enter starting PLU NO.(Ex.1)  |
| [1][*]            | X6.1 |      | 2        | ED NUM     | Enter ending PLU NO.(Ex.999)  |
| [9][9][9][*]      |      |      | - REPORT | PRINTING - | Print ABC Daily Read Report.  |
|                   | X6.1 | READ | ABC      | DAILY      | Display back to X mode.       |
| [≈] or [≈] or [X] | X6.4 | READ | ABC      | TERM       | Select ABC Term Read Report.  |
| [*]               | X6.4 |      | 1        | ST NUM     | Enter starting PLU NO.(Ex.1)  |
| [1][*]            | X6.4 |      | 1        | ED NUM     | Enter ending PLU NO.(Ex.999)  |
| [9][9][*]         |      |      | - REPORT | PRINTING - | Print ABC Term Read Report.   |
|                   | X6.4 | READ | ABC      | TERM       | Display back to X mode.       |

#### 5.2.7 Clerk Report

Clerk report is used to print out the total data such as total prices, total quantity and so on by every Clerk. *For example:* Printing report order for CLERK Daily Read Report:

- CLERK NUMBER LOWER LIMIT: 1
- CLERK NUMBER UPPER LIMIT: 4

| ODEDATION         |      |      | DISPLAY  | DEMADY     |                                  |
|-------------------|------|------|----------|------------|----------------------------------|
| OPERATION         | РТ   | kg   | \$ /kg   | \$         | KEMAKK                           |
| Enter X mode      | X1.1 | READ | MG       | DAILY      | Lamp X turns on.                 |
| [≈] or [≈] or [X] | X7.1 | READ | CLERK    | DAILY      | Select Clerk Daily Read Report.  |
| [*]               | X7.1 |      | 1        | ST NUM     | Enter starting CLERK NO.(Ex.1)   |
| [1][*]            | X7.1 |      | 1        | ED NUM     | Enter ending CLERK NO.(Ex.4)     |
| [4][*]            |      |      | - REPORT | PRINTING - | Print Vender Daily Read Report t |
|                   | X7.1 | READ | CLERK    | DAILY      | Display back to X mode.          |

#### 5.2.8 Pre-pack Report

On Pre-pack Report, Total data of Pre-pack labels (Such as total price, total quantity, etc) can be printed on PREPACK DEPARTMENT REPORT or PREPACK MAIN GROUP REPORT.

For example: Printing report order for PREPACK DEPARTMENT/ MAIN GROUP REPORT:

- DEPARTMENT LOWER LIMIT: 1
- DEPARTMENT UPPER LIMIT: 99
- MAIN GROUP LOWER LIMIT: 1
- MAIN GROUP UPPER LIMIT: 999

| ODEDATION         | DISPLAY      |                                        |          |                     | DEMADIZ                            |
|-------------------|--------------|----------------------------------------|----------|---------------------|------------------------------------|
| OPERATION         | РТ           | kg                                     | \$ /kg   | \$                  | KEMAKK                             |
| Enter X mode      | X1.1         | READ                                   | MG       | DAILY               | Lamp X turns on.                   |
| [A] or [X]        | VQ 1         | DEAD                                   | PPK      | DAILV               | Select Pre-pack Department Daily   |
|                   | A0.1         | KEAD                                   | DEPT     | DAILI               | Read Report.                       |
| [*]               | X8.1         | DEPT                                   | 1        | ST NUM              | Enter starting Dept. Number.(Ex.1) |
| [1][*]            | X8.1         | DEPT                                   | 1        | ED NUM              | Enter ending Dept. Number.(Ex.99)  |
| [0][0][*]         |              |                                        | REDORT   | DRINTING            | Print Pre-pack Department Daily    |
|                   |              |                                        | - KEFOKI | - KEPOKI PKINTING - | Read Report.                       |
|                   | <b>X</b> 8 1 | READ                                   | РРК      | DAILV               | Display back to X mode.            |
|                   | A0.1         |                                        | DEPT     | DAIL1               |                                    |
| [念] or [≫] or [¥] | X8.2         | READ                                   | PPK MG   | DAILV               | Select Pre-pack Main Group Daily   |
|                   | A0.2         | <b>ML</b> <sup><i>i</i></sup> <b>M</b> | I I K MO | DAILI               | Read Report.                       |
| [*]               | X8.2         | DEPT                                   | 1        | ST NUM              | Enter starting Dept. Number.(Ex.1) |
| [1][*]            | ven          | DEDT                                   | 1        | ED NUM              | Enter ending Dept.                 |
|                   | [1][*] X8.2  | DEFI                                   | 1        | ED NUM              | Number.(Ex.999)                    |
| [0][0][0][4]      |              |                                        | REDORT   | DRINTINIC           | Print Pre-pack Main Group Daily    |
| ניזנאנאנאניז      |              |                                        | - KEFUKI | I MINTIING -        | Read Report                        |
|                   | X8.2         | READ                                   | PPK MG   | DAILY               | Display back to X mode.            |

### 5.2.9 Tax Report

Tax report is used to print out the Tax total data such as Tax Type, Tax rate, Amount Including Tax, Amount Excluding Tax, Tax Amount and so on by every Tax Number.

|                   |      |      | DISPLAY  | DEMADIZ    |                                  |
|-------------------|------|------|----------|------------|----------------------------------|
| OPERATION         | РТ   | kg   | \$ /kg   | \$         | KEMAKK                           |
| Enter X mode      | X1.1 | READ | MG       | DAILY      | Lamp X turns on.                 |
| [≈] or [≈] or [X] | X9.4 |      | READ     | TAX        | Select Tax Daily Read Report.    |
| [*]               | X9.4 |      | 1        | ST NUM     | Enter starting Tax Number.(Ex.1) |
| [1][*]            | X9.4 |      | 1        | ED NUM     | Enter ending Tax Number.(Ex.3)   |
| [3][*]            |      |      | - REPORT | PRINTING - | Print Tax daily Read Report.     |
|                   | X9.4 |      | READ     | TAX        | Display back to X mode.          |

#### 5.2.10 Store Summarized Report

| ODEDATION         |          |      | DISPLAY  | DEMADIZ    |                               |
|-------------------|----------|------|----------|------------|-------------------------------|
| OPERATION         | РТ       | kg   | \$ /kg   | \$         | KEMAKK                        |
| Enter X mode      | X1.1     | READ | MG       | DAILY      | Lamp X turns on.              |
|                   | VA2 DEAD |      | STORE    | SUMMADY    | Select Store Summarized Daily |
| [≈] or [≈] or [X] | Δ4.3     | KEAD | STORE    | SUMMARI    | Read Report.                  |
| [*]               |          |      | PEDOPT   | DDINTTINC  | Print Store Summarized Daily  |
| [']               |          |      | - KEPUKI | rainting - | Read Report.                  |
|                   | X4.3     | READ | STORE    | SUMMARY    | Display back to X mode.       |

### 5.2.11 Traceability Report

| ODEDATION         |      |          | DISPLAY  | DEMADIZ    |                             |
|-------------------|------|----------|----------|------------|-----------------------------|
| OPERATION         | РТ   | kg       | \$ /kg   | \$         | KEMAKK                      |
| Enter X mode      | X1.1 | READ     | MG       | DAILY      | Lamp X turns on.            |
| [≈] or [≈] or [X] | X0.1 | TRAC     | EABILITY | REPORT     | Select Traceability Report. |
| [*]               |      | - REPORT |          | PRINTING - | Print Traceability Report.  |
|                   | X0.1 | TRAC     | EABILITY | REPORT     | Display back to X mode.     |

### 5.2.12 Clerk Log Report

|                   |      |       | DISPLAY  | DEMADIZ    |                               |
|-------------------|------|-------|----------|------------|-------------------------------|
| OPERATION         | РТ   | kg    | \$ /kg   | \$         | KEMAKK                        |
| Enter X mode      | X1.1 | READ  | MG       | DAILY      | Lamp X turns on.              |
| [≈] or [≈] or [X] | X0.2 | CLERK | LOG      | REPORT     | Select Clerk Log Report.      |
| [*]               | X0.2 |       | 1        | ST NUM     | Enter Start Clerk num. (Ex.2) |
| [2] [*]           |      |       | 2        | ED NUM     | Enter End Clerk num. (Ex.99)  |
| [9][9][*]         |      |       | - REPORT | PRINTING - | Print Clerk Log Report.       |
|                   | X0.2 | CLERK | LOG      | REPORT     | Display back to X mode.       |

### 5.2.13 Batch Report

• Program Batch Report

| OPERATION         |              |       | DISPLAY | DEMADY   |                                |
|-------------------|--------------|-------|---------|----------|--------------------------------|
|                   | РТ           | kg    | \$ /kg  | \$       |                                |
| Enter X mode      | X1.1         | READ  | MG      | DAILY    | Lamp X turns on.               |
| [≈] or [≈] or [X] | X0.3         |       | BATCH   | REPORT   | Select Batch Report.           |
| [*]               | <b>V</b> 0.2 |       | 0       | PRINT    | Select Program mode, and enter |
|                   | 10.5         |       |         |          | Batch Report number. (Ex.1)    |
| [X][1][*]         | P0.30        | BATCH | 1       | NO SET   | Enter Batch Sequence number.   |
| [*]               | P0.31        |       | MG I    | MG DAILY | Select report type.            |
|                   |              |       |         |          | (Ex. PLU daily)                |
| [X][*]            | P0.32        | BATCH | 0       | ST NUM   | Enter Start num. (Ex.2)        |
| [2][*]            | P0.33        | BATCH | 0       | ED NUM   | Enter End num. (Ex.99)         |
| [9][9] [*]        | P0.30        | ВАТСН | 2       | NO SET   | Enter Batch Sequence number.   |
| [*]               | P0.31        |       |         | MG DAILY | Select report type.            |
|                   |              |       |         |          | (Ex. Sales daily)              |
| [X][X][X][*]      | P0.30        | BATCH | 3       | NO SET   | Store Batch Report.            |
| [PLU]             | X0.3         |       | BATCH   | REPORT   | Display back to X mode.        |

## • Print Batch Report

| OPERATION         |       |      | DISPLAY  | DEMADIZ    |                            |
|-------------------|-------|------|----------|------------|----------------------------|
|                   | РТ    | kg   | \$ /kg   | \$         | KEMAKK                     |
| Enter X mode      | X1.1  | READ | MG       | DAILY      | Lamp X turns on.           |
| [≈] or [≈] or [X] | X0.3  |      | BATCH    | REPORT     | Select Batch Report.       |
| [*]               | X0.3  |      | 0        | PRINT      | Enter Batch Report number. |
|                   | 110.5 |      | 0        |            | (Ex.1)                     |
| [1][*]            |       |      | - REPORT | PRINTING - | Print Batch Report.        |
|                   | X0.3  |      | ВАТСН    | REPORT     | Display back to X mode.    |

### 5.2.14 User Programmable Report

| OPERATION         |      |       | DISPLAY  |            |                                             |
|-------------------|------|-------|----------|------------|---------------------------------------------|
|                   | РТ   | kg    | \$ /kg   | \$         | KEMAKK                                      |
| Enter X mode      | X1.1 | READ  | MG       | DAILY      | Lamp X turns on.                            |
| [≈] or [≈] or [X] | X0.4 | USER  | PROGRAM  | REPORT     | Select User Program Report.                 |
| [*]               | X0.4 | U RPT | 0        | NO SET     | Enter User Program Report<br>number. (Ex.1) |
| [1][*]            |      |       | - REPORT | PRINTING - | Print User Program Report.                  |
|                   | X0.4 | USER  | PROGRAM  | REPORT     | Display back to X mode.                     |

# 6. RESET REPORT MODE

### 6.1. Reset Report

### 6.1.1 Sales Daily / Monthly/Term Reset Report

| ODEDATION         |       | D        | ISPLAY  | DEMADIZ |                                 |
|-------------------|-------|----------|---------|---------|---------------------------------|
| OPERATION         | РТ    | kg       | \$ /kg  | \$      | KEWAKK                          |
| Enter Z mode      | Z1.0  | RESET    | SALES   | DAILY   | Lamp Z turns on.                |
| [*]               | RESET | REPORT   | 5       | Y-C N-T | Enter Reset mode.               |
|                   |       |          |         |         | [C] for Yes, [1] for No.        |
| [C]               | Z1.0  | RESET    | SALES   | DAILY   | Display back to Z mode.         |
| [≪] or [≫] or [X] | Z2.0  | RESET    | SALES   | MONTHLY | Select Sales Monthly Reset      |
|                   |       | illou i  | orialis |         | Report.                         |
| [*]               | RESET | REPORT   | 2       | Y-C N-T | Enter Reset mode.               |
|                   | NEOL1 | KLA OKI  | •       | 10111   | [C] for Yes, [T] for No.        |
| [C]               | Z2.0  | RESET    | SALES   | MONTHLY | Display back to Z mode.         |
| [≈] or [≈] or [X] | Z3.0  | RESET    | SALES   | TERM    | Select Sales Term Reset Report. |
| [*]               | RESET | REPORT   | 2       | Y-C N-T | Enter Reset mode.               |
| LJ                |       | iun oldi | •       | 1 0111  | [C] for Yes, [T] for No.        |
| [C]               | Z3.0  | RESET    | SALES   | TERM    | Display back to Z mode.         |

#### 6.1.2 Traceability Reset Report

| OPERATION         |       | D      | ISPLAY |         |                                               |
|-------------------|-------|--------|--------|---------|-----------------------------------------------|
|                   | РТ    | kg     | \$ /kg | \$      | REMARK                                        |
| Enter Z mode      | Z1.0  | RESET  | SALES  | DAILY   | Lamp Z turns on.                              |
| [≈] or [≈] or [X] | Z4.0  | RESET  | TRACE  | REPORT  | Select Traceability Report.                   |
| [*]               | RESET | REPORT | ?      | Y-C N-T | Enter Reset mode.<br>[C] for Yes, [T] for No. |
| [C]               | Z4.0  | RESET  | TRACE  | REPORT  | Display back to Z mode.                       |

## 6.1.3 Clerk Log File Reset Report

| OPERATION         |        | D       | ISPLAY |          |                          |
|-------------------|--------|---------|--------|----------|--------------------------|
|                   | РТ     | kg      | \$ /kg | \$       | KEMAKK                   |
| Enter Z mode      | Z1.0   | RESET   | SALES  | DAILY    | Lamp Z turns on.         |
| [≈] or [≈] or [X] | Z5.0   | RESET   | CLERK  | LOG FILE | Select Clerk Log Report. |
| [*]               | RESET  | REPORT  | 2      | V-C N-T  | Enter Reset mode.        |
| LJ                | NEOL 1 | KLA OKI | ·      | 1 0111   | [C] for Yes, [T] for No. |
| [C]               | Z5.0   | RESET   | CLERK  | LOG FILE | Display back to Z mode.  |